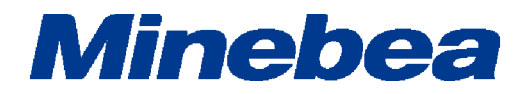

# DIGITAL INDICATOR CSD-401

# **INSTRUCTION MANUAL**

EN294-1366-G

### FOREWORD

Thank you very much for your purchasing the digital Indicator for digital load cell CSD-401. This manual is provided to explain installation procedures and checkpoints in operation. We would like you to read through this instruction manual with much care for the best use of our product to avoid malfunctions.

We also would like you to deliver the manual to end user surely to keep it at hand.

#### Marks and references described in this manual

The following marks are placed for the matters that indicate 'Do not do this', 'Caution', and 'For reference'. Please be sure to read following descriptions with marks.

# <u> (</u>Warning

This is the description in the case of a malfunction occurred, the possibility of lethal accidents or serious injury to operators. To prevent possible hazard, please avoid operations described here.

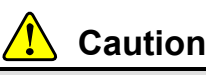

Descriptions that may cause injury or physical damage to operators and such as occurrences of physical damage.

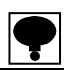

When you are operating the instrument, you have to pay cautions or restrictions related with this description. Be sure to read to prevent from malfunction.

#### For safe operation

Be sure to read this manual before operation.

1. Location of installation

## Caution

Use the Instrument under the following conditions.

- Environmental temperature : -10 °C ~ 50 °C
- Environmental humidity : 85 %RH or less (No condensing)

## 📙 Warning

Do not install the Instrument in following places. It may cause damage to the Instrument.

- (1) Place to be avoided.
  - Do not place in direct sunlight and/or of high temperature
  - Do not use in a highly humid area.
  - Do not install in the place of vibration or mechanical shock.
  - Do not use in the place of full of dust or coarse particulates.
  - Do not use in the atmosphere with corrosive gas or salt.
  - Do not install in the place with rapid change in temperature and/or humidity.
  - Do not install near the devices which generate magnetism or electromagnetic waves.
  - Do not install in the place vulnerable to radioactivity or radioactivity rays.
  - Avoid locations where chemical reaction may take place such as a laboratory.

(2) Installing the Instrument

## 🚹 Caution

When you install the Instrument, refer to the following dimensions and secure enough space around the Instrument.

Followings are the dimensions of the Instrument and for environmental spaces required:

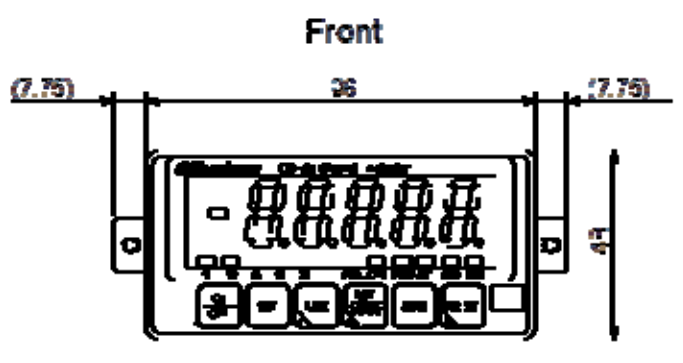

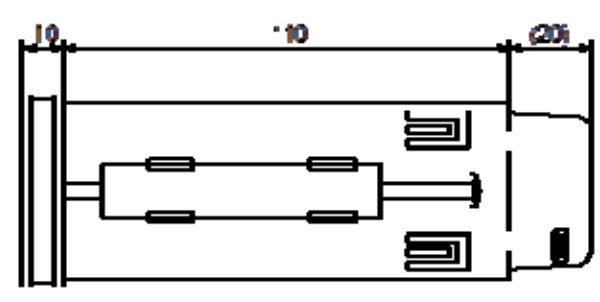

Side

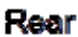

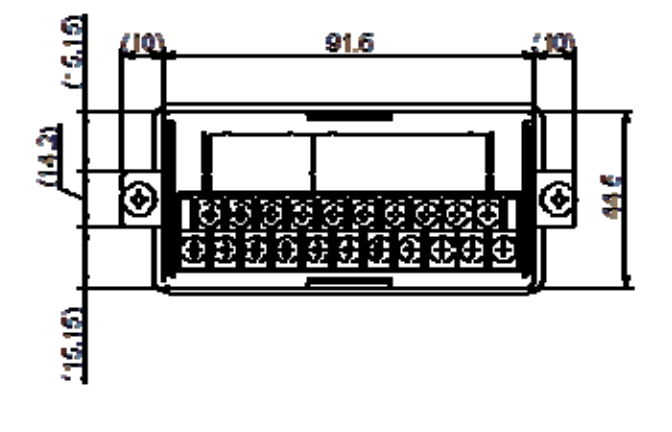

Upper

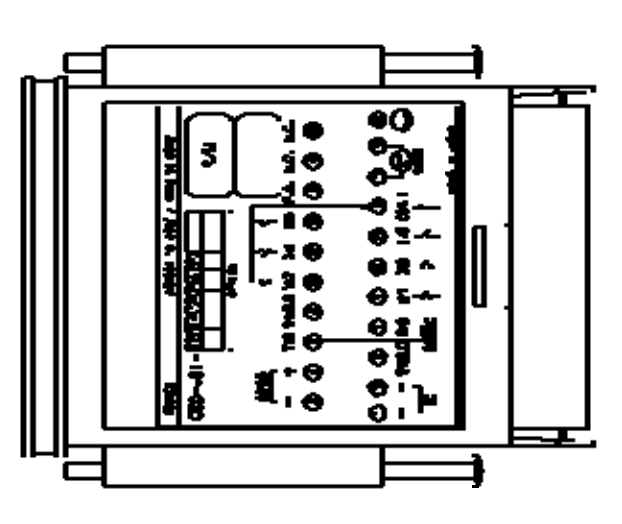

Panel Cut Size

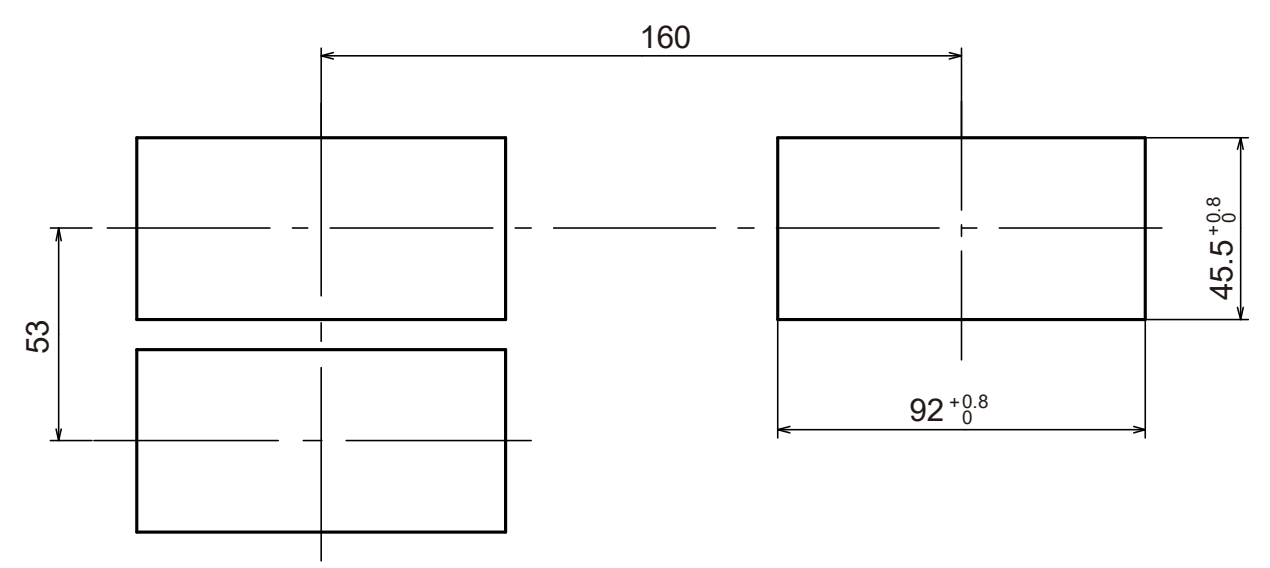

#### (3) Applicable environment

Warning: The instrument may subject to use in a highly humid area or in full of powder dust, In such a case, use the instrument by inserting the panel mount gasket attached between the control panel (cabinet) and the main body.

By inserting the panel mount gasket, the front panel section becomes IP65 (International Protection Code) or equivalent in dust-proof and water-proof construction.

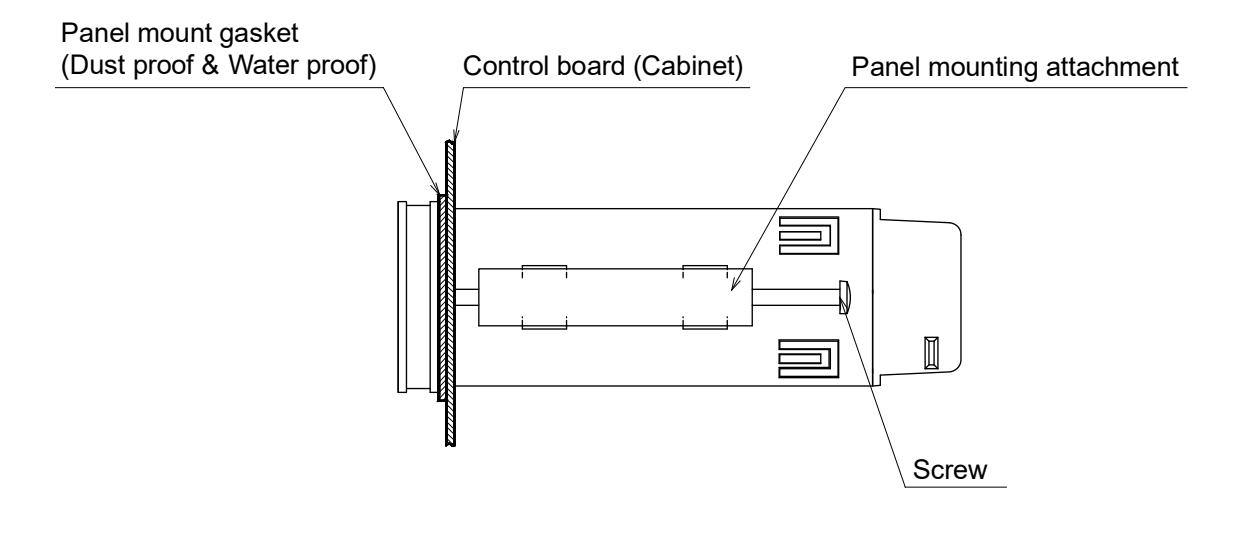

#### 2. Power supply

## 💧 Warning

Be sure to check that power supply is OFF when installing each cable. If an operator works with power ON, he/she may have an electric shock or the instrument may be destroyed.

#### 📐 Warning

Be sure to ground a grounding wire. If a grounding wire is not grounded, it may cause malfunction of the instrument or an electric shock to an operator.

# Caution

Before supplying power, check the indication of power voltage/specifications to be identical with supplied power. If they are not identical, contact with us Without checking the above, operation may cause damage to the instrument or electric shock

#### 3. Instructions for use

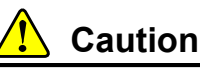

Before using a new instrument, or when exchanging a strain gage applied transducer for a new one, be sure to make calibration. If neglected, it may cause incorrect results in measurement or malfunction in the instrument and moreover may cause damage to peripheral equipments. When similar trouble occurs after calibration, be sure to make calibration again, even if calibration has completed.

# Caution

When using the instrument, check that wires are connected properly. If neglected, correct measurement cannot be obtained and it may cause malfunction in the instrument or cause damage to peripheral devices or a critical accident.

# L Caution

Improper change of setting during operation may cause incorrect measurement or malfunction, or cause damage to peripheral equipments.

## Caution

Do not give the instrument such a shock as throwing something at it. It may cause damage or destroy electrical circuits and even have loose resistance to environment or operability.

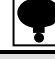

When in the shipment, there is a clear sheet for protecting on the panel. Remove the clear sheet before use the instrument.

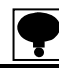

Never push the panel sheet of the instrument with strong force more than necessity is required, or push it with s sharp end of the driver or rap it. The touch panel will have damage and have the possibility of resistance to environment or operability.

#### 4. Conformed standard

This instrument has conformed to the following standard. Annex D (Performance level H) of JIS B 7611-2:2009 [Non-automatic weighing instruments—Metrological and technical requirements and tests —Part 2: Measuring instruments used in transaction or certification]

# 1 Caution

Please observe the following conditions strictly when this instrument comply the above mentioned standard.

(1) Shield processing

Cables other than power cable must use all shielded cables. Refer to relative notes, about method of shield processing.

(2) Function setting

As for the details of the function of the value of C Function and Function, please refer the paragraph 5-2 and 7-2.

CF-03 [Condition of over display] shall be applied with the value of 2.

CF-11 [Effective range of zero set] shall be applied with the value of 0.

CF-13 [Data width of zero tracking] shall be applied with less than 4% of maximum weighing capacity.

F-01 [Digital filter setting] shall be applied with more than the value of 2.

F-05 [Stabilized filter setting] shall be applied with more than the value of 4.

F-06 [Stabilized filter data width] shall be applied with less than the set value of 005.

F-07 [Stabilized filter time width] shall be applied with the set value of more than 01.

F-10 [Detection of stability data range] shall be applied with less than the set value of 4.

F-11 [Detection of stability time range] shall be applied with more than the set value of 2.

**Division History** 

| Date    | Manual No.           | Revised reason (Contents)                                                                                                    |
|---------|----------------------|----------------------------------------------------------------------------------------------------|
| 2011/09 | DRW. No.EN294-1366   | First edition ROM Ver. 1.000                                                                                                    |
| 2014/01 | DRW. No.EN294-1366-A | Due to ECN NO.FN13-02192-A<br>-Change-<br>12-3-6.Data format in Command mode<br>Change '[OL] is appeared on the load data section at overload<br>application. [-OL] is appeared on the load data section at the<br>condition of gross value is minus.' to 'At the overload, [OL] is<br>output as a load data. When the gross value is less than -20D,<br>[-OL] is output also.'<br>12-4-6.Data format of Command mode<br>Change 'When the overload is occurred, [OL] shall be shown<br>on the Load data section. [-OL] will be shown on the load data<br>section when the value is minus totally.' to 'At the overload, [OL]<br>is output as a load data. When the gross value is less than<br>-20D, [-OL] is output also.<br>13-1-5.Scaling of analog output<br>Change -1 display to -20D display. Change +110 % of<br>maximum display to +9D of the maximum display.<br>Delete 'When the set value for CF-03 is set as [2], the BCD<br>output will become the data over condition when the Gross<br>weight is minus value. (in the case of suiting the instrument to<br>JIS standard.) |

| 2014/05 | DRW. No. EN294-1366-B | Due to ECN NO.FN14-02041<br>-Deletion-<br>2-2.Note on connection<br>Deleted bold-faced underline.<br>'Please use the shielded cable for the connection with the<br>external control input and also connect the shield with the<br>shield terminal, or the main body.'<br>13-1-5.Scaling of analog output<br>Deleted the sentence below<br>Use this unit by setting the set value of CF-03 to [2] to comply<br>with corresponding JIS standard.<br>Change the word 'stand-by mode' to 'stand-by condition'.<br>4-4-4. Corner adjustment<br>Correct the mark.<br>4-6-2. Fine adjustment of zero and span<br>Correct the mark.<br>4-7-1. Changeover to digital linearization mode<br>Correct switch picture.<br>4-7-2. Setting to the digital linearization<br>Correct switch picture.<br>5-1-2. Refer to the digital load cell output at zero/ span<br>calibration<br>Add the C function mark.<br>6-12. Digital linearize clear<br>Correct the linearize clear mark<br>10-1. Setting method of Check mode<br>Correct switch picture.<br>11-3-3. S1 operation of simple comparison mode<br>(4) In case of selecting [UNDER] for S2 and S3 on function<br>F-22<br>Correct graph.<br>13-2-8. Timing chart<br>Add '15 times/s :Approx. 66 ms'<br>Add and correct missing words and writing error. |
|---------|-----------------------|----------------------------------------------------------------------------------------------------|
| 2016/06 | DRW. No.EN294-1366-C  | Due to ECN NO.FN16-02057<br>-Deletion-<br>Delete 'Minebea Co., Ltd. Measuring Components Business<br>Unit' from the front cover.                                                                                                    |
| 2017/09 | DRW. No.EN294-1366-D  | Due to ECN FN17-02017<br>• Delete the company name in the contents.                                                                                                    |
| 2018/11 | DRW. No.EN294-1366-E  | Due to ECN FN18-02117<br>- Correction-<br>16-6. Accessories Midget fuse(0.5A)→(2A)                                                                                                    |
| 2019/04 | DRW. No.EN294-1366-F  | Due to ECN FN19-0159<br>2-4. Correction<br>The following statement is added to the note of the external<br>control input.<br>• Do not assign the same set value to multiple PIN numbers.<br>This instrument does not work properly.                                                                                                    |
| 2021/02 | DRW. No.EN294-1366-G  | Due to ECN FN21-0113<br>- Correction-<br>12-4-6. Data format of Command mode<br>①Reading out the load data (Host → CSD-401)<br>Corrected because the number in kilogram unit "load data 7<br>digits" C9 in the table is wrong. "0"→". "                                                                                                    |

# Contents

| Marks and references described in this manual       I         For safe operation       II         1       Location of installation       II         2       Power supply       V         3       Instructions for use       V         4       Conformed standard       V         1. Name and function of each part       1         1-1. Front panel       1         1-2. Rear panel       3         1-2. I. Outline of rear panel       3         2. Wiring       4         2-1. Terminal board layout       4         2-2. Note on connection       4         2-3. Connection with digital load cell       7         2-4. Connection with RS-232C interface       8         2-5. Connection with Power supply and earth       9         3. Operation       10         3-1. Changeover of mode       10         4. Calibration       12         4-1. Set items required before the calibration       12         4-2. Register / refer the S/N (serial No.) to digital load cell       14         4-4. Flow of set items before calibration       14         4-4-4. Corner adjustment       17         4-4. Switchover the corner adjustment       17         4-4. Switchover the co                                                                                                  | FOF  | REWORD                                                            | I  |
|----------------------------------------------------------------------------------------------------|------|-------------------------------------------------------------------|----|
| For safe operation       I         1.       Location of installation       I         2.       Power supply       V         3.       Instructions for use       V         4.       Conformed standard       V         1.       Name and function of each part       1         1-1.       Front panel       1         1-2.       Rear panel       3         1.       2.       Rear panel       3         2.       Viring       4         2-1.       Terminal board layout       4         2-2.       Note on connection       4         2-3.       Connection with digital load cell       5         2-4.       Connection with RS-232C interface       8         2-6.       Connection with power supply and earth       9         3.       Operation       10         3-1.       Changeover of mode       10         3-1.       Changeover of mode       10         4-1.       Set items required before the calibration       12         4-3.       Items set after the calibration, if necessary       13         4-4.       Lems before calibration       14         4-4.       Lems before calibration                                                                                                    | Mar  | rks and references described in this manual                       | I  |
| 1.       Location of installation       I         2.       Power supply       V         3.       Instructions for use       V         4.       Conformed standard       V         1.       Name and function of each part.       1         1.1.       Front panel       1         1.2. Rear panel       3       1-2-1. Outline of rear panel       3         2.       Wiring       4       2-1. Terminal board layout       4         2-3.       Connection of the external control input       7       2-5. Connection of the external control input       7         2-4.       Connection with RS-232C interface       26       26       2-6. Connection with power supply and earth       9         3.       Operation       10       3-1. Changeover of mode       10       3-1. Changeover of mode       10         4.1.       Set items required before the calibration       12       4-1. Set items required before the calibration       12         4.3.       Items set after the calibration, if necessary       13       14       4-4.2. Register / refer the SN (serial No.) to digital load cell       15         4.4.       Acgistration       14       4-4.2. Register / refer the SN (serial No.) to digital load cell       15         4.4.2.       <              | For  | safe operation                                                    | II |
| 2. Power supply       V         3. Instructions for use       V         4. Conformed standard       V         1. Name and function of each part       1         1-1. Front panel       1         1-2. Rear panel       3         1-2. Rear panel       3         1-2. Rear panel       3         1-2. Notion of rear panel       3         2. Wiring       4         2.1. Terminal board layout       4         2.2. Note on connection       4         2.3. Connection with digital load cell       5         2.4. Connection of the external control input.       7         2.5. Connection with RS-232C interface       8         2.6. Connection with power supply and earth       9         3. Operation       10         3.1. Changeover of mode       10         3.1. Changeover of mode       10         3.1. Changeover of mode       10         3.1. Changeover of mode       12         4.1. Set items required before the calibration       12         4.2. Set items required before the calibration       12         4.3. Items set after the calibration, if necessary.       13         4.4. Explanation for set items before calibration       14         4.4.2. Re                                                                                                 | 1.   | . Location of installation                                        | II |
| 3.       Instructions for use                                                                                                    | 2.   | 2. Power supply                                                   | V  |
| 4. Conformed standard.       Vi         1. Name and function of each part.       1         1. Front panel.       1         1.2. Rear panel       3         1-2.1. Outline of rear panel       3         1.2.1. Guilline of rear panel       3         2. Wiring.       4         2.1. Terminal board layout       4         2.2. Note on connection       4         2.3. Connecting with digital load cell       5         2.4. Connection of the external control input.       7         2.5. Connection with RS-232C interface       8         2.6. Connection with RS-232C interface       8         2.6. Connection with power supply and earth       9         3. Operation       10         3.1. Changeover of mode       10         4. Calibration       12         4.1. Set items required before the calibration       12         4.2. Set items sequired before calibration       14         4.4. Explanation for set items before calibration       14         4.4.1. Flow of set items before calibration       14         4.4.2.2. Register / refer the S/N (serial No.) to digital load cell       15         4.4. Explanation for set items before calibration       14         4.4.2.2. Register / refer the S/N (serial No.) to digital l                           | 3.   | 3. Instructions for use                                           | V  |
| 1. Name and function of each part       1         1-1. Front panel.       1         1-2. Rear panel.       3         1-2.1. Outline of rear panel       3         2. Wiring.       4         2-1. Terminal board layout       4         2-2. Note on connection       4         2-3. Connecting with digital load cell       5         2-4. Connection of the external control input.       7         2-5. Connection with RS-232C interface       8         2-6. Connection with RS-232C interface       8         2-6. Connection with Power supply and earth       9         3. Operation       10         3-1. Changeover of mode       10         4.1. Set items required before the calibration       12         4-1. Set items required before the calibration       12         4-2. Set items required before the calibration       12         4-3. Items set after the calibration, if necessary.       13         4-4. Explanation for set items before calibration.       14         4-4-2. Register / refer the S/N (serial No.) to digital load cell       15         4-4.3. Switchover the corner adjustment       17         4-4.4. Corner adjustment       18         4-5. Calibration procedures       20         4-5.3. Set of the scale                           | 4.   | . Conformed standard                                              | VI |
| 1-1. Front panel       1         1-2. Rear panel       3         1-2.1. Outline of rear panel       3         2. Wiring       4         2.1. Terminal board layout       4         2.2. Note on connection       4         2.3. Connecting with digital load cell       5         2.4. Connection of the external control input.       7         2.5. Connection with RS-232C interface       8         2.6. Connection with RS-232C interface       8         2.6. Connection with RS-232C interface       8         2.6. Connection with RS-232C interface       8         2.6. Connection with RS-232C interface       8         3. Operation       10         3.1. Changeover of mode       10         4.1. Set items required before the calibration       12         4.2. Set items required before the calibration       12         4.3. Items set after the calibration, if necessary       13         4.4. Explanation for set items before calibration       14         4.4.1. Flow of set items before calibration       14         4.4.2. Register / refer the S/N (serial No.) to digital load cell       15         4.4.3. Switchover the corner adjustment       17         4.4.4. Corner adjustment       18         4.5. Calibration proc                           | 1. N | Name and function of each part                                    | 1  |
| 1-2. Rear panel       3         1-2-1. Outline of rear panel       3         2. Wiring       4         2-1. Terminal board layout       4         2-2. Note on connection       4         2-3. Connecting with digital load cell       5         2-4. Connection of the external control input.       7         2-5. Connection with RS-232C interface       8         2-6. Connection with power supply and earth       9         3. Operation       10         3-1. Changeover of mode       10         3-2. Set items required before the calibration       12         4-1. Set items required before the calibration       12         4-2. Set items required in the calibration.       12         4-3. Items set after the calibration, if necessary.       13         4-4. Explanation for set items before calibration.       14         4-4-2. Register / refer the S/N (serial No.) to digital load cell       15         4-4-3. Switchover the corner adjustment.       17         4-5-6. Calibration mode       20         4-5-7. Set the measuring weight.       22         4-5-7. Set the measuring weight.       22         4-5-8. Complete the calibration mode       21         4-5-7. Calibration at zero point.       23         4-5-8.                            | 1-   | -1. Front panel                                                   | 1  |
| 1-2-1. Outline of rear panel       3         2. Wiring       4         2-1. Terminal board layout       4         2-2. Note on connection       4         2-3. Connecting with digital load cell       5         2-4. Connection of the external control input.       7         2-5. Connection with RS-232C interface       8         2-6. Connection with power supply and earth       9         3. Operation       10         3-1. Changeover of mode       10         4. Calibration       12         4-1. Set items required before the calibration       12         4-2. Set items required in the calibration       12         4-3. Items set after the calibration, if necessary       13         4-4. Explanation for set items before calibration       14         4-4-1. Flow of set items before calibration       14         4-4-2. Register / refer the S/N (serial No.) to digital load cell       15         4-4-3. Switchover the corner adjustment       17         4-4-4. Corner adjustment       18         4-5. Calibration procedures       20         4-5. Set the measuring weight       22         4-5. Set the measuring weight       22         4-5.4. Set the measuring weight       22         4-5.4. Set the measuring weigh                           | 1-   | -2. Rear panel                                                    | 3  |
| 2. Wiring.       4         2-1. Terminal board layout       4         2-2. Note on connection       4         2-3. Connecting with digital load cell       5         2-4. Connection of the external control input.       7         2-5. Connection with RS-232C interface       8         2-6. Connection with power supply and earth       9         3. Operation       10         3-1. Changeover of mode       10         4. Calibration       12         4.1. Set items required before the calibration       12         4.2. Set items required before the calibration       12         4.3. Items set after the calibration, if necessary.       13         4.4. Explanation for set items before calibration       14         4-4.1. Flow of set items before calibration       14         4-4.2. Register / refer the S/N (serial No.) to digital load cell       15         4-4.3. Switchover the corner adjustment       17         4-5.4. Set the measuring weight       22         4-5.5. Set the mass of the counterweight       22         4-5.4. Set the measuring weight       22         4-5.5. Set the mass of the counterweight       22         4-5.6. Calibration at zero point       23         4-5.7. Calibration at span       24                           |      | 1-2-1. Outline of rear panel                                      | 3  |
| 2-1. Terminal board layout       4         2-2. Note on connection       4         2-3. Connecting with digital load cell       5         2-4. Connection of the external control input.       7         2-5. Connection with RS-232C interface       8         2-6. Connection with power supply and earth       9         3. Operation       10         3-1. Changeover of mode       10         4-1. Set items required before the calibration       12         4-2. Set items required before the calibration       12         4-3. Items set after the calibration, if necessary.       13         4-4. Explanation for set items before calibration       14         4-4-1. Flow of set items before calibration       14         4-4-2. Register / refer the S/N (serial No.) to digital load cell       15         4-4-3. Switchover the corner adjustment       17         4-4-4. Corner adjustment       18         4-5. Calibration procedures       20         4-5-1. Flow of calibration mode       21         4-5-2. Switchover to the calibration mode       21         4-5-3. Set of the scale interval       21         4-5-4. Set the measuring weight       22         4-5-5. Set the mass of the counterweight       22         4-5-6. Calibration at zero point | 2. V | Viring                                                            | 4  |
| 2-2. Note on connection       4         2-3. Connecting with digital load cell       5         2-4. Connection of the external control input.       7         2-5. Connection with RS-232C interface       8         2-6. Connection with power supply and earth       9         3. Operation       10         3-1. Changeover of mode       10         4. Calibration       12         4-1. Set items required before the calibration       12         4-2. Set items required in the calibration       12         4-3. Items set after the calibration, if necessary.       13         4-4. Explanation for set items before calibration       14         4-4.1. Flow of set items before calibration       14         4-4.2. Register / refer the S/N (serial No.) to digital load cell       15         4-4.3. Switchover the corner adjustment       17         4-4.4. Corner adjustment       18         4-5. Calibration procedures       20         4-5.1. Flow of calibration       21         4-5.2. Switchover to the calibration mode       21         4-5.3. Set of the scale interval       21         4-5.4. Set the measuring weight       22         4-5.5. Set the mass of the counterweight       22         4-5.6. Calibration at zero point       23     <      | 2-   | 2-1. Terminal board layout                                        | 4  |
| 2-3. Connecting with digital load cell       5         2-4. Connection of the external control input.       7         2-5. Connection with RS-232C interface       8         2-6. Connection with power supply and earth       9         3. Operation       10         3-1. Changeover of mode       10         4. Calibration       12         4-1. Set items required before the calibration       12         4-2. Set items required in the calibration       12         4-3. Items set after the calibration, if necessary.       13         4-4. Explanation for set items before calibration       14         4-4.1. Flow of set items before calibration       14         4-4.2. Register / refer the S/N (serial No.) to digital load cell       15         4-4.3. Switchover the corner adjustment       17         4-5. Calibration procedures       20         4-5. Calibration procedures       20         4-5. Set of the scale interval       21         4-5.4. Set the measuring weight       22         4-5.5. Set the mass of the counterweight       22         4-5.6. Calibration at zero point       23         4-5.7. Calibration at span       24         4-5.8. Complete the calibration       25                                                             | 2-   | 2-2. Note on connection                                           | 4  |
| 2-4. Connection of the external control input.       7         2-5. Connection with RS-232C interface       8         2-6. Connection with power supply and earth       9         3. Operation       10         3-1. Changeover of mode       10         4. Calibration       12         4-1. Set items required before the calibration       12         4-2. Set items required before the calibration       12         4-3. Items set after the calibration, if necessary.       13         4-4. Explanation for set items before calibration       14         4-4.1. Flow of set items before calibration       14         4-4.2. Register / refer the S/N (serial No.) to digital load cell       15         4-4.3. Switchover the corner adjustment       17         4-5. Calibration procedures       20         4-5.1. Flow of calibration mode       21         4-5.2. Switchover to the calibration mode       21         4-5.3. Set of the scale interval       21         4-5.4. Set the measuring weight       22         4-5.5. Set the mass of the counterweight.       22         4-5.6. Calibration at zero point       23         4-5.7. Calibration at span       24         4-5.8. Complete the calibration       25                                              | 2-   | 2-3. Connecting with digital load cell                            | 5  |
| 2-5. Connection with RS-232C interface       8         2-6. Connection with power supply and earth       9         3. Operation       10         3-1. Changeover of mode       10         4. Calibration       12         4.1. Set items required before the calibration       12         4-2. Set items required before the calibration       12         4-3. Items set after the calibration, if necessary.       13         4-4. Explanation for set items before calibration       14         4-4.1. Flow of set items before calibration       14         4-4.2. Register / refer the S/N (serial No.) to digital load cell       15         4-4.3. Switchover the corner adjustment       17         4-5.1. Flow of calibration       20         4-5.2. Switchover to the calibration mode       21         4-5.3. Set of the scale interval       21         4-5.4. Set the measuring weight       22         4-5.5. Set the mass of the counterweight.       22         4-5.6. Calibration at zero point.       23         4-5.7. Calibration at span       24         4-5.8. Complete the calibration       24                                                                                                    | 2-   | 2-4. Connection of the external control input                     | 7  |
| 2-6. Connection with power supply and earth       9         3. Operation       10         3-1. Changeover of mode       10         4. Calibration       12         4.1. Set items required before the calibration       12         4.2. Set items required in the calibration       12         4.3. Items set after the calibration, if necessary.       13         4.4. Explanation for set items before calibration       14         4.4.1. Flow of set items before calibration       14         4.4.2. Register / refer the S/N (serial No.) to digital load cell       15         4.4.3. Switchover the corner adjustment       17         4.4.4. Corner adjustment       18         4.5. Calibration procedures       20         4.5.1. Flow of calibration       21         4.5.2. Switchover to the calibration mode       21         4.5.3. Set of the scale interval       21         4.5.4. Set the measuring weight       22         4.5.5. Set the mass of the counterweight.       22         4.5.7. Calibration at zero point       23         4.5.7. Calibration at span       24         4.5.8. Complete the calibration       24                                                                                                    | 2-   | 2-5. Connection with RS-232C interface                            | 8  |
| 3. Operation       10         3-1. Changeover of mode       10         4. Calibration       12         4.1. Set items required before the calibration       12         4-1. Set items required in the calibration       12         4-2. Set items required in the calibration       12         4-3. Items set after the calibration, if necessary.       13         4-4. Explanation for set items before calibration       14         4-4.1. Flow of set items before calibration       14         4-4.2. Register / refer the S/N (serial No.) to digital load cell       15         4-4.3. Switchover the corner adjustment       17         4-4.4. Corner adjustment       18         4-5. Calibration procedures       20         4-5-1. Flow of calibration mode       21         4-5-3. Set of the scale interval       21         4-5-4. Set the measuring weight       22         4-5-5. Set the mass of the counterweight.       22         4-5-6. Calibration at zero point       23         4-5-7. Calibration at span       24         4-5-8. Complete the calibration       25                                                                                                    | 2-   | 2-6. Connection with power supply and earth                       | 9  |
| 3-1. Changeover of mode       10         4. Calibration       12         4-1. Set items required before the calibration       12         4-2. Set items required in the calibration       12         4-3. Items set after the calibration, if necessary.       13         4-4. Explanation for set items before calibration       14         4-4.1. Flow of set items before calibration       14         4-4.2. Register / refer the S/N (serial No.) to digital load cell       15         4-4.3. Switchover the corner adjustment       17         4-4.4. Corner adjustment       18         4-5. Calibration procedures       20         4-5-1. Flow of calibration       21         4-5-3. Set of the scale interval       21         4-5-4. Set the measuring weight       22         4-5-5. Set the mass of the counterweight       22         4-5-6. Calibration at zero point       23         4-5-7. Calibration at span       24         4-5-8. Complete the calibration       24                                                                                                    | 3. C | Dperation                                                         | 10 |
| 4. Calibration       12         4-1. Set items required before the calibration       12         4-2. Set items required in the calibration       12         4-3. Items set after the calibration, if necessary.       13         4-4. Explanation for set items before calibration       14         4-4.1. Flow of set items before calibration       14         4-4.2. Register / refer the S/N (serial No.) to digital load cell       15         4-4.3. Switchover the corner adjustment       17         4-4.4. Corner adjustment       18         4-5. Calibration procedures       20         4-5-1. Flow of calibration       20         4-5-2. Switchover to the calibration mode       21         4-5-3. Set of the scale interval       21         4-5-4. Set the measuring weight       22         4-5-5. Set the mass of the counterweight       22         4-5-6. Calibration at zero point       23         4-5-7. Calibration at zero point       23         4-5-7. Calibration at span       24         4-5-8. Complete the calibration       25                                                                                                    | 3-   | -1. Changeover of mode                                            | 10 |
| 4-1. Set items required before the calibration       12         4-2. Set items required in the calibration       12         4-3. Items set after the calibration, if necessary.       13         4-4. Explanation for set items before calibration       14         4-4.1. Flow of set items before calibration       14         4-4.2. Register / refer the S/N (serial No.) to digital load cell       15         4-4.3. Switchover the corner adjustment       17         4-4.4. Corner adjustment       18         4-5. Calibration procedures       20         4-5-1. Flow of calibration       20         4-5-2. Switchover to the calibration mode       21         4-5-3. Set of the scale interval       21         4-5-4. Set the measuring weight       22         4-5-5. Set the mass of the counterweight       22         4-5-6. Calibration at zero point       23         4-5-7. Calibration at span       24         4-5-8. Complete the calibration       25                                                                                                    | 4. C | Calibration                                                       | 12 |
| 4-2. Set items required in the calibration124-3. Items set after the calibration, if necessary134-4. Explanation for set items before calibration144-4.1. Flow of set items before calibration144-4-1. Flow of set items before calibration144-4-2. Register / refer the S/N (serial No.) to digital load cell154-4.3. Switchover the corner adjustment174-4-4. Corner adjustment184-5. Calibration procedures204-5-1. Flow of calibration204-5-2. Switchover to the calibration mode214-5-3. Set of the scale interval214-5-4. Set the measuring weight224-5-5. Set the mass of the counterweight224-5-6. Calibration at zero point234-5-7. Calibration at span244-5-8. Complete the calibration25                                                                                                    | 4-   | -1. Set items required before the calibration                     | 12 |
| 4-3. Items set after the calibration, if necessary.134-4. Explanation for set items before calibration144-4-1. Flow of set items before calibration144-4-2. Register / refer the S/N (serial No.) to digital load cell154-4-3. Switchover the corner adjustment174-4-4. Corner adjustment184-5. Calibration procedures204-5-1. Flow of calibration204-5-2. Switchover to the calibration mode214-5-3. Set of the scale interval214-5-4. Set the measuring weight224-5-5. Set the mass of the counterweight224-5-6. Calibration at zero point234-5-7. Calibration at span244-5-8. Complete the calibration25                                                                                                    | 4-   | -2. Set items required in the calibration                         | 12 |
| 4-4. Explanation for set items before calibration144-4-1. Flow of set items before calibration144-4-2. Register / refer the S/N (serial No.) to digital load cell154-4-3. Switchover the corner adjustment174-4-4. Corner adjustment184-5. Calibration procedures204-5-1. Flow of calibration204-5-2. Switchover to the calibration mode214-5-3. Set of the scale interval214-5-4. Set the measuring weight224-5-5. Set the mass of the counterweight224-5-6. Calibration at zero point234-5-7. Calibration at span244-5-8. Complete the calibration25                                                                                                    | 4-   | -3. Items set after the calibration, if necessary                 | 13 |
| 4-4-1. Flow of set items before calibration144-4-2. Register / refer the S/N (serial No.) to digital load cell154-4-3. Switchover the corner adjustment174-4-4. Corner adjustment184-5. Calibration procedures204-5-1. Flow of calibration204-5-2. Switchover to the calibration mode214-5-3. Set of the scale interval214-5-4. Set the measuring weight224-5-5. Set the mass of the counterweight224-5-6. Calibration at zero point234-5-7. Calibration at span244-5-8. Complete the calibration25                                                                                                    | 4-   | -4. Explanation for set items before calibration                  | 14 |
| 4-4-2. Register / refer the S/N (serial No.) to digital load cell154-4-3. Switchover the corner adjustment174-4-4. Corner adjustment184-5. Calibration procedures204-5-1. Flow of calibration204-5-2. Switchover to the calibration mode214-5-3. Set of the scale interval214-5-4. Set the measuring weight224-5-5. Set the mass of the counterweight224-5-6. Calibration at zero point234-5-7. Calibration at span244-5-8. Complete the calibration25                                                                                                    |      | 4-4-1. Flow of set items before calibration                       | 14 |
| 4-4-3. Switchover the corner adjustment174-4-3. Corner adjustment184-4-4. Corner adjustment184-5. Calibration procedures204-5-1. Flow of calibration204-5-2. Switchover to the calibration mode214-5-3. Set of the scale interval214-5-4. Set the measuring weight224-5-5. Set the mass of the counterweight224-5-6. Calibration at zero point234-5-7. Calibration at span244-5-8. Complete the calibration25                                                                                                    |      | 4-4-2. Register / refer the S/N (serial No.) to digital load cell | 15 |
| 4-4-4. Corner adjustment184-5. Calibration procedures204-5-1. Flow of calibration204-5-2. Switchover to the calibration mode214-5-3. Set of the scale interval214-5-4. Set the measuring weight224-5-5. Set the mass of the counterweight224-5-6. Calibration at zero point234-5-7. Calibration at span244-5-8. Complete the calibration25                                                                                                    |      | 4-4-3. Switchover the corner adjustment                           | 17 |
| 4-5. Calibration procedures204-5-1. Flow of calibration204-5-2. Switchover to the calibration mode214-5-3. Set of the scale interval214-5-4. Set the measuring weight224-5-5. Set the mass of the counterweight224-5-6. Calibration at zero point234-5-7. Calibration at span244-5-8. Complete the calibration25                                                                                                    |      | 4-4-4. Corner adjustment                                          |    |
| 4-5-1. Flow of calibration204-5-2. Switchover to the calibration mode214-5-3. Set of the scale interval214-5-4. Set the measuring weight224-5-5. Set the mass of the counterweight224-5-6. Calibration at zero point234-5-7. Calibration at span244-5-8. Complete the calibration25                                                                                                    | 4-   | -5. Calibration procedures                                        | 20 |
| 4-5-2. Switchover to the calibration mode214-5-3. Set of the scale interval214-5-4. Set the measuring weight224-5-5. Set the mass of the counterweight224-5-6. Calibration at zero point234-5-7. Calibration at span244-5-8. Complete the calibration25                                                                                                    |      | 4-5-1. Flow of calibration                                        | 20 |
| 4-5-3. Set of the scale interval214-5-4. Set the measuring weight224-5-5. Set the mass of the counterweight224-5-6. Calibration at zero point234-5-7. Calibration at span244-5-8. Complete the calibration25                                                                                                    |      | 4-5-2. Switchover to the calibration mode                         | 21 |
| 4-5-4. Set the measuring weight.224-5-5. Set the mass of the counterweight.224-5-6. Calibration at zero point.234-5-7. Calibration at span.244-5-8. Complete the calibration25                                                                                                    |      | 4-5-3. Set of the scale interval                                  | 21 |
| 4-5-5. Set the mass of the counterweight.224-5-6. Calibration at zero point.234-5-7. Calibration at span.244-5-8. Complete the calibration25                                                                                                    |      | 4-5-4. Set the measuring weight                                   | 22 |
| 4-5-6. Calibration at zero point                                                                                                    |      | 4-5-5. Set the mass of the counterweight                          | 22 |
| 4-5-7. Calibration at span                                                                                                    |      | 4-5-6. Calibration at zero point                                  | 23 |
| 4-5-8. Complete the calibration25                                                                                                    |      | 4-5-7. Calibration at span                                        | 24 |
|                                                                                                    |      | 4-5-8. Complete the calibration                                   | 25 |

| 4-6. Fine adjustment of zero and span                                                   |    |
|-----------------------------------------------------------------------------------------|----|
| 4-6-1. Changeover to zero and span fine adjustment mode                                 |    |
| 4-6-2. Fine adjustment of zero and span                                                 |    |
| 4-7. Digital linearization                                                              |    |
| 4-7-1. Changeover to digital linearization mode                                         |    |
| 4-7-2. Setting of the digital linearization                                             | 30 |
| 4-8. Calibration only of zero point                                                     | 32 |
| 4-8-1. Changeover of the calibration mode by zero point                                 | 32 |
| 4-8-2. Calibration mode only of zero point                                              | 33 |
| 5. C function mode                                                                      |    |
| 5-1. Setting method of C function data                                                  |    |
| 5-1-1. Refer/ register the modulus of corner adjustment result                          | 35 |
| 5-1-2. Refer to the digital load cell output count at zero/ span calibration            |    |
| 5-2. Contents table of C-function                                                       |    |
| 6. Various functions by C function data                                                 | 40 |
| 6-1. Setting of decimal point display position                                          | 40 |
| 6-2. Condition of over display $(\overline{\Box} L \ or \ \overline{\Box} L \ display)$ | 40 |
| 6-3. Setting of the unit at RS communication output                                     | 40 |
| 6-4. Zero set                                                                           | 40 |
| 6-4-1. Operating condition of zero set                                                  | 40 |
| 6-4-2. Zero set effective range                                                         | 40 |
| 6-5. Zero tracking                                                                      | 41 |
| 6-5-1. Target zero tracking                                                             | 41 |
| 6-5-2. Zero tracking data width                                                         | 41 |
| 6-5-3. Zero tracking time width                                                         | 41 |
| 6-6. Power on zero                                                                      | 42 |
| 6-6-1. The operation of power on zero                                                   | 42 |
| 6-7. Tare weight cancellation                                                           | 42 |
| 6-7-1. Operating condition of tare weight cancellation                                  | 42 |
| 6-8. Setting of record place of set data                                                | 42 |
| 6-9. Gravity acceleration compensation                                                  | 43 |
| 6-9-1. Setting method of gravity acceleration compensation                              | 43 |
| 6-9-2. Setting of district number of the using place (When CF-25 : 0)                   |    |
| 6-9-3. Setting of district number of the calibration place (When CF-25:0)               | 43 |
| 6-9-4. Setting of Gravity acceleration value of the using place (When CF-25 : 1)        |    |
| 6-9-5. Setting of Gravity acceleration value of the calibration place (When CF-25 : 1)  |    |
| 6-10. Automatic range switch                                                            | 45 |
| 6-10-1. Setting of the range switch operation                                           | 45 |
| 6-10-2. Setting the scale interval of the second range                                  | 45 |
| 6-10-3. Setting the boundary value of the second range                                  | 45 |

| 6-10-4. Setting the scale interval of the third range                            | 45 |
|----------------------------------------------------------------------------------|----|
| 6-10-5. Setting the boundary value of the third range                            | 45 |
| 6-11. Setting of the stability detection time width in calibration               |    |
| 6-12. Digital linearizer clear                                                   | 46 |
| 6-13. Memory clear                                                               | 46 |
| 7. Function mode                                                                 | 47 |
| 7-1. Setting method of the function mode                                         | 47 |
| 7-2. Contents table of function                                                  | 48 |
| 8. Various functions by function data                                            | 52 |
| 8-1. Digital filter                                                              | 52 |
| 8-2. Key lock                                                                    | 52 |
| 8-3. Display frequency                                                           | 52 |
| 8-4. Stabilization filter                                                        | 52 |
| 8-4-1. Setting of stabilization filter                                           | 52 |
| 8-4-2. Data width of stabilization filter                                        | 52 |
| 8-4-3. Time width of stabilization filter                                        | 53 |
| 8-5. Stability detection                                                         | 54 |
| 8-5-1. Data width of stability detection                                         | 54 |
| 8-5-2. Time width of stability detection                                         | 54 |
| 8-6. Automatic printing                                                          | 54 |
| 8-6-1. Operating condition of automatic printing                                 | 54 |
| 8-7. Setting operation of external control input                                 | 54 |
| 8-8. Memory clear                                                                | 55 |
| 9. Stored place for setting data                                                 | 56 |
| 9-1. Memorizing data in RAM                                                      | 56 |
| 9-2. Memorizing data in EEPROM                                                   | 56 |
| 10. Check mode                                                                   | 57 |
| 10-1. Setting method of Check mode                                               | 57 |
| 10-2. How to confirm ROM version                                                 | 58 |
| 10-3. How to confirm a external control input                                    | 58 |
| 10-4. How to confirm a comparator output                                         | 59 |
| 10-5. How to Confirm an output count of digital load cell                        | 60 |
| 10-6. How to confirm the BCD output (When BCD output is equipped with.)          | 61 |
| 10-7. How to confirm an analog output (When analog output is equipped with.)     | 61 |
| 11. Comparator                                                                   | 62 |
| 11-1. Comparison operation of comparator                                         | 62 |
| 11-2. Target of comparator operation                                             | 60 |
|                                                                                  |    |
| 11-3. Simple comparison mode                                                     |    |
| 11-3. Simple comparison mode<br>11-3-1. Operating condition of simple comparison |    |

| 11-3-3. S1 operation of simple comparison mode                                                    | 66 |
|---------------------------------------------------------------------------------------------------|----|
| 11-3-4. Operating condition of the comparator hysteresis                                          | 69 |
| 11-3-5. Data width of the comparator hysteresis                                                   | 69 |
| 11-4. Weigh in/out mode                                                                           | 70 |
| 11-4-1. Various set value of weigh in/out                                                         | 70 |
| 11-4-2. Output condition of weigh in measurement                                                  | 71 |
| 11-4-3. Output condition of weigh-out measurement                                                 | 72 |
| 11-4-4. Setting of various set values (Target value, Fall, Pre-set value, Near zero, Over, Under) | 73 |
| 12. RS-232C interface                                                                             | 75 |
| 12-1. Specifications of RS-232C interface.                                                        | 75 |
| 12-2. Change of RS-232C communication Protocol                                                    | 75 |
| 12-3. Explanation when Communication Protocol 1 is selected. (F-39=0 is selected.)                | 75 |
| 12-3-1. Operation mode of RS-232C Interface                                                       | 75 |
| 12-3-2. Selected output in the RS-232C stream mode and in synchronous with print sign             | 76 |
| 12-3-3. Specifications for RS-232C communication                                                  | 76 |
| 12-3-4. Set of address for RS-232C                                                                | 76 |
| 12-3-5. Yes/No of decimal point of RS-232C sending data                                           | 76 |
| 12-3-6. Data format in Command mode                                                               | 77 |
| 12-3-7. Data format in stream mode synchronized with print signal                                 | 83 |
| 12-4. Explanation when the communication protocol2 (F-39=1) is selected                           | 84 |
| 12-4-1. Operation mode of RS-232C interface                                                       | 84 |
| 12-4-2. Output synchronized with print signal in stream mode of RS-232C interface                 | 84 |
| 12-4-3. Communication specification of RS-232C interface                                          | 85 |
| 12-4-4. Set of address of RS-232C interface                                                       | 85 |
| 12-4-5. Set of data format and                                                                    | 85 |
| 12-4-6. Data format of Command mode                                                               | 86 |
| 12-4-7. Data format in stream mode synchronized with print signal                                 | 90 |
| 13. Options                                                                                       | 92 |
| 13-1. Analog output                                                                               | 92 |
| 13-1-1. Specifications of current output (P/N : CSD-401-P07)                                      | 92 |
| 13-1-2. Specifications of voltage output (P/N : CSD401-P25)                                       | 92 |
| 13-1-3. Connection with analog output                                                             | 92 |
| 13-1-4. Selection of analog output                                                                | 93 |
| 13-1-5. Scaling of analog output                                                                  | 93 |
| 13-1-6. Fine adjustment on analog output                                                          | 95 |
| 13-2. BCD output                                                                                  | 96 |
| 13-2-1. Specifications for BCD output (P/N: CSD401-P15)                                           | 96 |
| 13-2-2. Operation mode of BCD output                                                              | 96 |
| 13-2-3. Target of BCD output                                                                      | 96 |
| 13-2-4. Logic of BCD output                                                                       | 96 |

| 13-2-5. P.C. width (Print command)                                       |     |
|--------------------------------------------------------------------------|-----|
| 13-2-6. Pin configuration of BCD output connector                        | 97  |
| 13-2-7. Input/Output equivalent circuit                                  |     |
| 13-2-8. Timing chart                                                     |     |
| 13-2-9. Output condition                                                 |     |
| 13-3. RS-422/485 interface                                               | 100 |
| 13-3-1. Specifications for RS-422/485 interface (P/N: CSD401-P76)        |     |
| 13-3-2. Explanation when communication protocol 1 (F-39 = 0) is selected |     |
| 13-3-3. Explanation when Communication protocol 2(F-39 = 1) is selected  |     |
| 13-3-4. Pin configuration and wiring of terminals                        |     |
| 13-3-5. Data format of command mode                                      | 105 |
| 13-4. Serial interface (S-I/F)                                           |     |
| 13-4-1. Specifications for interface(P/N:CSD401-P77)                     |     |
| 13-4-2. Data format                                                      | 106 |
| 13-4-3. Explanation of format/data                                       | 107 |
| 13-4-4. Explanation of output type                                       |     |
| 13-4-5. Connection with serial interface(S I/F)                          |     |
| 14. Trouble shooting                                                     |     |
| 14-1. Executing troubleshooting                                          |     |
| 15. Life time of using parts                                             | 122 |
| 15-1. Life time                                                          |     |
| 16. Specifications                                                       |     |
| 16-1. Specifications for applicable sensors                              | 123 |
| 16-2. Specifications for digital                                         |     |
| 16-3. Interface                                                          |     |
| 16-4. General specifications                                             |     |
| 16-5. Standard specifications at the time of shipment                    |     |
| 16-6. Accessories                                                        |     |
| 17. Error display                                                        | 125 |
| 18. Warranty                                                             |     |
| 18-1. Warranty                                                           | 127 |
| 18-2. Repair                                                             |     |
| 19. Pattern of character display                                         |     |
| 20. List of function setting                                             |     |
| 21. Appendix                                                             |     |
| 21-1. Fuse exchanging method                                             |     |

## 1. Name and function of each part

## 1-1. Front panel

#### (4) Judgement

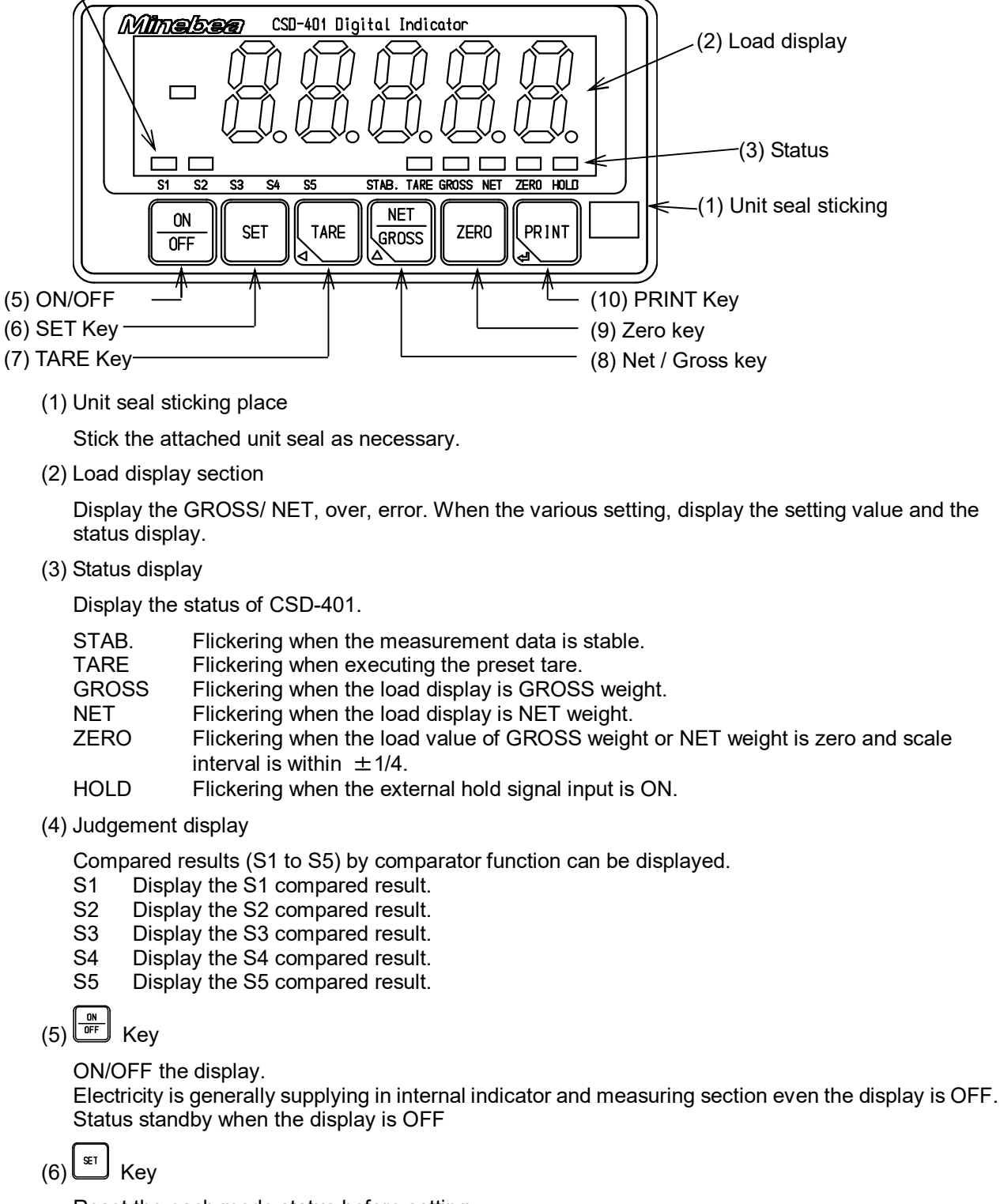

Reset the each mode status before setting.

(7) Key

Executing the preset tare, or carry the figure when setting the value.

(8) Key

Switchover the GROSS and NET displaying data, or carry the selecting figure when setting the value.

# (9) ZER0 Key

Memorize the present load value as a ZERO and displaying ZERO.

# (10) Key

Printing out the data, or select various data input and memory the setting value in internal memory.

#### 1-2. Rear panel

1-2-1. Outline of rear panel

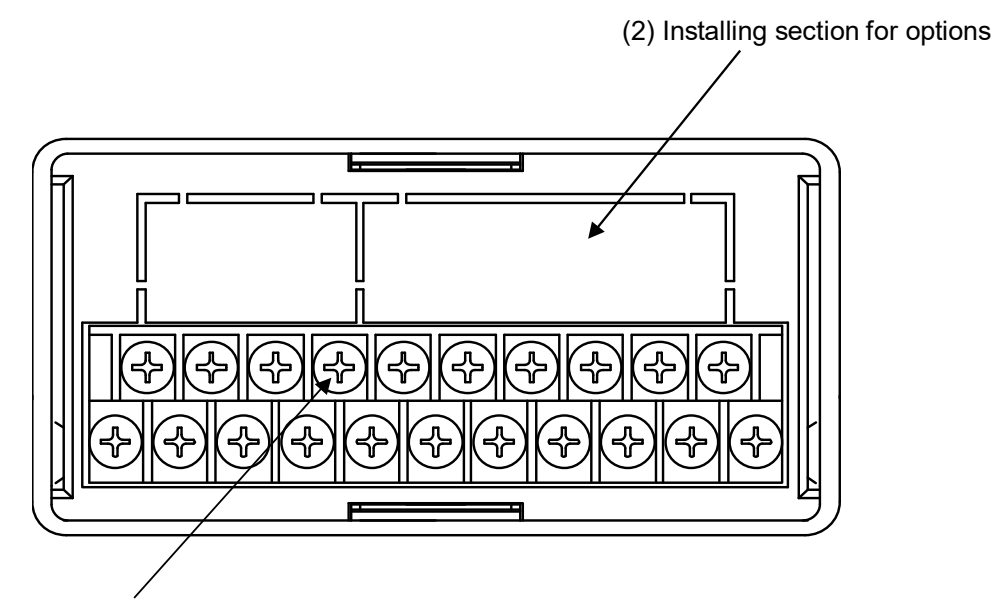

- (1) Terminal board
- (1) Terminal board

Connecting external control input, RS-232C, digital load cell, AC power supply and grounding wire.

(2) Installing section for options

Whichever one can be installed from the optional BCD-OUT, RS-422, serial interface, analog current output or analog voltage output.

## 2. Wiring

#### 2-1. Terminal board layout

Terminal board 21P is equipped at rear panel of this unit. Below is the terminal board layout.

| Terminal<br>No. | Name     | Usage                          | Terminal<br>No. | Name   | Usage                   |
|-----------------|----------|--------------------------------|-----------------|--------|-------------------------|
| 1               | DC(+)    | Power supply DC12 V(+)         | 11              | IN3    | Control input 3         |
| 2               | RS485(-) | Differential in and output (-) | 12              | IN4    | Control input 4         |
| 3               | DC(-)    | Power supply DC12 V (-)        | 13              | IN5    | Control input 5         |
| 4               | RS485(+) | Differential in and output (+) | 14              | IN6    | Control input 6         |
| 5               | SHIELD   | Shield                         | 15              | COM.1  | IN1 ~ 6 and RS-232C COM |
| 6               | TXD      | RS-232C transmit               | 16              | F.G.   | Frame ground            |
| 7               | RXD      | RS-232C receipt                | 17              | SOURCE | AC power supply         |
| 8               | SHIELD   | Shield                         | 18              | N.C.   |                         |
| 9               | IN1      | External input 1               | 19              | SOURCE | AC power supply         |
| 10              | IN2      | External input 2               | 20              | N.C.   |                         |
|                 |          |                                | 21              |        | Ground                  |

#### 2-2. Note on connection

### Warning

• In case of connection with the instrument, keep strictly to the following items. If neglected, it may cause an unexpected failure or damage to the instrument.

• Do not connect N.C. terminal.

- Be sure to set the power supply to OFF, when the connection will be made.
- Do not supply AC power supply until complete installing.
  - This instrument has no ON/ OFF exchange power supply switch.
- Connecting cable with the instrument should be away from the noise source such as power supply line and/or I/O line for control and so on as far as possible.
- Conduit wiring should be the type of exclusive one, and avoid using with another line together.
- The grounding wire should be connected. Grounding should be the D class with single earth.
- Please do not share with the grounding and the power supply system.

Please use the shielded cable for the connection with the external control input and also connect the shield with the shield terminal.

• Recommended torque to tighten the terminal screws for terminal block should be as follows:

| Torque to tighten the terminal screws |  |
|---------------------------------------|--|
| 0.6 N∙m                               |  |

• The suitable crimp type terminal lugs for the terminal board are as follows:

| Crimp type terminal lugs range | Suitable crimp type terminal lugs |  |  |
|--------------------------------|-----------------------------------|--|--|
| 6.2 mm or less                 | 1.25-3 or Y type 1.25-3.5         |  |  |

#### 2-3. Connecting with digital load cell

Connect a digital load cell to the terminals as follows:

(1) In case of connecting one load cell

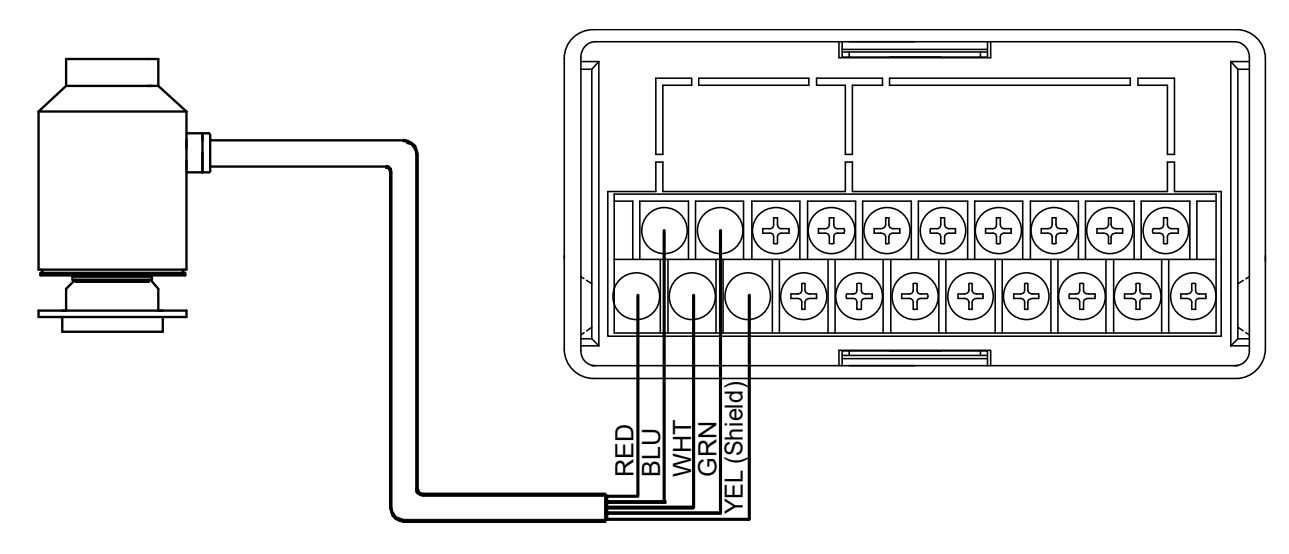

(2) In case of using extension junction box by one to one connecting

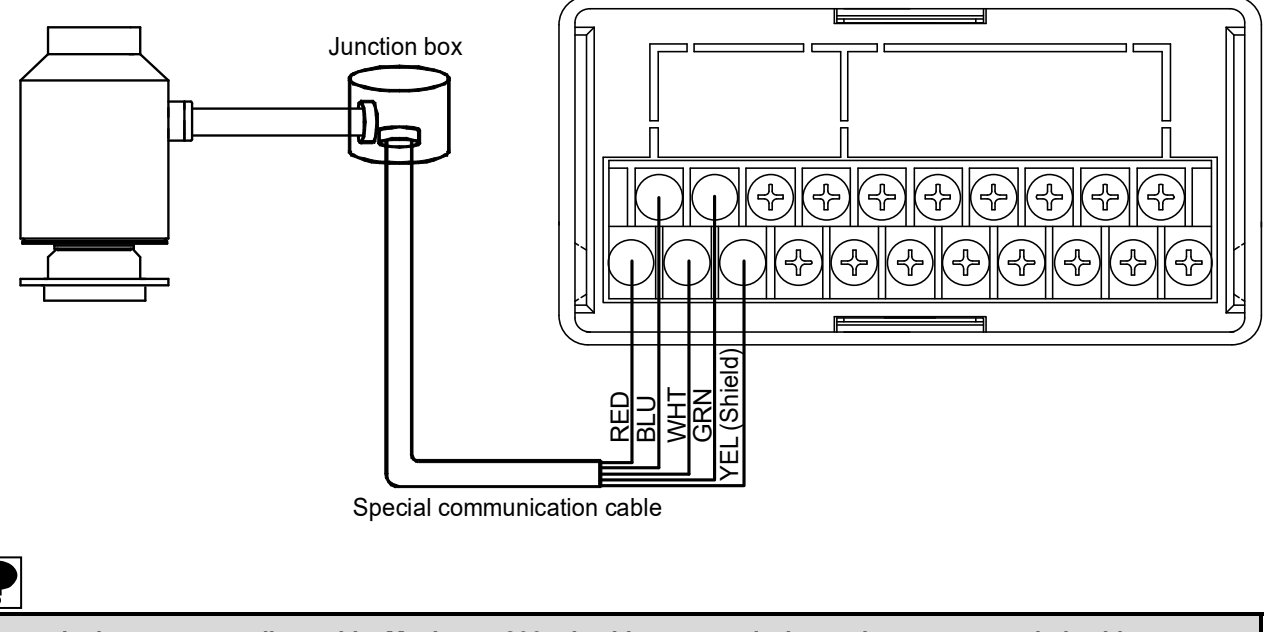

• Use exclusive corresponding cable. Maximum 200m is able to extend when using recommended cable. Recommended cable :CL2/2464-3599-DS 2P×18AWG(Soar battery)

• Do not connect except our digital load cell. It may cause an unexpected failure to the instrument.

(3) When you connect the digital load cell in parallel

The hopper scale, the track scale, etc., have the case to connect the several pieces of the digital load cell in parallel. The parallel connections can be easily done by using optional DB-307 (Summing type junction box).

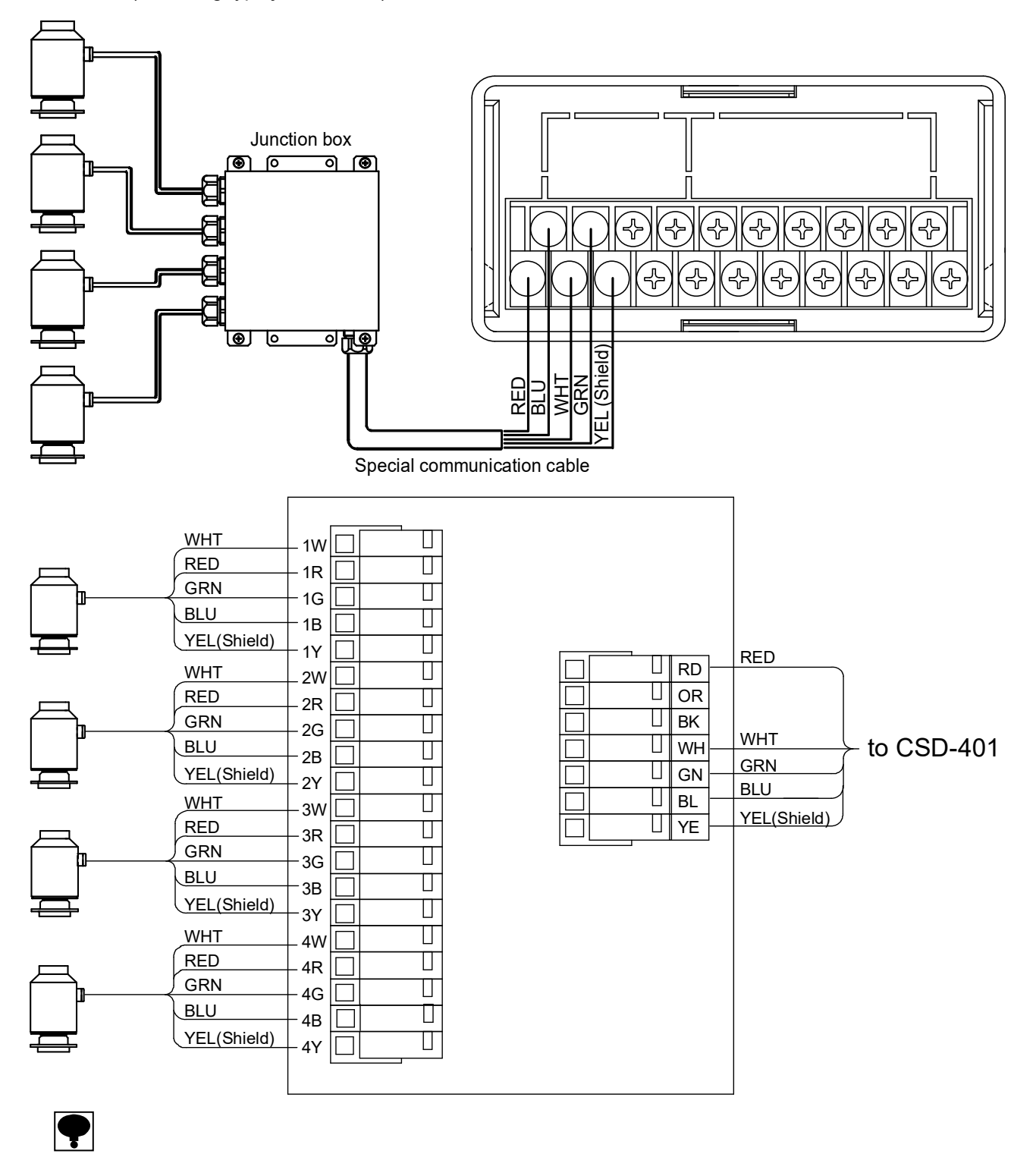

- Use exclusive corresponding cable. Maximum 200m is able to extend when using recommended cable. Recommended cable: CL2/2464-3599-DS 2P×18AWG(Solar battery)
- Do not connect except our digital load cell. It may cause an unexpected failure to the instrument.
- Our Junction box CB-307 is building in the terminating resistance of 120  $\Omega$ . If you use another junction box, install the terminating resistance of 120  $\Omega$  connect between Green and Blue of CSD-401.

#### 2-4. Connection of the external control input

You can control the function from the outside by using the [Control input (IN)] terminals in rear panel. It is executed by shortening each pin and COM.1 terminals with a contact point or an open collector after the wiring to the connector.

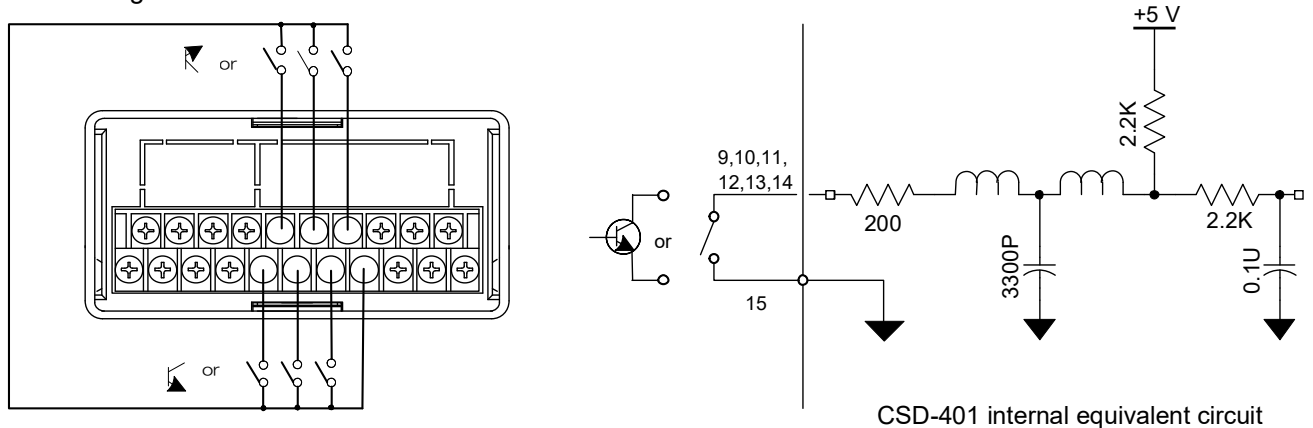

Layout of control input terminals in terminal board

| Terminal No. | Function No.      | Setting value and contents                           |  |  |
|--------------|-------------------|------------------------------------------------------|--|--|
|              |                   | 0 Motion OFF                                         |  |  |
|              |                   | 1 Same motion as key                                 |  |  |
|              |                   | 2 Same motion as st key                              |  |  |
|              |                   | 3 Same motion as key                                 |  |  |
| 9            | F-60 IN1 function | 4 Same motion as key                                 |  |  |
|              |                   | 5 Same motion as key                                 |  |  |
|              |                   | 6 Same motion as key                                 |  |  |
|              |                   | 7 Exchange NET display (valid only measurement mode) |  |  |
|              |                   | 8 Display hold (valid only measurement mode)         |  |  |
| 10           | F-61 IN2 Function | Selectable as same as F-60 also.                     |  |  |
| 11           | F-62 IN3 Function | Selectable as same as F-60 also.                     |  |  |
| 12           | F-63 IN4 Function | Selectable as same as F-60 also.                     |  |  |
| 13           | F-64 IN5 Function | Selectable as same as F-60 also.                     |  |  |
| 14           | F-65 IN6 Function | Selectable as same as F-60 also.                     |  |  |
| 15           |                   | COM terminal of IN1 to 6                             |  |  |
| 16           |                   | Connecting with shield.                              |  |  |

- Use a shielded cable for connections with external control inputs, and connect it with shield terminal. If not connected, any malfunction may be caused due to effects by external noises and so on.
- When [1 to 8] is selected in the setting of function F-60 to 66, each external control input becomes the same operation as the key input operation.
- After about 100 ms or more is short-circuited, the operation is executed as for the input signal.
- Only the changeover of the net amount display and the hold of display are level input. Others are pulse input. It becomes effective once at the pulse width of 100 ms or more.
- Common of the COM.1 of external control input (terminal No. 15) and RS-232C interface is connected.
- Use the shielded cable to conform with the JIS, and connect it with F.G. terminal.
- Do not assign the same set value to multiple PIN numbers. This instrument does not work properly.

#### 2-5. Connection with RS-232C interface

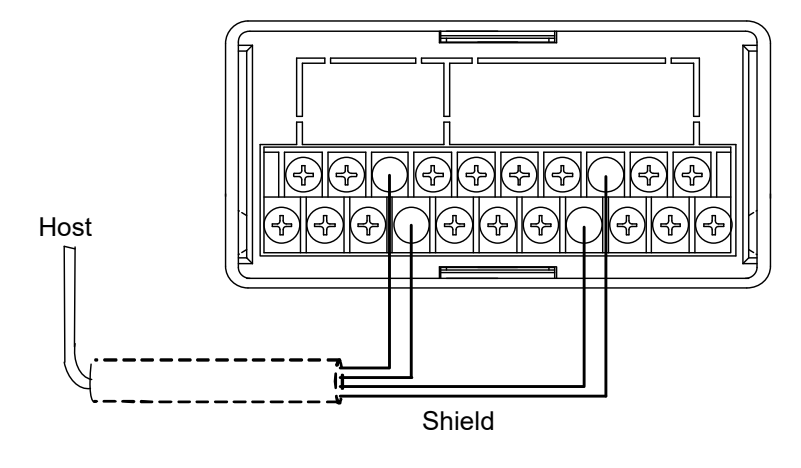

| Terminal layout of | of RS-232C | interface |
|--------------------|------------|-----------|
|--------------------|------------|-----------|

| Terminal No. | Signal name |
|--------------|-------------|
| 6            | TXD         |
| 7            | RXD         |
| 15           | COM.1       |

| ( | ′1` | Connectin-1 | of | RS-232C  | interface |
|---|-----|-------------|----|----------|-----------|
| ١ |     |             |    | 100 2020 | monuoc    |

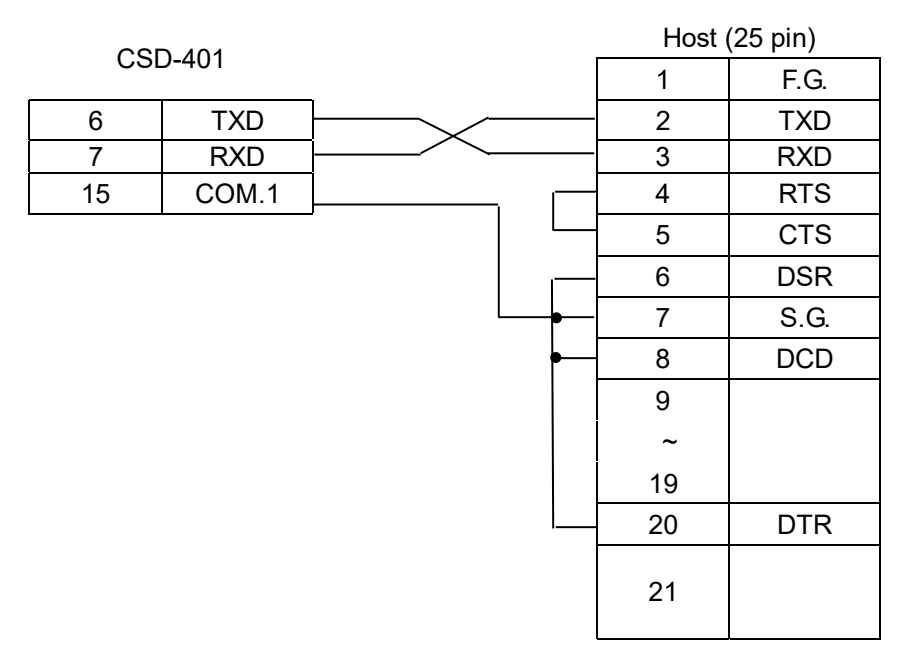

#### (2) Connection-2 of RS-232C interface

| CSI | D-401 |            | Host | (9 pin) |
|-----|-------|------------|------|---------|
|     |       | [          | - 1  | DCD     |
| 6   | TXD   |            | 2    | RXD     |
| 7   | RXD   |            | - 3  | TXD     |
| 15  | COM.1 | ┝────┐ ┝── | - 4  | DTR     |
|     |       |            | 5    | S.G.    |
|     |       |            | - 6  | DSR     |
|     |       |            | 7    | RTS     |
|     |       |            | 8    | CTS     |
|     |       |            | 9    | RI      |

ę

• Do not connect N.C. terminal.

• Common of RS-232C interface circuit and COM.1 (terminal No. 15) of external control input are connected.

• Use the shielded cable and connect it with F.G. terminals to conform to JIS.

#### 2-6. Connection with power supply and earth

Connect power supply cable and grounding cable as shown below figure and use the D class single earth.

Power supply voltage Frequency for power supply Power consumption AC100V to AC240V (Allowable variable range: AC85V to AC264V) 50/60Hz 4VA(at AC100V)

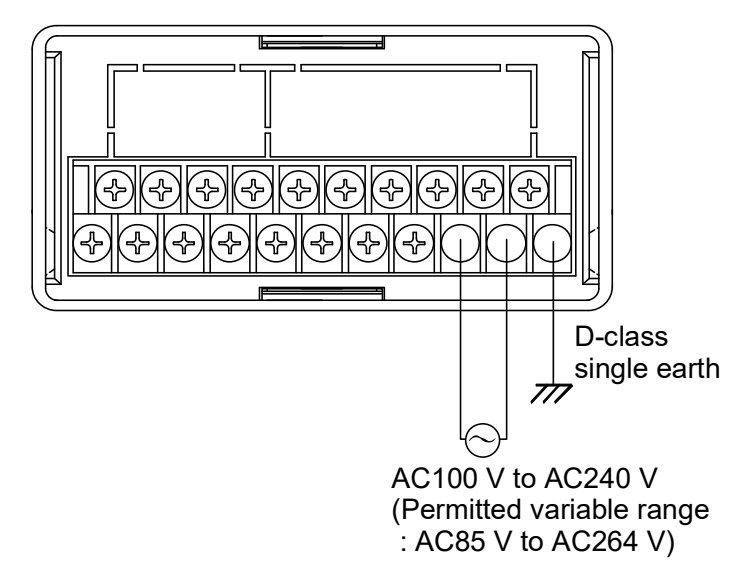

# 1 Caution

• Connections with the power supply and the earth should be made securely according to the figures and also within the rated capacity of the instrument.

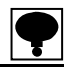

• Grounding should be the D class with single earth. If neglected, it may cause an unexpected malfunction due to the effects of noise from other equipments.

## 3. Operation

#### 3-1. Changeover of mode

This unit has various modes according to the operating situation. Proceed the changeover of the mode by the key operation.

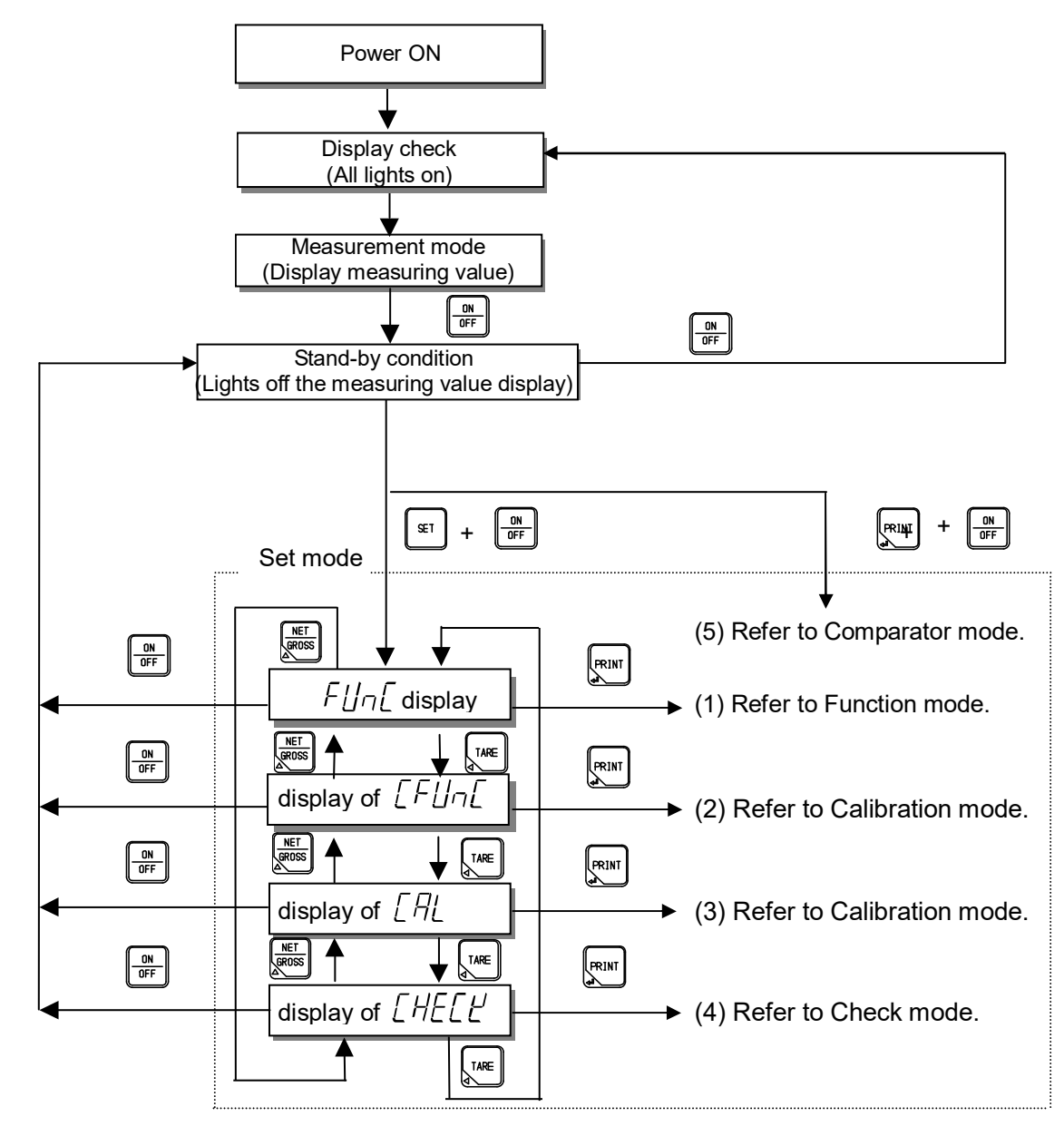

# When the digital load cell output exceeds $\pm 10$ % of weighing by the power on zero function after checking the display, the display becomes the error indication of '\_ \_ \_ \_ \_ '. At this time, by pressing $(s_1)$ key, the display compulsorily becomes a load display. Refer to paragraph 6-6. Power on zero.

(1) Function mode  $(\overline{F} \sqcup \overline{\Gamma} )$ 

Various functions become effective by setting the function data.

(2) C function mode  $( [F ] ] \neg [ ] )$ 

Various functions which relate to calibration become effective by setting C function data.

(3) Calibration mode  $(L \square L)$ 

The calibration is executed to display the electric signal from the measuring section (load cell) as an accurate weight by setting the calibration data.

(4) Check mode (LHELE)

The ROM version, the each input/output operation, the monitor of load cell output value, the BCD output and the analog output can be confirmed by the check mode.

(5) Comparator mode (51, 52, 53, 54, 55)

The measured value and the set value are compared by setting the comparator mode. One is the single comparison mode comparing the measured value with set upper/lower limit value, and another is the weigh-in/weigh-out measurement mode with the output corresponding to the comparison result after setting the 6 kinds of value for the target value, the pre-rated weight, fall, near zero, over and under.

### 4. Calibration

To be able to display the output count from the measuring section (digital load cell) as an accurate weight, the operation to match the display of the instrument with the weight loaded on the measuring section is called a calibration.

For example to adjust the display of this instrument to 100.00 accurately when the weight of 100 kg is loaded on the measuring section is said.

#### 4-1. Set items required before the calibration

Register the S/N (serial No.) of digital load cell for effect the digital load cell connected with the instrument. If there are several digital load cells, register all S/N of digital load cell.

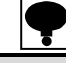

#### • This instrument is not able to recognize the digital load cell without register S/N.

Execute corner adjustment for correcting output balance of each digital load cell in the case of need high precision measurement with using several digital load cells.

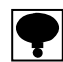

 Balance adjustment is unnecessary in case of difficulty because tank, hopper, etc., is too big or too heavy to move.

#### 4-2. Set items required in the calibration

(1) Scale interval (d - 0 1, 02, 05, 10, 20, 50)

It is the minimum unit of the measuring value The value to be set is [1], [2], [5], [10], [20] or [50].

The value of [Weighting value/Scale interval] is the display resolution.

(2) Weighting value  $(\Box L \Box T)$ 

It is the maximum weight to be able to measure by the measuring section (digital load cell).

(3) Mass of weight used at the span calibration  $(L \overline{D} \overline{H} \overline{D})$ 

The span calibration can be executed with the arbitrary weight. The same setting as the weighting value is executed when there is a weight for weighting.

Please give setting here as 2/3 or more of weighting to reduce the calibration error.

(4) Calibration at zero  $(-\dot{L}\dot{L}\dot{D})$ 

It is a procedure of the calibration to become the zero point of the measurement when nothing is put on the measuring section (status of an initial load). There are [Method by the weighing data (status of an initial load)] and [Method by a numeric input of the digital load cell output count] as a calibration method.

(5) Calibration at span  $(5^{\mu})^{\mu}$ 

It is a procedure by which execute the calibration of the change in the digital load cell output count when the weight is put on the measuring section to become the display of a correct weighing value.

There are [Method with weight] and [Method by a numeric input of the digital load cell output count] as a calibration method.

#### 4-3. Items set after the calibration, if necessary.

(1) Display position of decimal point (C function:  $\mathcal{LF}$  -  $\mathcal{D}$  / )

The decimal point is put on the load display of this unit.

(2) Unit (C function:  $\begin{bmatrix} F - \Box S \end{bmatrix}$ )

The unit is put on the RS-232C and RS-422/485 interface load display of this unit.

(3) Digital linearization ( $L \neg F$ )

It is a function the compensation of three points or less except the zero and span, and to reduce the measurement error. Refer to the paragraph 4-5. Digital linearization.

(4) Automatic range switch (C function:  $[F - 4] \sim [F - 4])$ 

It is the setting of the second range or the third range for [Multi scale interval scale]. The boundary value and the scale interval within the each range are set. Refer to the 6-10. Automatic range switch.

(5) Gravity acceleration compensation (C function:  $\mathcal{L}F - \mathcal{Z}S$ ,  $\mathcal{L}F - \mathcal{Z}S$ )

It is a function for the compensation of the span error by setting the gravity acceleration of the two different districts with a calibration place and a place to be used. Refer to 6-8. Gravity acceleration compensation

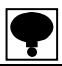

- Please execute the calibration when the applied environment changes if necessary.
- The display resolution that the performance becomes effective is 10 000 or less.
- The display resolution is a value into which weighting is divided by the scale interval of the first range.
- The mass of the weight used in the span calibration must use the one of 2/3 or more of weighing to reduce the calibration error.

#### 4-4. Explanation for set items before calibration

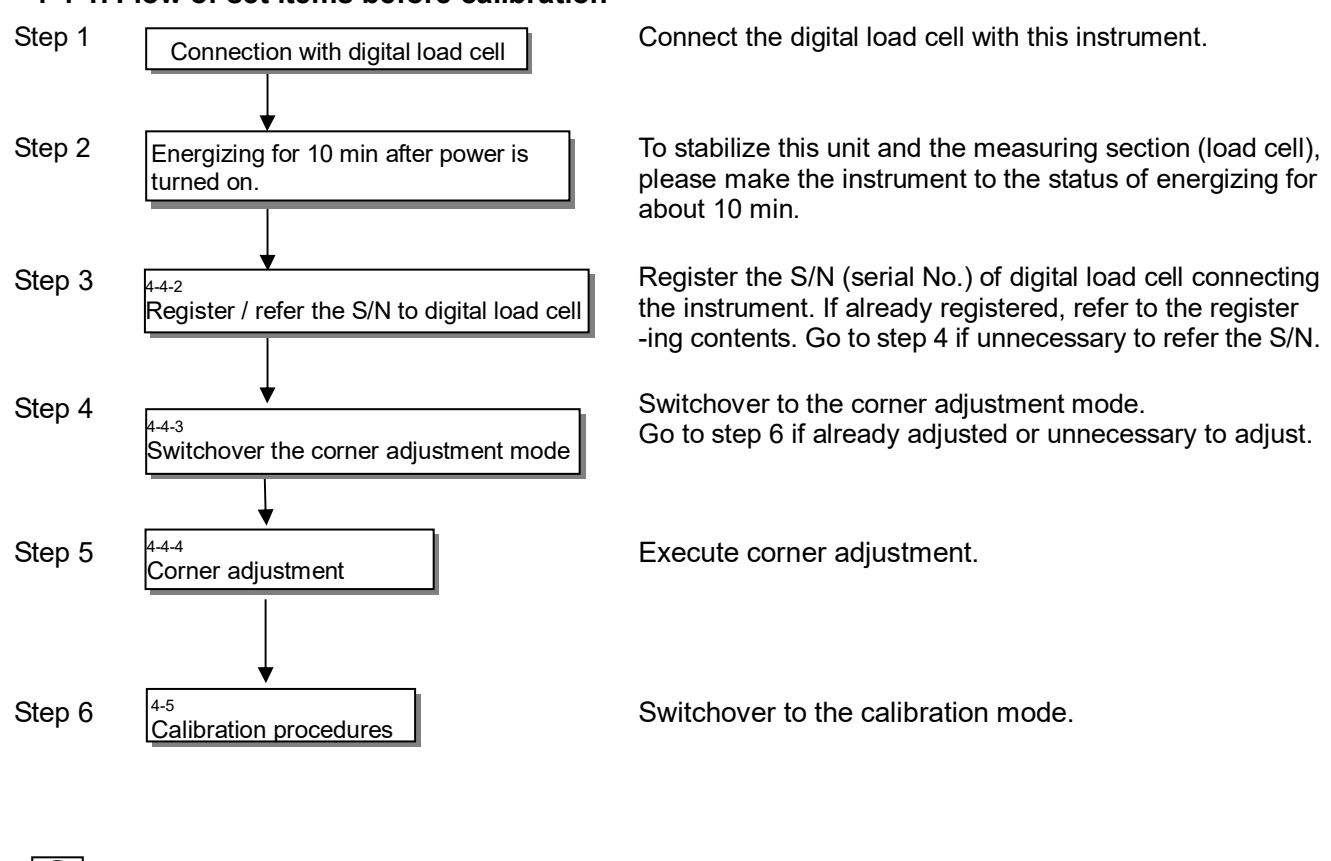

#### 4-4-1. Flow of set items before calibration

Display the error code [Er-50] right after power up in case of not register the S/N of digital load cell.
Display the error code [Er-50] right after power up if registered S/N (serial No.) of digital load cell has some fault (X for ID No.)

#### 4-4-2. Register / refer the S/N (serial No.) to digital load cell

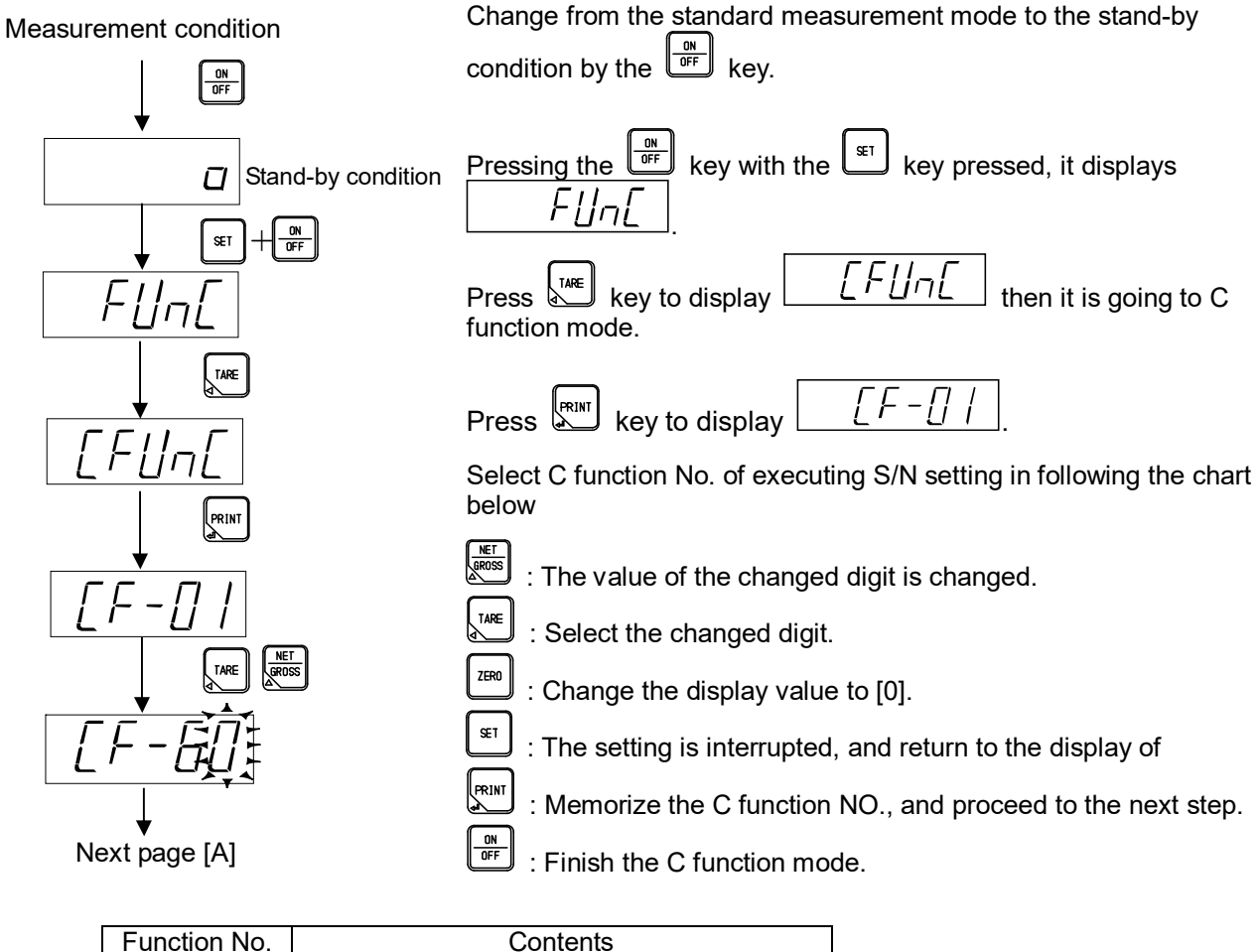

| Function No. | Contents                     |
|--------------|------------------------------|
| CF-60        | Setting the S/N of ID No. 1. |
| CF-61        | Setting the S/N of ID No. 2. |
| CF-62        | Setting the S/N of ID No. 3. |
| CF-63        | Setting the S/N of ID No. 4. |
| CF-64        | Setting the S/N of ID No. 5. |
| CF-65        | Setting the S/N of ID No. 6. |
| CF-66        | Setting the S/N of ID No. 7. |
| CF-67        | Setting the S/N of ID No. 8. |
|              |                              |

Example: If the connecting digital load cell is only one, register the S/N of digital load cell in CF-60, and CF-61 to CF-67 will be unregistered (all space).

When connecting digital load cells are 4 pieces, register the serial number as follows;

CF-60 is a serial number of the first digital load cell

CF-61 is a serial number of the second digital load cell

CF-62 is a serial number of the third digital load cell

CF-63 is a serial number of the forth digital load cell

And CF-64 to CF-67 will be unregistered (all space)

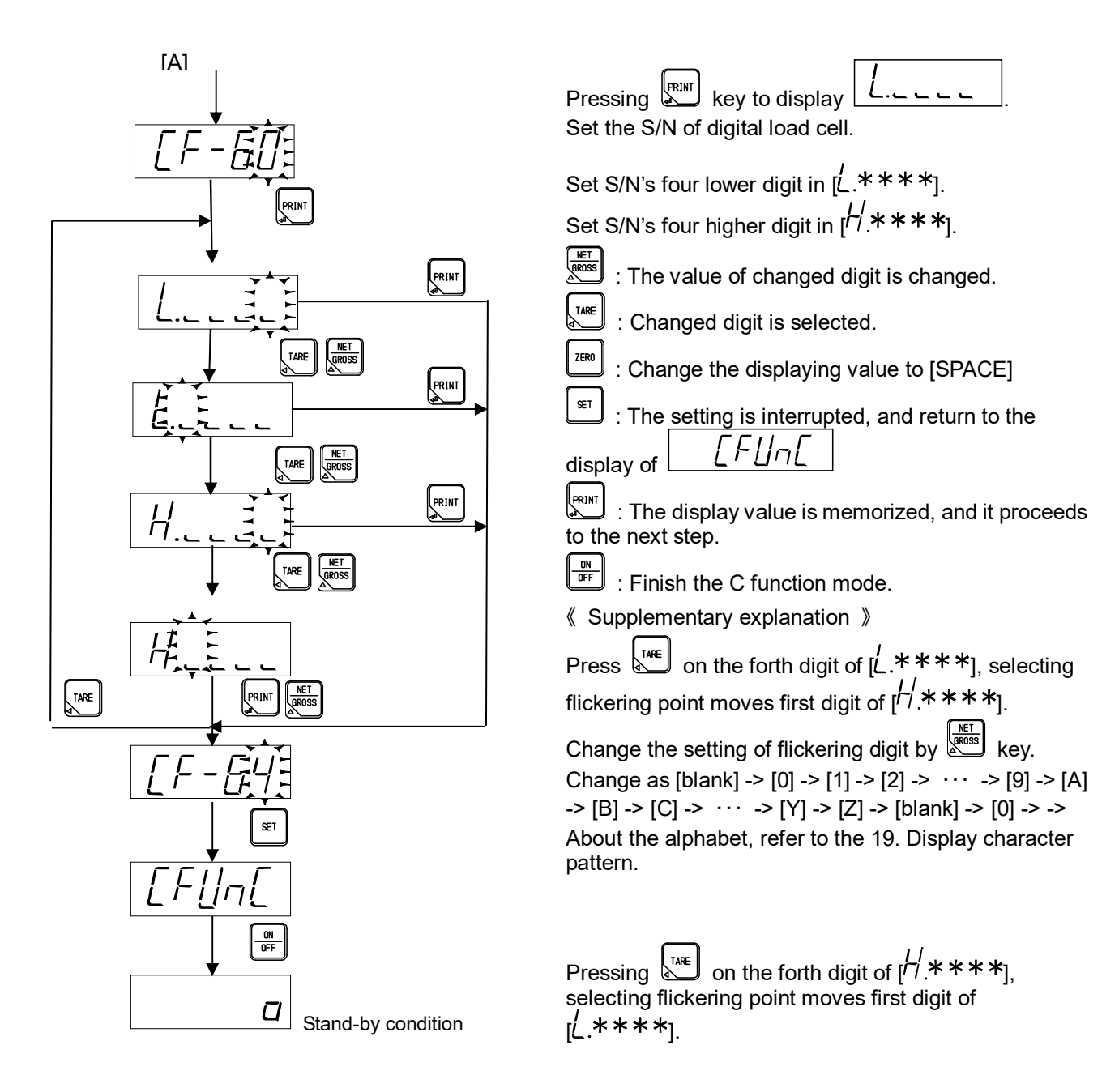

# P

| • Setting on the right side for the register of S/N (serial No.) |                 |
|------------------------------------------------------------------|-----------------|
| Example: In case of S/N K012345, set as H. H. H. and             | <u>L.2345</u> . |

• Memorize the relation of digital load cell's location and the ID No. It needs for executing [4-4-4. Corner adjustment].

#### 4-4-3. Switchover the corner adjustment

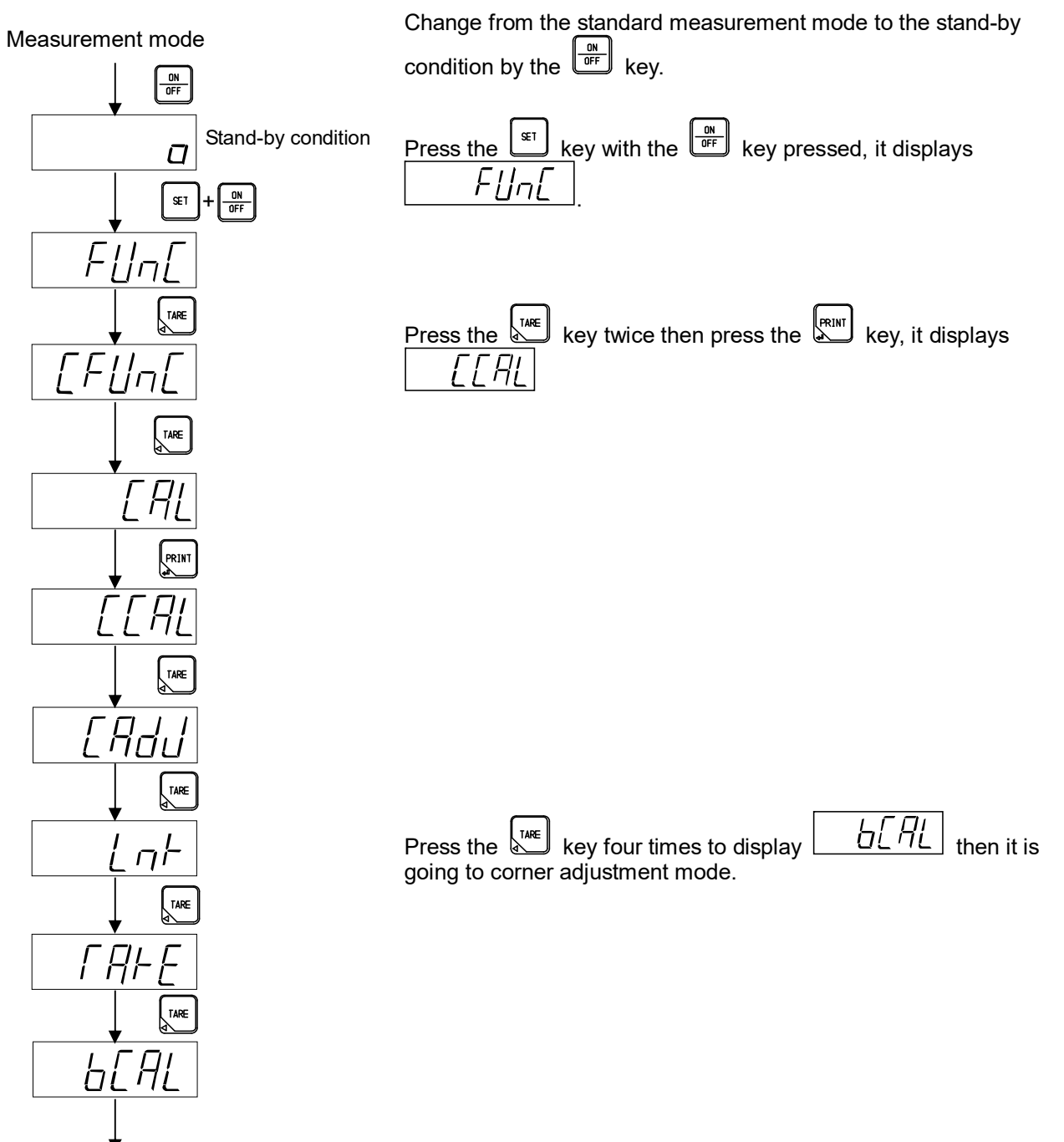

to 4-corner adjustment

#### 4-4-4. Corner adjustment

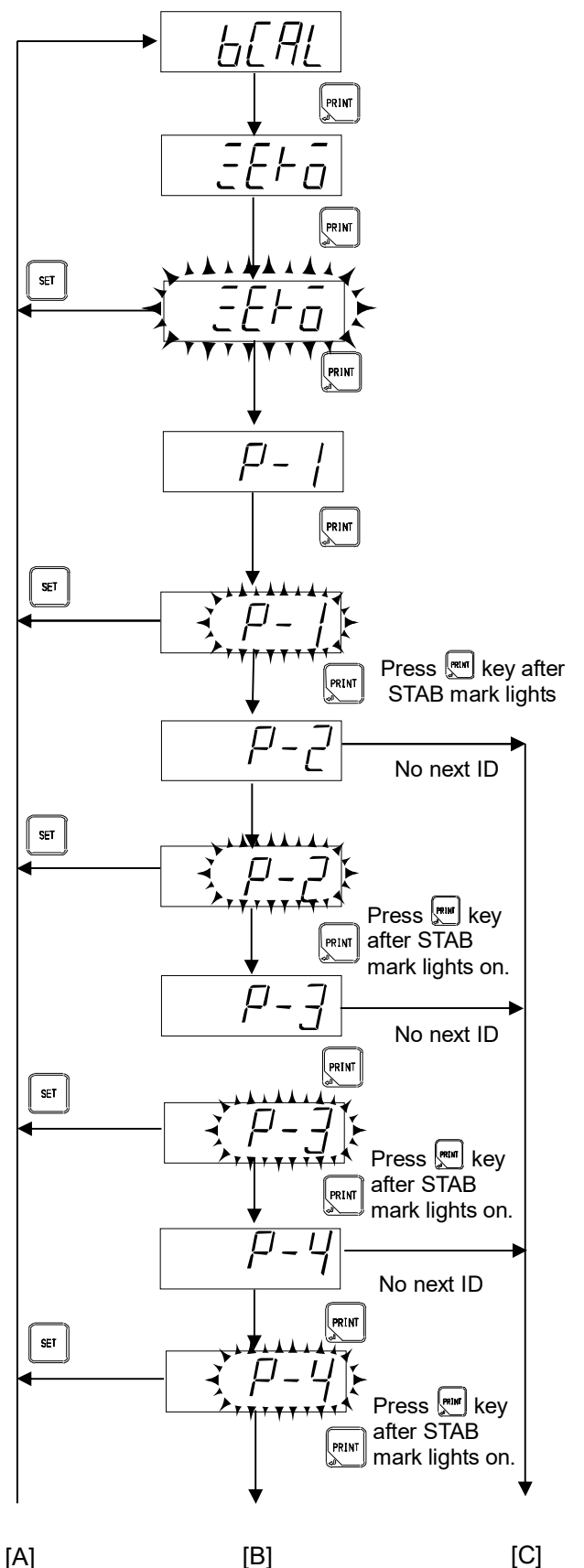

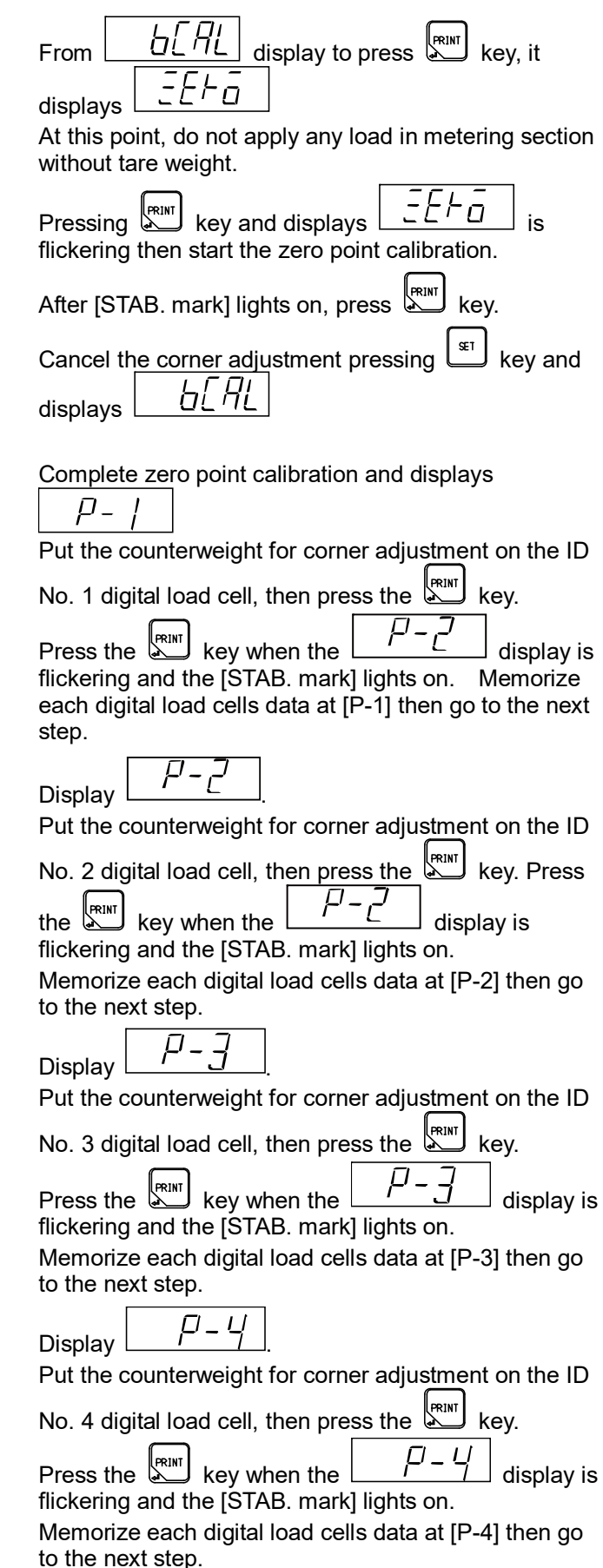

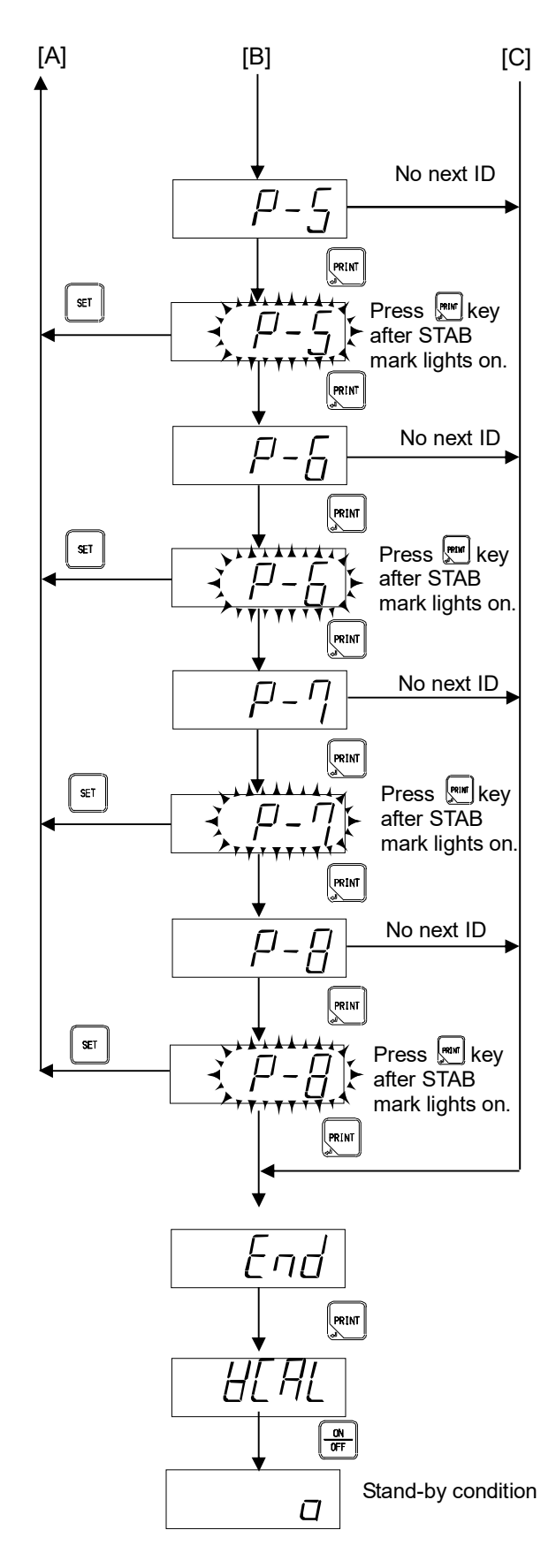

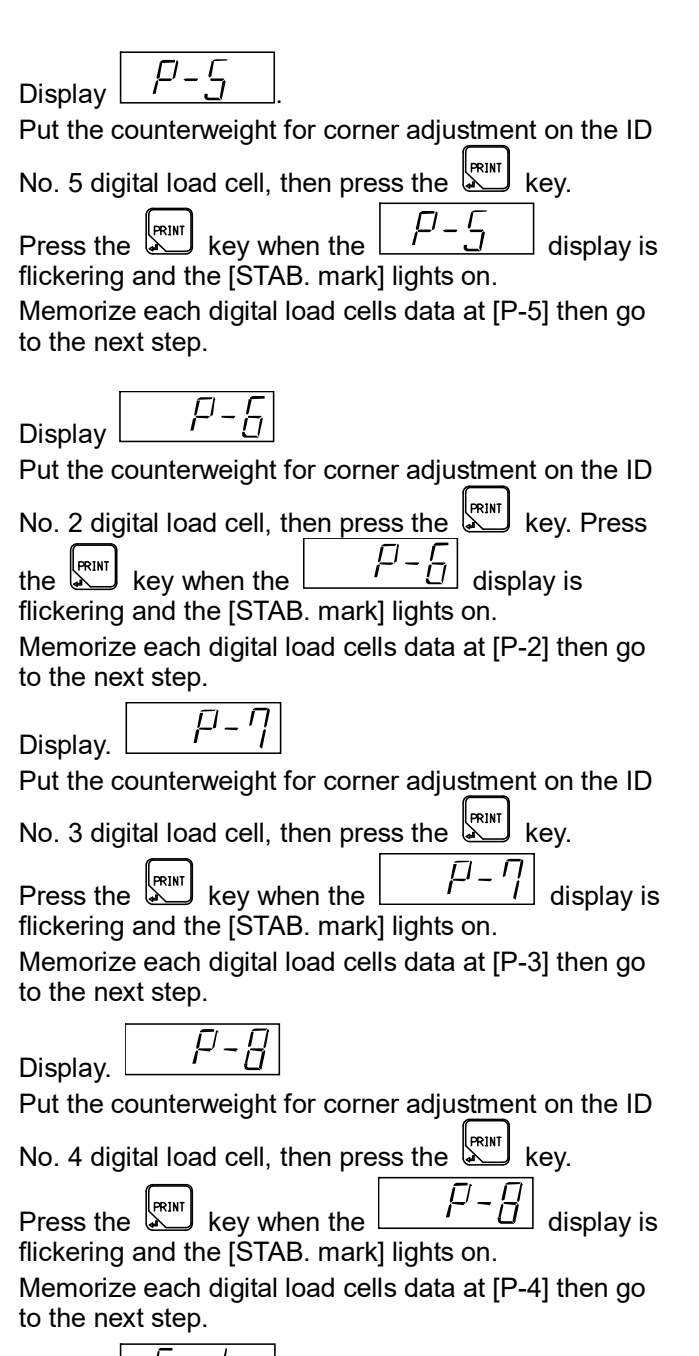

 $\underline{L} \square \square$  after finish corner adjustment.

Press key for finish corner adjustment.

Display *HLHL* and memorize the setting data in internal memory.

Press key to stand-by condition. Complete the corner adjustment.

ę

• Use a counterweight for corner adjustment with minimum 1/20 of the measuring weight to maximum the measuring weight.

#### 4-5. Calibration procedures

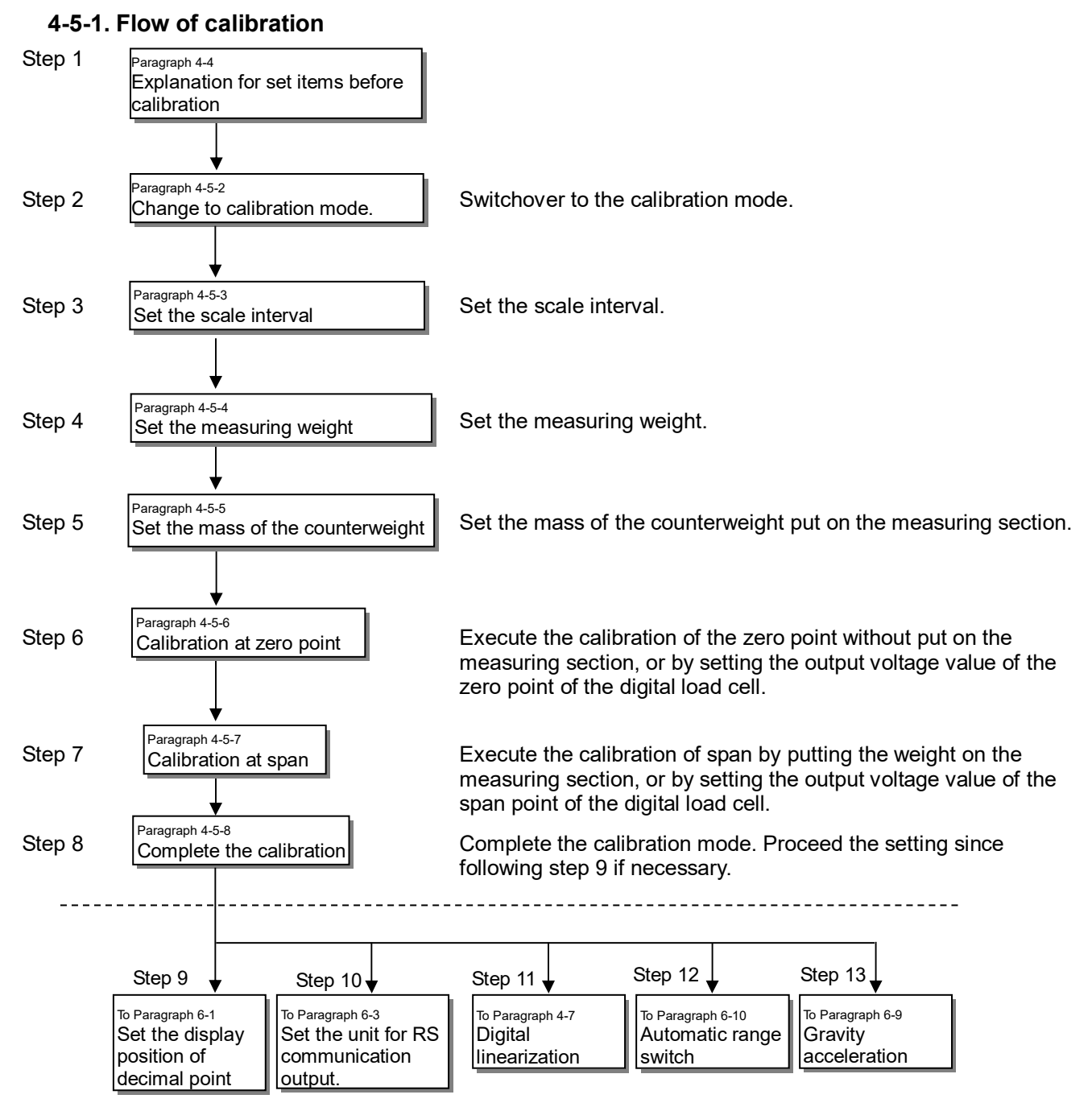
## 4-5-2. Switchover to the calibration mode

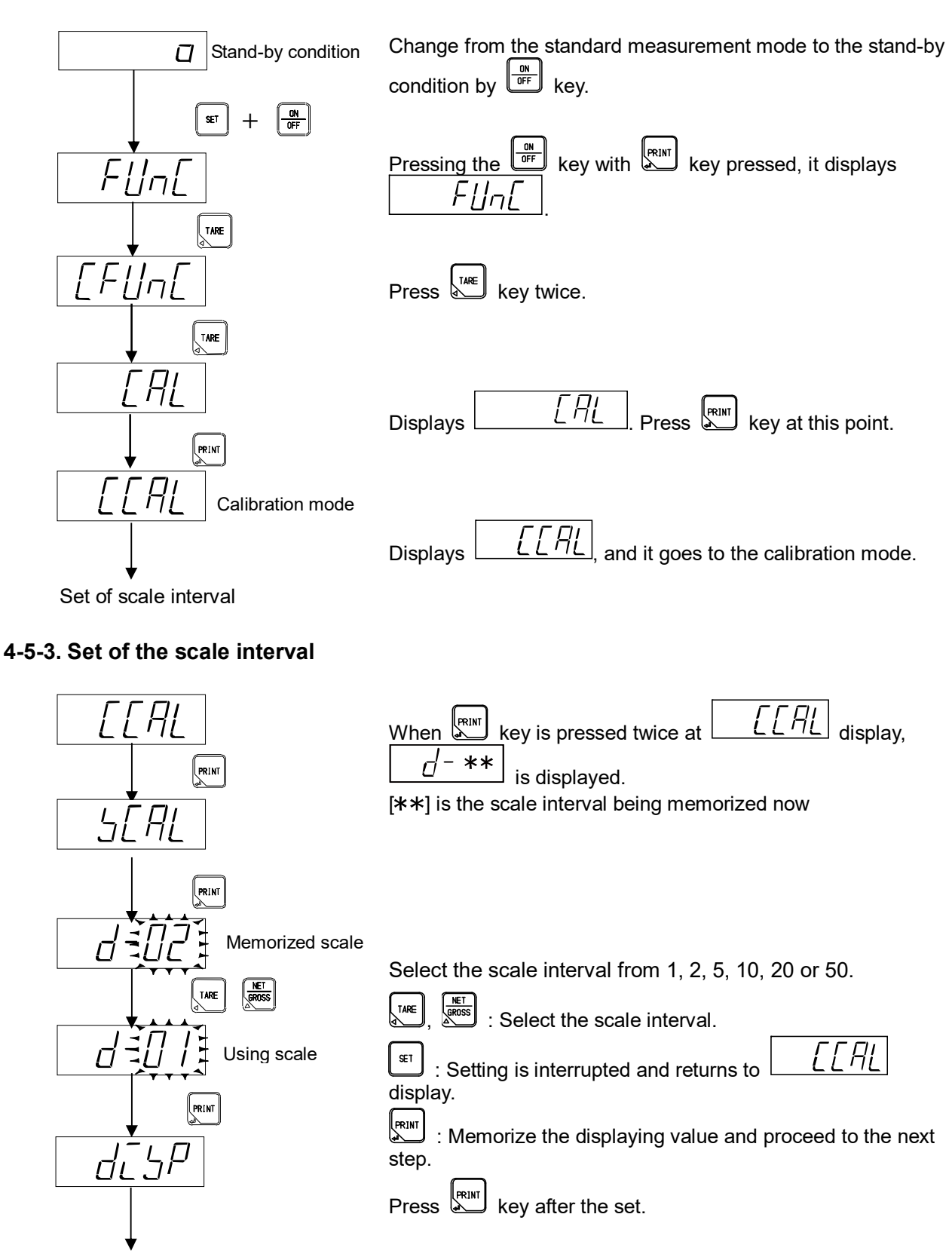

To set the measuring weight

# 4-5-4. Set the measuring weight

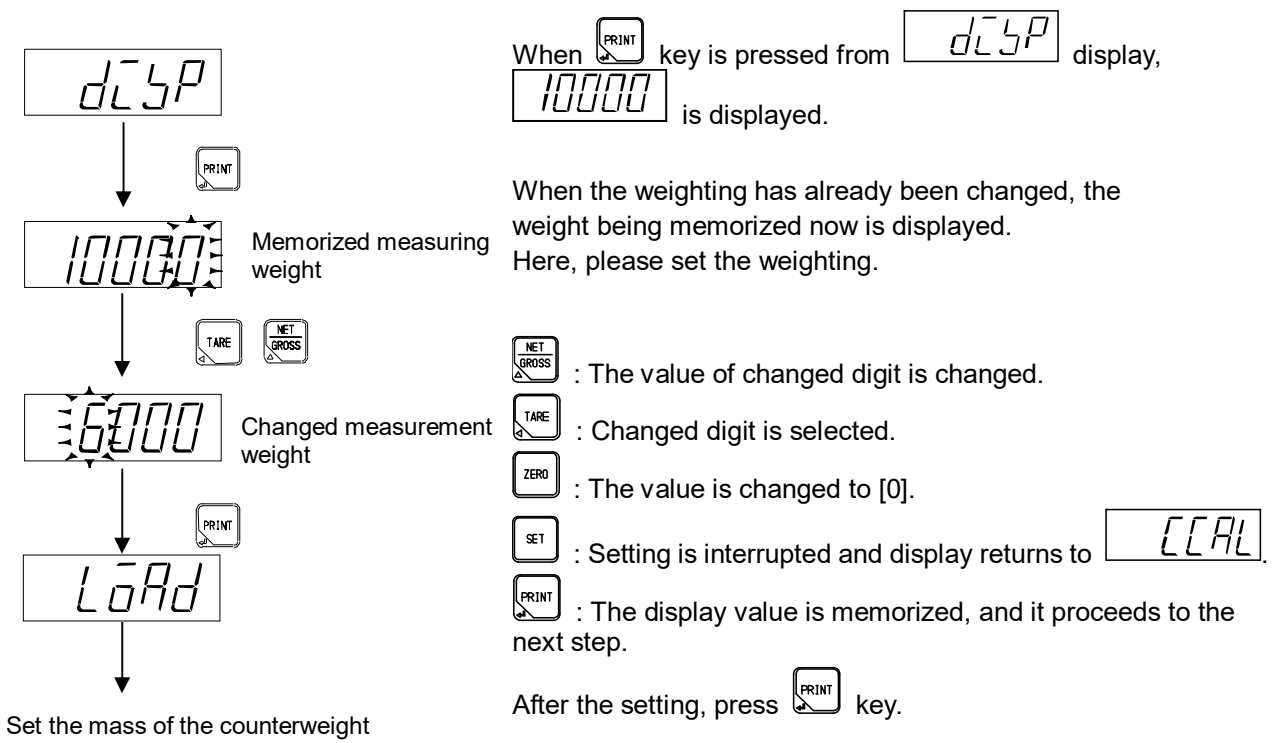

#### 4-5-5. Set the mass of the counterweight.

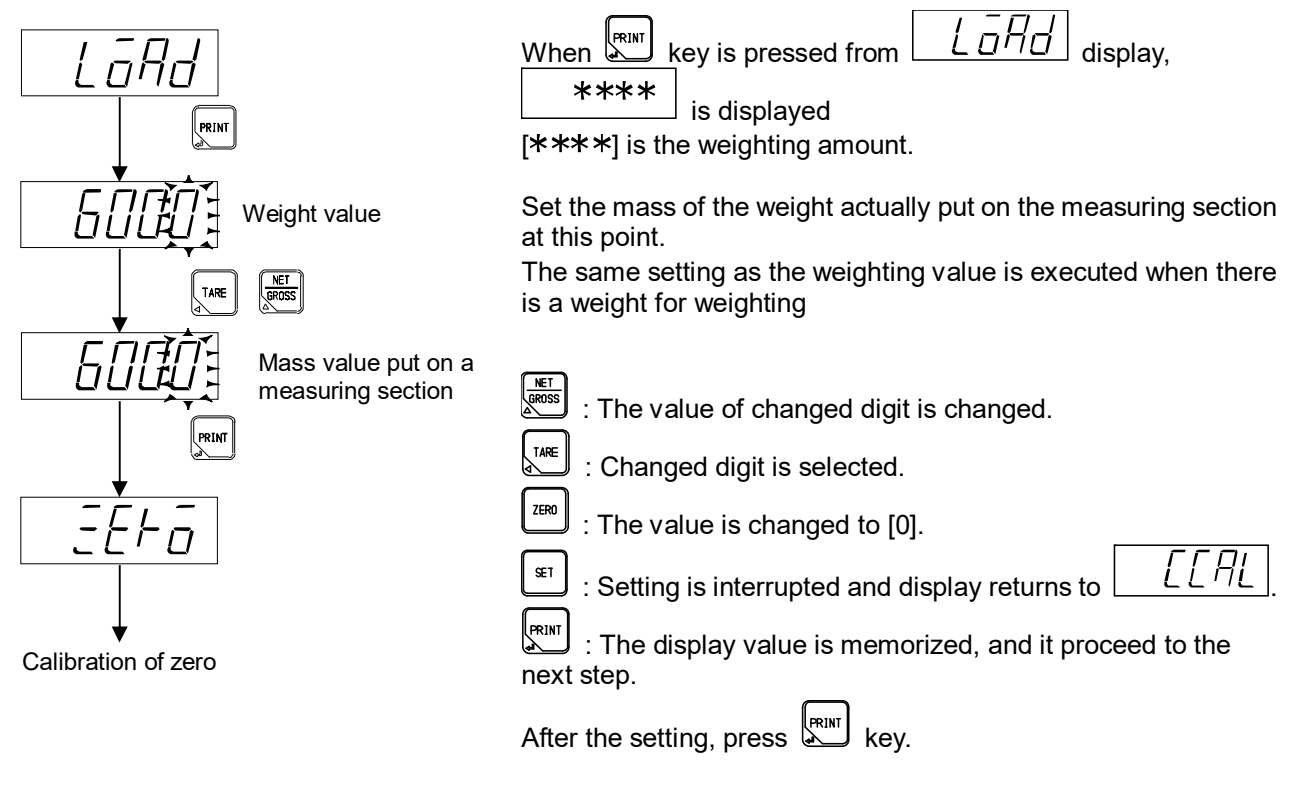

#### 4-5-6. Calibration at zero point

(1) Method by the measuring data (status of initial load)

Press key, and execute the operation of a).

Execute the calibration of zero without put on the measuring section.

(2) Method by the numeric input of the digital load cell output count.

Press key, and execute the operation of b).

Execute the calibration of zero with inputting the output count value of the digital load cell when nothing is put on the measuring section.

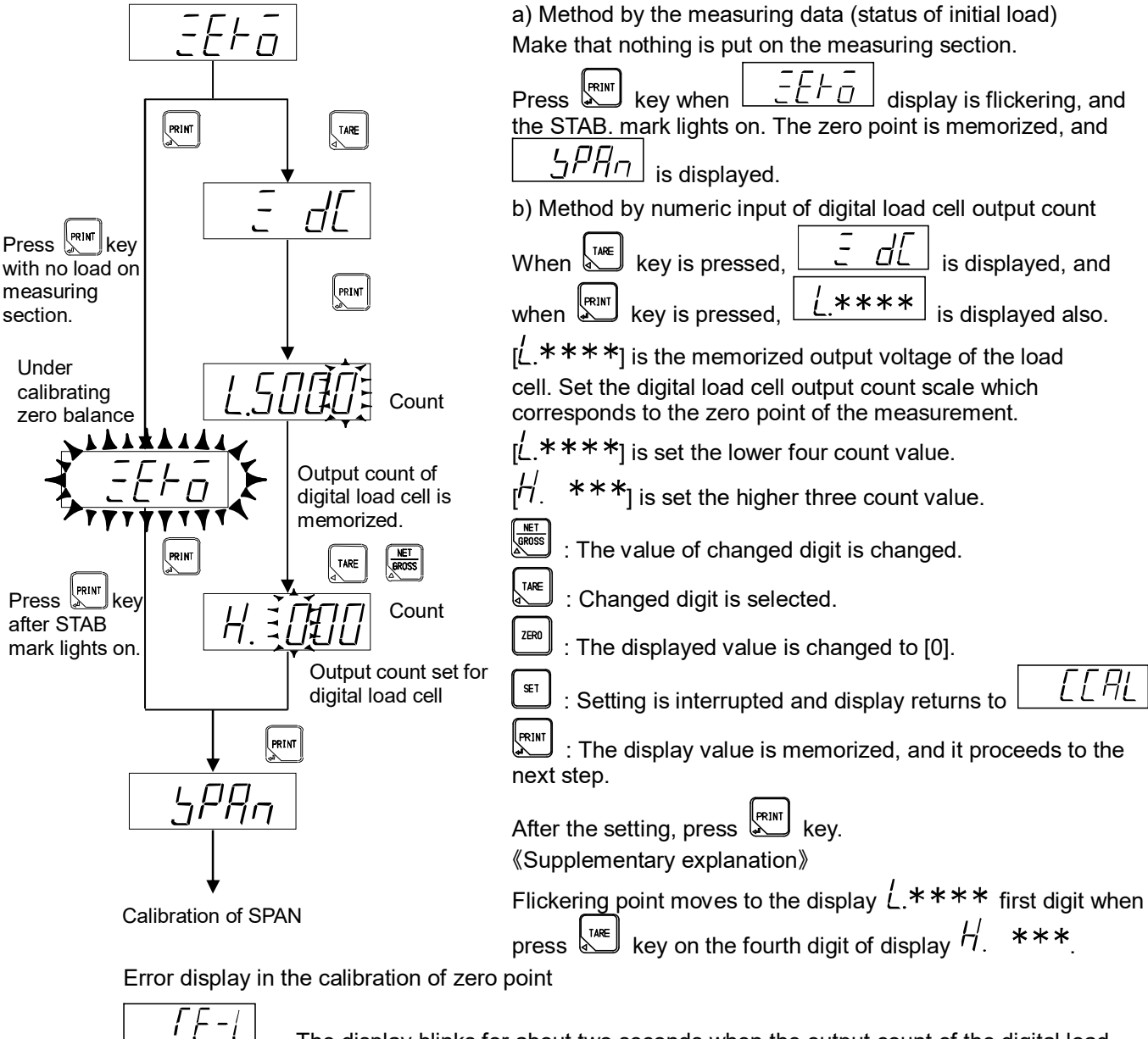

L The display blinks for about two seconds when the output count of the digital load cell is -1 100 000 x number of connecting digital load cell or less. (Refer to the paragraph 17. Error display.)

 $\overline{\int [\xi - H]}$  The display blinks for about two seconds when the output of the digital load cell is -1 100 000 x number of connecting digital load cell or more.

(Refer to the paragraph 17. Error display.)

#### 4-5-7. Calibration at span

When span calibration starts,  $\Box \Box \Box \Box \Box \Box \Box$  is displayed. Please select span calibration method.

(1) Method by the measuring data  $\rightarrow$  Press key, and execute the operation of a).

Execute the span calibration with weight put on the measuring section.

- (2) Method by the numeric output of the digital load cell output count
  - → Press key, and execute the operation b).

Execute the span calibration by inputting the value which subtract the output count of the digital load cell to zero point of measurement set in paragraph 4-5-6. from the digital load cell output count corresponding to the mass of the counterweight set in paragraph 4-5-5.

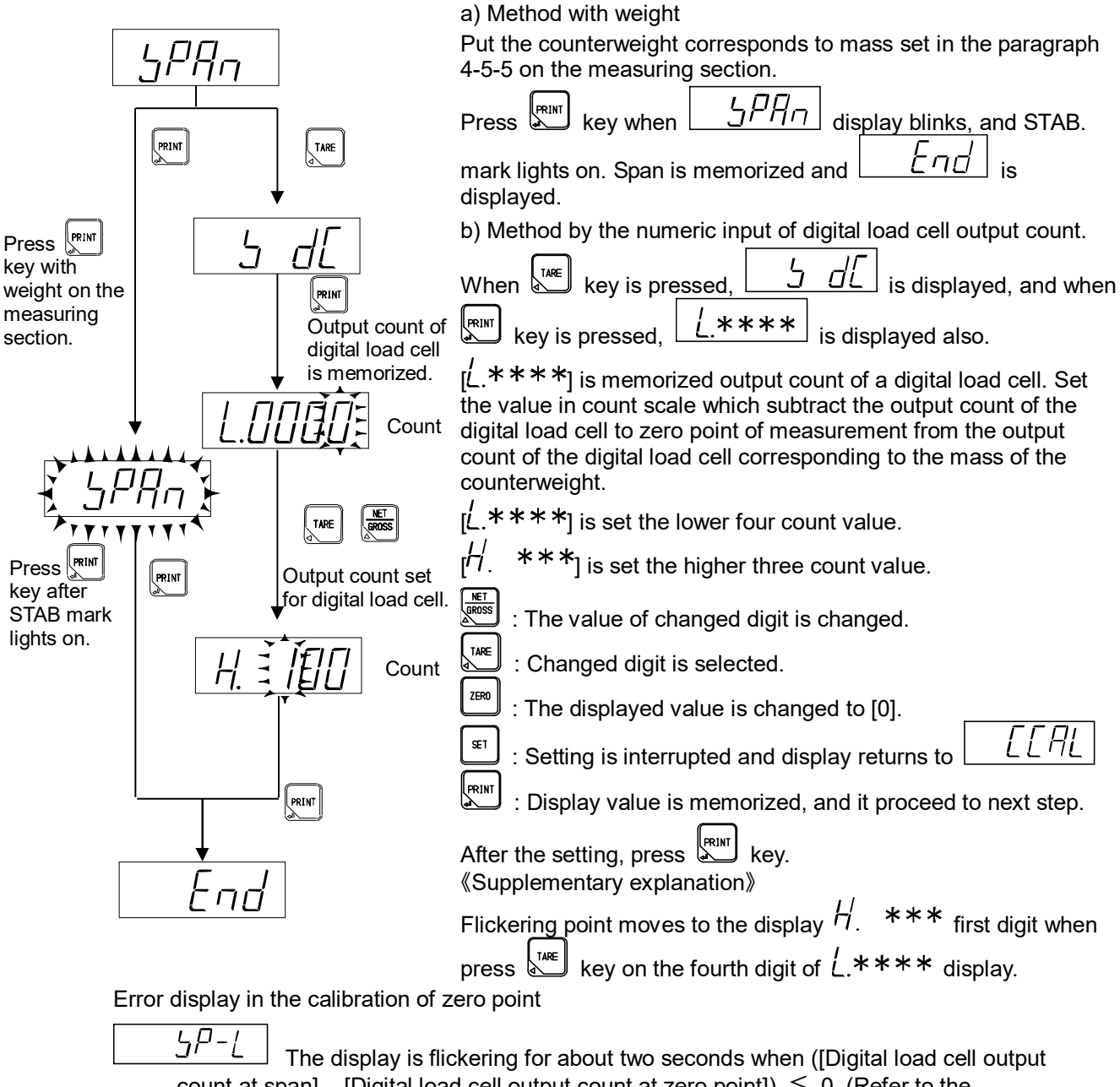

count at span] – [Digital load cell output count at zero point])  $\leq 0$ . (Refer to the paragraph 17. Error display) (Refer to the paragraph 17. Error display.)

# 4-5-8. Complete the calibration

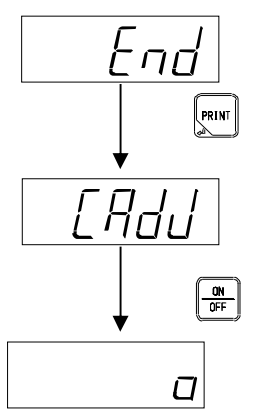

 $\boxed{E \eta d'}$  is displayed when span calibration is completed.

Press key to quit the calibration

[月]], and the set data is mode. The display becomes memorized internally.

Press  $\underbrace{[]}{[]}$  key to set to the stand-by condition. The calibration mode is completed.

Stand-by condition

# 4-6. Fine adjustment of zero and span

It is the function to make the fine adjustment of zero and span when there is a difference between the actual measuring value and the weight.

### 4-6-1. Changeover to zero and span fine adjustment mode

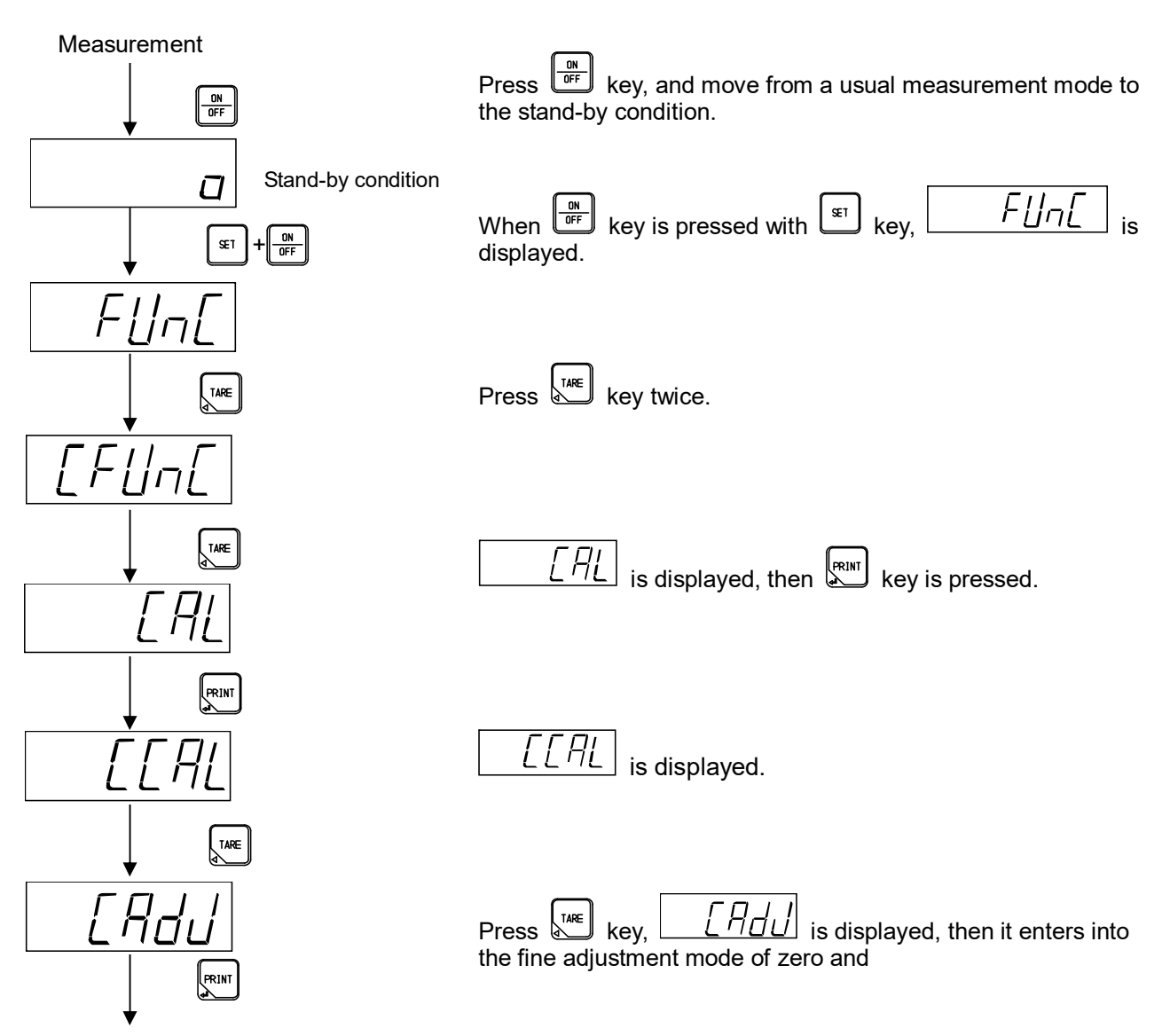

Move to the fine adjustment mode of zero and span.

#### 4-6-2. Fine adjustment of zero and span

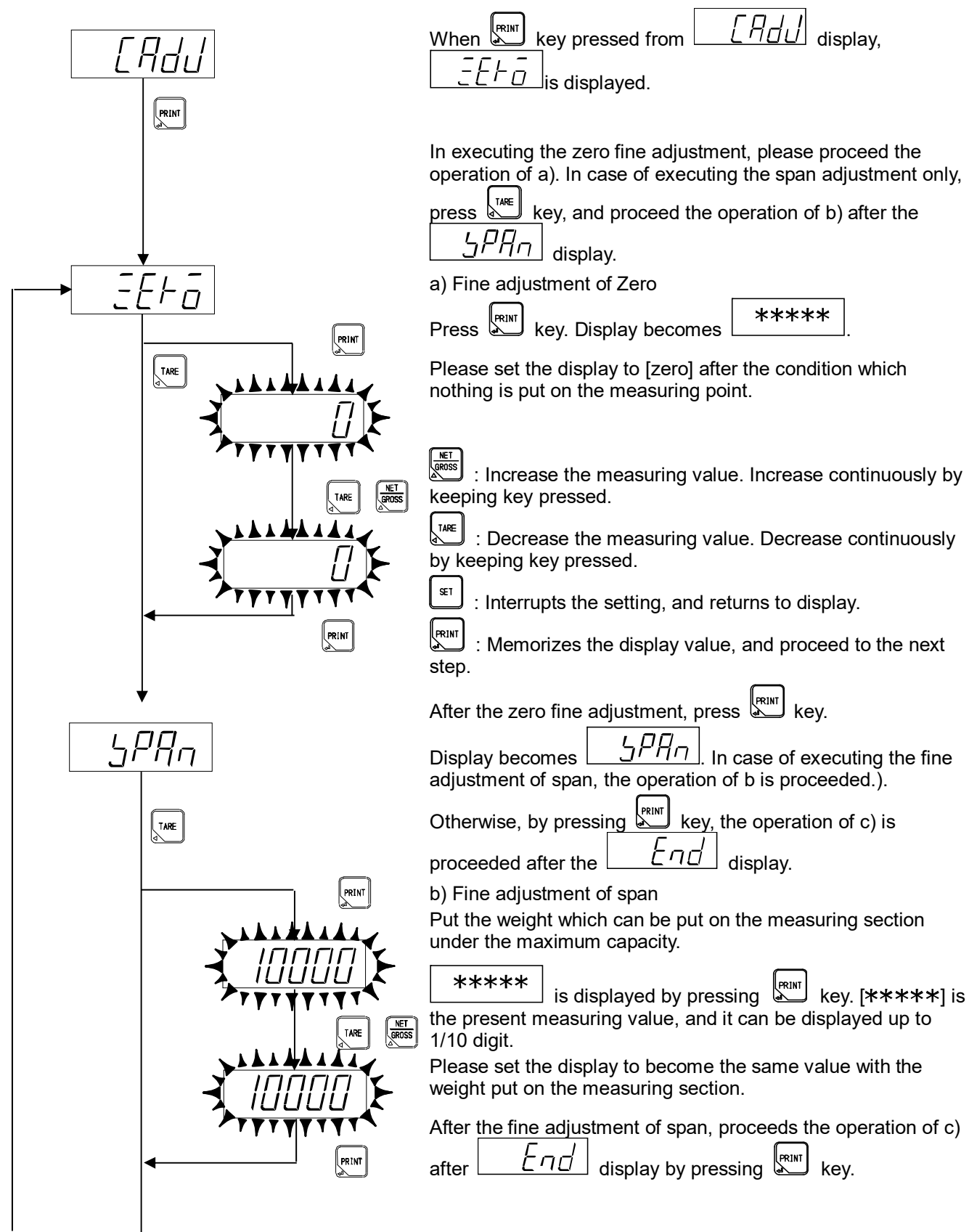

Next page [A] Next page [B]

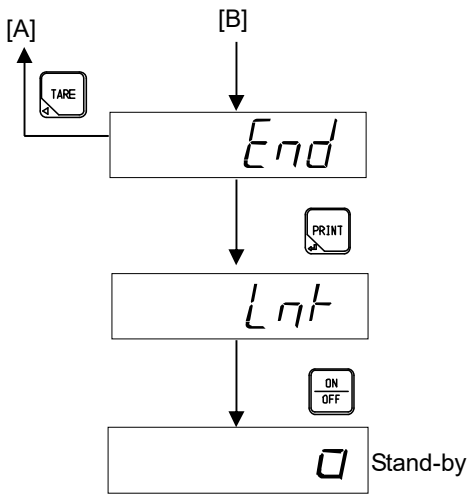

c) End of fine adjustment mode

Press key to quit the fine adjustment mode of zero and span.

LnF

Press key, and move to the stand-by condition. The fine adjustment mode of zero and span is completed.

Stand-by condition

# 4-7. Digital linearization

After the calibration, the measurement error of some scale interval levels might be caused between the zero and span (maximum capacity) by the influence of the measuring section etc.

The digital linearization function executes the compensation of three points or less except the zero and span, and to reduce the measurement error.

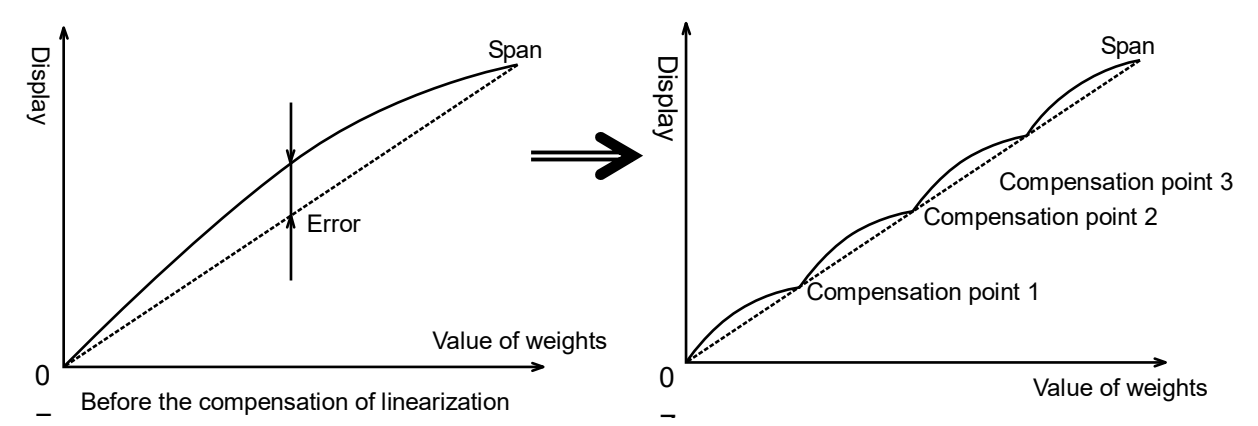

#### 4-7-1. Changeover to digital linearization mode

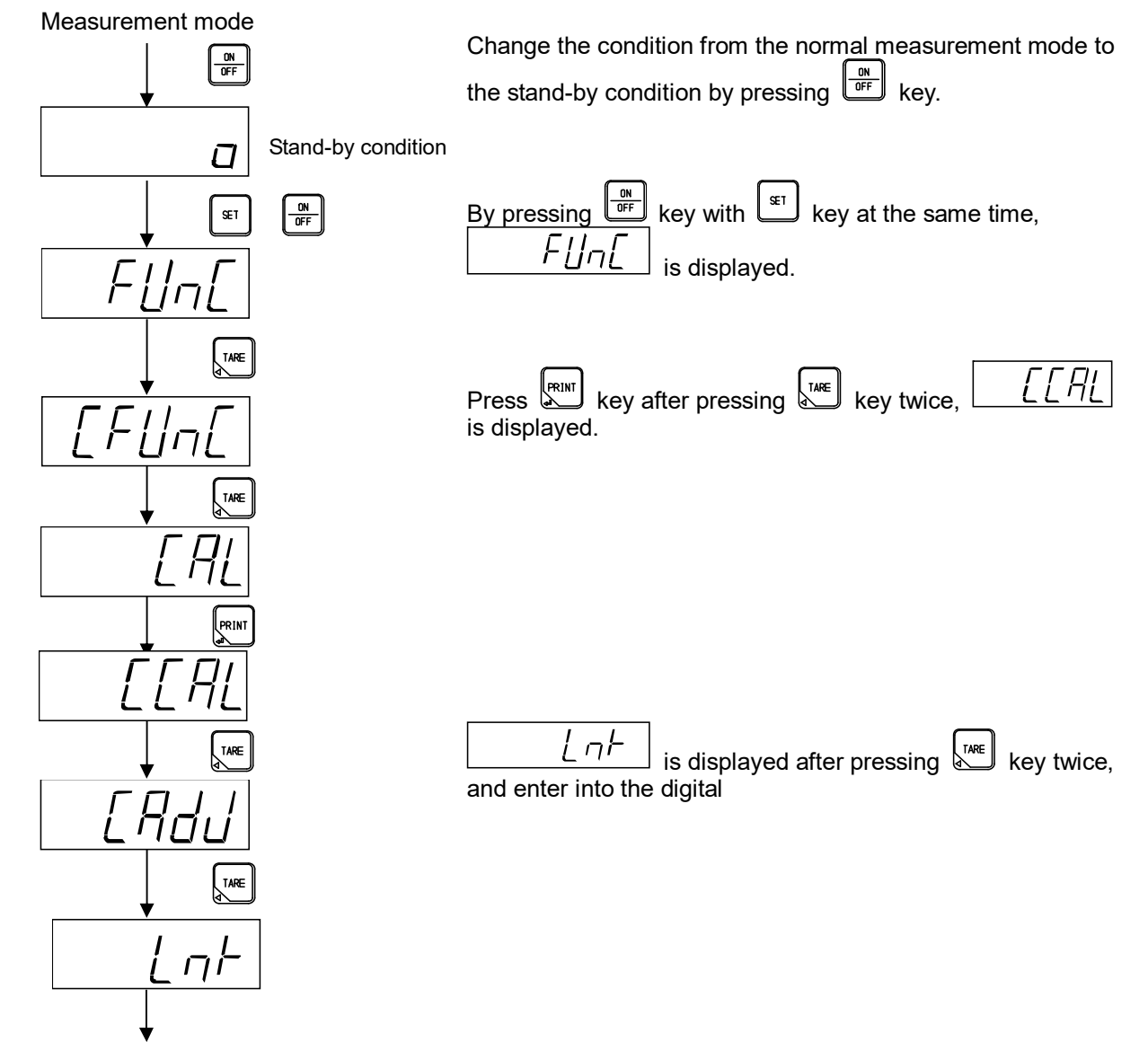

Move to the digital linearization mode.

# 4-7-2. Setting of the digital linearization

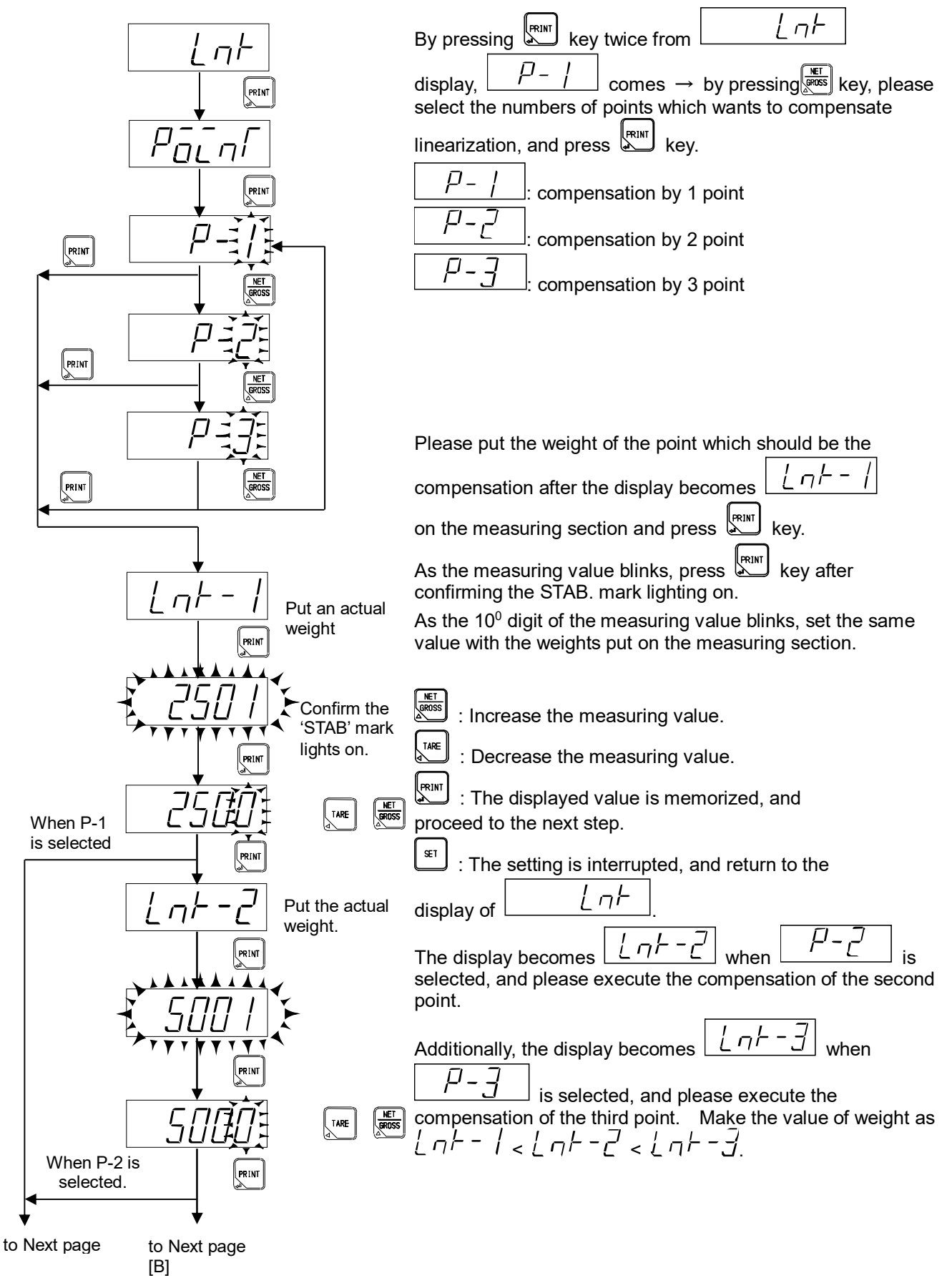

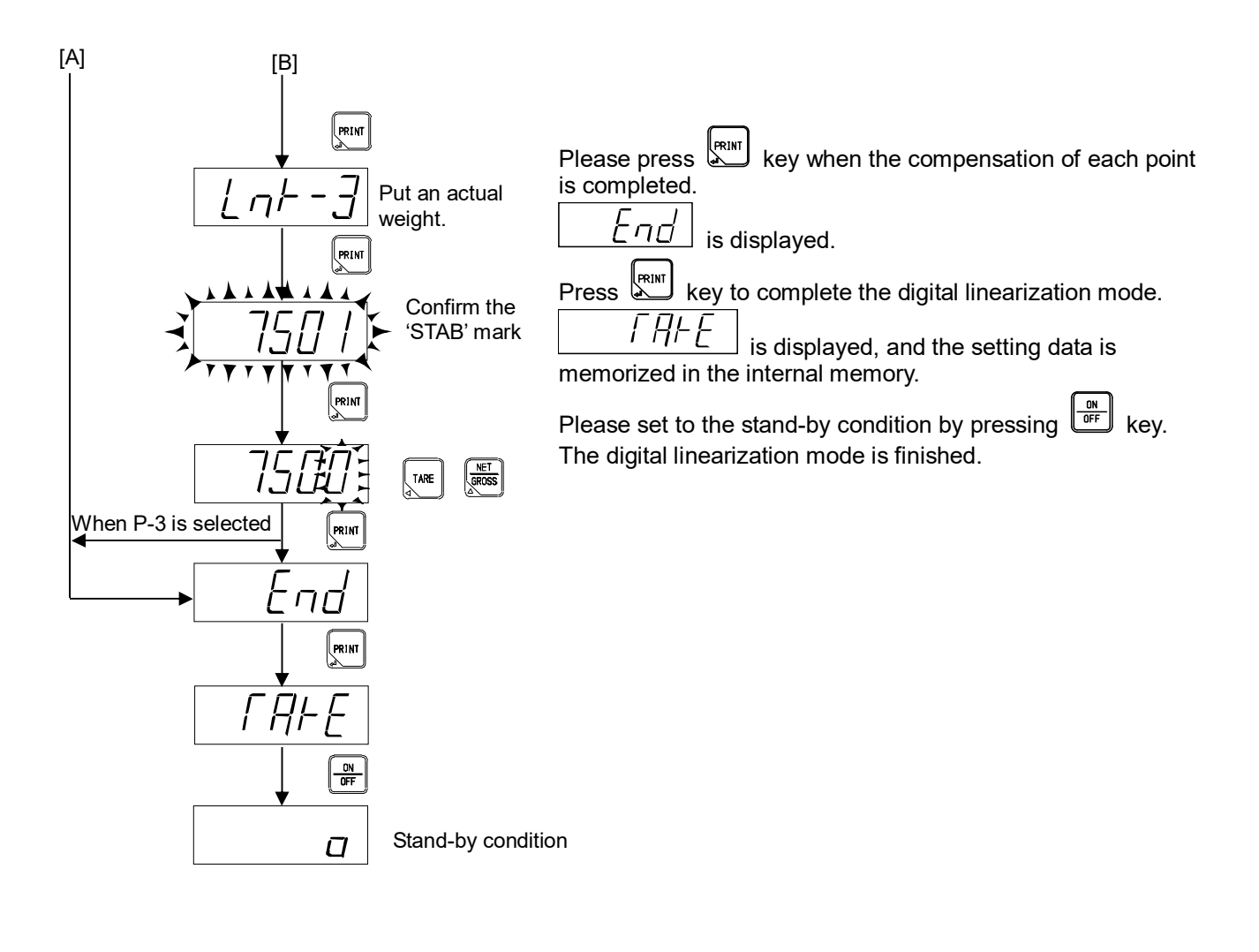

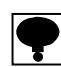

• Make the weights to be compensated as  $\lfloor \overline{\eta} - \overline{l} < \lfloor \overline{\eta} - \overline{d} < \lfloor \overline{\eta} - \overline{d} - \overline{d} > \lfloor \overline{\eta} - \overline{d} - \overline{d} > \lfloor \overline{\eta} - \overline{d} - \overline{d} > \lfloor \overline{\eta} - \overline{d} - \overline{d} > \lfloor \overline{\eta} - \overline{d} > \lfloor \overline{\eta} - \overline{\eta} - \overline{d} > \lfloor \overline{\eta} - \overline{d} > \lfloor \overline{\eta} - \overline{\eta} - \overline{d} > \lfloor \overline{\eta} - \overline{\eta} - \overline{d} > \lfloor \overline{\eta} - \overline{\eta} - \overline{d} > \lfloor \overline{\eta} - \overline{\eta} - \overline{d} > \lfloor \overline{\eta} - \overline{\eta} - \overline{d} > \lfloor \overline{\eta} - \overline{\eta} - \overline{\eta} - \overline{\eta} - \overline{\eta} - \overline{\eta} - \overline{\eta} - \overline{\eta} - \overline{\eta} - \overline{\eta} - \overline{\eta} -$ 

• The compensation of linearization cannot be executed over the maximum capacity.

• The compensation data of the digital linearization can be cleared by C function CF-98.

Refer to the paragraph 6-12. Digital linearization clear

• Digital linearization is function correcting the linearity so that it is not correcting hysteresis.

• Linearization does not work properly if the measurement error has repeatability.

# 4-8. Calibration only of zero point

It is a function for the re-calibration only of the zero point when the amounts of the tare other than the maximum capacity of the measuring section are changed.

## 4-8-1. Changeover of the calibration mode by zero point

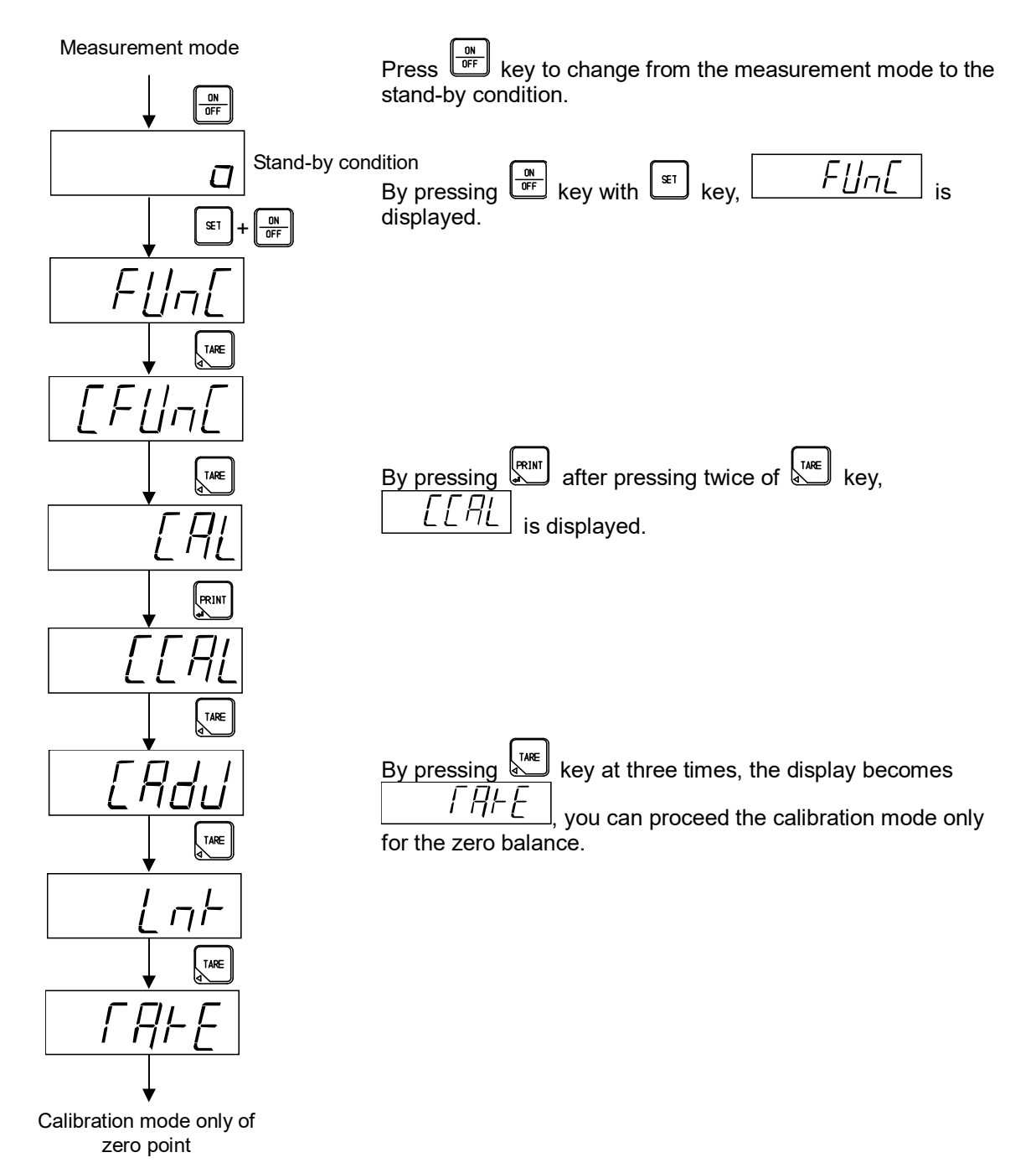

#### 4-8-2. Calibration mode only of zero point

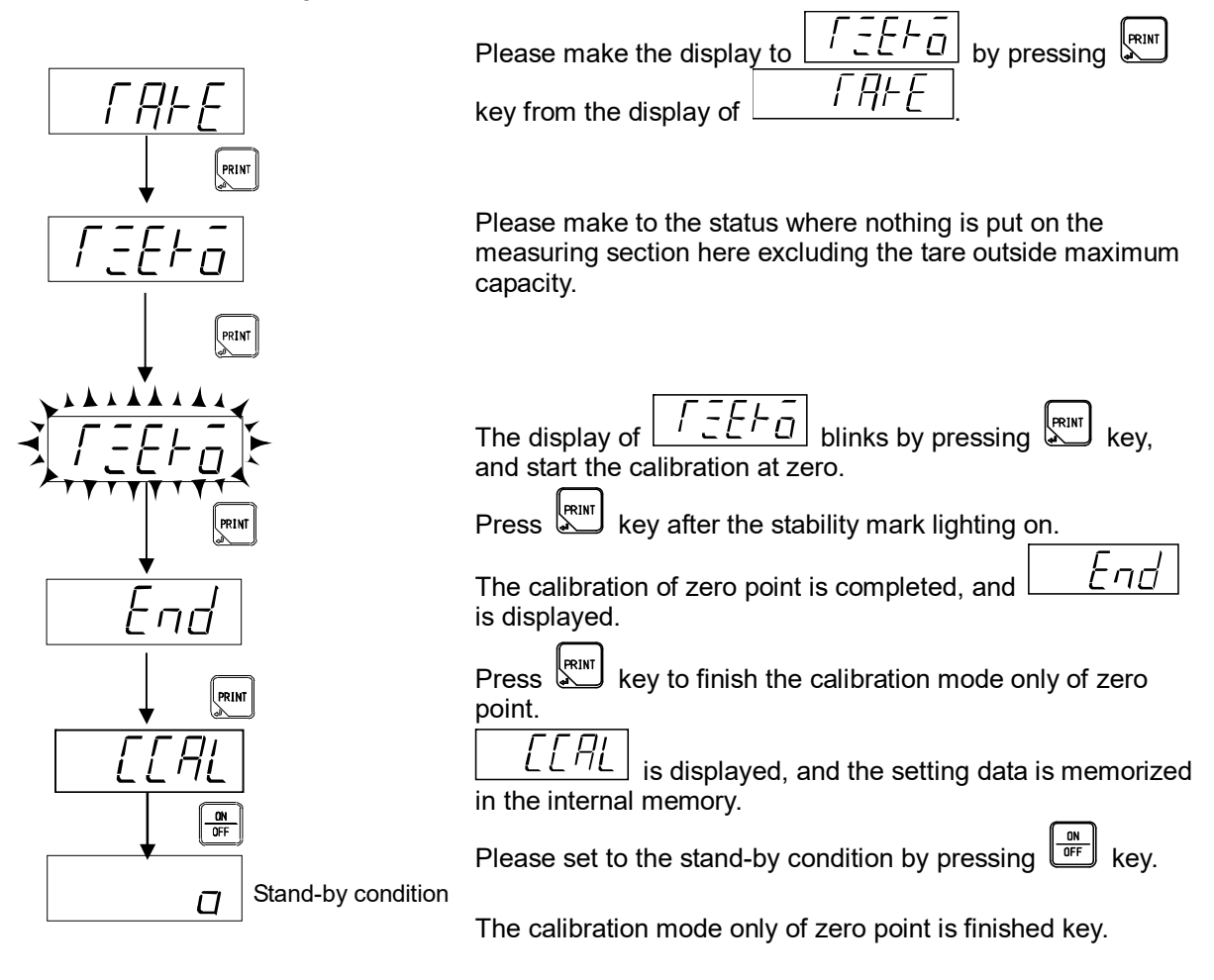

Error display of the calibration at zero

ΓΕ-L

: The display blinks for about 2 seconds when the digital load cell output count is less than -1100 000  $\times$  number of digital load cell connecting. (Refer to the paragraph 17. Error display.)

ГЕ-Н

: The display blinks for about 2 seconds when the load cell output is over -1100  $00 \times$  number of digital load cell connecting.

(Refer to the paragraph 17. Error display.)

# 5. C function mode

The various functions concerning to the calibration become effective by setting the C function data.

# 5-1. Setting method of C function data

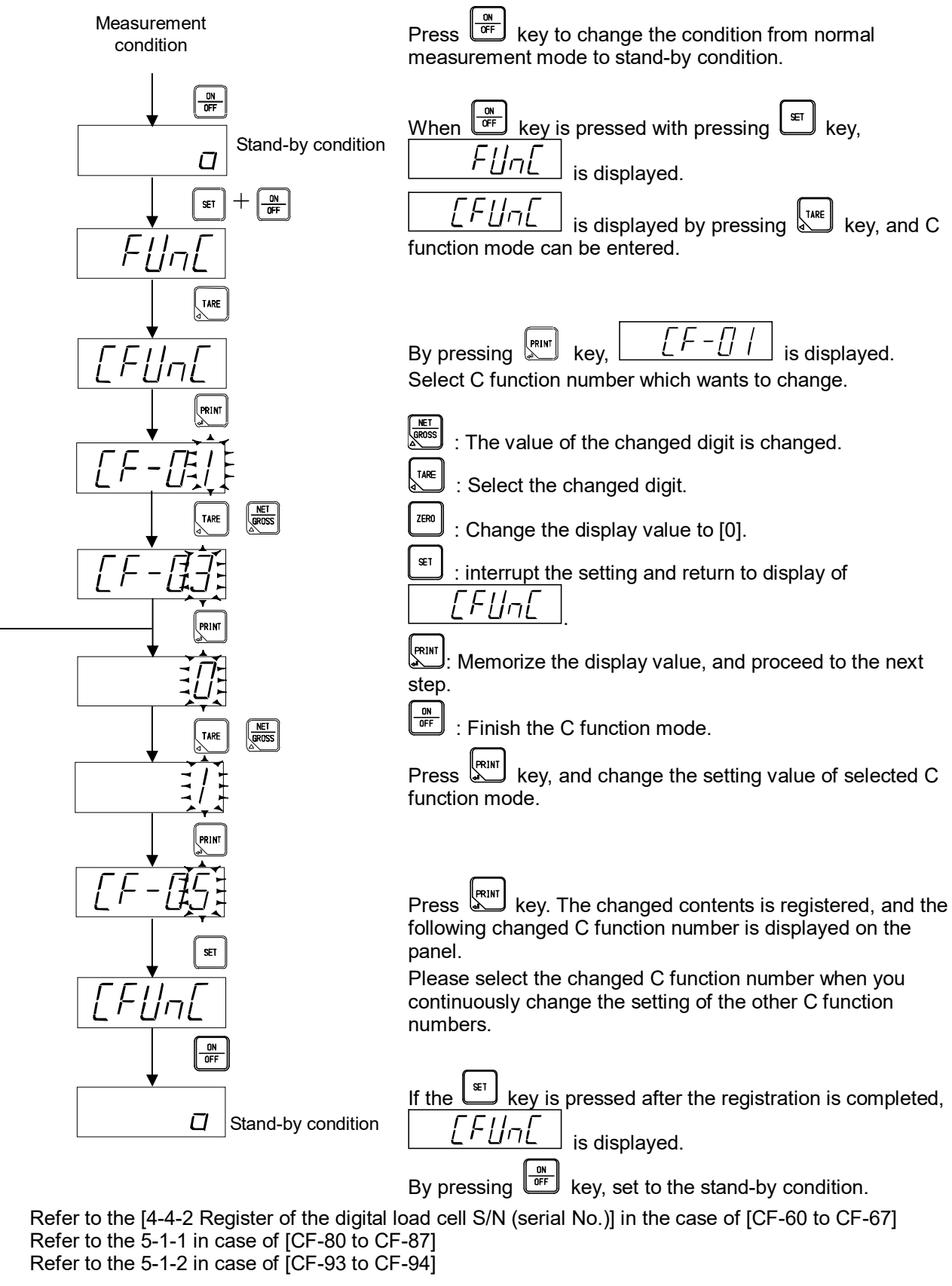

# 5-1-1. Refer/ register the modulus of corner adjustment result

Display the modulus of corner adjustment result by CF-80 to CF-87

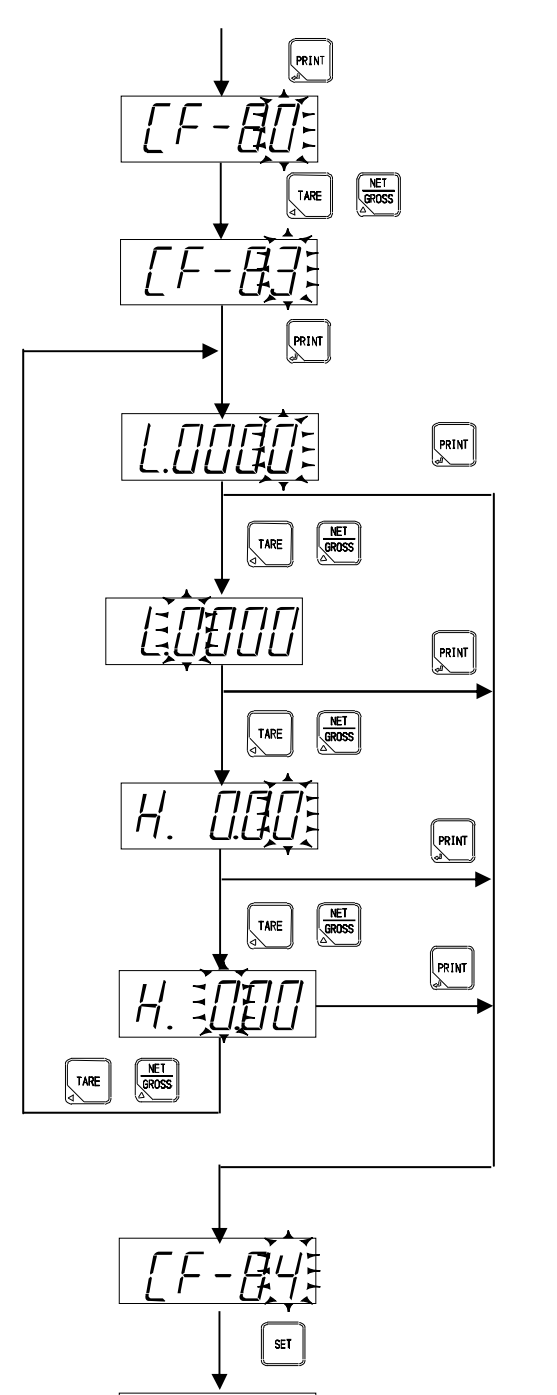

ΓΕΙΙ

OFF

Π

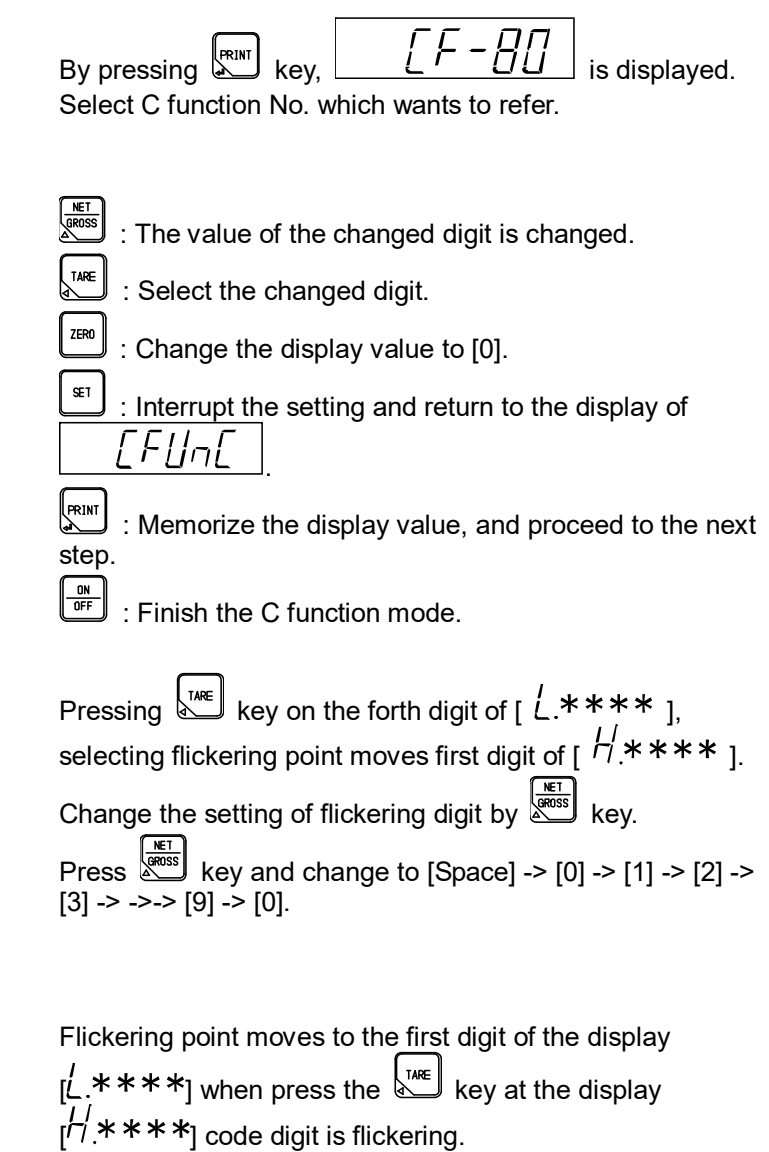

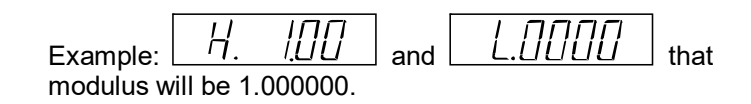

Stand-by condition

# 5-1-2. Refer to the digital load cell output count at zero/ span calibration

Display the digital load cell output count at zero/ span calibration by CF-93 to CF-94

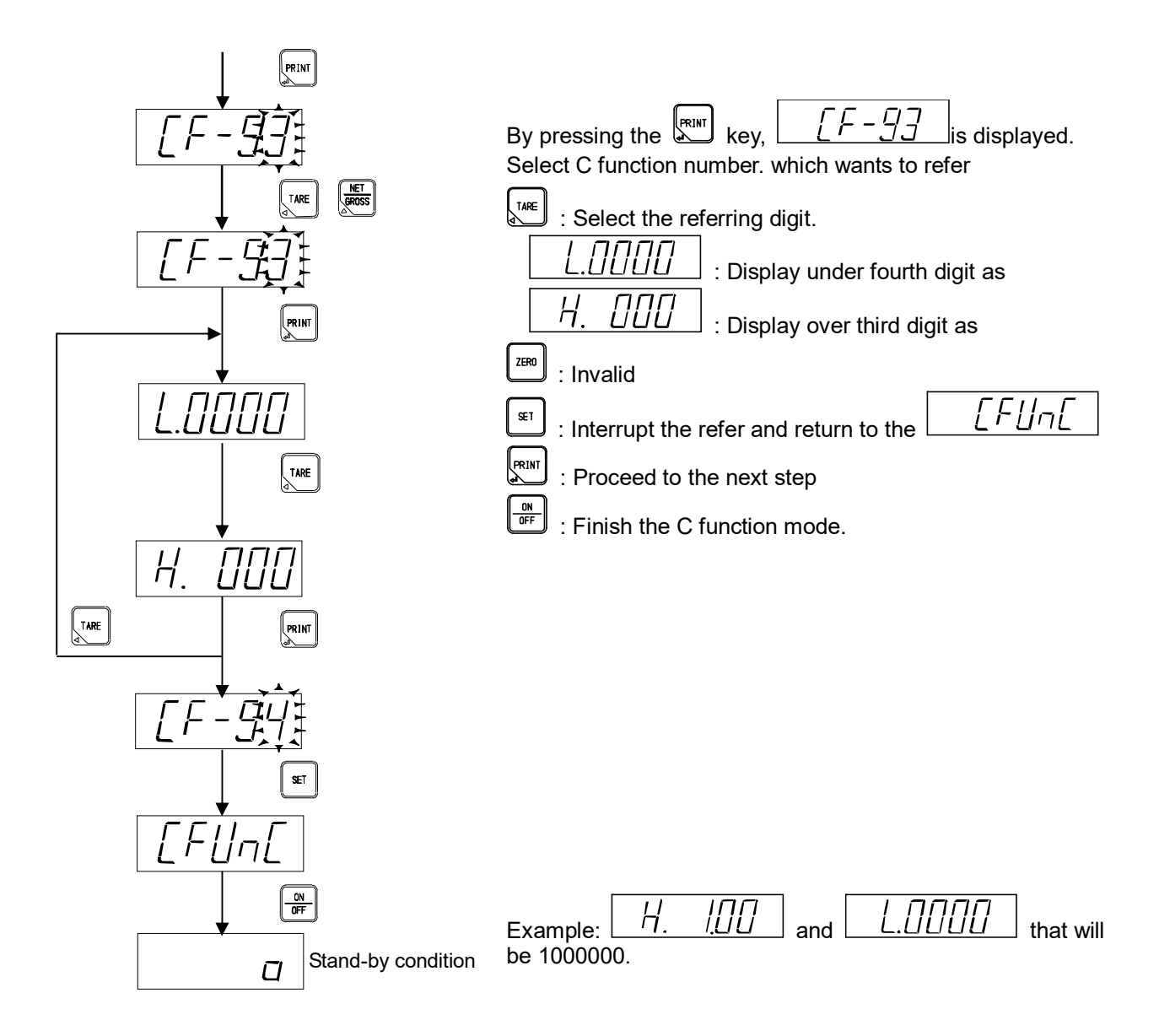

# 5-2. Contents table of C-function

| Item                                              | C-Function No.                       | Setting value           | Contents                                               |
|---------------------------------------------------|--------------------------------------|-------------------------|--------------------------------------------------------|
| Display position of decimal                       |                                      | *0                      | No decimal point                                       |
|                                                   |                                      | 1                       | 1234.5                                                 |
| point.                                            | GF-01                                | 2                       | 123.45                                                 |
|                                                   |                                      | 3                       | 12.345                                                 |
|                                                   |                                      | 0                       | Bigger than  The maximum<br>capacity+9D                |
| Condition of over display                         | CF-03                                | 1                       | Exceeding to the maximum<br>capacity<br>±110 %         |
|                                                   |                                      | *2                      | Smaller than -20D and larger than maximum capacity +9D |
|                                                   |                                      | *0                      | No unit                                                |
| Unit                                              |                                      | 1                       | G                                                      |
| (Unit setting at RS                               | CF-05                                | 2                       | Kg                                                     |
| corresponding output)                             |                                      | 3                       | т                                                      |
|                                                   |                                      | 4                       | Lb                                                     |
| Operating condition of                            | CE 10                                | *0                      | Operation when it is steady                            |
| zero set                                          | GF-10                                | 1                       | Operation by unconditional                             |
| Effective repairs of zero est                     |                                      | *0                      | $\pm 2$ % of the maximum capacity                      |
| Effective range of zero set                       | GF-11                                | 1                       | $\pm$ 10 % of the maximum capacity                     |
|                                                   | 05.40                                | 0                       | Gross value and net value                              |
| larget of zero tracking                           | CF-12                                | *1                      | Gross value                                            |
| Data width of some treaking                       | OF 12                                | 00 ~ 99                 | Unit : 0.5 D                                           |
| Data width of Zero tracking                       | GF-13                                | *01                     | 00 : Zero tracking OFF                                 |
| Time width of zero                                | CE 14                                | 0~9                     | Unit : 0.5 s                                           |
| tracking                                          | GE-14                                | *2                      | 0 : Zero tracking OFF                                  |
| Operation of power on                             | CE 15                                | *0                      | Effective                                              |
| zero                                              | GF-15                                | 1                       | Invalidity                                             |
| Operating condition of tare                       | CE 16                                | *0                      | Operation when it is steady                            |
| weight cancellation                               | 01-10                                | 1                       | Operation by unconditional                             |
| Setting the storing                               |                                      | 00 ~ 11                 | 0: store in RAM                                        |
| memory of the setting data                        | CF-17                                | *00                     | 10: zero set data<br>10: tare data                     |
| Method of setting gravity                         |                                      | *0                      | Set the district number                                |
| acceleration<br>compensation                      | CF-25                                | 1                       | Set a numeric value for gravity acceleration.          |
| District number of using place                    | CF-26                                | 01 ~ 16                 |                                                        |
|                                                   | (Possible to set at CF25=0)          | *10                     |                                                        |
| District number of                                | CF-27                                | 01 ~ 16                 | Lipit District                                         |
| calibration place                                 | (Possible to set at CF25=0)          | *10                     |                                                        |
| Gravity acceleration value setting of using place | CF-28<br>(Possible to set at CF25=1) | 9.000 ~ 9.999<br>*9.797 | Unit : m/s2                                            |

\* : Set as default

| Item                                                      | Function No.                            | Setting value                 | Contents                                                                                  |
|-----------------------------------------------------------|-----------------------------------------|-------------------------------|-------------------------------------------------------------------------------------------|
| Gravity acceleration value setting of calibration place   | CF-29<br>(Possible to set at<br>CF25=1) | 9.000 ~ 9.999<br>*9.797       | Unit : m/s2                                                                               |
|                                                           |                                         | *0                            | Range change OFF                                                                          |
| Range switch operation                                    | CF-40                                   | 1                             | Changeable between 2 ranges.                                                              |
|                                                           |                                         | 2                             | Changeable between 3 ranges                                                               |
|                                                           |                                         | 0                             | 1 scale interval                                                                          |
|                                                           |                                         | 1                             | 2 scale interval                                                                          |
| Setting of scale interval of                              |                                         | *2                            | 5 scale interval                                                                          |
| the second range                                          | CF-41                                   | 3                             | 10 scale interval                                                                         |
|                                                           |                                         | 4                             | 20 scale interval                                                                         |
|                                                           |                                         | 5                             | 50 scale interval                                                                         |
| Boundary value setting in the second range                | CF-42                                   | 000000<br>~ 999999<br>*003000 |                                                                                           |
|                                                           |                                         | 0                             | 1 scale interval                                                                          |
|                                                           |                                         | 1                             | 2 scale interval                                                                          |
| Setting of scale interval of                              | CE 42                                   | 2                             | 5 scale interval                                                                          |
| the third rang                                            | UF-43                                   | *3                            | 10 scale interval                                                                         |
|                                                           |                                         | 4                             | 20 scale interval                                                                         |
|                                                           |                                         | 5                             | 50 scale interval                                                                         |
| Boundary value setting in the third range                 | CF-44                                   | 000000<br>~ 999999<br>*006000 |                                                                                           |
| ID No. 1 S/N (serial No.)<br>setting                      | CF-60                                   | *[ ]                          | Set S/N of ID No.1 divides into lower No. and higher No. (Configurable max 8 digits )     |
| ID No. 2 S/N (serial No.)<br>setting                      | CF-61                                   | *[ ]                          | Set the S/N of ID No.2 divides into lower No. and higher No. (Configurable max 8 digits ) |
| ID No. 3 S/N (serial No.) setting                         | CF-62                                   | *[ ]                          | Set the S/N of ID No.3 divides into lower No. and higher No. (Configurable max 8 digits ) |
| ID No. 3 S/N (serial No.) setting                         | CF-63                                   | *[ ]                          | Set the S/N of ID No.4 divides into lower No. and higher No. (Configurable max 8 digits ) |
| ID No. 4 S/N (serial No.) setting                         | CF-64                                   | *[ ]                          | Set the S/N of ID No.5 divides into lower No. and higher No. (Configurable max 8 digits ) |
| ID No. 5 S/N (serial No.) setting                         | CF-65                                   | *[ ]                          | Set the S/N of ID No.6 divides into lower No. and higher No. (Configurable max 8 digits ) |
| ID No. 6 S/N (serial No.) setting                         | CF-66                                   | *[ ]                          | Set the S/N of ID No.7 divides into lower No. and higher No. (Configurable max 8 digits ) |
| ID No. 7 S/N (serial No.)<br>setting                      | CF-67                                   | *[]                           | Set the S/N of ID No.8 divides into lower No. and higher No. (Configurable max 8 digits ) |
|                                                           |                                         | *0                            | Display interlock                                                                         |
| Analog output target                                      | CF-70                                   | 1                             | Gross value                                                                               |
|                                                           |                                         | 2                             | Net value                                                                                 |
| Display value at the<br>analog output of DC4<br>mA(DC0 V) | CF-71                                   | 0 ~ 9999999<br>*0             | Unit : 1D                                                                                 |

\* : Set as default

| Item                                                           | Function No. | Setting value          | Contents                                                              |
|----------------------------------------------------------------|--------------|------------------------|-----------------------------------------------------------------------|
| Display value at the<br>analog output of DC20<br>mA(DC10 V)    | CF-72        | 0 ~ 9999999<br>*10 000 | Unit : 1D                                                             |
| ID No. 1, calibration coefficient                              | CF-80        |                        |                                                                       |
| ID No. 2, calibration coefficient                              | CF-81        |                        |                                                                       |
| ID No. 3, calibration coefficient                              | CF-82        | -                      |                                                                       |
| ID No. 4, calibration coefficient                              | CF-83        | -9.999999 ~            | Display result of the adjustment by corner                            |
| ID No. 5, calibration coefficient                              | CF-84        | *1.000000              | Divides into lower No. and higher No                                  |
| ID No. 6, calibration coefficient                              | CF-85        |                        |                                                                       |
| ID No. 7, calibration coefficient                              | CF-86        |                        |                                                                       |
| ID No. 8, calibration coefficient                              | CF-87        |                        |                                                                       |
| Calibration data of the<br>scale interval<br>(Reference use)   | CF-90        | *1                     |                                                                       |
| Calibration data of the<br>maximum capacity<br>(Reference use) | CF-91        | *10000                 |                                                                       |
| Calibration data of the weight (Reference use)                 | CF-92        | *10000                 |                                                                       |
| Calibration data of zero count (Reference use)                 | CF-93        | *0                     | Divides into lower No. and higher No.                                 |
| Calibration data of span count (Reference use)                 | CF-94        | *1 000 000             | Divides into lower No. and higher No.                                 |
| Number of connecting cells at the calibration                  | CF-95        | *1                     | (Reference use)                                                       |
| Stability detection time width at calibration                  | CF-97        | 00 ~ 99<br>*05         | Unit : 0.1 s<br>00 : OFF of stability detection at calibration        |
| Digital linearization clear                                    | CF-98        |                        | The data of the compensation by the digital linearization is cleared. |
| Memory clear                                                   | CF-99        |                        | C function set content is returned to the default setting             |

\* : Set as default

# 6. Various functions by C function data

# 6-1. Setting of decimal point display position

The decimal point display position is selected by C function CF-01. The position of the decimal point can be selected from [Nothing], [1234.5], [123.45] and [12.345]. [Nothing] is selected as a default.

# 6-2. Condition of over display ( $\Box L$ or $\overline{\Box} L$ display)

The over display condition is selected by C function CF-03.

[At the time of more than |maximum capacity + 9D]], [at the time of exceeding to the maximum value  $\pm$  110 %] or [Exceeding to -20D to measuring weight] can be selected.

[Smaller than -20D and larger than maximum capacity +9D] is selected as a default.

# 6-3. Setting of the unit at RS communication output

The RS-232C, RS-422/ 485 and Interface load output unit is selected by C function CF-05. The unit can be selected from [No unit], [g], [kg], [t] and [lb]. [No unit] is selected as a default.

# 6-4. Zero set

The zero set function memorizes a present measuring value as zero point when  $\begin{bmatrix} zm \end{bmatrix}$  key is pressed when the indicated value of the load display section is the gross value and at the same time [Within  $\pm 2\%$  of the maximum capacity] or [Within  $\pm 10\%$  of the maximum capacity], and adjust the display to zero.

#### 6-4-1. Operating condition of zero set

The selection of operating condition of zero set is selected by C function CF-10. The effective range is common for both of zero set and zero tracking.

[Operation at steady] or [Unconditional operation] can be selected.

[Operation at steady] is selected as a default.

#### 6-4-2. Zero set effective range

The selection of the effective range of zero set is selected by C function CF-11

 $[\pm 2\%$  of the maximum capacity] or  $[\pm 10\%$  of the maximum capacity] can be selected.

[±2 % of the maximum capacity] is selected as a default.

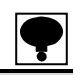

• When the zero compensation for the effective range is executed by the zero set and the zero tracking, the zero set is not accepted.

• When the tare weight cancellation or fixed tare weight cancellation is executed, zero set shall be executed after clearing the tare weight cancellation and fixed tare weight cancellation.

# 6-5. Zero tracking

Zero tracking feature is a function to which the compensation of the gradual zero drift in a constant condition and the zero point is stabilized.

#### 6-5-1. Target zero tracking

The zero tracking target is selected by C function CF-12. [Gross value or net value] or [Gross value] can be selected. [Gross value] is selected as a default

#### 6-5-2. Zero tracking data width

The zero tracking data width is selected by C function CF-13. Setting range : [00] ~ [99], Unit : 0.5 D, [00] : OFF [01] is selected as a default.

#### 6-5-3. Zero tracking time width

The zero tracking time width can be set by C function CF-14. Setting range :  $0 \sim 9$ , Unit : 0.5 s, [0] : OFF [2] is selected as a default.

 ex. The data width to which the zero tracking is executed by C function CF-13 is set. The zero tracking data width for each set value [n] is obtained in the display conversion by the following expression.
 [Zero tracking data width] = [Set value (n) of CF-13] x 0.5 x [Scale interval]

When the set value of C function CF-13 is [10] and the scale interval is [D = 5], that is [Zero tracking data width] =  $10 \times 0.5 \times 5D = 25D$ 

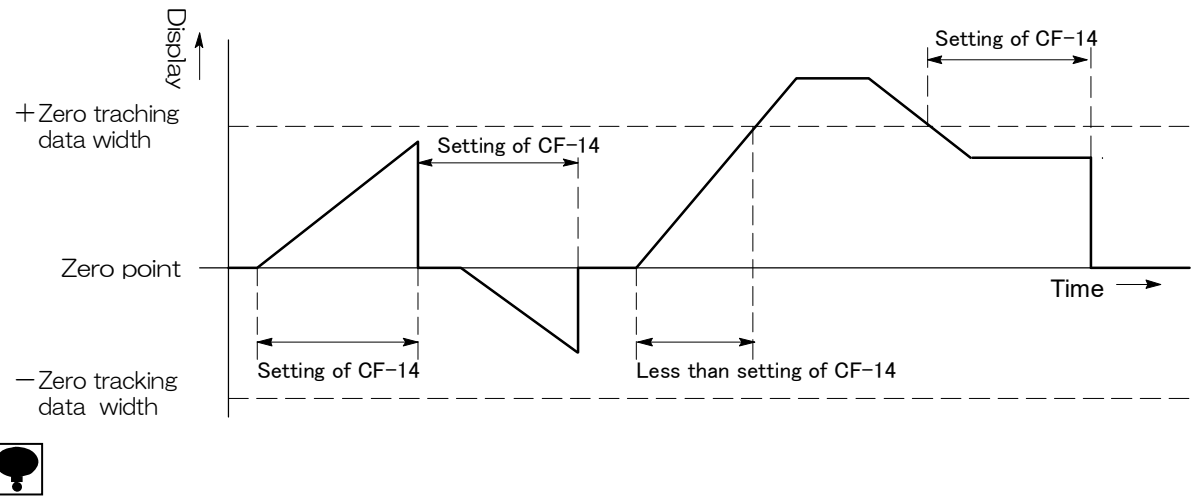

- The zero tracking does not operate when either of setting C function CF-13 or CF-14 is [0].
- Please do not use the zero tracking when the load vibrates gradually in the vicinity of the zero point.
- Please note that the zero tracking might become effective even if an actual load change is rapid when the load change becomes gradual by strength of the digital filter and the stabilization filter.
- The zero tracking will not be operated when the zero compensation is executed for the effective range of portion by the zero tracking and zero set.

#### 6-6. Power on zero

The power on zero function makes the display to a zero if the changes of display is within  $\pm 10$  % of the maximum capacity when the power is turn on, or in the stable condition in the operation of display turning on.

#### 6-6-1. The operation of power on zero

[Effective] and [Invalidity] of the power on zero operation are selected by C function CF-15.

[Effective] is selected as a default.

| ę |  |
|---|--|
|   |  |

• The zero compensation is not accepted in the following condition when the setting of C functions CF-15 is [Effective power on zero] and when power on zero is starting.

(1) When the display is not a stable condition, it becomes as all lighting.

(2) When the measurement value exceeds  $\pm 10$  % of the maximum capacity, [\_ \_ \_ \_ \_ \_ \_ \_ ] is displayed. At

this time, if  $\overset{\text{st}}{\coprod}$  key is pressed, it compulsorily becomes a load value display.

• When the power on zero is executed, each data of tare weight cancellation, fixed tare weight cancellation, zero set and zero tracking shall be all cleared.

# 6-7. Tare weight cancellation

By pressing key, the display of [TARE] and [NET] in the condition display section blinks and change to zero.

To execute the tare weight cancellation clear, press key when the gross value is zero. The tare weight cancellation is cleared and [GROSS] of the condition display section lights on at the same time as becoming a gross value display.

# 6-7-1. Operating condition of tare weight cancellation

The operating condition of tare weight cancellation is selected by C function CF-16. [Operation when it is steady] or [Operate unconditionally] can be selected.

Default has selected [Operation when it is steady]

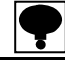

• The tare weight cancellation is not accepted when gross value is below the zero.

• The tare weight cancellation is not accepted when the gross value is larger than the first range.

• When zero set is executed in a condition of gross value display, the tare weight cancellation is cleared.

# 6-8. Setting of record place of set data

It is able to switchover the recording of TARE data and zero data as RAM  $\Leftrightarrow$  EEPROM.

Switchover the recording place of TARE data and zero set data which RAM or EEPROM by C function CF-17. However, the recording place of TARE DATA and zero set data will be RAM in case of the setting of the C function CF-15 is [Valid].

It is preserved almost permanent because EEPROM is nonvolatile.

Moreover, RAM data disappears in power supply OFF because RAM is not backed up.

# 6-9. Gravity acceleration compensation

When the calibration place and the using place of the measuring are different, the error is caused in span by the difference of the gravity acceleration of the various place district. The gravity acceleration compensation function is a function for the compensation of this span error by setting the gravity acceleration of two districts with a different calibration place and using place. When the calibration place and the using place are the same, it is not necessary to execute the gravity acceleration compensation.

#### 6-9-1. Setting method of gravity acceleration compensation

The setting method of the gravity acceleration compensation is selected by C function CF-25. [The district number is set] or [The numerical value of gravity acceleration is set] can be selected. [The district number is set as a default.

### 6-9-2. Setting of district number of the using place (When CF-25:0)

The setting of the district number of the using place is executed by C function CF-26.

The setting of district number:  $01 \sim 16$ 

Default has selected 10 district.

Please refer to [Gravity acceleration compensation table] in the next page.

### 6-9-3. Setting of district number of the calibration place (When CF-25:0)

The district number of the calibration place can be set by C function CF-27.

The set of the district number:  $01 \sim 16$ 

Default has selected 10 districts.

Please refer to [Gravity acceleration compensation table] in the next page.

### 6-9-4. Setting of Gravity acceleration value of the using place (When CF-25 : 1)

The gravity acceleration value of the using place can be set by C function CF-28. Setting range : 9.000 ~ 9.999 Default has selected [9.797] Please refer to [Gravity acceleration compensation table] in the next page.

#### 6-9-5. Setting of Gravity acceleration value of the calibration place (When CF-25:1)

The gravity acceleration value of the calibration place can be set by C function CF-29. Setting range : 9.000 ~ 9.999 Default has set [9.797]. Please refer to [Gravity acceleration compensation table] in the next page.

#### < Gravity acceleration compensation table in Japan >

| District<br>No. | Acceleration<br>(m/s <sup>2</sup> ) | Pertinent district                                                                                                    |
|-----------------|-------------------------------------|----------------------------------------------------------------------------------------------------|
| 1               | 9.806                               | Kushiro-shi, Kitami-shi, Abashiri-shi, Rumoi-shi, Wakkanai-shi,<br>Monbetsu-shi, Nemuro-shi,<br>Branch administrative office jurisdiction of Souya, Rumoi, Abashiri,<br>Nemuro, and Kushiro.                                                                                                    |
| 2               | 9.805                               | Sapporo-shi, Otaru-shi, Asahikawa-shi, Yubari-shi, Iwamizawa-shi,<br>Biubai-shi, Ashibetsu-shi, Ebetsu-shi, Akahira-shi, Shibetsu-shi,<br>Furano-shi, Nayoro-shi, Mikasa-shi, Chitose-shi, Takigawa-shi,<br>Sunagawa-shi, Utashinai-shi, Fukagawa-shi, Eniwa-shi,<br>Branch administrative office jurisdiction of Ishikari, Goboro, Kamikawa, and<br>Sorachi. |
| 3               | 9.804                               | Hakodate-shi, Muroran-shi, Obihiro-shi, Tomakomai-shi, Noboribetsu-shi,<br>Date-shi,<br>Branch administrative office jurisdiction of Toshima, Hinoyama, Tanshin,<br>Hidaka and Tokachi                                                                                                    |
| 4               | 9.803                               | Aomori-ken                                                                                                    |
| 5               | 9.802                               | Iwate-ken, Akita-ken                                                                                                    |
| 6               | 9.801                               | Miyagi-ken, Yamagata-ken                                                                                                    |
| 7               | 9.800                               | Fukushima-ken, Ibaragi-ken, Niigata-ken                                                                                                    |
| 8               | 9.799                               | Tochigi-ken, Toyama-ken, Ishikawa-ken                                                                                                    |
| 9               | 9.798                               | Gunma-ken, Saitama-ken, Chiba-ken, Tokyo(excluding branch<br>administrative office jurisdiction of Hachijojima, Ogasawara), Fukui-ken,<br>Kyoto-fu, Tottori-ken, Shimane-ken                                                                                                    |
| 10              | 9.797                               | Kanagawa-ken, Yamanashi-ken, Nagano-ken, Gifu-ken, Shizuoka-ken,<br>Aichi-ken, Mie-ken, Wakayama-ken, Shiga-ken, Osaka-fu, Hyogo-ken,<br>Nara-ken, Okayama-ken, Hiroshima-ken, Yamaguchi-ken, Tokushima-ken,<br>Kagawa-ken,                                                                                                    |
| 11              | 9.796                               | Tokyo(Only branch administrative office jurisdiction of Hachijojima),<br>Ehime-ken, Kochi-ken, Fukuoka-ken, Saga-ken, Nagasaki-ken, Oita-ken                                                                                                    |
| 12              | 9.795                               | Kumamoto-ken, Miyazaki-ken                                                                                                    |
| 13              | 9.794                               | Kagoshima-ken (excluding branch administrative office jurisdiction of Nase-shi and Oshima-gun                                                                                                    |
| 14              | 9.793                               | Tokyo(Only branch administrative office jurisdiction of Ogasawara)                                                                                                    |
| 15              | 9.792                               | Kagoshima-ken(Only branch administrative office jurisdiction of Nase-shi and Oshima-gun)                                                                                                    |
| 16              | 9.791                               | Okinawa-ken                                                                                                    |

# ę

• Check the acceleration of gravity compensation value for the country or district where you want to use. As for the application in Japan, confirm details of acceleration of gravity by the service of inspection of the gravity data on the homepages of [Science chronology] and Geographical Survey Institute etc. (http://vldb.gsi.go.jp/sokuchi/gravity/grv\_search/gravity.pl)

#### 6-10. Automatic range switch

Automatic range switch function switches automatically and displays the scale interval by the measuring data of gross or net value by dividing the range of the measurement to the maximum capacity into 2 or 3.

#### 6-10-1. Setting of the range switch operation

The range switch operation can be selected by C function CF-40. The range switch can be selected from [OFF (without range switch)], [Two range switch] and [Three range switch]. [OFF] is selected as a default.

#### 6-10-2. Setting the scale interval of the second range

The scale interval of the second range can be set by the C function CF-41. The scale interval can be selected from [1 scale interval], [2 scale intervals], [5 scale intervals], [10 scale intervals], [20 scale intervals] and [50 scale intervals]. [5 scale intervals] is selected as a default.

#### 6-10-3. Setting the boundary value of the second range

The boundary value of the second range can be set by C function CF-42. Setting range :  $[0] \sim [999999]$ . [003000] is selected as a default

#### 6-10-4. Setting the scale interval of the third range

The scale interval of the third range can be set by the C function CF-43. The scale interval can be selected from [1 scale interval], [2 scale intervals], [5 scale intervals], [10 scale intervals], [20 scale intervals] and [50 scale intervals]. [10 scale intervals] is selected as a default.

#### 6-10-5. Setting the boundary value of the third range

The boundary value of the third range can be set by C function CF-44. Setting range:  $[0] \sim [999999]$ . [006000] is selected as a default

ex.1 In case of gross value

The first range: 300.0 g (Boundary of the second range), scale interval 0.1 g (Scale interval in calibration) The second range: 600.0 g (Boundary of the third range), scale interval 0.5 g (Scale interval of the second range)

The third range : 1 000.0 g (The maximum capacity), scale interval 1 g (Scale interval of the third range)

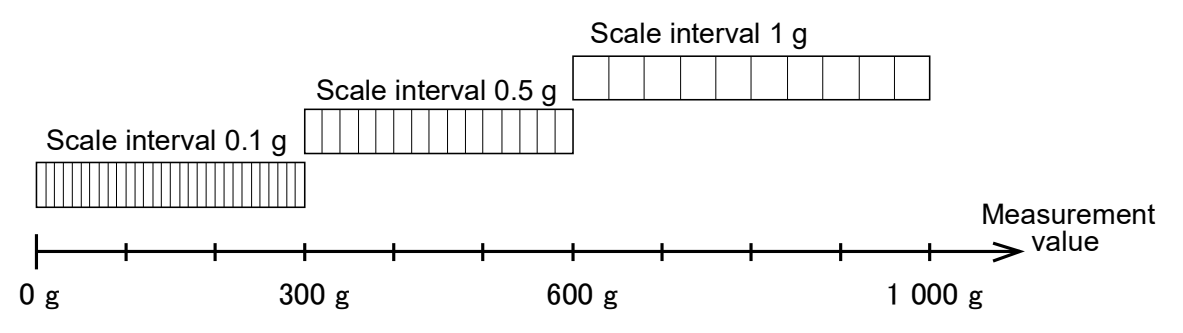

The measurement from 0 to 300 g becomes the first range (scale interval 0.1 g). The measurement from 300 to 600 g becomes the second range (scale interval 0.5 g). The measurement from 600 to 1 000 g becomes the second range (scale interval 1 g).

#### Example.2 In case of net value cancelled 300 g of tare weight set in ex.1

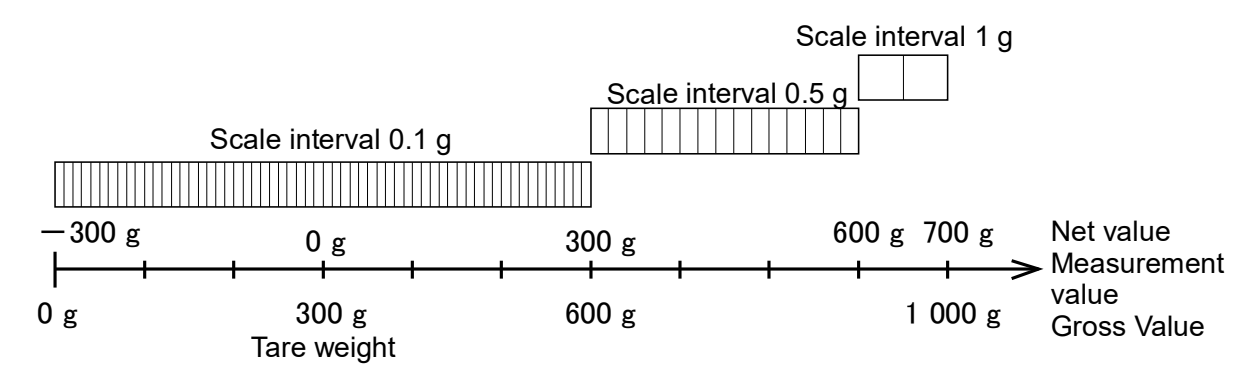

The measurement from -300 to 300 g becomes the first range (scale interval 0.1 g). The measurement from 300 to 600 g becomes the second range (scale interval 0.5 g). The measurement from 600 to 700 g becomes the second range (scale interval 1 g).

# P

- When it is used only within the first range (C function CF-40 : OFF), it is not necessary to set the range.
- Please make the relations of the scale interval of the each range as the 1st range<the 2nd range<the 3rd range.
- Please make the relations of the each boundary value of each range as the second range≦the third range≦the maximum capacity.
- The range upper bound within the range of second is a maximum capacity for the switch by two ranges. The range upper bound within the range of third is a maximum capacity for the switch by three ranges.
- The comparator setting and the fixed tare weight cancellation setting become the scale interval set in the first range.

### 6-11. Setting of the stability detection time width in calibration

The stability detection time width in calibration can be set by C function CF-97. Setting range :  $[00] \sim [99]$ , Unit : 0.1 s [05] is set as a default.

# 6-12. Digital linearizer clear

The compensation data set in the digital linearization can be cleared by the C function CF-98.

| If key is pressed with $\boxed{[F-G][]}$ display, $\boxed{Ln[L^+]}$ becomes a blinking display.                                                                                                    |
|----------------------------------------------------------------------------------------------------|
| Press key to discontinue the digital linearization at this point.                                                                                                    |
| It becomes a stand-by condition, and the digital linearization is not clear.<br>$\boxed{\begin{array}{c} \mathcal{L} - \mathcal{G} \mathcal{G} \end{array}}$ is displayed If with key is pressed when $\boxed{\begin{array}{c} \mathcal{L} \mathcal{L} \mathcal{L} \end{array}}$ displays blinking, and the operation of digital linearization is completed. |
| 3. Memory clear                                                                                                    |
| A clear memory is executed by C function CF-99, and the setting contents of C function is returned to the default setting.                                                                                                    |
| If key is pressed when $\boxed{[F-gg]}$ displays blinking, $\boxed{[F.[L]F]}$ becomes a blinking                                                                                                    |
| display. Press 🚟 key to discontinue the clear memory at this point.                                                                                                    |
| It becomes a stand-by condition, and digital linearization is not clear.                                                                                                    |
| If $\mathbb{R}^{\mathbb{N}}$ key is pressed when $\mathbb{P}[\mathcal{F}]$ displays blinking, the display section is turned off and                                                                                                    |
| becomes to $\frac{F - \frac{F}{U}}{V}$ display, then the operation of memory clear is completed.                                                                                                    |

6-1

# 7. Function mode

Various functions become effective by setting the function data.

# 7-1. Setting method of the function mode

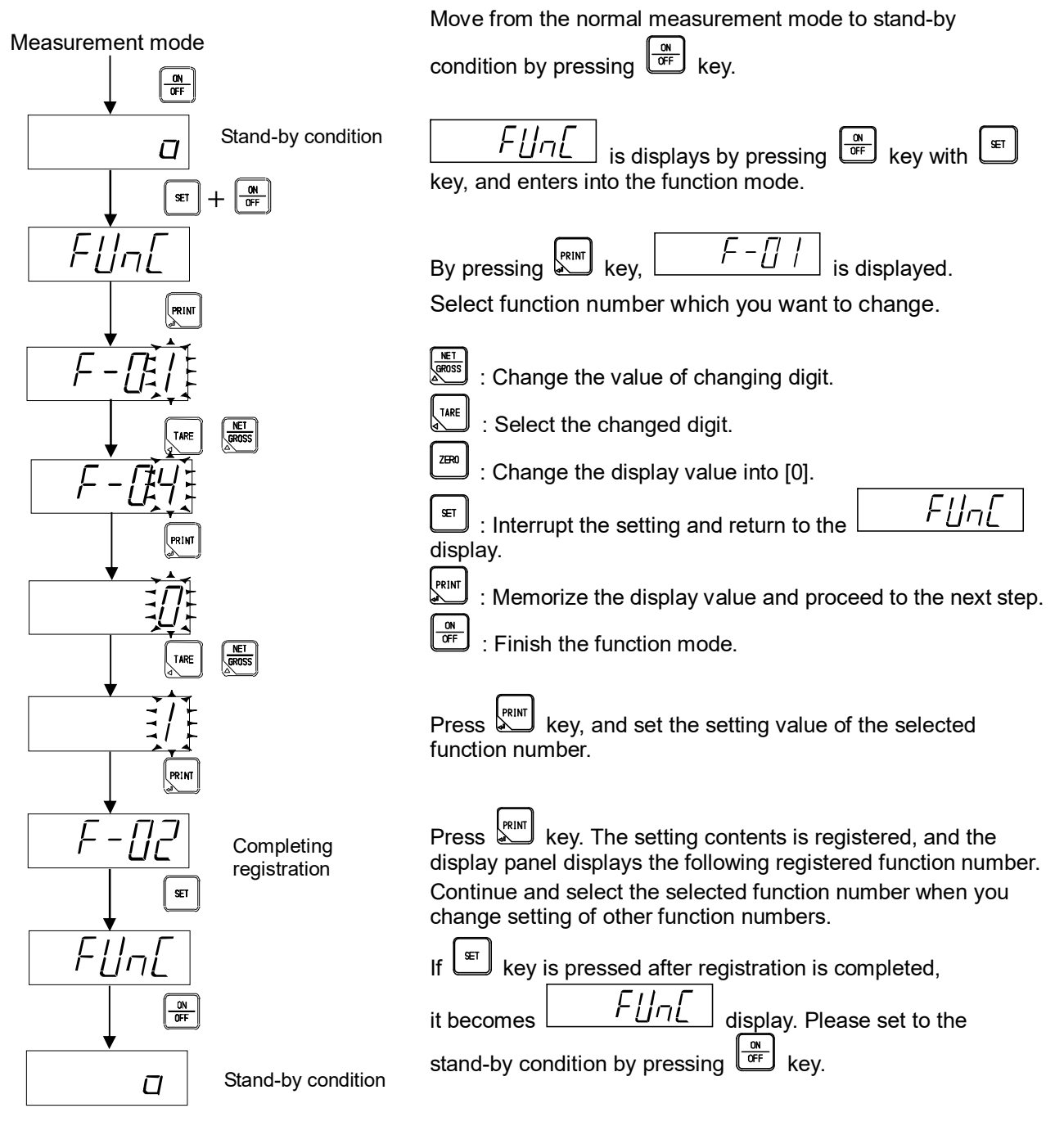

# 7-2. Contents table of function

| Items                              | Function No. | Setting value              | Contents                                                                                                    |
|------------------------------------|--------------|----------------------------|----------------------------------------------------------------------------------------------------|
|                                    |              | 0                          | OFF                                                                                                    |
|                                    |              | 1                          | Moving average times : 2 times                                                                                                    |
|                                    |              | 2                          | Moving average times : 4 times                                                                                                    |
| Sotting of digital filter          | F 01         | *3                         | Moving average times : 8 times                                                                                                    |
| Setting of digital litter          | F-01         | 4                          | Moving average times : 10 times                                                                                                    |
|                                    |              | 5                          | Moving average times : 12 times                                                                                                    |
|                                    |              | 6                          | Moving average times : 14 times                                                                                                    |
|                                    |              | 7                          | Moving average times : 16 times                                                                                                    |
| Key lock                           | F-03         | 00000 ~<br>11111<br>*00000 | 0 : Permit<br>1 : Forbidden<br>10 <sup>0</sup> digit : PRINT/ ENTER key<br>10 <sup>1</sup> digit : ZERO key<br>10 <sup>2</sup> digit : NET/ GROSS key<br>10 <sup>3</sup> digit : TARE key<br>10 <sup>4</sup> digit : ON/ OFF key |
| Diaplay rate                       | F 04         | 0                          | 5 times/s                                                                                                    |
| Display rate                       | F-04         | *1                         | 15 times/s                                                                                                    |
|                                    |              | 0                          | OFF                                                                                                    |
|                                    |              | 1                          | Moving average times : 2 times                                                                                                    |
|                                    |              | 2                          | Moving average times : 4 times                                                                                                    |
| Sotting of atabilization filter    | E 05         | 3                          | Moving average times : 8 times                                                                                                    |
| Setting of stabilization litter    | F-05         | *4                         | Moving average times : 10 times                                                                                                    |
|                                    |              | 5                          | Moving average times : 12 times                                                                                                    |
|                                    |              | 6                          | Moving average times : 14 times                                                                                                    |
|                                    |              | 7                          | Moving average times : 16 times                                                                                                    |
| Data width of stabilization filter | F-06         | 000 ~ 999<br>*005          | Unit : 1D<br>00 : Stabilization filter OFF                                                                                                    |
| Time width of stabilization filter | F-07         | 00 ~ 99<br>*01             | Unit : 0.5 s<br>00 : Stabilization filter OFF                                                                                                    |
| Stability detection data width     | F-10         | 1                          | Effective                                                                                                    |
|                                    |              | 0~9<br>*4                  | Unit : 0.5D<br>0 : Stability detection OFF                                                                                                    |
| Stability detection time width     | F-11         | 0~9<br>*2                  | Unit : 0.5 s<br>0 : Stability detection OFF                                                                                                    |
|                                    |              | *0                         | OFF (operating key or external control input)                                                                                                    |
| Automatic print operation          | F-16         | 1                          | Exceed +5D data only weight is stable                                                                                                    |
|                                    |              | 2                          | Beyond the range of data -5D to +5D only weight is stable.                                                                                                    |

| Items                                                                                         | Function No. | Setting value              | Contents                                                                                                    |
|-----------------------------------------------------------------------------------------------|--------------|----------------------------|----------------------------------------------------------------------------------------------------|
|                                                                                               |              | 0                          | OFF                                                                                                    |
|                                                                                               |              | 1                          | All data                                                                                                    |
|                                                                                               |              | 2                          | All data only weight is stable                                                                                                    |
|                                                                                               |              | 3                          | Exceed +5D data                                                                                                    |
| Comparator comparison                                                                         | F-20         | *4                         | Exceed +5D data only weight is stable                                                                                                    |
| operation                                                                                     |              | 5                          | Beyond the range of data -5D to +5D                                                                                                    |
|                                                                                               |              | 6                          | Beyond the range of data -5D to +5D only weight is stable.                                                                                                    |
|                                                                                               |              | 7                          | Throw mode                                                                                                    |
|                                                                                               |              | 8                          | Discharge mode                                                                                                    |
| Target of comparator comparison<br>operation<br>(Target when F-20 is set by 1 to<br>6.)       | F-21         | 00000 ~<br>22222<br>*00000 | <ul> <li>0 : Display interlock</li> <li>1 : Gross value</li> <li>2 : Net value</li> <li>10<sup>0</sup> digit : S1 operating target</li> <li>10<sup>1</sup> digit : S2 operating target</li> <li>10<sup>2</sup> digit : S3 operating target</li> <li>10<sup>3</sup> digit : S4 operating target</li> <li>10<sup>4</sup> digit : S5 operating target</li> </ul> |
| Direction of comparator<br>comparison operation<br>(Direction when F-20 is set by 1<br>to 6.) | F-22         | 00000 ~<br>22222<br>*00000 | 0 : OFF<br>1 : OVER<br>2 : LESS<br>$10^{0}$ digit : S1 operating<br>$10^{1}$ digit : S2 operating<br>$10^{2}$ digit : S3 operating<br>$10^{3}$ digit : S4 operating<br>$10^{4}$ digit : S5 operating                                                                                                    |
|                                                                                               |              | 0                          | On at (Gross weight)≧(measuring weight)                                                                                                    |
|                                                                                               |              | 1                          | On at S2, S3 output                                                                                                    |
|                                                                                               |              | 2                          | On at S2, S4 output                                                                                                    |
|                                                                                               | <b>F</b> 00  | 3                          | On at S2, S5 output                                                                                                    |
| Operation of comparator S1                                                                    | F-23         | 4                          | On at S3, S4 output                                                                                                    |
|                                                                                               |              | 5                          | On at S3, S5 output                                                                                                    |
|                                                                                               |              | 6                          | On at S3, S5 output                                                                                                    |
|                                                                                               |              | 7                          | On at S4, S5 output                                                                                                    |
| Comparator hysteresis operating                                                               |              | *0                         | ON delay                                                                                                    |
| conditions                                                                                    | F-24         | 1                          | OFF delay                                                                                                    |
| Width of comparator hysteresis data                                                           | F-25         | 00 ~ 99<br>*00             | Unit : 1D<br>00 : Hysteresis OFF                                                                                                    |
|                                                                                               |              | *0                         | Stream (outputs synchronizing with the display frequency.)                                                                                                    |
| BCD output operation mode                                                                     | F-30         | 1                          | Synchronizes with the print.<br>(Synchronize with key, external control input or the automatic print.)                                                                                                    |

| Items                           | Function No.                                  | Setting value | Contents                                                  |
|---------------------------------|-----------------------------------------------|---------------|-----------------------------------------------------------|
|                                 | 5.04                                          | *0            | Display interlock                                         |
| RCD output torret               |                                               | 1             | Gross value                                               |
| BCD output target               | F-31                                          | 2             | Net value                                                 |
|                                 |                                               | 3             | Tare weight value                                         |
|                                 |                                               |               | 0 : Negative logic                                        |
|                                 |                                               |               | 1:Positive logic                                          |
|                                 |                                               |               | 10 <sup>0</sup> digit : Data output logic                 |
| BCD output logic                | F-32                                          | 0000 ~ 1111   | (Load data and decimal point)                             |
|                                 |                                               | ~0000         | 10' digit : Polarity logic                                |
|                                 |                                               |               | 102 digit : Flag logic<br>(ERROR OVER Stable Gross)       |
|                                 |                                               |               | $10^3$ digit : P.C.(Print command) logic                  |
| BCD BC (Print Command)          |                                               | 0             | 125 ms                                                    |
| width                           | F-33                                          | *1            | 25 ms                                                     |
| Switchover the communication    |                                               | *0            | Communication protocol 1                                  |
| protocol                        | F-39                                          | 1             | Communication protocol 2                                  |
|                                 |                                               | *0            | Command mode                                              |
|                                 |                                               |               | Stream (outputs synchronizing with the                    |
| Communication protocol 1        |                                               | 1             | display frequency.)                                       |
| RS-232C operating mode          | F-40                                          |               | Synchronizes with the print.                              |
|                                 |                                               | 2             | (Synchronize with RINT key external                       |
|                                 |                                               |               | control input or automatic print.)                        |
|                                 | F-41<br>(Valid at F-39=0<br>also F-40=1 or 2) | *0            | Interlock display                                         |
| Communication protocol 2        |                                               | 1             | Total weight                                              |
| RS-232C output target           |                                               | 2             | NET                                                       |
|                                 |                                               | 3             | Loading display data with condition                       |
|                                 |                                               |               | Data bit length                                           |
|                                 |                                               |               | 100digit : *0=7bit, 1=8bit                                |
|                                 |                                               |               | Parity                                                    |
|                                 |                                               |               | $10^{\circ}$ digit : $0 = 100$ parity, $1 = Even parity,$ |
| RS-232C/422/485                 |                                               |               | Stop bit                                                  |
| specification for communication | F-42                                          | *13020        | $10^2$ digit : *0=1bit, 1=2bit                            |
| •                               |                                               |               | Baud rate                                                 |
|                                 |                                               |               | 10 <sup>3</sup> digit : 0=1 200 bps, 1=2 400 bps,         |
|                                 |                                               |               | 2=4 800 bps, *3=9 600 bps,                                |
|                                 |                                               |               | Terminator                                                |
| DD 400/405                      |                                               | 00 01         |                                                           |
| RS-422/485<br>Address setting   | F-43                                          | *00           |                                                           |
|                                 |                                               | *0            | RS-422                                                    |
| Changeover of RS-422/485        | F-44                                          | 1             | RS-485                                                    |
| RS 185 reply data dalay time    | E 15                                          | 0~9           |                                                           |
|                                 | Г <b>-</b> 4Ј                                 | *1            | 01nt . 0. 1 5                                             |
| RS-232C/422/485 transmission    | F-46                                          | *0            | Nothing                                                   |
| Communication protocol 1        | (Valid at F-39=0)                             | 1             | Existing                                                  |

| Items                                                  | Function No.              | Setting value                                            | Contents                                                                                                    |  |  |
|--------------------------------------------------------|---------------------------|----------------------------------------------------------|----------------------------------------------------------------------------------------------------|--|--|
|                                                        | F-47<br>(Valid at F-39=1) | *0                                                       | Stream (outputs synchronizing with the display frequency.)                                                                                                    |  |  |
| RS-232C operating mode                                 |                           | 1                                                        | Synchronizes with the print.<br>(Synchronize with key, external control input or automatic print.)                                                                          |  |  |
|                                                        |                           | 2                                                        | Command mode without address                                                                                                    |  |  |
|                                                        |                           | 3                                                        | Command mode with address                                                                                                    |  |  |
|                                                        |                           | *0                                                       | Interlock display                                                                                                    |  |  |
|                                                        | F-48                      | 1                                                        | Total weight                                                                                                    |  |  |
| Communication protocol 2                               | (Valid at F-39=0          | 2                                                        | NET                                                                                                    |  |  |
| NS-252C bulput larger                                  | also F-47=1 or 2)         | 3                                                        | TARE                                                                                                    |  |  |
|                                                        |                           | 4                                                        | Total weight, NET, TARE                                                                                                    |  |  |
| Communication protocol 2<br>Switchover the data format | F-49<br>(Valid at F-39=0) | *00                                                      | Switchover the digital format<br>10 <sup>0</sup> digit: *0= format 1, 1= format 2<br>Setting digit of the unit<br>10 <sup>1</sup> digit : *0= unit 2 digit, 1= unit 3 digit |  |  |
|                                                        |                           | *00                                                      | Operation OFF                                                                                                    |  |  |
|                                                        |                           | 1                                                        | The same operation as key                                                                                                    |  |  |
|                                                        | F-60                      | 2                                                        | The same operation as $\mathbf{I}^{\mathbf{I}}$ key                                                                                                    |  |  |
|                                                        |                           | 3                                                        | The same operation as key                                                                                                    |  |  |
| External control input IN1 operation setting           |                           | 4                                                        | The same operation as key                                                                                                    |  |  |
|                                                        |                           | 5                                                        | The same operation as key                                                                                                    |  |  |
|                                                        |                           | 6                                                        | The same operation as key                                                                                                    |  |  |
|                                                        |                           | 7                                                        | Switch the display of net value (Effective only in the measuring mode.)                                                                                                    |  |  |
|                                                        |                           | 8                                                        | Hold display (Level operation)                                                                                                    |  |  |
| External control input IN2 operation setting           | F-61                      | It is optional a                                         | as well as F-60.                                                                                                    |  |  |
| External control input IN3 operation setting           | F-62                      | It is optional as well as F-60.                          |                                                                                                    |  |  |
| External control input IN4 operation setting           | F-63                      | It is optional as well as F-60.                          |                                                                                                    |  |  |
| External control input IN5 operation setting           | F-64                      | It is optional as well as F-60.                          |                                                                                                    |  |  |
| External control input IN6 operation setting           | F-65                      | It is optional as well as F-60.                          |                                                                                                    |  |  |
|                                                        | F 70                      | *0                                                       | Hold at it displays                                                                                                    |  |  |
| Si/ r operating set                                    | F-70                      | 1                                                        | Display unsynchronized.                                                                                                    |  |  |
| For Maintenance                                        | F-90                      | Do not use                                               |                                                                                                    |  |  |
| For Maintenance                                        | F-91                      | Do not use                                               |                                                                                                    |  |  |
| Memory clear                                           | F-99                      | Set the function content is returned to setting default. |                                                                                                    |  |  |

# 8. Various functions by function data

# 8-1. Digital filter

The digital filter function is a steady function by the running average processing of data into which A/D is converted. The running average frequency is selected by setting function F-01.

The running average frequency can be selected from [OFF], [2 times], [4 times], [8 times], [10 times], [12 times], [14 times] and [16 times]. [4 times] is selected as a default.

The tendency to the characteristic by the running average is shown in the table below.

| Running average frequency     | Little              |   |            | Much          |
|-------------------------------|---------------------|---|------------|---------------|
| Noise proof<br>Response speed | Sharpness<br>Stable | < | $\uparrow$ | Quick<br>Slow |

# 8-2. Key lock

Forbid the key operation on measurement mode by setting in function F-03. Key lock (operation forbidden) condition at corresponding digit is [1].

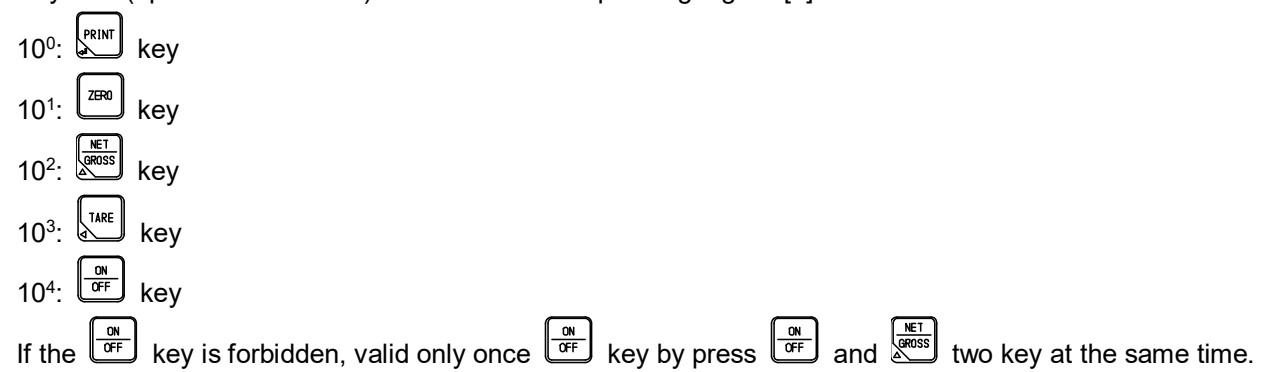

# 8-3. Display frequency

The display frequency can be selected by the setting of function F-04. The display frequency can be selected from [5 times/s] or [15 times/s]. [15 times/s] is selected as a default.

# 8-4. Stabilization filter

The stabilization filter facility is a function to make the digital filter strong when the change width of the load display, and when the condition continues longer than the fixed time.

#### 8-4-1. Setting of stabilization filter

The moving average frequency for the stabilization filter can be selected by function F-05. The moving average frequency can be selected from [OFF], [2 times], [4 times], [8 times], [10 times], [12 times], [14 times] and [16 times]. [10 times] is selected as a default.

#### 8-4-2. Data width of stabilization filter

The data width of stabilization filter can be set by the function F-06. Setting range :  $[000] \sim [999]$ , Unit : 1D, [000] : OFF [005] is set as a default.

#### 8-4-3. Time width of stabilization filter

The time width of stabilization filter can be set by the function F-07.

Setting range : [00] ~ [99], Unit : 0.5 s, [00] : OFF

[01] is set as a default.

ex. The data width to which the stabilization filter is executed is selected by the function F-06. The data width of the stabilization filter for each set value [n] is obtained in the display conversion by the following expression.

[Data width of stabilization filter] = [Setting value of F-06] x [The scale interval] When the setting by function F-06 is [10], and the scale interval is [D = 5], it will be as follows; [Data width of stabilization filter] = 10 x 5

=50 D

When the change width of the load display is within the value set by function F-06, and when the condition continues for the time for function F-07 or more, the stabilization filter set by function F-05 becomes effective.

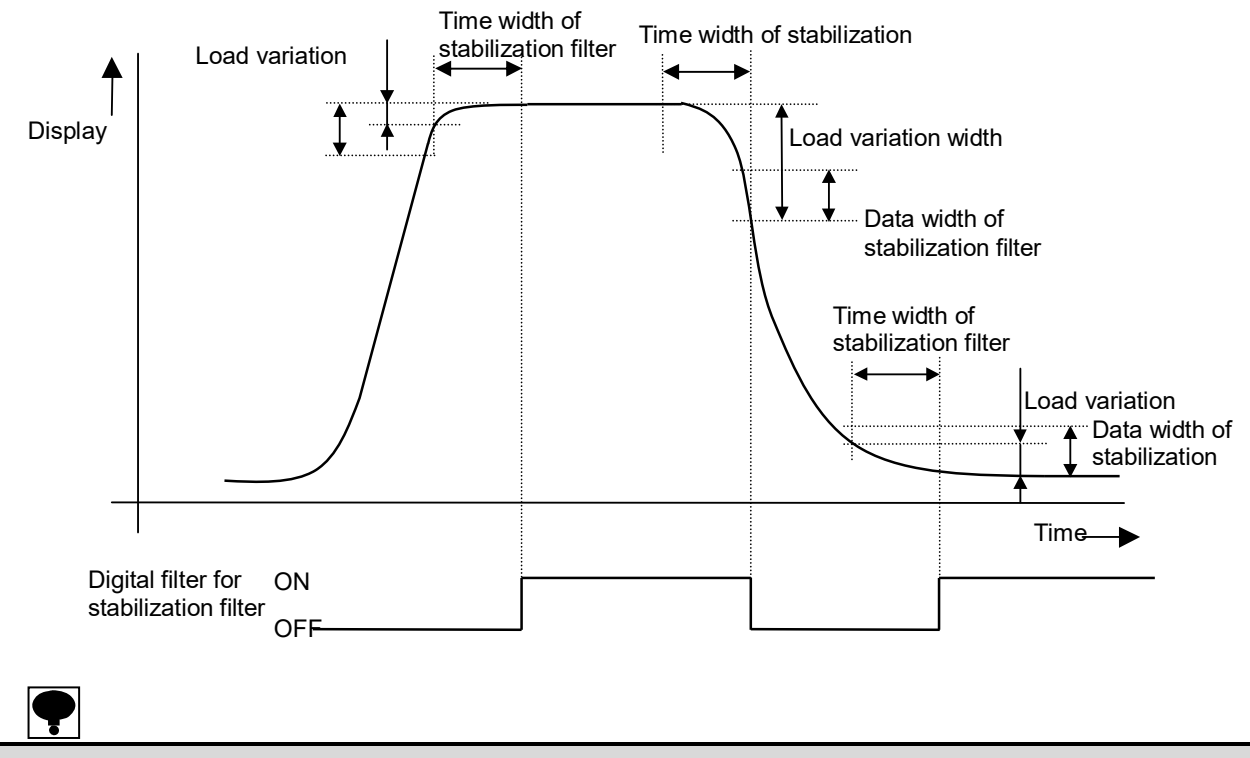

• When the digital filter is set by function F-01, the moving average process executes [Moving average of stabilization filter function (F-05)], after [The moving average of digital filter(F-01)].

## 8-5. Stability detection

When the change width of the load display is within the data width set by function F-10, and when the condition continues for the time set by function F-11 or more, the stability detection is the function to judge the measuring value being stable.

#### 8-5-1. Data width of stability detection

The data width of stability detection can be set by function F-10. Setting range :  $[0] \sim [9]$ , Unit : 0.5D, [0] : OFF [4] is set as a default. The data width is obtained in the display conversion by the below formula. [Data width of stability detection] = [Setting value of F-10] x 0.5 x [The scale interval] When the setting of function F-10 is [4], and when the scale interval is [D = 2], it will become as follows; [Data width stability detection] = 4 x 0.5 x 2 = 4D

#### 8-5-2. Time width of stability detection

The time width of stability detection can be set by function F-11. Setting range :  $[0] \sim [9]$ , Unit : 0.5 s, [0] : OFF [2] is set as a default.

# ę

When two range or three range switches have been selected by the automatic range switches, the data width of
the stability detection execute the display conversion of the data width by the value of the first range scale
interval (scale interval in the calibration).

# 8-6. Automatic printing

Automatic printing is used when the print output is automatically done whenever the load hangs to the measuring section by using the two-wires method serial interface, the BCD output, and the RS-232C interface.

The load display enters within the range of the output effective, and data is output once at the stable.

#### 8-6-1. Operating condition of automatic printing

The operating condition of automatic printing can be selected by function F-16. The operating condition of automatic printing can be selectable from [OFF], [Data exceeding +5 counts]

and [Data out of the range from - 5 counts to + 5 counts].

[OFF] is selected as a default, and printing is made by the input of key or external control input.

# 8-7. Setting operation of external control input

You can control the function externally by [control input] terminal at rear panel.

Execute the function setting of each control input by setting function F-60 to F-65.

Refer to the [2-3. Connection of external control input].

F-60 to F-65 is all default setting as set as [OFF the operation].

# 8-8. Memory clear

Execute the memory clear by function F-99.

Return the setting contents of function to default setting.

| The $F - G = G$ display is flickering by displaying $F = F = G = G$ and press               | key.    |
|---------------------------------------------------------------------------------------------|---------|
| Press key If cancel the memory clear at this point.                                         |         |
| Condition will be stand-by condition and memory clear is not enforced.                      |         |
| The display                                                                                 | t down. |
| Displaying $\begin{array}{c c} F - \frac{1}{2} \end{array}$ then complete the memory clear. |         |

# 9. Stored place for setting data

This instrument memorizes each data as RAM and EEPROM following below. EEPROM is semi-permanently memorized in instrument by reason of nonvolatile. Moreover, RAM data will disappear because RAM is not backed up.

# 9-1. Memorizing data in RAM

TARE data Zero tracking data Zero set data

# 9-2. Memorizing data in EEPROM

Calibration data Function data C function data Comparator setting value

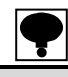

• Switchover the recording place of TARE data and zero set data which RAM or EEPROM by C function CF-17.

• Initialize the all data which record in RAM at power up

• When the instrument changes from the stand-by condition to measurement mode, the data recorded in RAM is not initialized, and it operates by the data stored just before the stand-by condition.
## 10. Check mode

In the check mode, the following confirmations can be made.

- ROM version, External control input operation, Contact output operation (Option),
- Output voltage of the load cell, 
   BCD output operation (Option), 
   Analog output (Option),

### 10-1. Setting method of Check mode

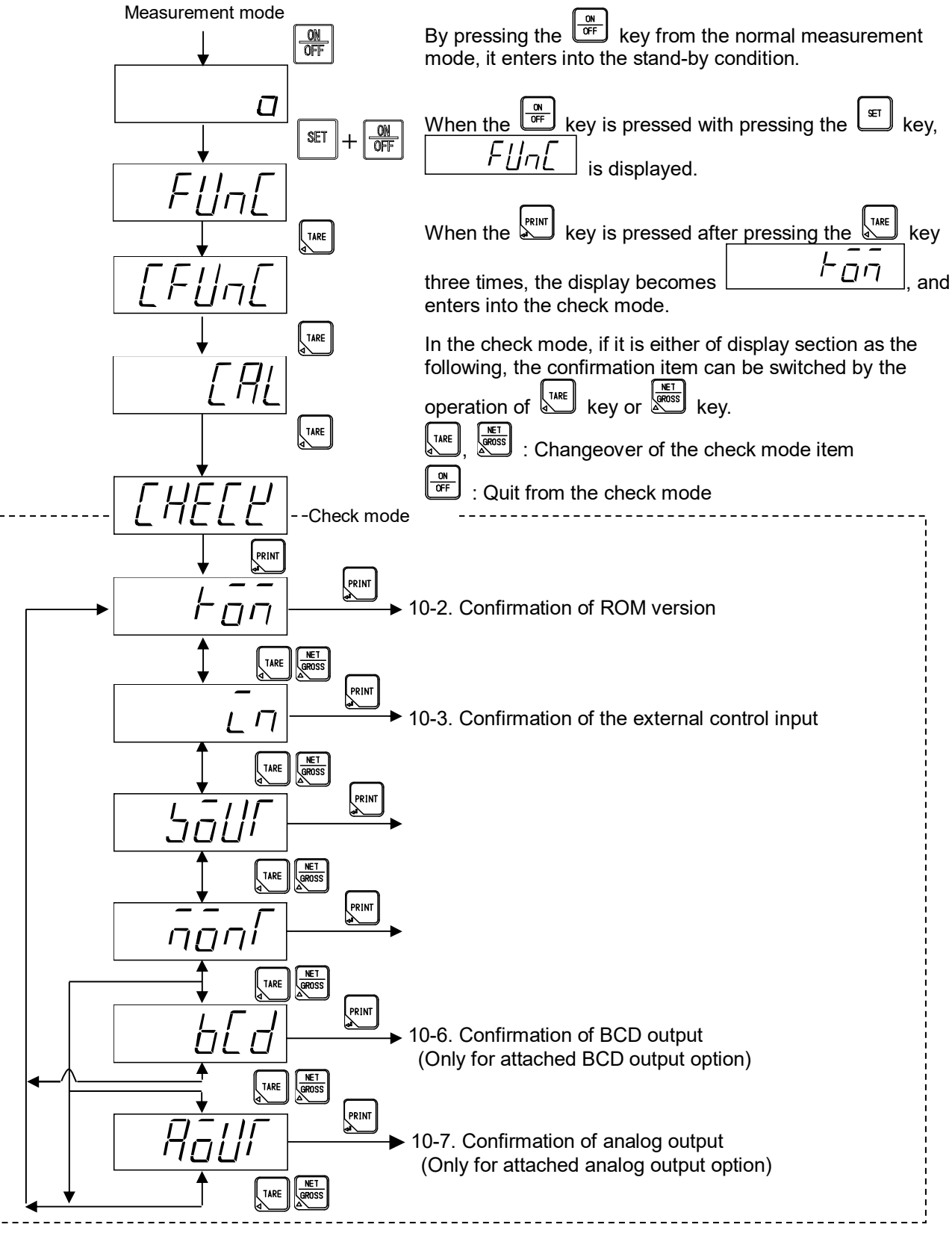

### 10-2. How to confirm ROM version.

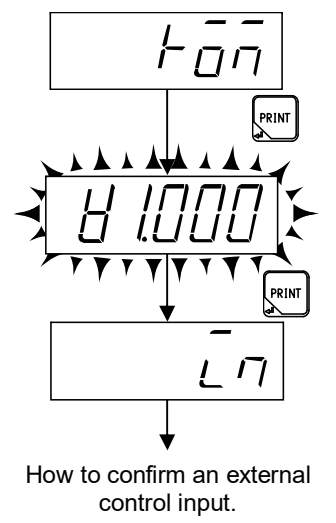

When the key is pressed from *L\_DT* display, ROM version is blinking displayed.

## 10-3. How to confirm a external control input

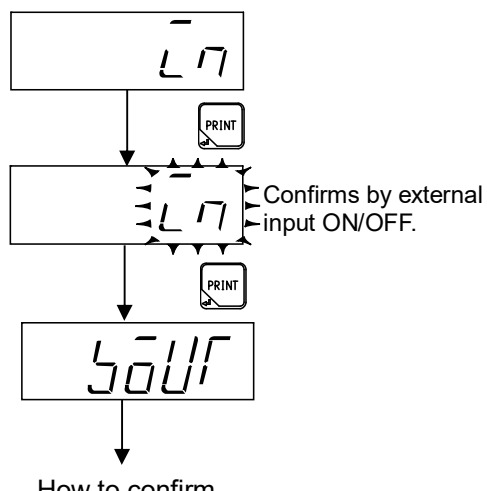

How to confirm comparator output.

When the key is pressed from Lī

At this time, the status of ON/OFF of the external control input signal can be confirmed by the status display section. The status display lights when each input of the terminal is turned on.

| Terminal No. | Status display |
|--------------|----------------|
| 9            | STAB. 🔳 mark   |
| 10           | TARE 🔳 mark    |
| 11           | GROSS 🔳 mark   |
| 12           | NET 🔳 mark     |
| 13           | ZERO 🔳 mark    |
| 14           | HOLD 🔳 mark    |

### 10-4. How to confirm a comparator output

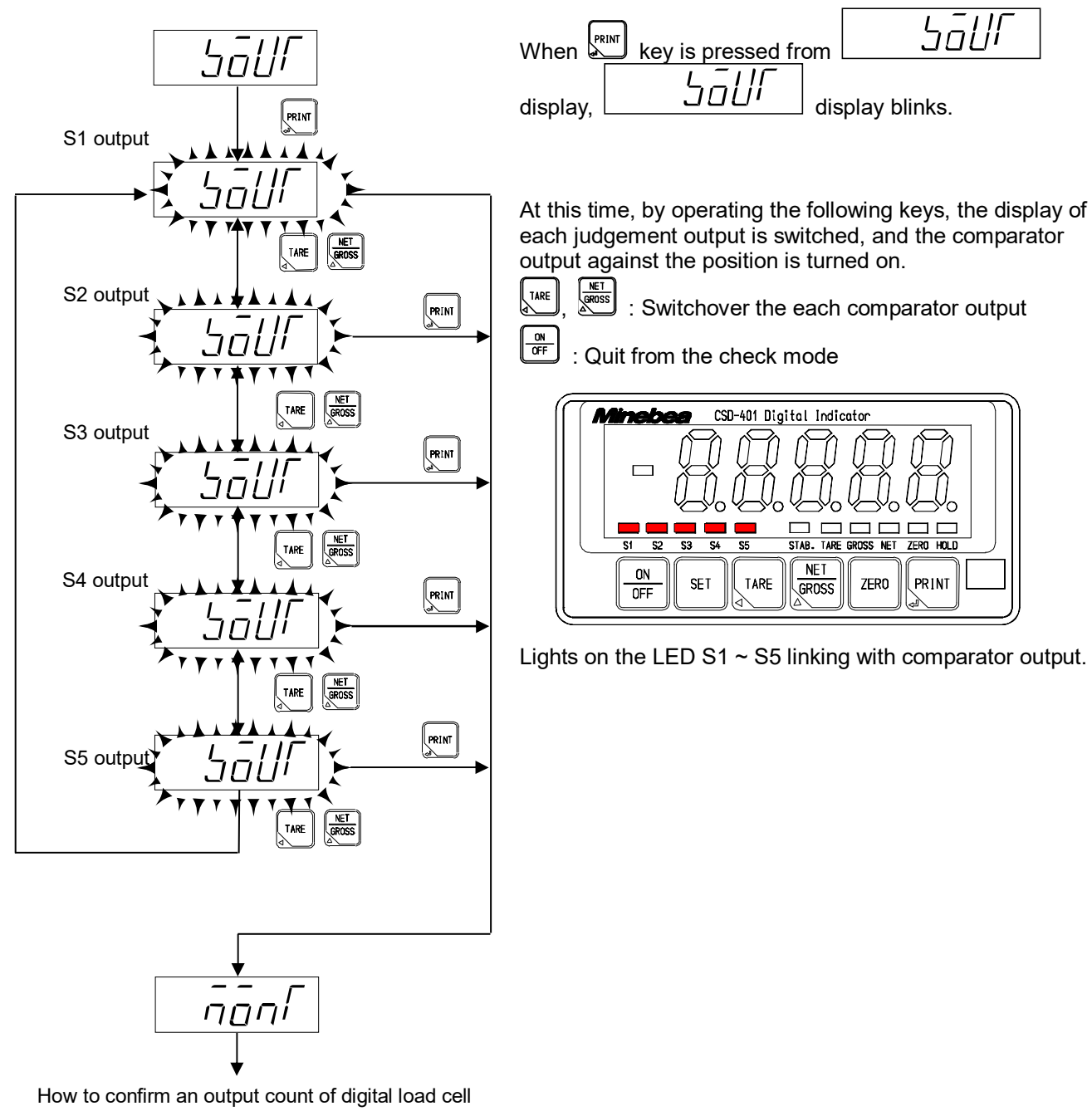

- Comparator output is the function that attached to BCD out (CSD401-P15).
- When optional product does not install the changeover operation of the display is executed.

SāUl

PRINT

### 10-5. How to Confirm an output count of digital load cell

In the confirmation of the digital load cell output voltage, the weight put on a present digital load cell is converted into count value.

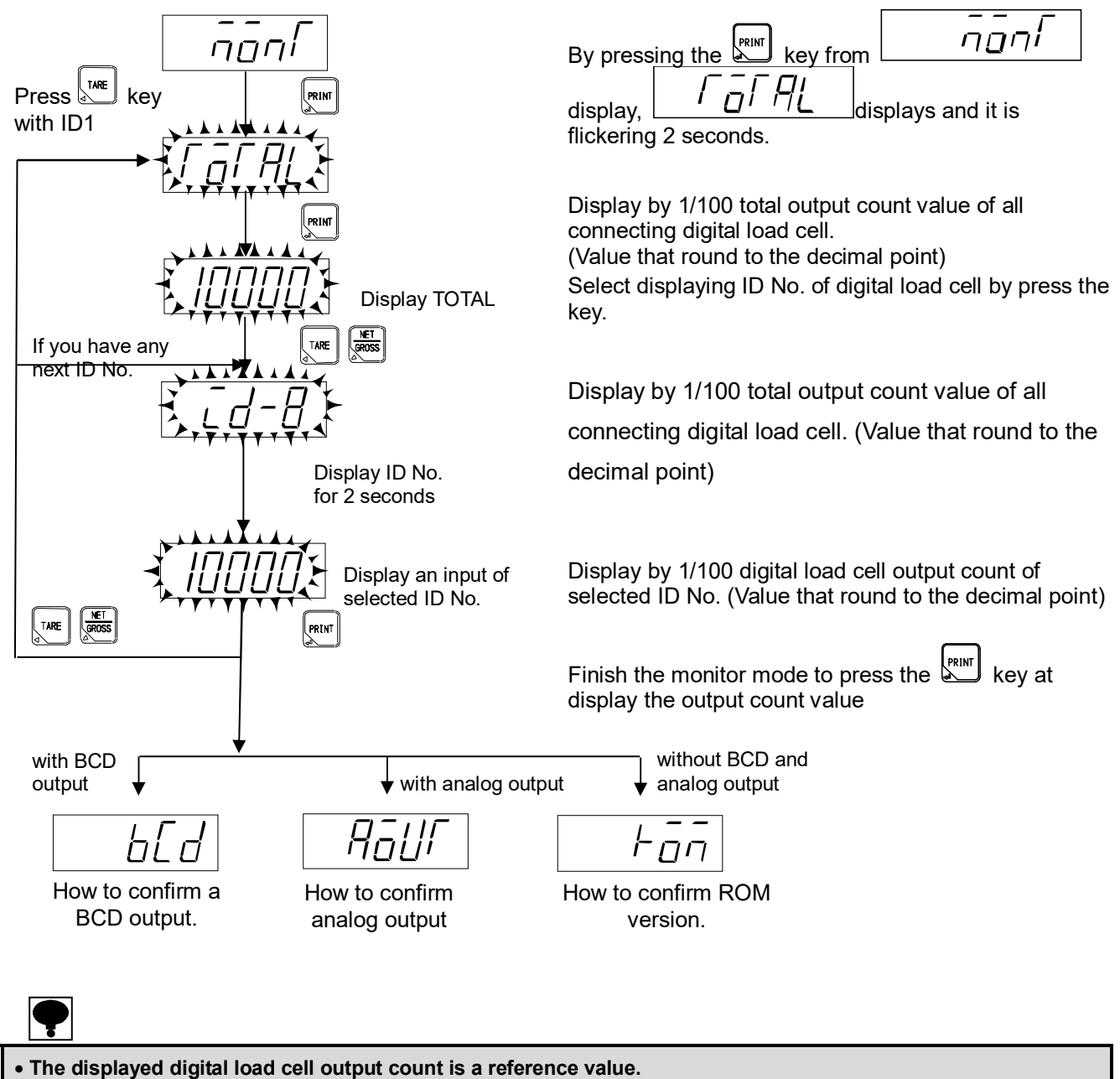

### 10-6. How to confirm the BCD output (When BCD output is equipped with.)

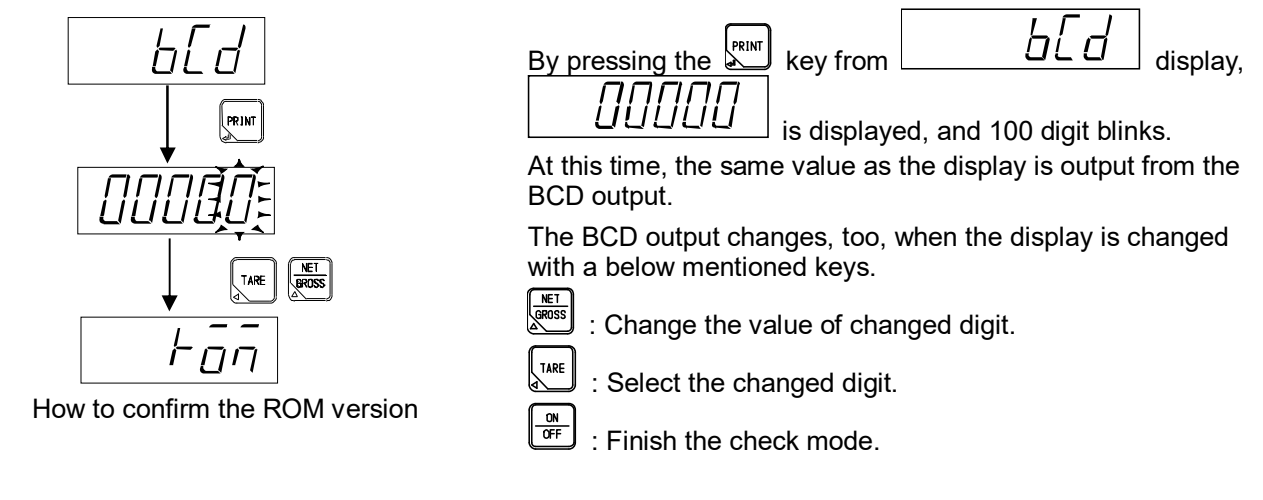

When the BCD output is not installed, the BCD output is not confirmed.

### 10-7. How to confirm an analog output (When analog output is equipped with.)

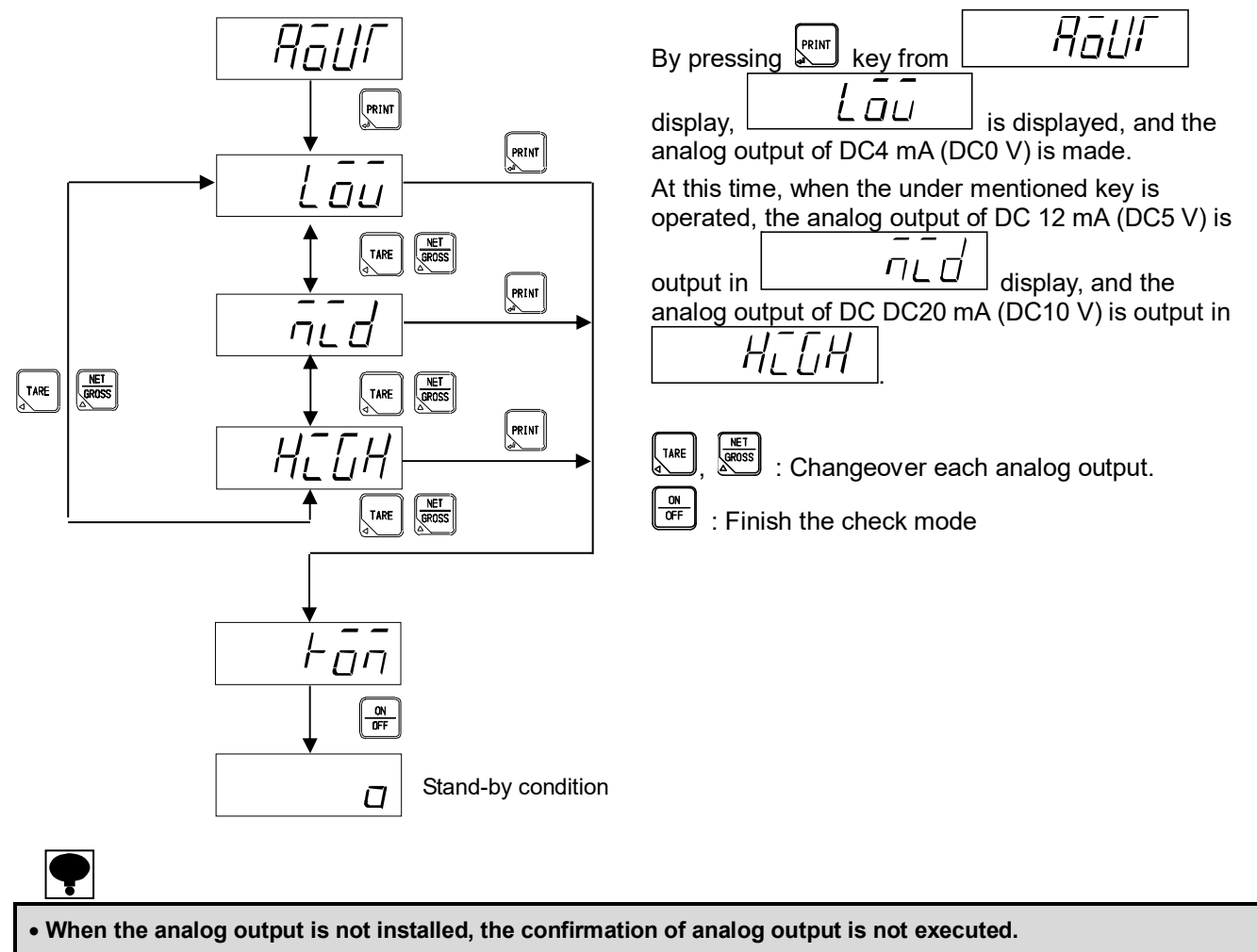

## 11. Comparator

The comparator function is a function to compare the measured load values and the load value set beforehand. The comparison result displays in judgement display section, and is output by the optional comparator output (BUD output)

|--|

• The comparator of this unit executes the comparison operation synchronizing with the display.

### 11-1. Comparison operation of comparator

In the comparator comparison operation of this unit, there are three patterns [Simple comparison mode], [Weigh in mode], and [Weigh out mode].

The selection of the comparator comparison operation is executed by the setting of function F-20.

| Function No. | Set value | Contents                                                     |                    |
|--------------|-----------|--------------------------------------------------------------|--------------------|
|              | 0         | OFF                                                          |                    |
|              | 1         | All data                                                     |                    |
|              | 2         | All data during stable condition                             |                    |
| F-20         | 3         | Data exceeding +5D                                           | Simple             |
|              | 4         | Data exceeding +5D during stable condition                   | comparison<br>mode |
|              | 5         | Data except from $-5D$ to $+5D$                              |                    |
|              | 6         | Data except from $-5D$ to $+5D$ only during stable condition |                    |
|              | 7         | Weigh in mode                                                |                    |
|              | 8         | Weigh out mode                                               |                    |

[Data exceeding +5D during stable condition] is selected as a default.

### 11-2. Target of comparator operation

The target of the comparator operation is selected by the setting of function F-21. The target of comparator operation can be selected from [Gross value] and [Net value]. Default has selected [Interlocking display].

### 11-3. Simple comparison mode

Simple comparison mode is the mode that outputting the signal of S1, S2, S3, S4, S5 comparing loading value and setting value.

It is valid at function F-20 is [1 to 6].

### 11-3-1. Operating condition of simple comparison

The relation of simple comparison mode and setting value

| Comparison<br>output | Operating condition         | Comparison test | Contents |
|----------------------|-----------------------------|-----------------|----------|
| S1                   | By function F-21, F-22, F23 | S1              | S1 pin   |
| S2                   | By function F-21, F-22      | S2              | S2 pin   |
| S3                   | By function F-21, F-22      | S3              | S3 pin   |
| S4                   | By function F-21, F-22      | S4              | S4 pin   |
| S5                   | By function F-21, F-22      | S5              | S5 pin   |

| Function<br>No. | Setting value              | Contents                                                                                                    |
|-----------------|----------------------------|----------------------------------------------------------------------------------------------------|
| F-21            | 00000 ~<br>22222<br>*00000 | <ul> <li>0 : Display interlock</li> <li>1 : Gross value</li> <li>2 : Net value</li> <li>10<sup>0</sup> digit : S1 operating target</li> <li>10<sup>1</sup> digit : S2 operating target</li> <li>10<sup>2</sup> digit : S3 operating target</li> <li>10<sup>3</sup> digit : S4 operating target</li> <li>10<sup>4</sup> digit : S5 operating target</li> </ul> |
| F-22            | 00000 ~<br>22222<br>*00000 | 0 : OFF<br>1 : OVER<br>2 : LESS<br>$10^0$ digit : S1 operating<br>$10^1$ digit : S2 operating<br>$10^2$ digit : S3 operating<br>$10^3$ digit : S4 operating<br>$10^4$ digit : S5 operating                                                                                                    |
|                 | 0                          | On at (Gross weight) $\geq$ (measuring weight)                                                                                                    |
|                 | 1                          | On at S2, S3 output                                                                                                    |
| F-23            | 2                          | On at S2, S4 output                                                                                                    |
|                 | 3                          | On at S2, S5 output                                                                                                    |
|                 | 4                          | On at S3, S4 output                                                                                                    |
|                 | 5                          | On at S3, S5 output                                                                                                    |
|                 | 6                          | On at S3, S5 output                                                                                                    |
|                 | 7                          | Normal comparator operation                                                                                                    |

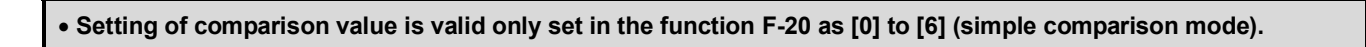

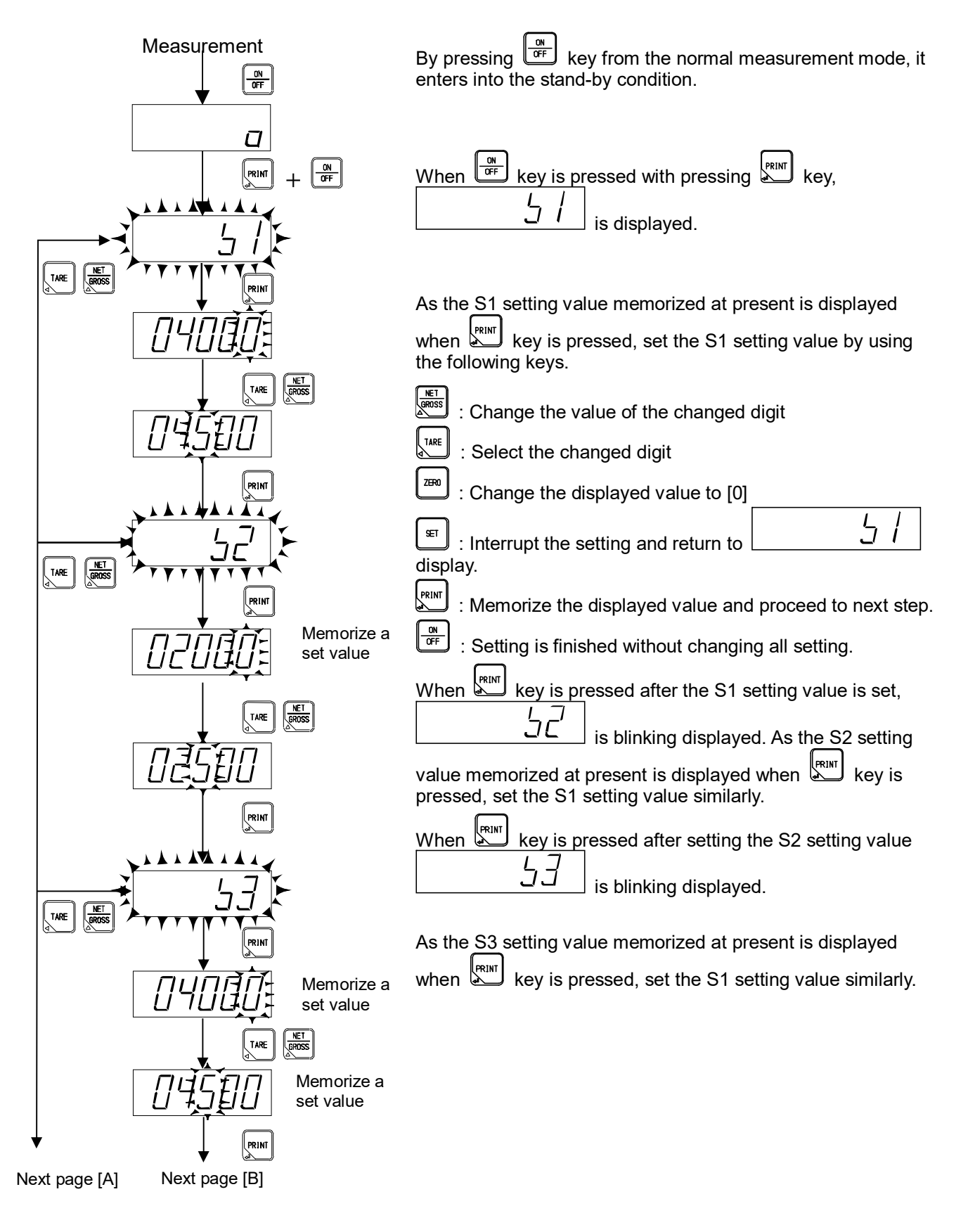

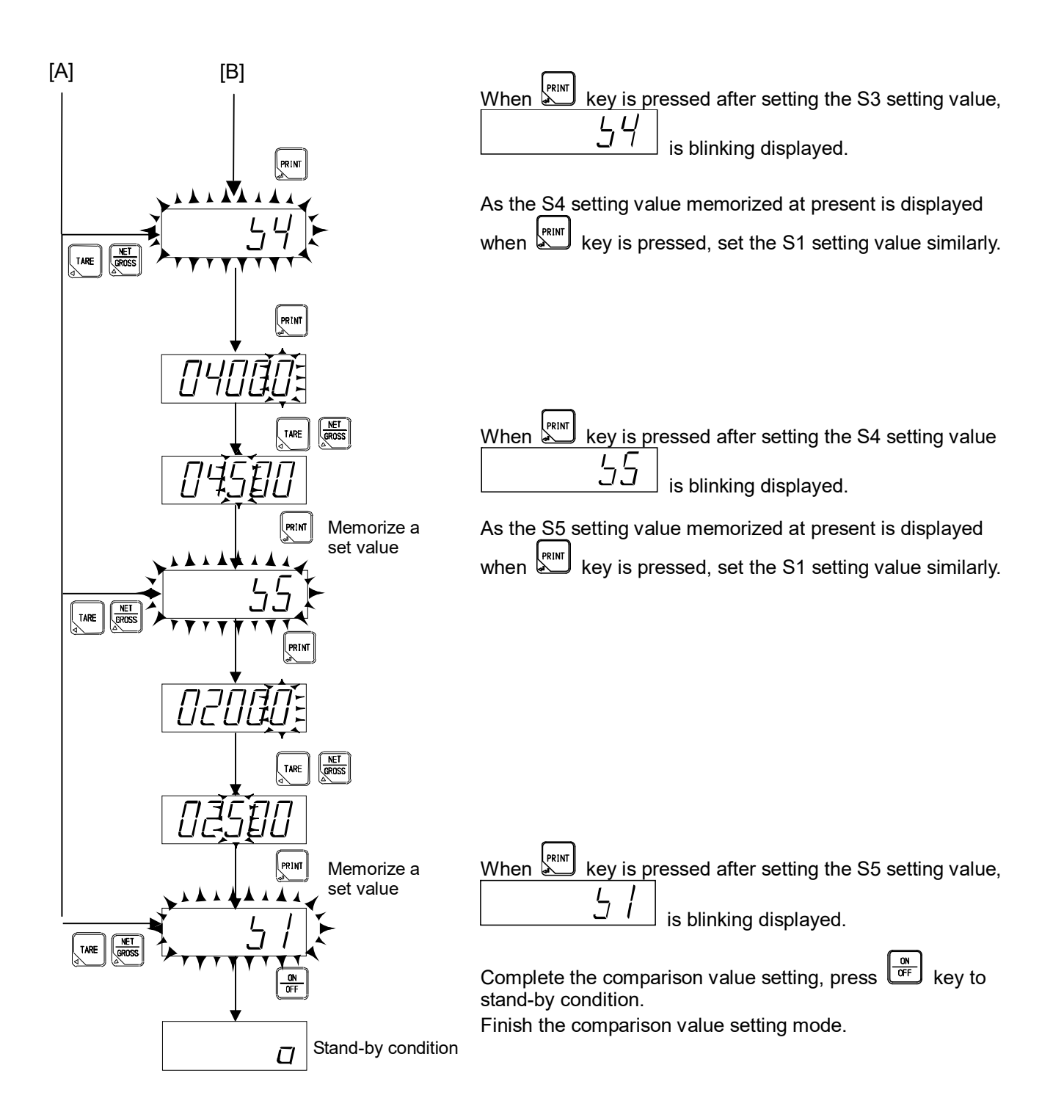

### 11-3-3. S1 operation of simple comparison mode

(1) In case of selecting both S2, S3 [OVER] on function F-22.

S2: judge display, open collector output ON at (S2 set value)  $\leq$  (display value)

S3: judge display, open collector output ON at (S3 set value)  $\leq$  (display value)

S1: judge display, open collector output ON at (S2 set value) > (display value) and

 $(S3 \text{ set value}) > (display value})$ 

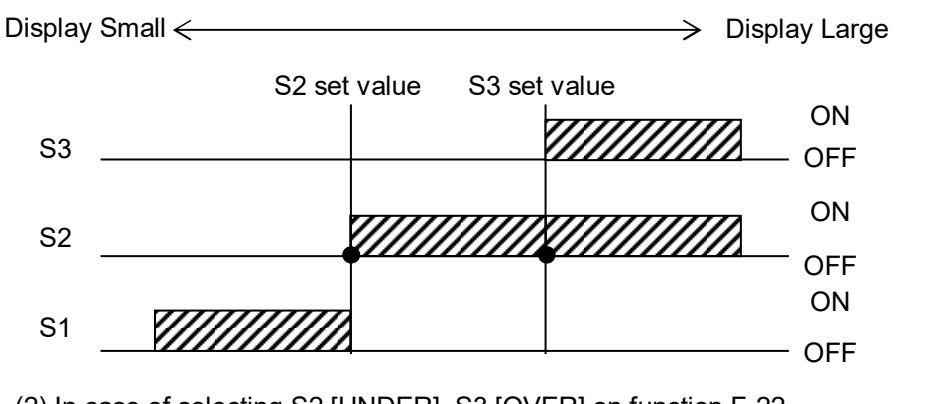

(2) In case of selecting S2 [UNDER], S3 [OVER] on function F-22.

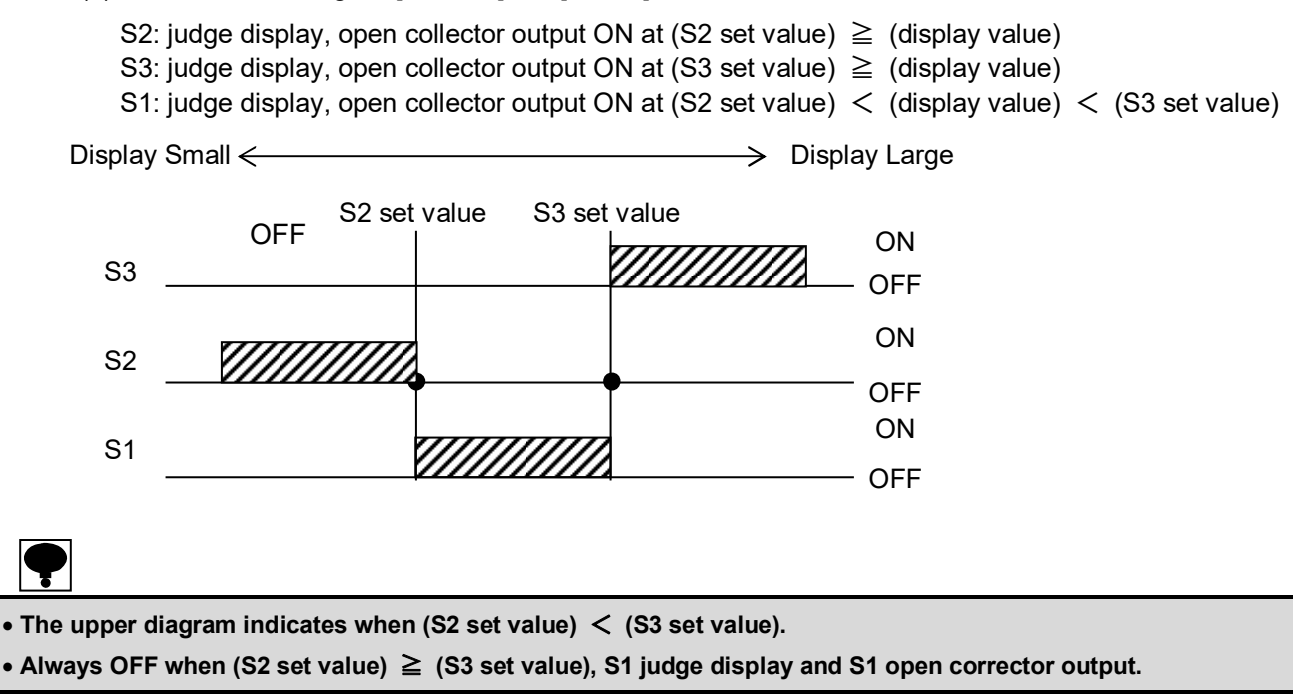

(3) In case of selecting S2 [UNDER], S3 [OVER] on function F-22.

S2: judge display, open collector output ON at (S2 set value)  $\geq$  (display value) S3: judge display, open collector output ON at (S3 set value)  $\geq$  (display value) S1: judge display, open collector output ON at (S2 set value) < (display value) < (S3 set value)

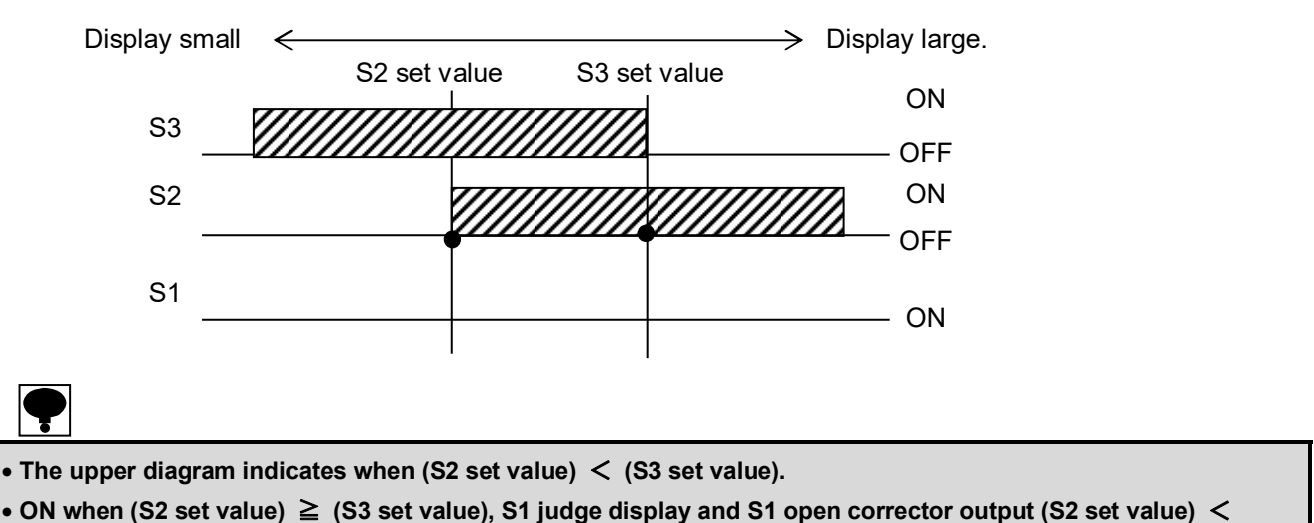

```
(display value) < (S3 set value).
```

(4) In case of selecting [UNDER] for S2 and S3 on function F-22.

S2: judge display, open collector output ON at (S2 set value)  $\geq$  (display value) S3: judge display, open collector output ON at (S3 set value)  $\geq$  (display value) S1: judge display, open collector output ON at (S2 set value) < (display value) < (S3 set value)

| Display    | Small <del>&lt;</del> |          |               |          |       | ->Display | / Large |
|------------|-----------------------|----------|---------------|----------|-------|-----------|---------|
|            |                       | S2 set v | alue          | S3 set v | value |           |         |
| <b>S</b> 3 | /////                 |          |               |          |       |           | ON      |
| 00         |                       |          | <u>//////</u> |          |       |           | OFF     |
| S2         |                       |          |               |          |       |           | ON      |
|            |                       |          | ,             |          |       |           | OFF     |
| <b>S</b> 1 |                       |          |               |          |       |           | ON      |
| 01         |                       |          |               |          |       |           | .OFF    |

Example: movement of comparator Function F-20 [5] (Only out of the -5D ~ +5D data and condition is stable) Target of movement of comparator Function F-21 [1] (Gross) S3: 5 000

S2: 1 000

S1: ON at (S2 setting value) < (display value) < (S3 setting value)

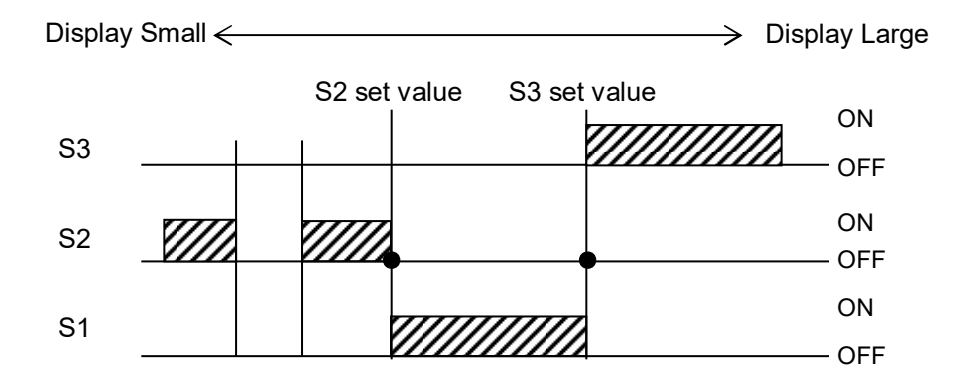

### 11-3-4. Operating condition of the comparator hysteresis

The comparator hysteresis is a function for the chattering prevention of the output relay.

The comparator hysteresis operating conditions is selected by setting function F-24.

The operating conditions of the comparator hysteresis can be selected from [On delay] and [Off delay].

[On delay] is selected as a default.

### 11-3-5. Data width of the comparator hysteresis

The data width of the comparator hysteresis is set by setting function F-25.

Setting range : 00 ~ 99 Unit : 1D 00:OFF

Default has set [00].

ex. About the S2, the operation of the judge display and the comparator output when the comparator hysteresis is set is shown

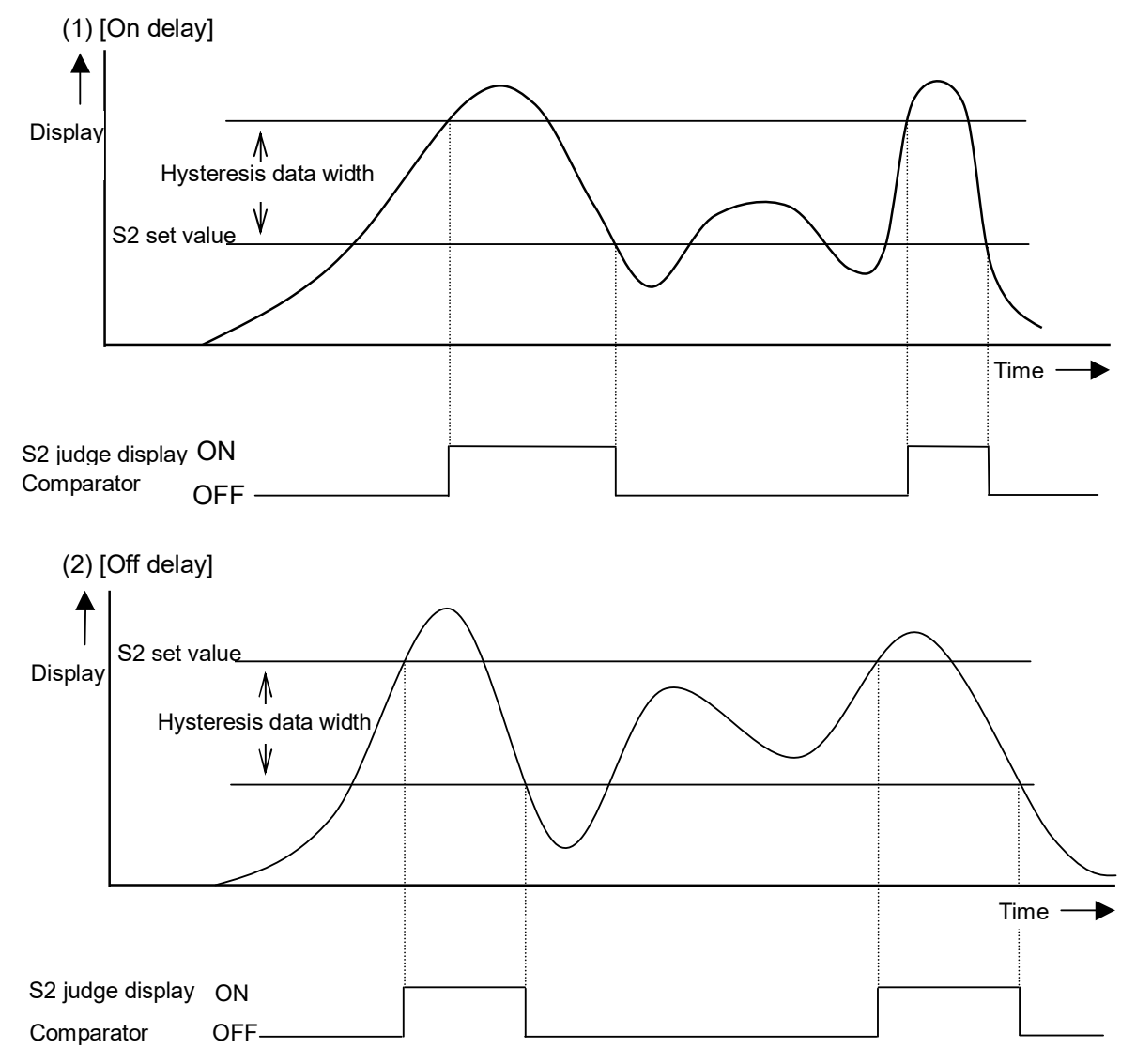

### 11-4. Weigh in/out mode

Weigh-in / weigh-out measurement is a function to measure the decided amount which is always comparing between a load value and various set values.

The value of set value, fall, pre-set value, near zero, over and under is set, and the signal of small weigh-in (S2 output), large weigh-in (S1 output) or near zero (S3 output) is output according to the comparison result.

Please set function F-20 in [7] (weigh-in) and [8] (weigh-out) as comparator comparison operation when you use weigh-in/weigh-out mode.

| Set item                | Set range        | Contents                                                              |
|-------------------------|------------------|-----------------------------------------------------------------------|
| Target value<br>(SET0)  | -99 999 ~ 99 999 | Set the actual weight value which wants to be packed in the bag etc.  |
| Fall (SET1)             | -99 999 ~ 99 999 | Set the correction amount for the weight which has fallen in the air. |
| Pre-set value<br>(SET2) | -99 999 ~ 99 999 | Set the weight value by which small weigh-in is made.                 |
| Near zero<br>(SET3)     | -99 999 ~ 99 999 | Use to detect the empty on the measuring section.                     |
| Over                    | -99 999 ~ 99 999 | Set the weight value which execute over judge.                        |
| Under                   | -99 999 ~ 99 999 | Set the weight value which execute under judge.                       |

11-4-1. Various set value of weigh in/out

## 11-4-2. Output condition of weigh in measurement

| Output signal  | Condition                              | Output terminal |
|----------------|----------------------------------------|-----------------|
| Small weigh-in | Net value≧(Target value−Fall)          | S1              |
| Large weigh-in | Net value≧(Target value−Pre-set value) | S2              |
| Near zero      | Gross value≦Set value of near zero     | S3              |
| Over           | Net value > (Target value-OVER)        | S4              |
| Under          | Net value $<$ (Target value-UNDER)     | S5              |

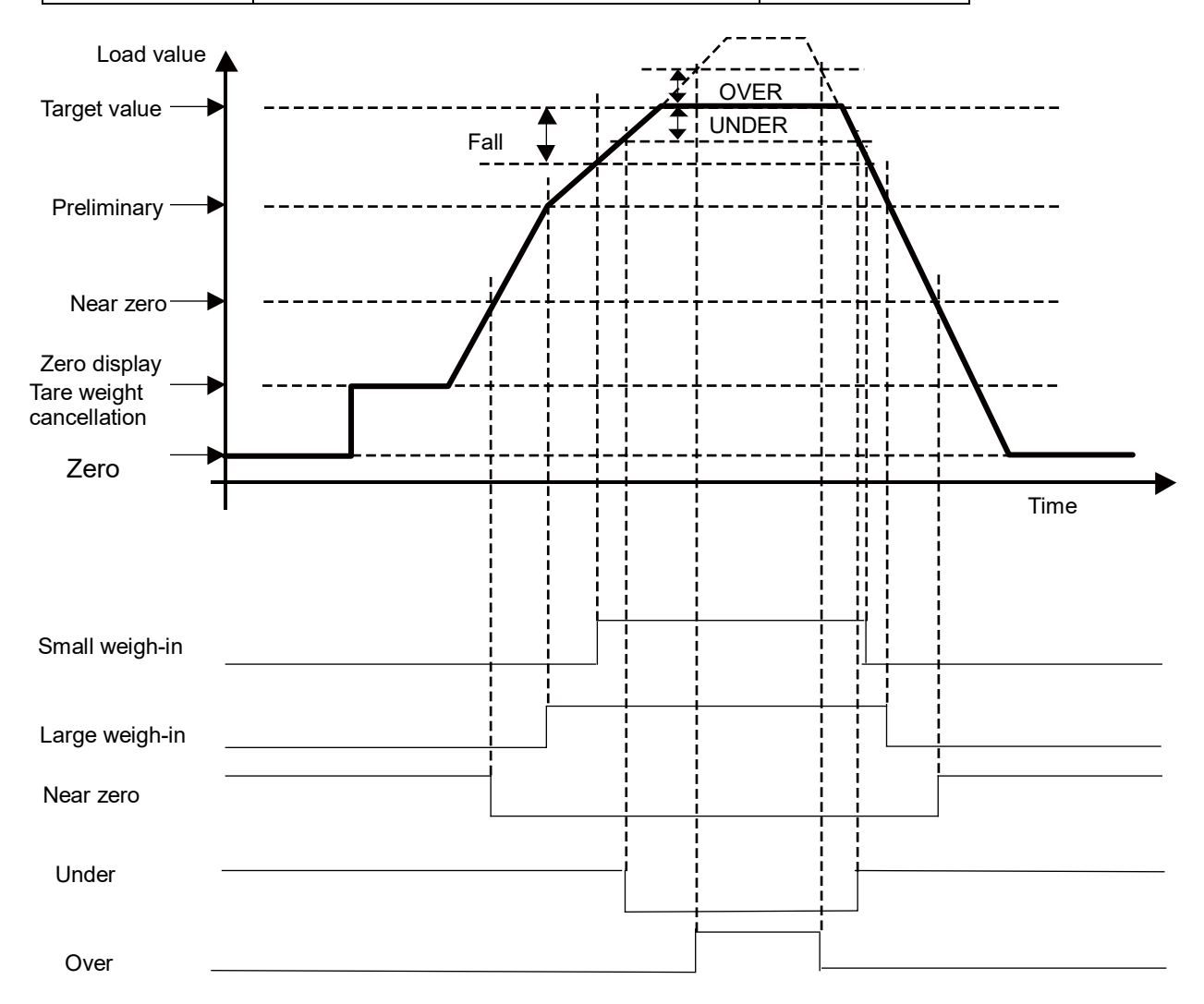

| 11 | 11-4-3. Output condition of weigh-out measurement |           |  |
|----|---------------------------------------------------|-----------|--|
|    | Output signal                                     | Condition |  |

| Output signal  | Condition                               | Output terminal |
|----------------|-----------------------------------------|-----------------|
| Small weigh-in | Net value≦−(Target value−Fall)          | S1              |
| Large weigh-in | Net value≦−(Target value−Pre-set value) | S2              |
| Near zero      | Gross value≦Set value of near zero      | S3              |
| Over           | Net value<-(Target value-Fall)          | S4              |
| Under          | Net value>-(Target value-Fall)          | S5              |

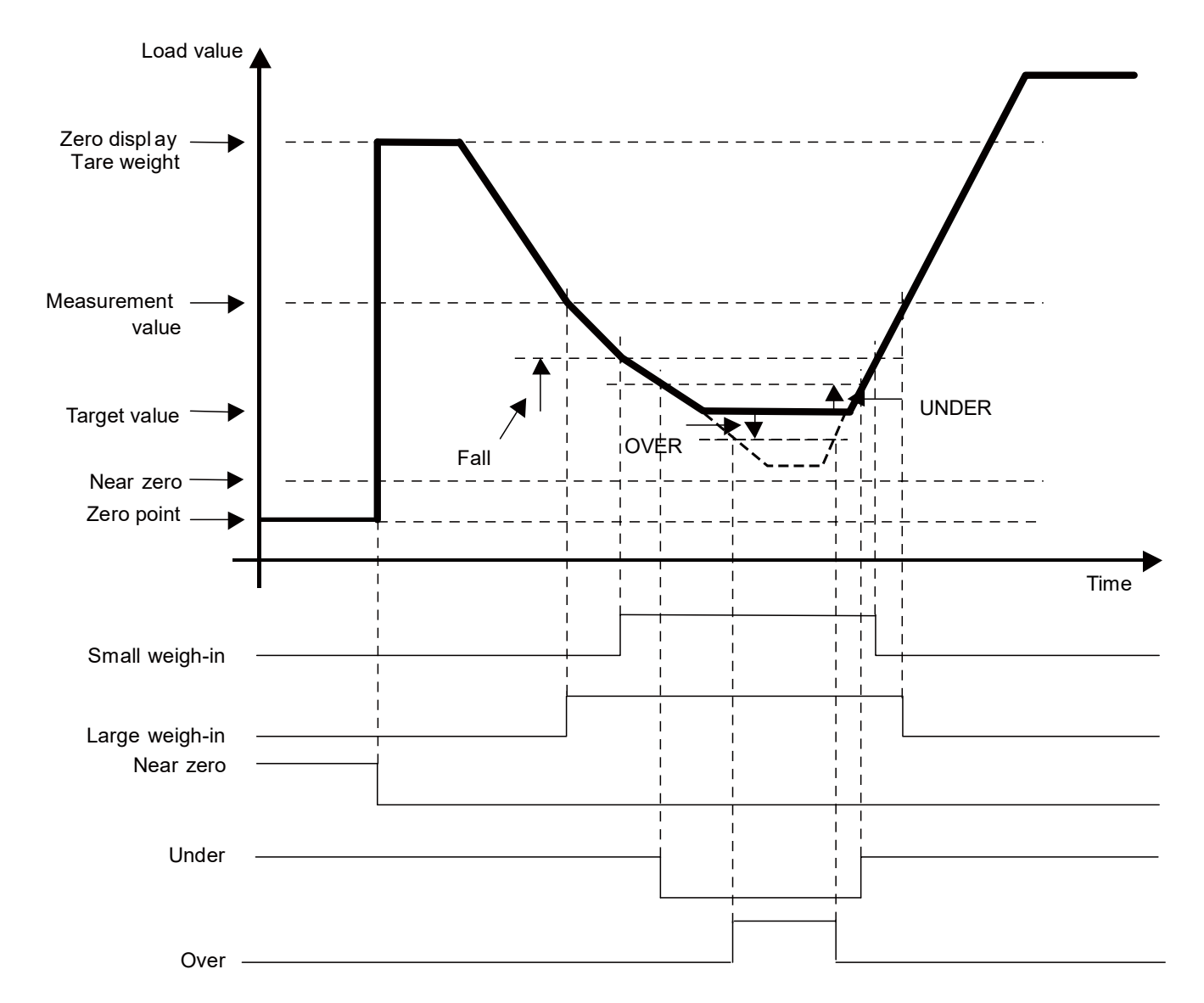

#### The setting of the target value, fall, pre-set value, near zero, over and under becomes effective only when the function F-20 is set in [7] (weigh-in mode) and [8] (weigh-out mode). Measurement mode ON OFF ON OFF key from the normal measurement By pressing mode, it enters into the stand-by condition OFF PRIN OFF When key is pressed with pressing J<sub>kev.</sub> 5FT is displayed Target value As the target value memorized at present is displayed when PRINT key is pressed, please set the target value by using the following keys. TARE GROSS : Change the value of the changed digit TARE : Select the changed digit ZERO : Change the displayed value to [0] GROSS TARE SEL SET : Setting is interrupted, and return to FALL display. PRINT : Memorize the displayed value and proceed to next step. |||| OFF Setting is finished without changing all setting. GROSS TARE PRINT key is pressed after the target value (SET0) is When ΠĒ. 5 is blinking displayed. set. As the [FALL] (SET1) memorized at present is displayed GROSS TARE when & key is pressed again, please set the fall similarly. PRE-SET VALUE When key is pressed after setting the fall (SET1) is blinking displayed. TARE As the [PRE-SET VALUE] (SET2) memorized at present is displayed when key is pressed, please set the [PRE-SET VALUE] similarly.

Next page [A]

Next page [B]

## 11-4-4. Setting of various set values (Target value, Fall, Pre-set value, Near zero, Over, Under)

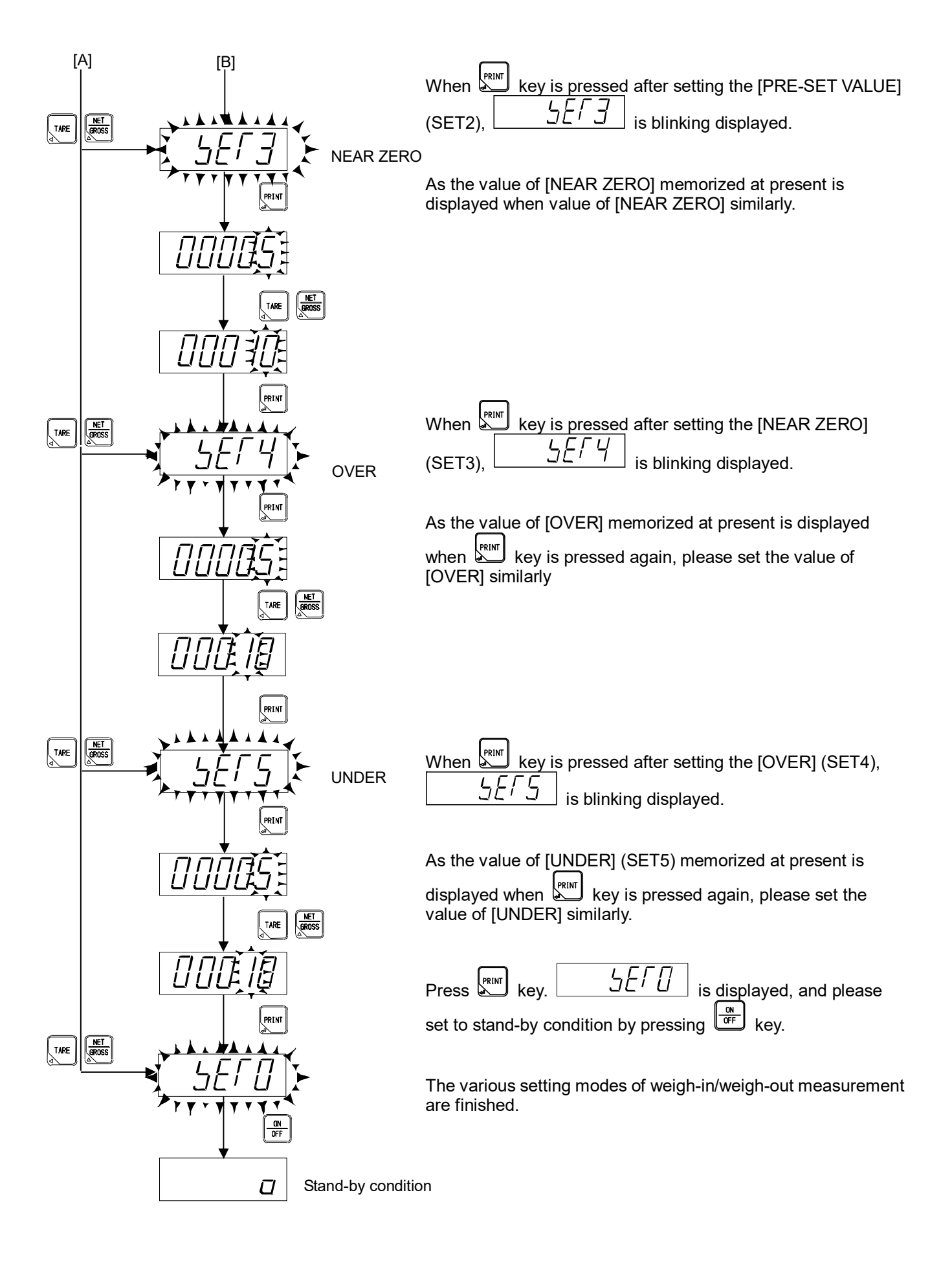

## 12. RS-232C interface

### 12-1. Specifications of RS-232C interface.

| Specifications       | Contents                                                         |
|----------------------|------------------------------------------------------------------|
| Communication method | Half duplex                                                      |
| Synchronous method   | Start-stop synchronous method                                    |
| Baud rate            | Select from 1 200、2 400、4 800 and 9 600 bps.                     |
| Data bit length      | Select from 7 bit and 8 bit.                                     |
| Parity bit           | Select from No Parity, Even number Parity and Odd number Parity. |
| Stop bit             | Select from 1 bit and 2 bit.                                     |
| Terminator           | Select from CR+LF and CR.                                        |
| Transmission data    | ASCII code                                                       |
| Cable length         | Less than 15 m                                                   |
|                      |                                                                  |

P

When RS-422/485 interface is installed as an option, the operation of this function (RS-232C Interface) shall become invalid.

### 12-2. Change of RS-232C communication Protocol

Select the communication Protocol with the setting of Function F-39.

As for the default, [Communication Protocol 1] has selected.

### 12-3. Explanation when Communication Protocol 1 is selected. (F-39=0 is selected.)

### 12-3-1. Operation mode of RS-232C Interface

Select the operation mode of RS-232C with the setting of Function F-40.

The operation mode of RS-232C can be selected from the [Command mode], [Stream mode] and [Synchronous with Print]. As for the default, [Command mode] has selected.

### (1) Command mode

By sending the fixed Command/Data from the Host (Personal computer, sequencer and so on), the corresponding data to the Command/Data can be send back from the CSD-401. Be sure to make commuication with the following procedures.

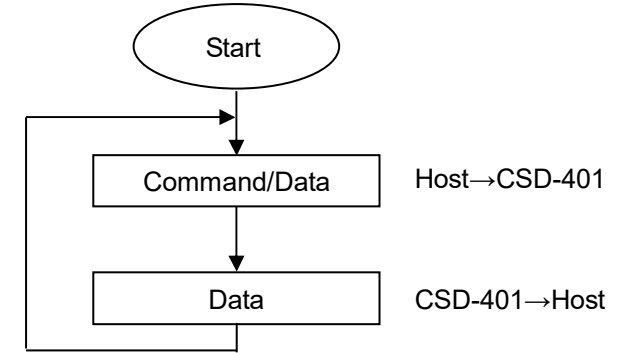

(2) Stream mode

When the RS-232C is used, this mode keeps on outpputting the latest data of the output selected with the Function F-41. However, the output frequency may change by setting the display freqyency and baud rate.

(3) Synchronous with print

When the RS-232C is used, the data of output seleted with the Function F-41 is output synchronizing with the print signal key, external control input and automatic print).

# •

- The communication operation is made only in the Measurement mode. During the modes other than the Measurement mode, Error command is sent.
- No response in the stand-by condition.
- The flow control is not performed in the CSD-401.
- CTS/RTS signal is not applied.
- The X flow control is not performed.
- The communication operation is a type of dialogue.

### 12-3-2. Selected output in the RS-232C stream mode and in synchronous with print sign

The output is of RS-232C is selected with the set of Function F-41.

The output of RS-232C is selected from [Gross value], [Net value] and [Load display data with state]. [Gross value] is selected as a default.

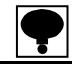

• Setting Function F-41 becomes effective when the Function F-39 = [0] and at the same time the Function F-40 is set as [1] or [2].

### 12-3-3. Specifications for RS-232C communication

With the set of Function F-42, select the specifications for RS-232C communication.

| Function Nos. | Set value        | Contents                                              |  |  |
|---------------|------------------|-------------------------------------------------------|--|--|
| F-42          | 00000<br>~ 13121 | $\begin{array}{c ccccccccccccccccccccccccccccccccccc$ |  |  |

[13020] is set as a default.

### 12-3-4. Set of address for RS-232C

The address is fixed to [00].

### 12-3-5. Yes/No of decimal point of RS-232C sending data

With the set of Function F-46, yes or no of decimal point of sending data of RS-232C shall be selected. [No decimal point] is selected as a default.

### 12-3-6. Data format in Command mode

- ę
- The data format is common in RS-232C and RS-422/485 interface.
- The address becomes fixed as [00] for the RS-232C interface. And for the case of RS422-485 interface, the Address becomes fixed as [00]. As for the RS-422/485 interface, the Address becomes the set value of Function F-43.
- The load data enters in right-aligned.
- The sign of [-] for minus and [+] for plus is entered.
- The load data performs zero suppress.
- The decimal point attaches to a specified position when the decimal point is set with F-46 and at the same time decimal point is specified with CF-01.
- When you want to conform the instrument to the JIS standard, please set the setting value of CF-03 to [2].
- At the overload, [OL] is output as a load data. When the gross value is less than -20D, [-OL] is output also.
- The empty sections are all spaces.

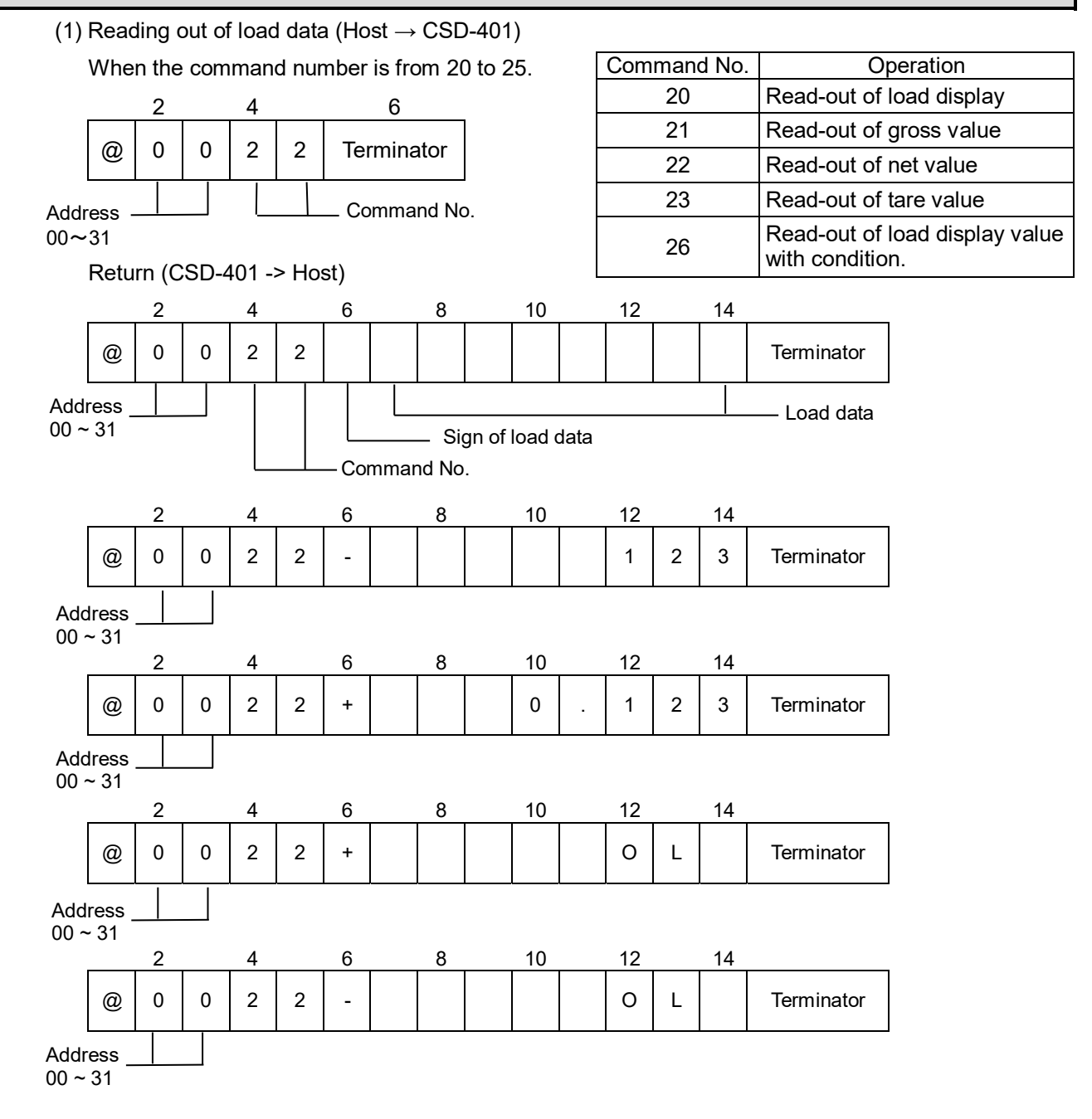

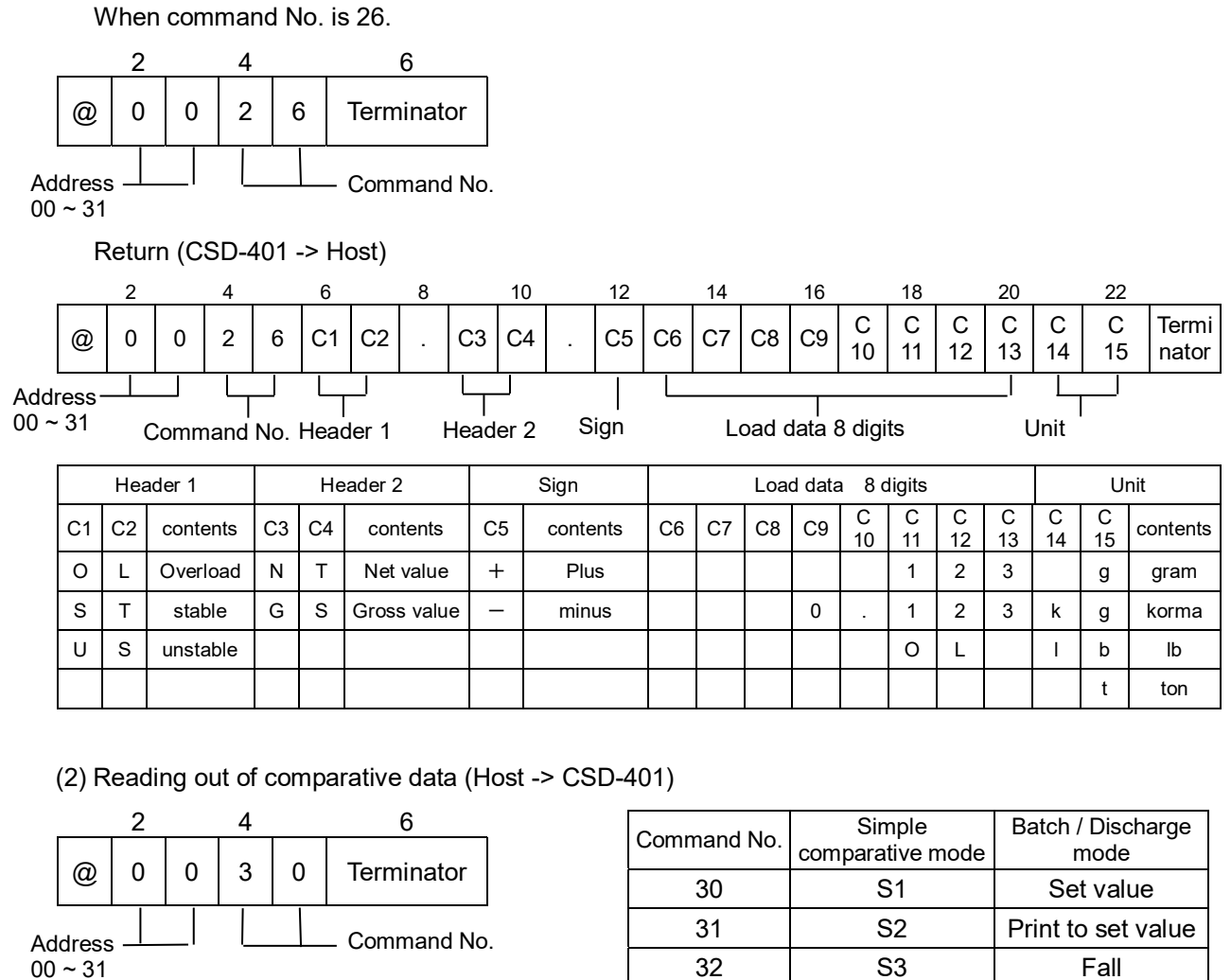

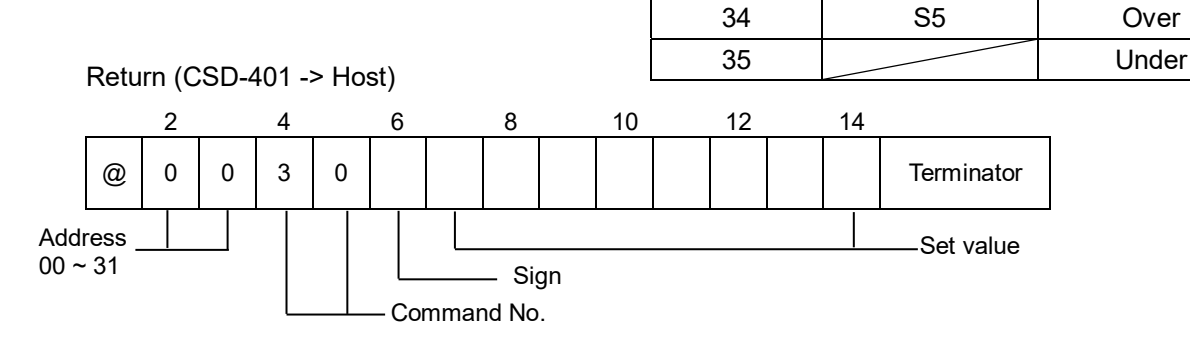

33

S4

Zero band

(3) Reading out of condition (Host -> CSD-401)

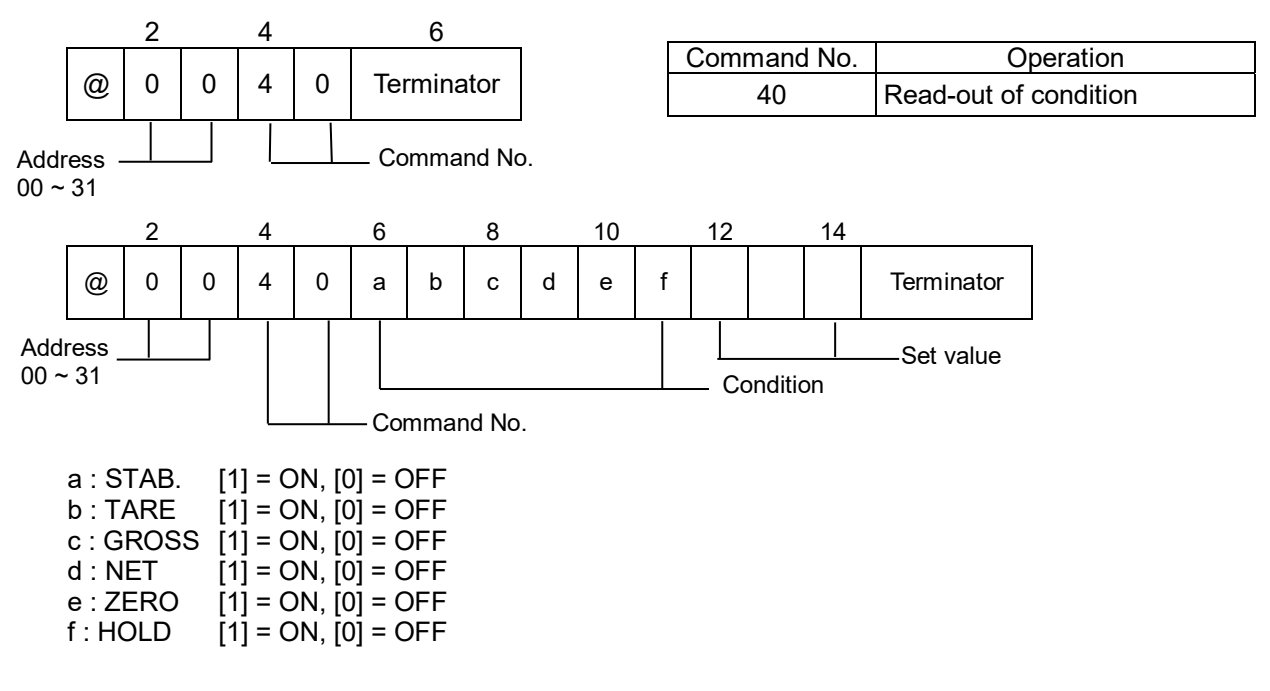

(4) Reading out of comparative result (Host -> CSD-401)

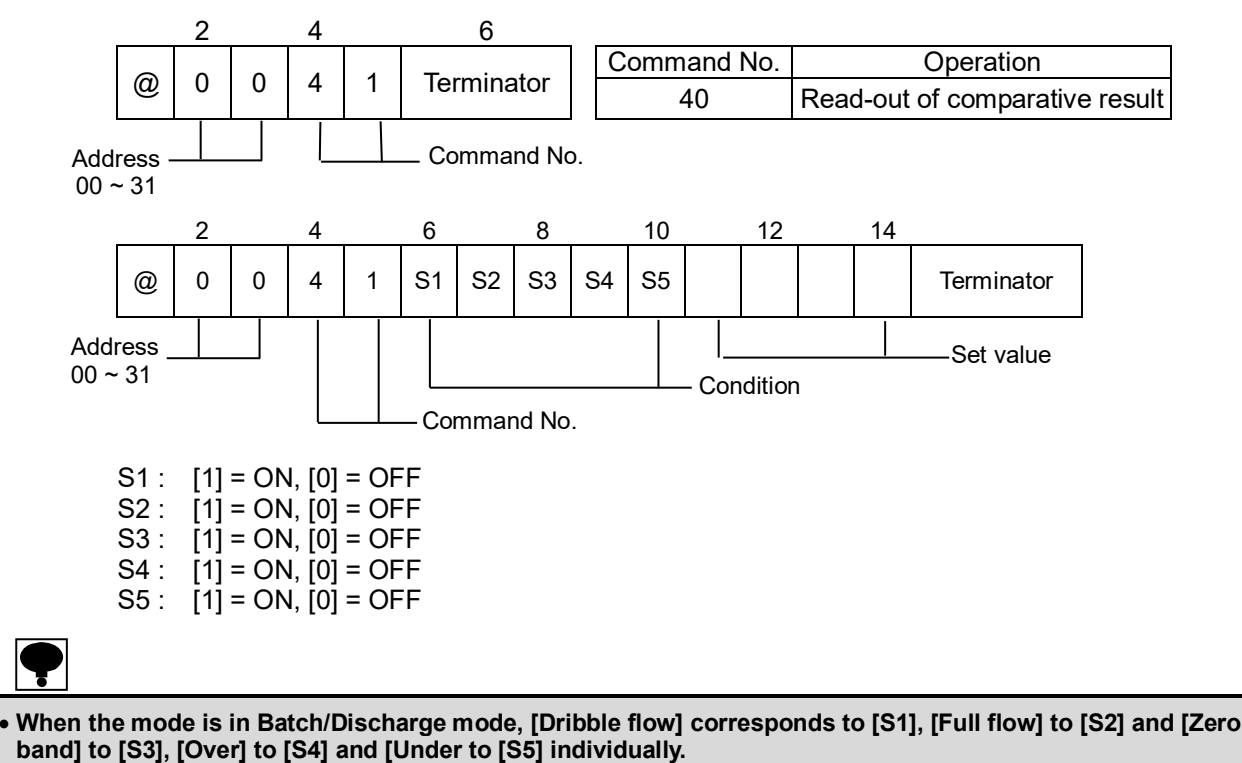

79

(5) Reading out of Unit (Host -> CSD-401)

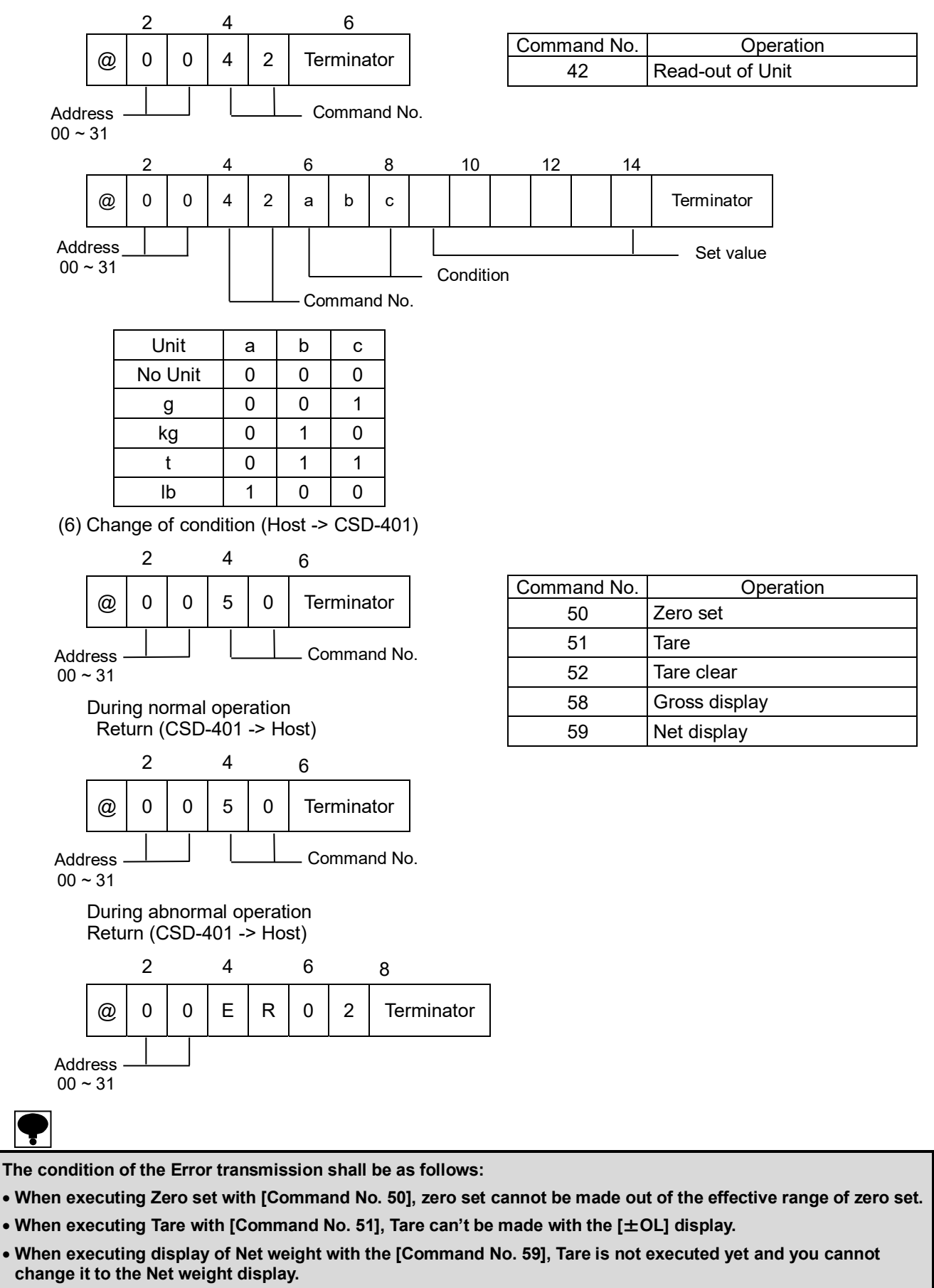

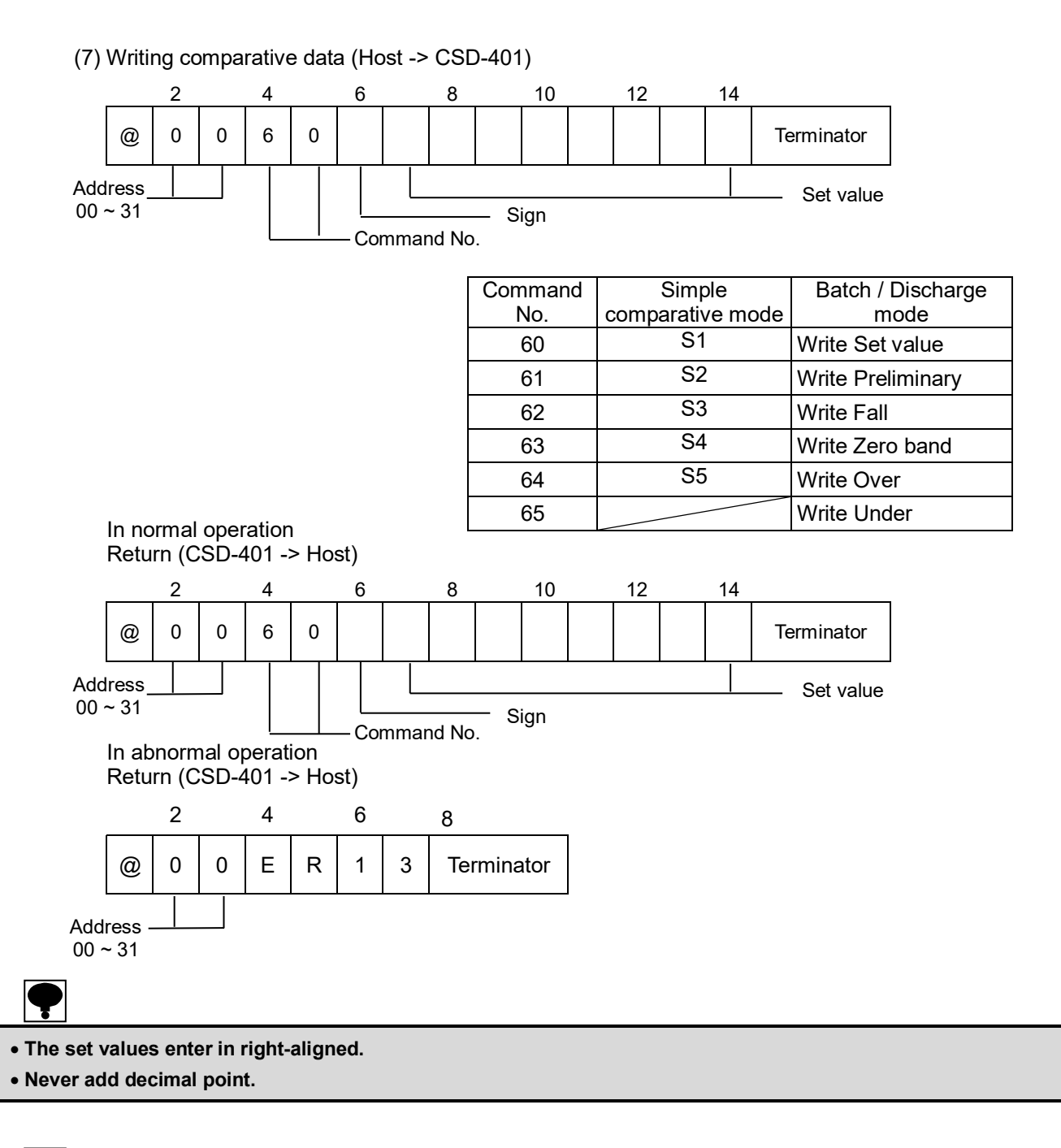

P

The conditions of the Error transmission are as follows:

- In the case of difference is found in Division value.
- When setting value is made over the range of  $\pm$  99 999.
- When setting is made other than the numeric value for the set value.
- When setting is made other than the +/- for the sign section.

(8) Reading out the % of deviation load

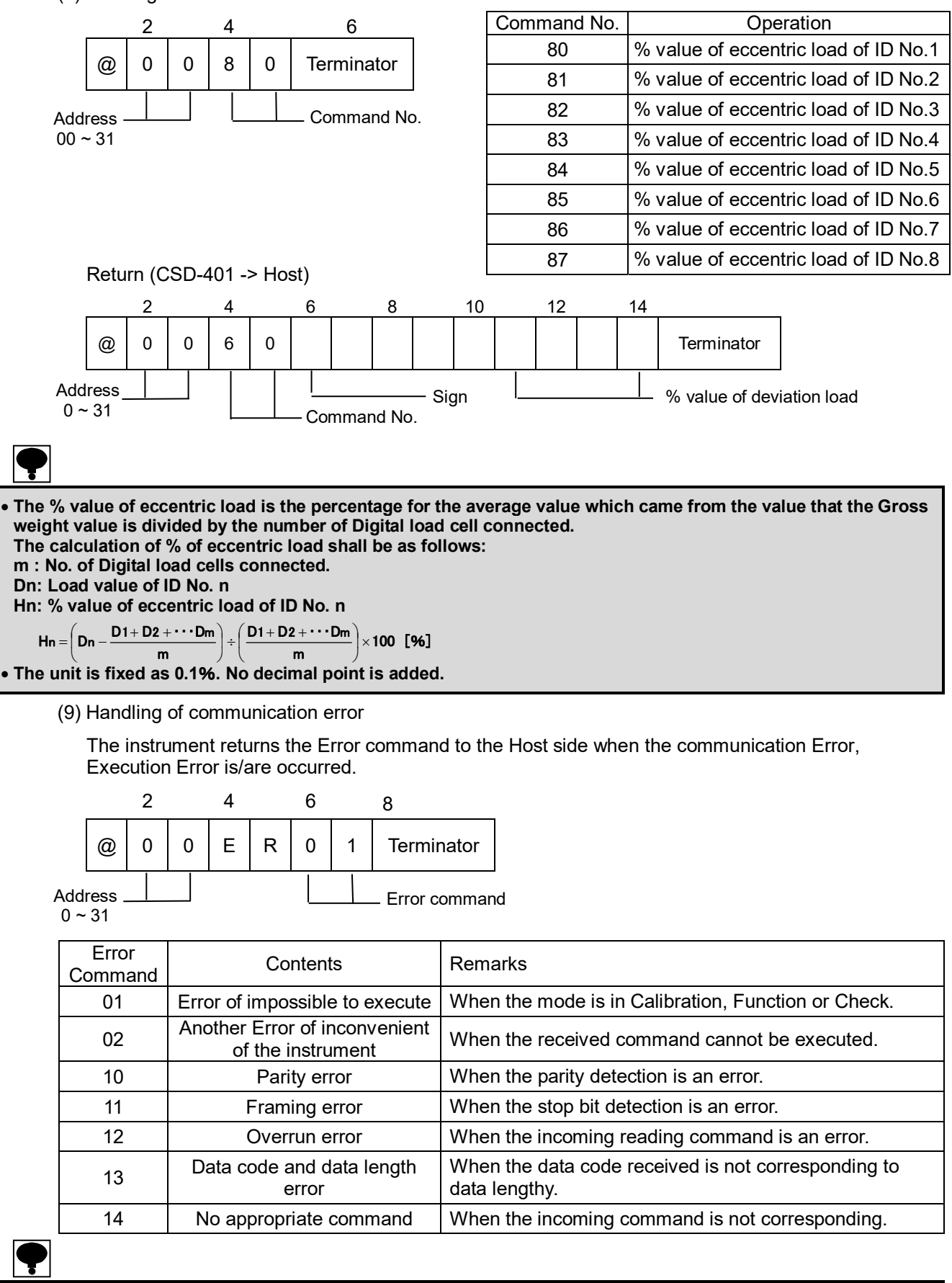

The error command is not sent when the address and the finish command (Terminator) cannot be detected.
Please consider dealing on host side when the communication error command is transmitted from the host.

### 12-3-7. Data format in stream mode synchronized with print signal.

- The data of load value is justified to the right.
- [+] sign enters in positive value, and [-] sign enters in negative value.
- The load value is processed by the zero suppression.
- When the decimal point is set with the Function F-46, and at the same time decimal point is specified with the CF-01, the decimal point is placed to the specified position.
- At the time of overloaded, [OL] is placed at the load data section.
- The blank parts are all spaces.

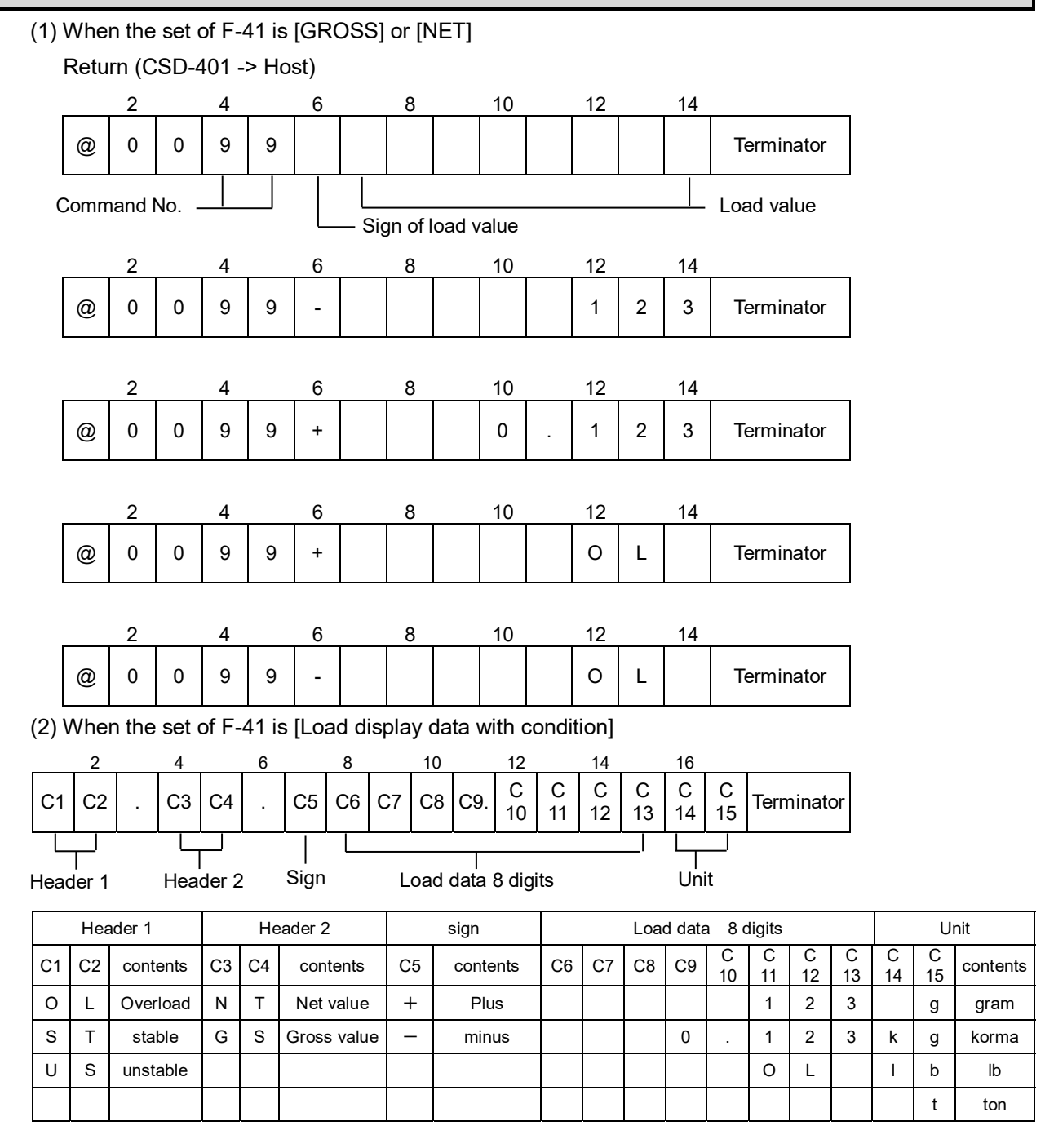

### 12-4. Explanation when the communication protocol2 (F-39=1) is selected.

### 12-4-1. Operation mode of RS-232C interface

The operation mode of RS-232C interface is selected form [Stream mode], [Synchronize with print sign], [Command mode (without address)] or [Command mode (with address)],

[Stream mode] is selected as default.

(1) Command mode

By sending the fixed Command/data from the Host (Personal computer, sequencer and so on) to the CSD-401, the data shall be send back from the CSD-401 to the side of Host corresponding to the Command / Data.

Please communicate according to the following procedure.

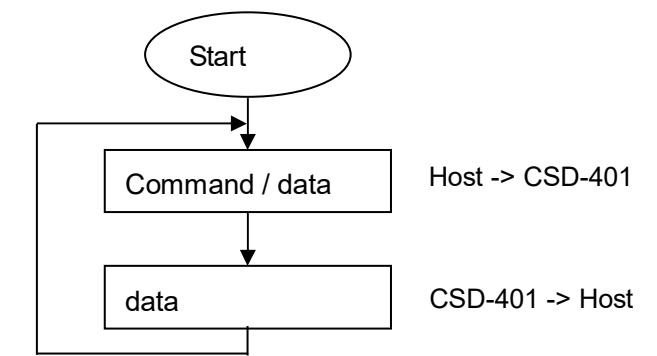

(2) Stream mode

When the RS-232C interface is used, the instrument keeps outputting the latest data of the value set by the selection of F-48. However, the output times shall be changed depending to the setting of display times and baud rate. However, the output frequency changes by setting the display frequency and the baud rate.

(3) Synchronized with print signal

When RS-232C interface is in use, the data set by the selection of F-48 is output synchronizing with print signal  $(\mathbf{F}^{\text{RINT}})$  key, external control input or automatic print).

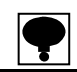

- The communication is possible only in the measurement mode. When [Stream mode] is selected, the communication turns [OFF] except for the Measurement mode. When [Command mode] is selected, communication turns OFF in display [OFF], and when the other mode is selected, the Execution Error command is sent.
- CSD-401 does not execute the flow control.
- CSD-401 does not use the CTS/RTS signals.
- CSD-401 does not execute the X flow control.
- The operation of communication is interactive.

### 12-4-2. Output synchronized with print signal in stream mode of RS-232C interface

Output of RS-232C interface is selected with setting of function F-48.

Output of RS-232C interface is selectable from [Interlocking with display], [Gross], [Net], [Tare] or [Gross, Net and Tare].

[Interlocking with display] is selected as a default.

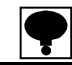

#### • The setting of Function F-48 becomes effective when F-39 is set as [1], and F-47 is set as [0] or [1].

### 12-4-3. Communication specification of RS-232C interface

The Communication specification of RS-232C interface is set by function F-42.

| Function No. | Set value        |   |   |   |   |        | Contents                                  |                                                                                                    |
|--------------|------------------|---|---|---|---|--------|-------------------------------------------|----------------------------------------------------------------------------------------------------|
| F-42         | 00000<br>~ 13121 | 0 | 0 | 0 | 0 | 0<br>— | Data bit length<br>Parity bit<br>Stop bit | 0: 7 bit, 1: 8 bit<br>0: No parity<br>1: Even number parity<br>2: Odd number parity<br>0: 1 bit, 1: 2 bit |
|              |                  |   |   |   |   |        | Baud rate                                 | 0: 1 200 bps, 1: 2 400 bps<br>2: 4 800 bps, 3: 9 600 bps                                                  |
|              |                  |   |   |   |   |        | Terminator                                | 0: CR, 1: CR+LF                                                                                           |

[13020] is set as a default.

### 12-4-4. Set of address of RS-232C interface

The address is fixed as [00].

### 12-4-5. Set of data format and

The data format and Unit / digit is set by function F-49.

| Function Nos. | Set value | Contents                                                                                                    |
|---------------|-----------|----------------------------------------------------------------------------------------------------|
| F-49          | 00 ~ 11   | 0 0<br>Change of data format<br>0=Format 1<br>1=format 2<br>Setting the digit of unit<br>0=2 digits for unit, 1=3 digits for unit |

The data format 1 is [7 digits load data with state] and the data format 2 is [8 digits load data with no state].

The digit for unit can be selected whichever one from 2 digits for the unit and 3 digits. [Format 1] and [2 digits for the unit] is selected as a default.

### 12-4-6. Data format of Command mode

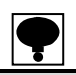

• When the F-47 [The command with address] is selected, [@00] (00= address) is attached at the top of command and Return. But, when the [The command with no address] is selected with the Function F-47, other than the difference of no attach of [@00] to the top of Command and Return, the same format shall be made for the [Command with address attached] and those returns.

- The load data is justified to the right.
- The sign enters + for positive and sign for negative. When [0], the + sign shall be entered.
- The load data is not processed by the zero suppression.
- When the decimal point is specified at the Function CF-01, then the decimal point attaches to the specified position.
- When overload is occurred in Format 1, the Load data section becomes all spaces except for decimal point. The sign enters + to the specified position, whichever polarity the sign will be.
- When overload is occurred in Format 2, the load data section becomes [+9999999] whichever the polarity might be.
- In the Format 1, you can select the digits of unit whichever [2 digits] or [3 digits] with the Function of F-46. The unit enters in right –aligned, and extra digits become spaces.
- The blank are all spaces.
- When you want to confirm the instrument to the suitable JIS standard, use it with the CF-03 set value to [2].
- At the overload, [OL] is output as a load data. When the gross value is less than -20D, [-OL] is output also.

(1) Reading out the load data (Host -> CSD-401)

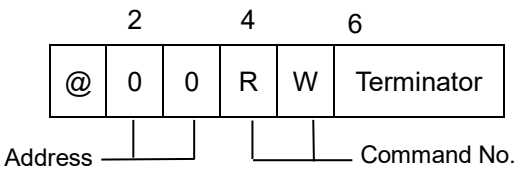

00~31

Return (CSD-401 -> Host)

In case of format-1.

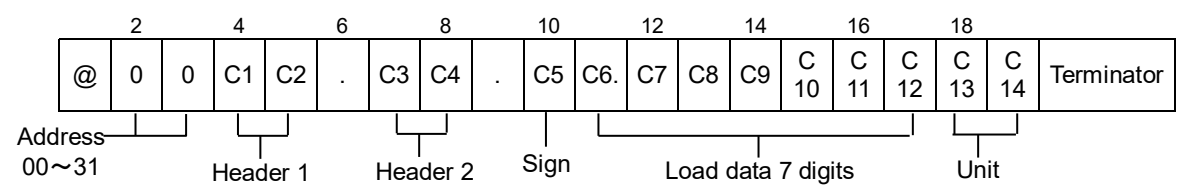

|    | Hea | ader 1   | Header 2 |    | Sign        |    | Load data 8 digits |    |    |    |    |         | Unit    |         |         |         |         |           |
|----|-----|----------|----------|----|-------------|----|--------------------|----|----|----|----|---------|---------|---------|---------|---------|---------|-----------|
| C1 | C2  | contents | C3       | C4 | contents    | C5 | contents           | C6 | C7 | C8 | C9 | C<br>10 | C<br>11 | C<br>12 | C<br>13 | C<br>14 | C<br>15 | contents  |
| 0  | L   | Overload | Ν        | Т  | Net value   | +  | Plus               | 0  | 0  | 0  | 0  | 1       | 2       | 3       |         | g       |         | gram      |
| S  | Т   | stable   | G        | S  | Gross value | _  | minus              | 0  | 0  | 0  |    | 1       | 2       | 3       | k       | g       |         | kilogram  |
| U  | S   | unstable |          |    |             |    |                    |    |    |    |    |         |         |         |         | t       |         | ton       |
|    |     |          |          |    |             |    |                    |    |    |    |    |         |         |         | Ι       | b       |         | pond      |
|    |     |          |          |    |             |    |                    |    |    |    |    |         |         |         |         |         | g       | kilogram* |
|    |     |          |          |    |             |    |                    |    |    |    |    |         |         |         |         | k       | g       | ton*      |
|    |     |          |          |    |             |    |                    |    |    |    |    |         |         |         |         | Ι       | b       | pond*     |

\* When a unit is 3 digits.

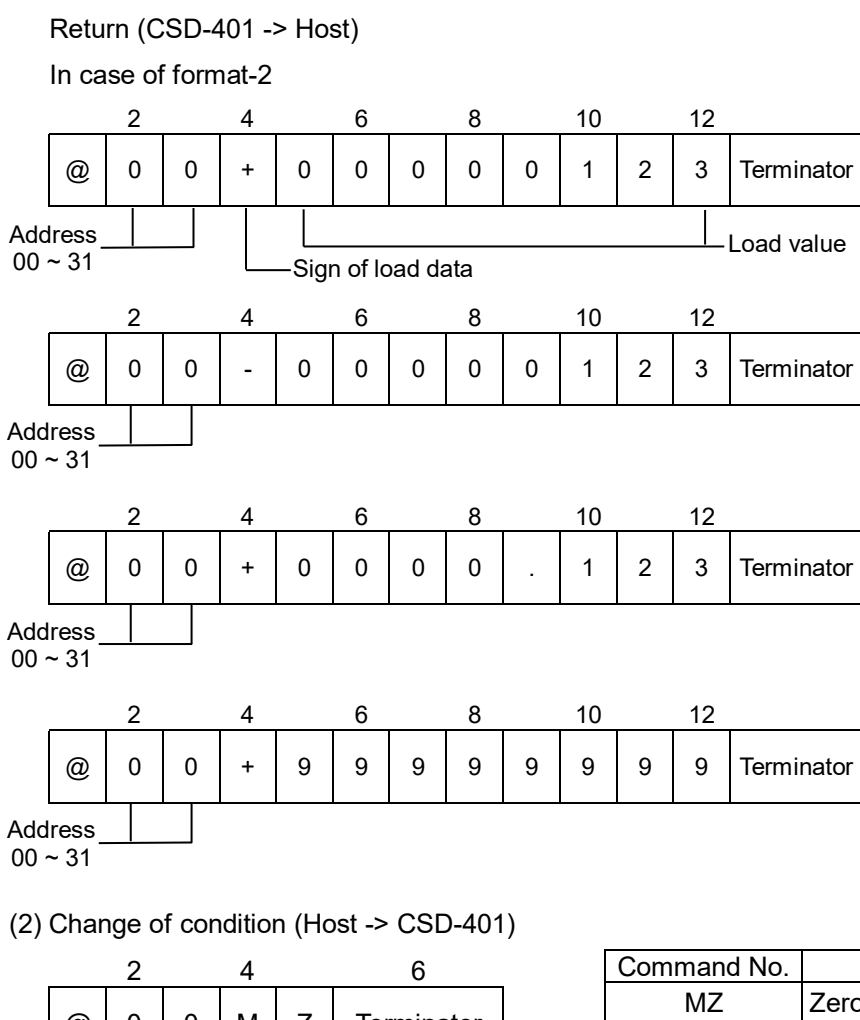

Command No.

|            | @             | 0     | 0    | М      | Z    | Terminator    |
|------------|---------------|-------|------|--------|------|---------------|
| Add<br>00∽ | ress -<br>~31 |       |      |        |      | _ Command No. |
|            | Retu          | rn (C | SD-4 | 401 -: | > Ho | st)           |
|            |               | 2     |      | 4      |      | 6             |
|            | @             | 0     | 0    | М      | Z    | Terminator    |

Address 00~31

| Command No. | Operation              |
|-------------|------------------------|
| MZ          | Zero set               |
| MT          | Tare                   |
| СТ          | Tare clear             |
| MG          | Display of gross value |
| MN          | Display of net value   |

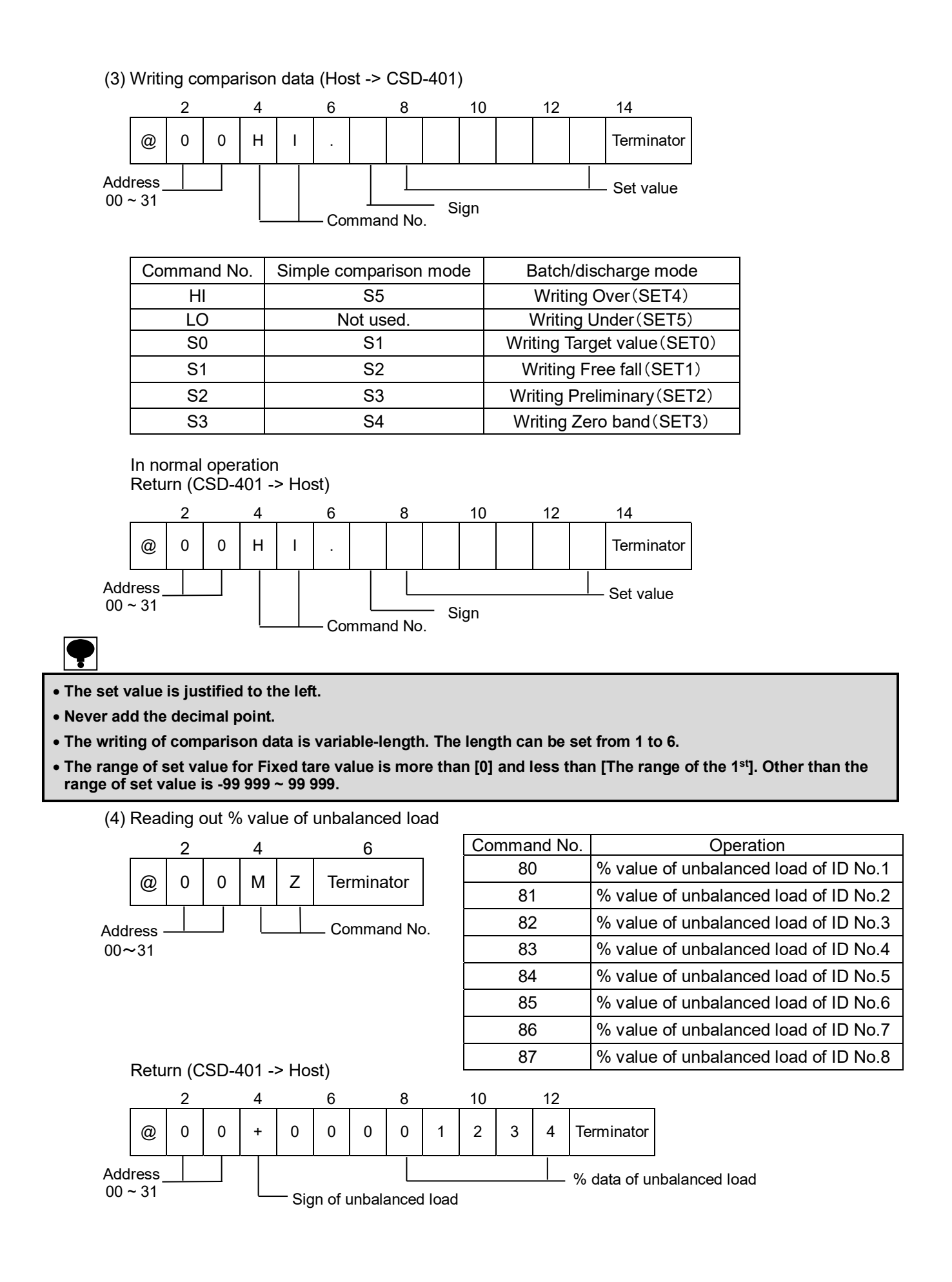

• % value of unbalanced load is the ratio of average value which the Gross weight is divided by the number of load cells connected. The calculation of % of unbalanced load shall be as follows: m : Number of digital load cells connected Dn: Load value of ID number n Hn: % value of unbalanced load of ID No.  $\frac{D1+D2+\cdots Dm}{\div} \left( \frac{D1+D2+\cdots Dm}{} \right) \times 100$  [%] Hn = Dn m • The unit is fixed as 0.1%. No decimal point is attached. (5) Process of communication error The instrument sends back the Error command at the time of Communication error and Execution error. Error command at the time of no execution of operation Return (CSD-401  $\rightarrow$  Hosrt) 2 4 0 0 Terminator @ Т Address 00~31 The conditions of [No execution of operation] are as follows: • When received command in other than the Measurement mode. (Measurement value display) When executing Zero set of [Command MZ], you cannot make Zero set without the effective range of Zero set. • During executing Tare for the [Command MT], you can't make Tare due to [±OL] of display. • When executing Net weight display of [Command MN], you can't change Net weight display due to Tare is undone. • When you cannot execute the receiving Command. Error command at the time of receiving undefined command Return (CSD-401  $\rightarrow$  Host) 2 4 ? 0 0 @ Terminator

ę

Address 00~31

The definition of [Receiving undefined Command] are as follows:

- When you received [Undefined Command].
- When you received the command whose command of data length isn't specified.
- When the decimal point is added to the set value data.
- When other than the numerical value is entered to the section of set value.
- When other than the characters are entered to the section of sign.

## ę

- When selecting [the command with address attached], if you cannot detect the address no. and End code (terminator), the error code shall not be sent back.
- When selecting [Command with no address] the error command shall not be sent back, if you cannot detect the end code (terminator).
- When the data length of command data is more than 17 characters, the error command may not be sent back.
- When communication error command is sent back from the instrument, consider the measure in the Host side.

### 12-4-7. Data format in stream mode synchronized with print signal

- The load data enters in right-aligned.
- For signs, enters to negative number, and + enters to positive number. When the load data is [0], + sign enters.
- In the load data, zero suppression shall not be made.
- When the decimal point is specified with the CF-01, the decimal point attaches to the specified position.
- When overload is occurred in Format 1, the Load data section becomes all spaces except for decimal point. The sign enters + to the specified position, whichever polarity the sign will be.
- When overload is occurred in Format 2, the load data section becomes [+9999999] whichever a polarity might be.
- In the Format 1, you can select the digits of unit whichever [2 digits] or [3 digits] with the Function of F-46.
- The unit enters in right -aligned, and extra digits become spaces.
- The blank are all spaces.
- Other than the modes of Measurement mode (Display of measured value) output can't be made.

(1) When F-48 is set as either one of [Interlocking with display], [Gross], [Net] or [Tare'

Case : Format-1

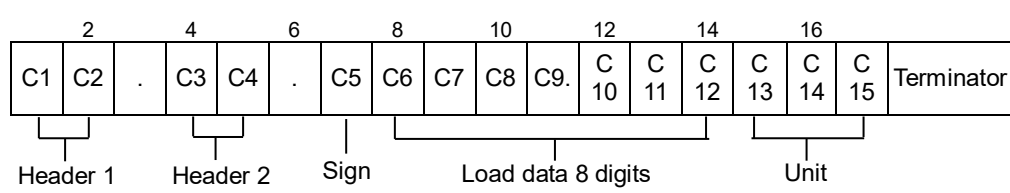

|    | Hea | ader 1   |    | He | eader 2     |    | sign     | Load data 7 digits |    |    |    | Unit    |         |         |         |         |         |           |
|----|-----|----------|----|----|-------------|----|----------|--------------------|----|----|----|---------|---------|---------|---------|---------|---------|-----------|
| C1 | C2  | contents | C3 | C4 | contents    | C5 | contents | C6                 | C7 | C8 | C9 | C<br>10 | C<br>11 | C<br>12 | C<br>13 | C<br>14 | C<br>15 | contents  |
| 0  | L   | Overload | Ν  | Т  | Net value   | +  | Plus     | 0                  | 0  | 0  | 0  | 1       | 2       | 3       |         | g       |         | gram      |
| S  | Т   | stable   | G  | s  | Gross value |    | minus    | 0                  | 0  | 0  |    | 1       | 2       | 3       | k       | g       |         | kilogram  |
| U  | S   | unstable |    |    |             |    |          |                    |    |    |    |         | 0       | L       |         | t       |         | ton       |
|    |     |          |    |    |             |    |          |                    |    |    |    |         |         |         | Ι       | b       |         | pound     |
|    |     |          |    |    |             |    |          |                    |    |    |    |         |         |         |         |         | g       | gram*     |
|    |     |          |    |    |             |    |          |                    |    |    |    |         |         |         |         | k       | g       | kilogram* |
|    |     |          |    |    |             |    |          |                    |    |    |    |         |         |         |         |         | t       | ton*      |
|    |     |          |    |    |             |    |          |                    |    |    |    |         |         |         |         | I       | b       | pond*     |

\* When the unit is 3 digit.

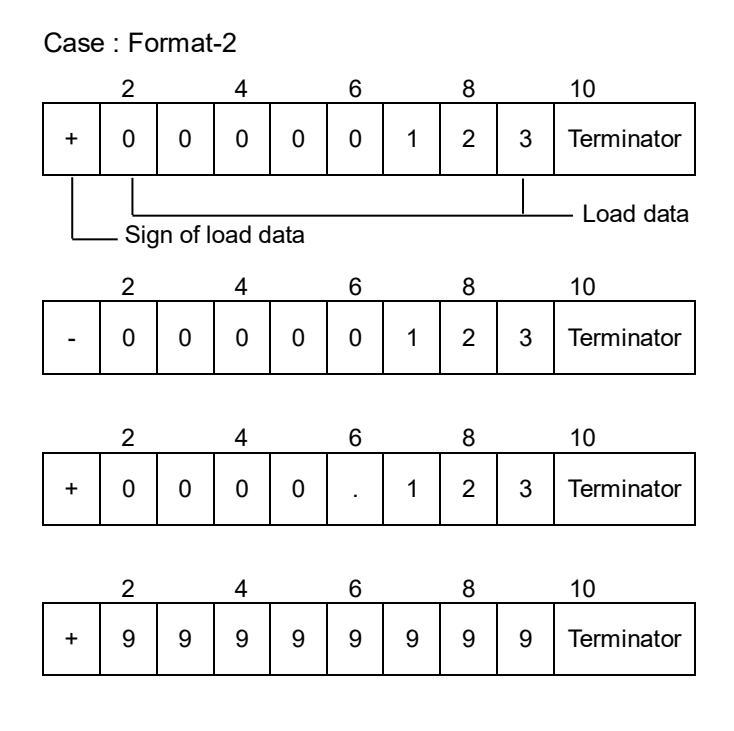

(2) When setting the Function F-48 sets [Gross + Net + Tare].

According to the format selected, data of [Gross], [Net] and [Tare] can be sent continously. The series of data will become the value of calculated one from the same AD data.

• In the stream mode, data is outputted synchronous with display times, but there may have the case of asynchronous with the display, due to the mutual relation of setting of baud rate and display times.

## 13. Options

## 13-1. Analog output

### 13-1-1. Specifications of current output (P/N : CSD-401-P07)

| Spec.                | Contents                                                                 |  |  |  |  |  |
|----------------------|--------------------------------------------------------------------------|--|--|--|--|--|
| Output               | DC4 mA to 20 mA                                                          |  |  |  |  |  |
| Load characteristics | 260 ohm or less                                                          |  |  |  |  |  |
| Non-linearity        | 0.05 %F.S.                                                               |  |  |  |  |  |
| Resolution           | Approx. 1/12 000                                                         |  |  |  |  |  |
| Over-range           | At [- OL] display, approx. DC2.4 mA<br>At [OL] display, approx.DC21.6 mA |  |  |  |  |  |
| Output times         | 5 times/s, 15 times/s                                                    |  |  |  |  |  |

### 13-1-2. Specifications of voltage output (P/N : CSD401-P25)

| Spec.                | Contents                                                              |
|----------------------|-----------------------------------------------------------------------|
| Output               | DC0 V to 10 V                                                         |
| Load characteristics | 5 k-ohm or more                                                       |
| Non-linearity        | 0.05 %F.S.                                                            |
| Resolution           | Approx. 1/12 000                                                      |
| Over-range           | AT [-OL] display, approx. DC—1 V.<br>At [OL] display, approx. DC11 V. |
| Output times         | 5 times /s,15 times/s                                                 |

P

• The analog output of the instrument executes to rewrite synchronous with the display.

• After feeding power, the analog output has output variable factors.

For your safe operation, please use the instrument after about one (1) hour later.

### 13-1-3. Connection with analog output

(1) Current output

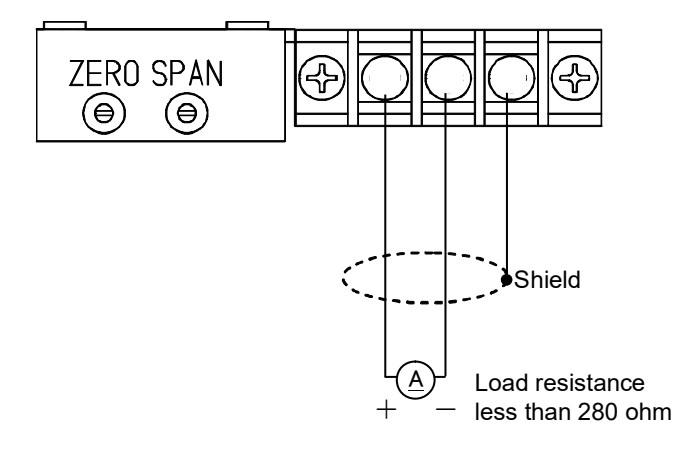
(2) Voltage output ZERO SPAN  $(\bigcirc)$ (e) Shield Load resistance 5 k-ohm or more

Use the shielded cable for connection of analog output, and connect it with F.G. terminal.

#### 13-1-4. Selection of analog output

Select the analog output with a set of Function CF-70. You can select the analog output from [Interlocking display], [Gross] or [Net]. [Interlocking display] is selected as a default.

#### 13-1-5. Scaling of analog output

The analog output is set with 0 to 10 000, for the minimum value from the maximum value. By changing the CF-71 and CF-72, you can make it to an optional value.

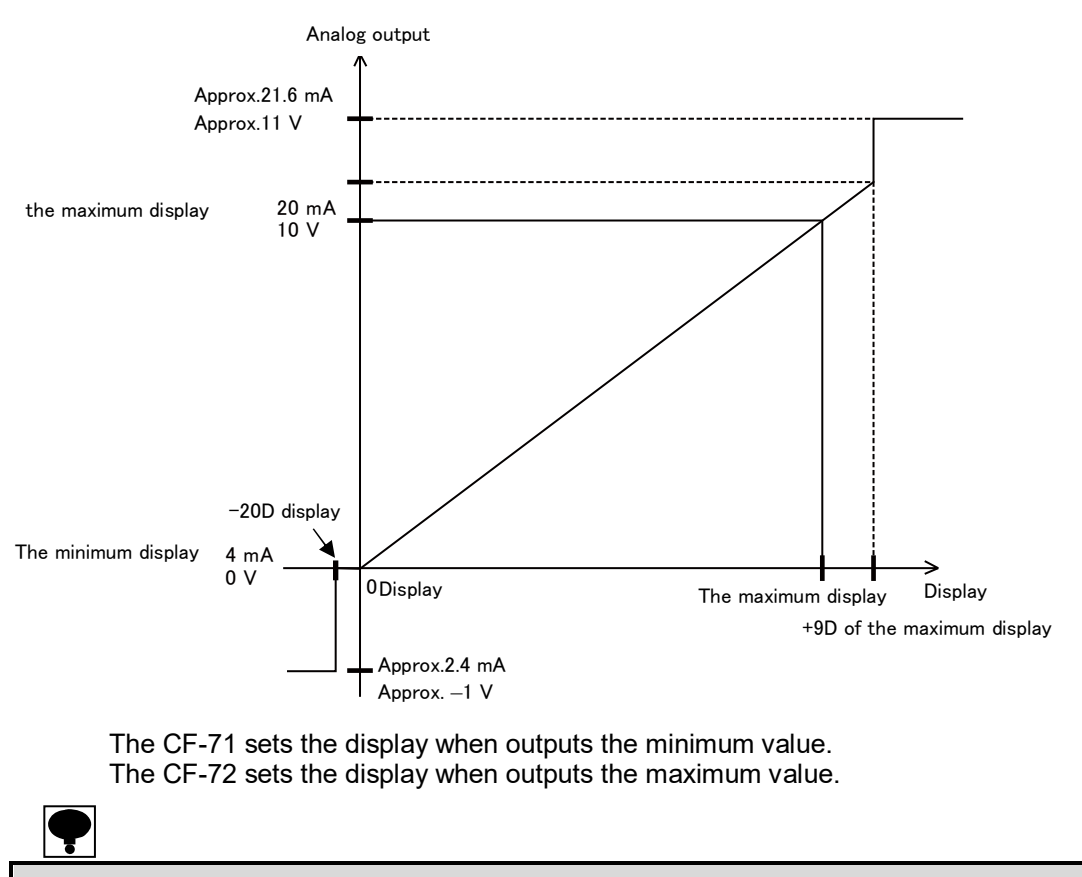

• Set the value of CF-72 not to exceed the weighing capacity set in item 4.

Set the value of CF-71 smaller than the value of CF-71.

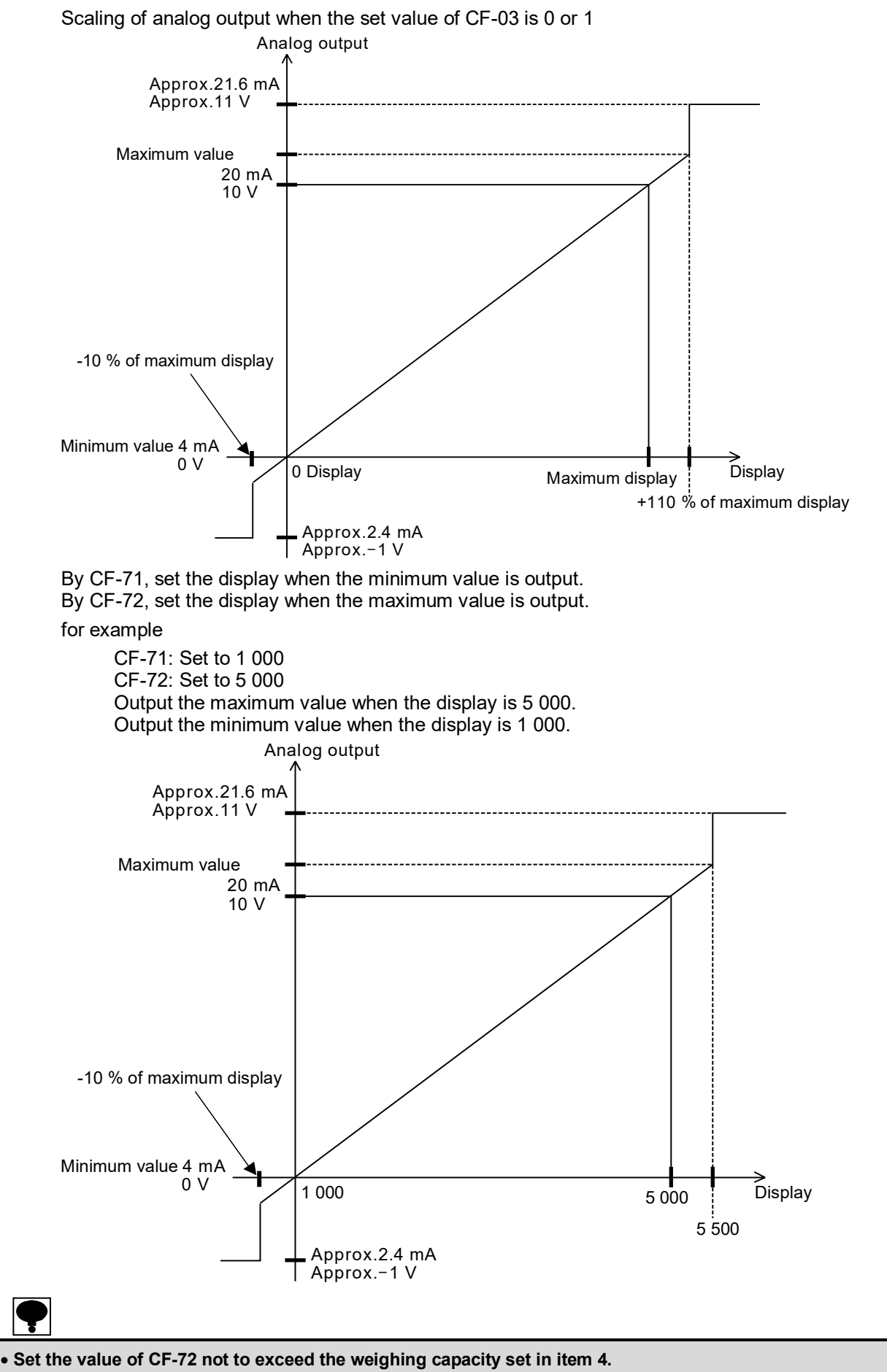

• Set the value of CF-72 smaller than the value of CF-71.

#### 13-1-6. Fine adjustment on analog output

Makes the fine adjustment with the ZERO trimmer and the SPAN trimmer after scaling is executed for the analog output by setting C function CF-71 and CF-72.

The range of fine adjustment is approx. ±10 % for the full scale.

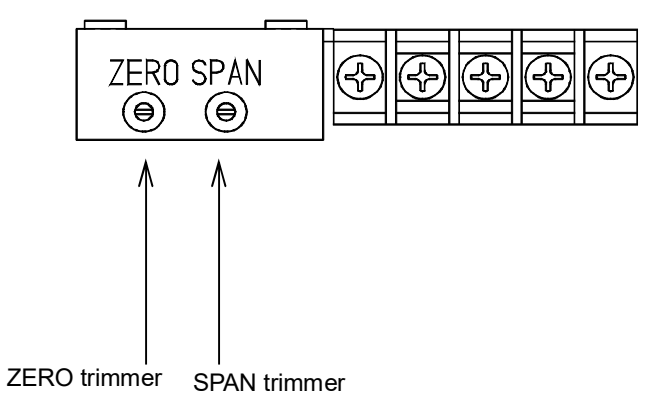

#### 13-2. BCD output

#### 13-2-1. Specifications for BCD output (P/N: CSD401-P15)

| Specifications       | I/O    | Contents                                                                      |
|----------------------|--------|-------------------------------------------------------------------------------|
| BCD data             | Output | 5 digits parallel output                                                      |
| POL. (polarity)      | Output | ON with the output of minus polarity, OFF with the pulse polarity output.     |
| P.C. (Print command) | Output | ON in constant time after conversion of BCD output is over.                   |
| ERROR                | Output | ON during error has occurred. Refer to the contents of error in paragraph 16. |
| OVER                 | Output | ON synchronous with OL display (Overload)                                     |
| Comparator output    | Output | Output for S1, S2, S3, S4 and S5                                              |
| STAB.(stable)        | Output | ON during detection of stable.                                                |
| GROSS(gross weight)  | Output | ON at the time of Gross data is outputting.                                   |
| BCD-ENABLE           | Input  | Makes the BCD output in high impedance condition.                             |

#### 13-2-2. Operation mode of BCD output

Select the operation mode of BCD output with the set of Function F-30.

The BCD output operation mode can be selected from the Stream mode (Outputs synchronous with display times) and [Synchronous with Print].

[Stream mode (outputs synchronous with display times)] is selected as a default.

#### 13-2-3. Target of BCD output

With set of Function F-31, the target of BCD output can be selected.

| Function No. | Set value | Contents               |  |  |  |
|--------------|-----------|------------------------|--|--|--|
| F-31         | 0         | interlock with display |  |  |  |
|              | 1         | Gross                  |  |  |  |
|              | 2         | Net                    |  |  |  |
|              | 3         | tare                   |  |  |  |

[Interlock with display] is selected as a default.

#### 13-2-4. Logic of BCD output

Select the output logic of BCD with the set of Function F-32.

| Function No. | Set value   | contents                                                                                                    |
|--------------|-------------|----------------------------------------------------------------------------------------------------|
| F-32         | 0000 ~ 1111 | 0       0       0       0         Image: Digital output logic (load data, decimal point data)       POL. Logic (Polarity)         Flag logic (ERROR, OVER, STABLE, GROSS)         P.C. logic (Print command)         0: Negative logic         1: Positive logic |

[ALL NEGATIVE LOGIC] has selected as a default.

#### 13-2-5. P.C. width (Print command)

Select the width of Print command of BCD output with the Function F-33. The width of Print command can be selectable from [125 ms] and [25 ms]. [125 ms] is selected as a default.

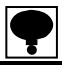

• Before and after the rise time of the print command, there may be unstable condition due to conversion of BCD data.

• Reading the correct BCD data can be made by the timing of decay of Print command.

| Pin No. | I/O    | BCD code |     | Pin No. | I/O    | BCD   | code  |  |
|---------|--------|----------|-----|---------|--------|-------|-------|--|
| 1       | -      | CC       | DM. | 21      | Output | 4     | 104   |  |
| 2       | Output | 1        |     | 22      | Output | 8     | 10    |  |
| 3       | Output | 2        | 101 | 23      | Output | P     | DL.   |  |
| 4       | Output | 4        | 10  | 24      | Output | ٥V    | /ER   |  |
| 5       | Output | 8        |     | 25      | Output | ERROR |       |  |
| 6       | Output | 1        |     | 26      | Output | P.    | C.    |  |
| 7       | Output | 2        | 101 | 27      | Output | SATB. |       |  |
| 8       | Output | 4        | 10  | 28      | Output | GR    | DSS.  |  |
| 9       | Output | 8        |     | 29      | Output | Ν     | .C.   |  |
| 10      | Output | 1        |     | 30      | Output | Ν     | .C.   |  |
| 11      | Output | 2        | 103 | 31      | Output | N     | .C.   |  |
| 12      | Output | 4        | 10  | 32      | Output | S     | 61    |  |
| 13      | Output | 8        |     | 33      | Output | S     | S2    |  |
| 14      | Output | 1        |     | 34      | Output | S     | \$3   |  |
| 15      | Output | 2        | 103 | 35      | Input  | BCD-E | NABLE |  |
| 16      | Output | 4        | 10  | 36      | Output | S     | 64    |  |
| 17      | Output | 8        |     | 37      | Output | S     | \$5   |  |
| 18      | Output | 1        | 104 |         |        |       |       |  |
| 19      | Output | 2        | 10. |         |        |       |       |  |
| 20      | -      | COM.     |     |         |        |       |       |  |

#### 13-2-6. Pin configuration of BCD output connector

Suitable plug: DC-37P-N (Made by JAE.)

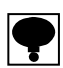

• Never connect with the N.C. pins.

- COM.1 for external control input and the COM. of BCD output are connected.
- In other than the modes of Measurement mode, the output is OFF.

• To suit the instrument to suitable to JIS standard, use the shielded cable to make contact with the metallic shell section of connector and the shield cable directly by applying the connector with metallic shell.

#### 13-2-7. Input/Output equivalent circuit

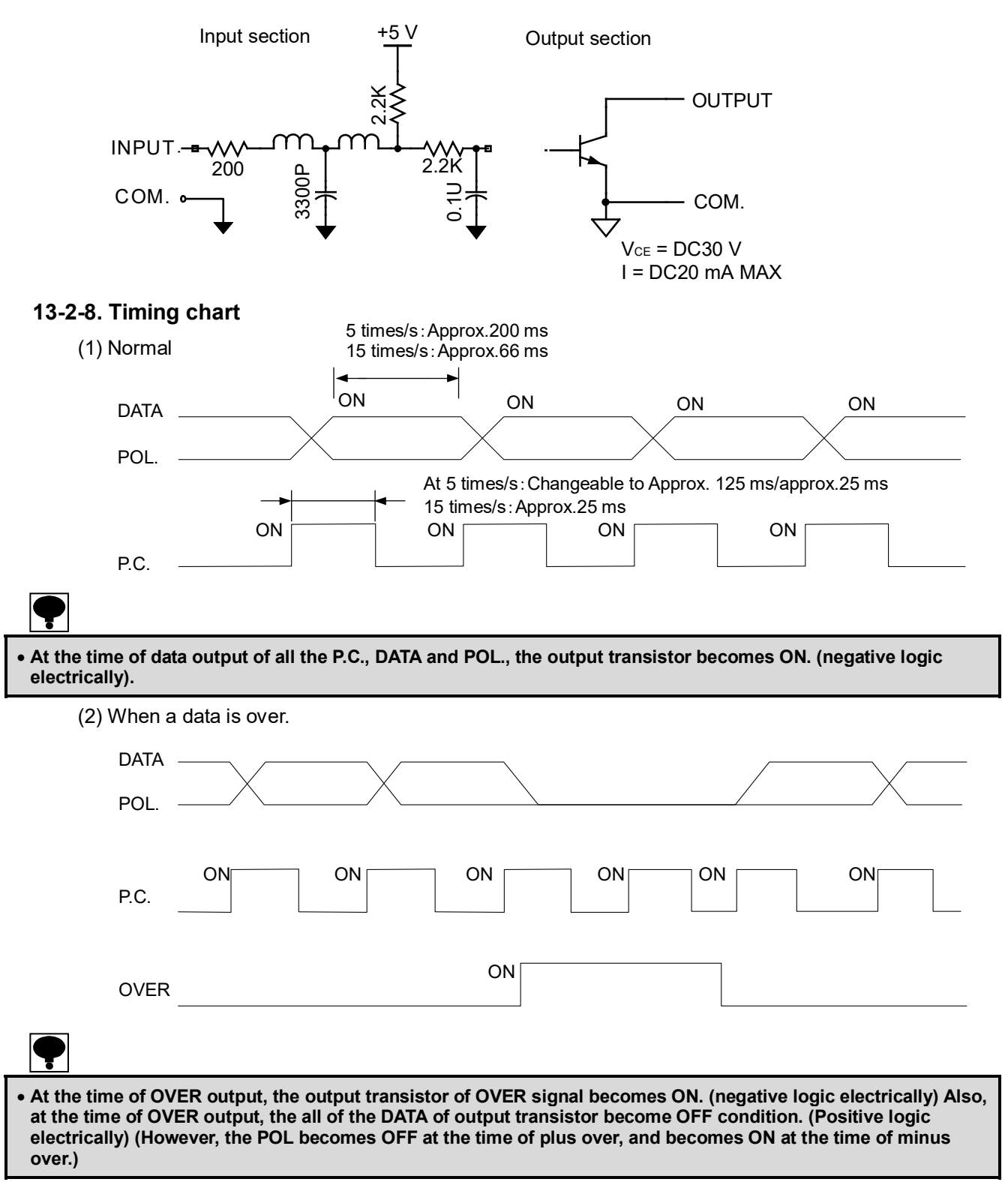

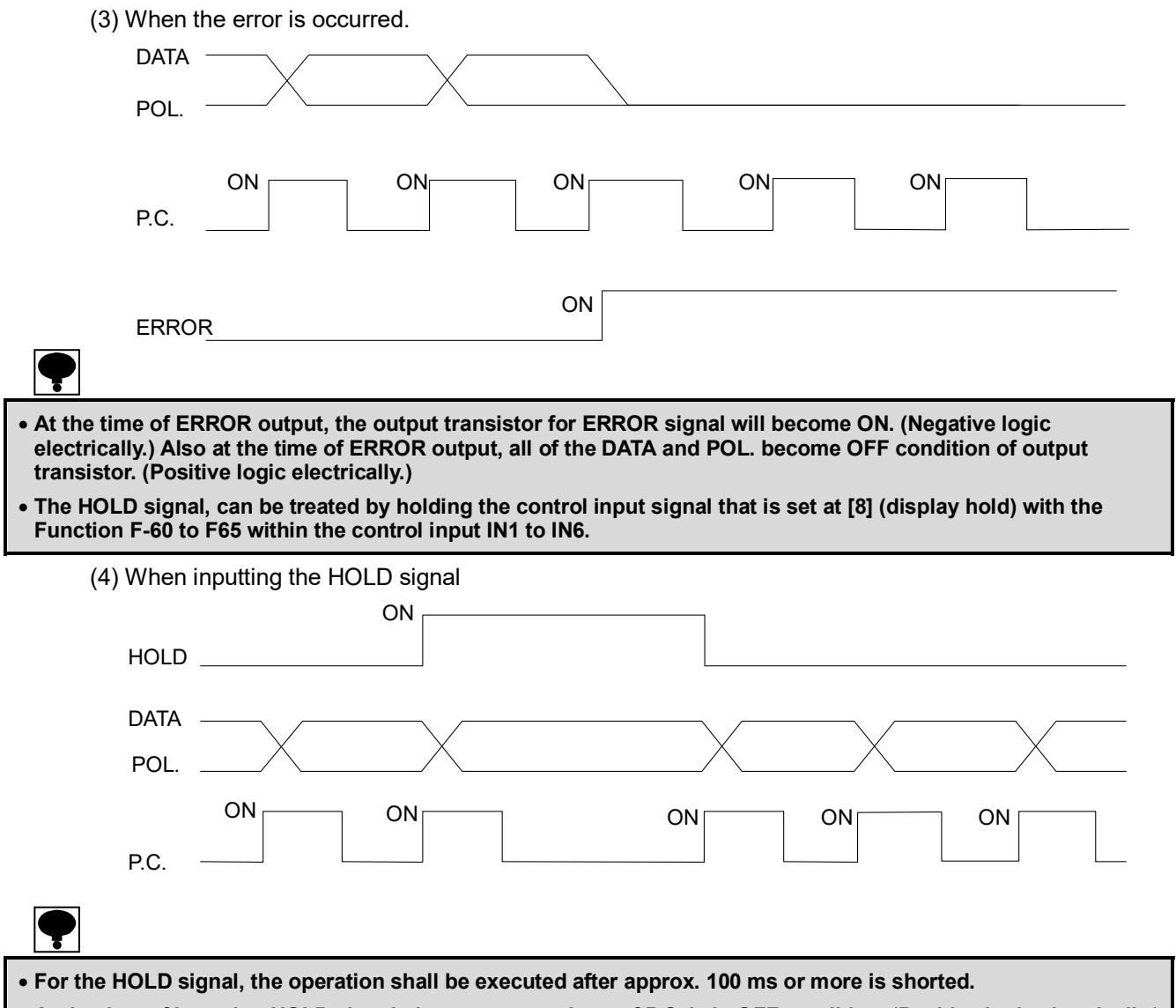

• At the time of inputting HOLD signal, the output transistor of P.C. is in OFF condition. (Positive logic electrically.) However, as for P.C., it becomes OFF after 1 shot of operation.

#### 13-2-9. Output condition

| Setting output logic | Output data | Condition of transistor | Pin-COM level at voltage supply externally |
|----------------------|-------------|-------------------------|--------------------------------------------|
| Negativo logio       | Yes         | ON                      | L                                          |
| Negative logic       | No          | OFF                     | Н                                          |
| Positive logic       | Yes         | OFF                     | Н                                          |
|                      | No          | ON                      | L                                          |

#### 13-3. RS-422/485 interface

• When the RS-422/485 interface is/are installed, the operation of standard RS-232C interface becomes ineffective.

#### 13-3-1. Specifications for RS-422/485 interface (P/N: CSD401-P76)

| •                     |                                                                 |
|-----------------------|-----------------------------------------------------------------|
| Specifications        | Contents                                                        |
| Transmission method   | Half duplex                                                     |
| Synchronous method    | Start-stop synchronization                                      |
| Baud rate             | Select from 1 200, 2 400,4 800 and 9 600 bps.                   |
| Data but length       | Select from 7 bit and 8 bit.                                    |
| Parity bit            | Select from no parity, even parity and odd parity.              |
| Stop bit              | Select from 1 bit and 2 bit.                                    |
| Terminator            | Select from CR+LF and CR.                                       |
| Transmission data     | ASCII code                                                      |
| Cable length          | Approx.1 km                                                     |
| Address               | Select one among 0 to 31.                                       |
| Number of connections | 32 sets at maximum. (10 sets with the RS-422.)                  |
| Terminal resistance   | Built-in type (Select yes/no with the short of terminal board.) |
| I/O monitor           | With LED (TXD、RXD)                                              |

#### 13-3-2. Explanation when communication protocol 1 (F-39 = 0) is selected.

(1) Command mode

Operation mode of RS-422/485

With no relation of setting Function F-40, the operation becomes fixed as [Command mode].

By sending the fixed command/data from the Host (PC, sequencer, etc.) to CSD-401, the data corresponding to the command/data will be sent back to the Host side from the CSD-401.

Be sure to make communication according to the following procedure.

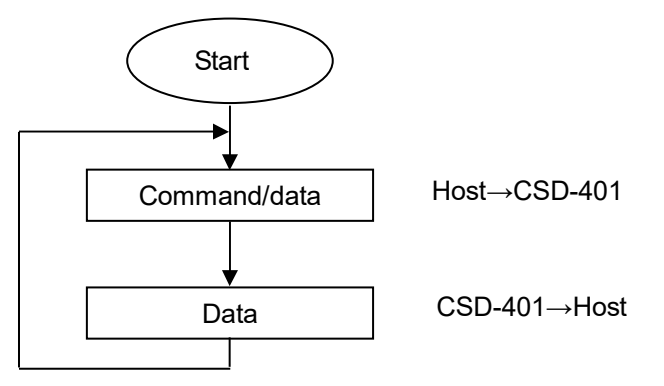

- P
- Communicating operation is made in the measurement mode only. In the other modes, Error command is sent back.
- In the condition of standing-by, the response will not be made.
- In the instrument of CSD-401, the Flow control will not be made.
- The X flow control will not be made.
- The communication operation is the type of Dialogue type.

#### (2) Specifications for RS-422/485 communication

Selec the specificatios for RS-422/485 with the set of Function F-42.

| Function No. | Set value        | Contents                                                                                                    |
|--------------|------------------|----------------------------------------------------------------------------------------------------|
| F-42         | 00000<br>~ 13121 | 0       0       0       0       0         Image: Construct of the state of the state of the st |

[13020] is set as a default.

(3) Address setting for RS-422/485

With the set of Function F-43, address setting for RS-422/485 can be made. Setting range:  $00 \sim 31$  [00] is set as a default.

(4) Change of RS-422/485

With the set of Function F-44, change of RS-422 and RS-485 can be preformed. [RS-422] is set as a default.

(5) Delay time of sending back data of RS-485

After sending back from the Host side, you can delay the returning data from the CSD-401 side in the case of sending terminal from the Host side becomes low impedance. With the setting of F-45, you can set the delay time of sending back data of RS-485. Setting range:  $0 \sim 9$  Unit : 0.1 s [1] is set as a default.

(6) Yes/No of decimal point of sending data of RS-422/485

With the setting of F-46, presence of decimal point for RS-422/485 send data is selected. [No decimal point] is selected as a default.

#### 13-3-3. Explanation when Communication protocol 2(F-39 = 1) is selected.

- (1) Operating mode of RS-232C interface
  - 1) Command mode

By sending the fixed command/data from the Host (PC, sequencer, etc.) to CSD-401, the data corresponding to the command/data will be sent back to the Host side from the CSD-401. Be sure to make communication according to the following procedure.

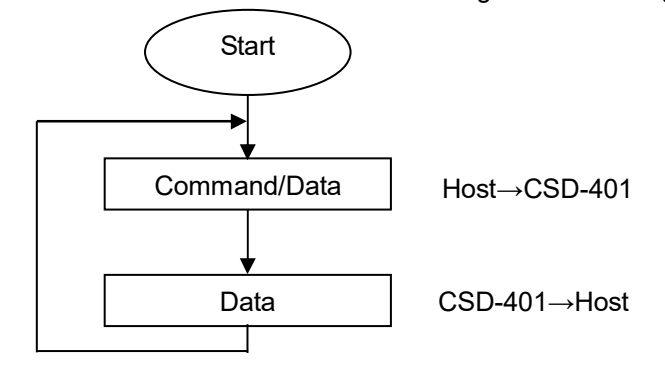

2) Stream mode

The latest data of targeted to output selected in the Function F-48 can be output continuously. However, depending on the setting on display times and bauds rate, the output times might vary.

 Synchronized with print The data of output target selected with the Function F-48 can be output synchronous with the print signal (Key, external control input, automatic print).

- The operation of communication can be made during the Measurement mode only.
- When the [Stream mode] is selected, the communication becomes [OFF] except for the Measurement mode. In the [Command mode', communication becomes OFF at the time of display is OFF, and other than the modes, the Execution Error command shall be sent.
- The Flow control cannot be made in the instrument of CSD-401.
- The CTS/RTS signals are not used.
- The X flow control is not made.
- The operation of communication is dialogue type.
  - 4) Output target in RS-232C stream mode synchronized with print signal With the set of Function F-48, the output target for RS-232C has selected. The output target for RS-232C is selectable from [Interlocking with display], [Gross], [Net], [Tare] and [Gross, Net, Tare]. [Interlock with display] is selected as a default.

• Setting of Function F-48 becomes effective when the Function F-39 = [0] or [1].

#### (2) Specifications for RS-422/485 interface communication

With the set of Function F-42, select the specifications for RS-422/485 communication.

| Function No. | Set value        | Contents                                                                                                    |
|--------------|------------------|----------------------------------------------------------------------------------------------------|
| F-42         | 00000<br>~ 13121 | 0       0       0       0       0         Image: Construct of the state of the state of the st |

[13020] is set as a default.

(3) Setting address for RS-422/485

With the set of Function F-43, setting address for RS-422/485 can be performed. Setting range :  $[00] \sim [31]$ [00] is set as a default.

#### (4) Change of data format of RS-232C and set digit of unit

With the set of Function F-49, set the change of data format and digit of unit.

| Function No. | Set value        | Contents                                                                                                    |
|--------------|------------------|----------------------------------------------------------------------------------------------------|
| F-42         | 00000<br>~ 13121 | 0 0<br>Change of data<br>format 0 : Format 1, 1: Format 2<br>Set the digit of<br>unit. 0:2 digits, 1:3 digits |

The data format 1 is the [7 digits load data with condition], and the data format 2 is [8 digits load data without condition].

The digits for unit can be selectable from 2 digits or 3 digits at the time of Data format 1. [Format 1] and [2 digits of unit] is selected as a default.

#### 13-3-4. Pin configuration and wiring of terminals

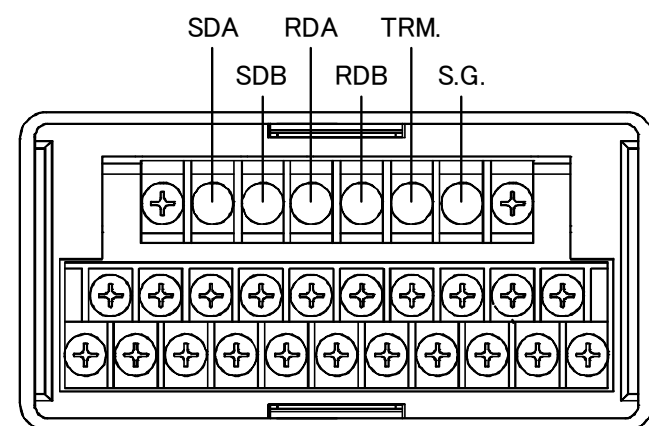

| SDA  | Differential output(+) |
|------|------------------------|
| SDB  | Differential output(-) |
| RDA  | Differential input(+)  |
| RDB  | Differential input(-)  |
| TRM  | Terminal resistance    |
| S.G. | Signal grand           |

### P

- Located the furthest place from the Host (personal computer, sequencer), make the TRM. Terminal and RDB terminal short, and then connect with the built-in terminal resistance.
- For the connection, twisted pair type wire shall be recommended.
- The SG of RS-422/485 and the COM.1 of external control input are common.
- The internal circuit is isolated from photo coupler.
- To suit the instrument to the suitable JIS standard, use the shielded cable, and connect the shielded cable with the FG terminal.

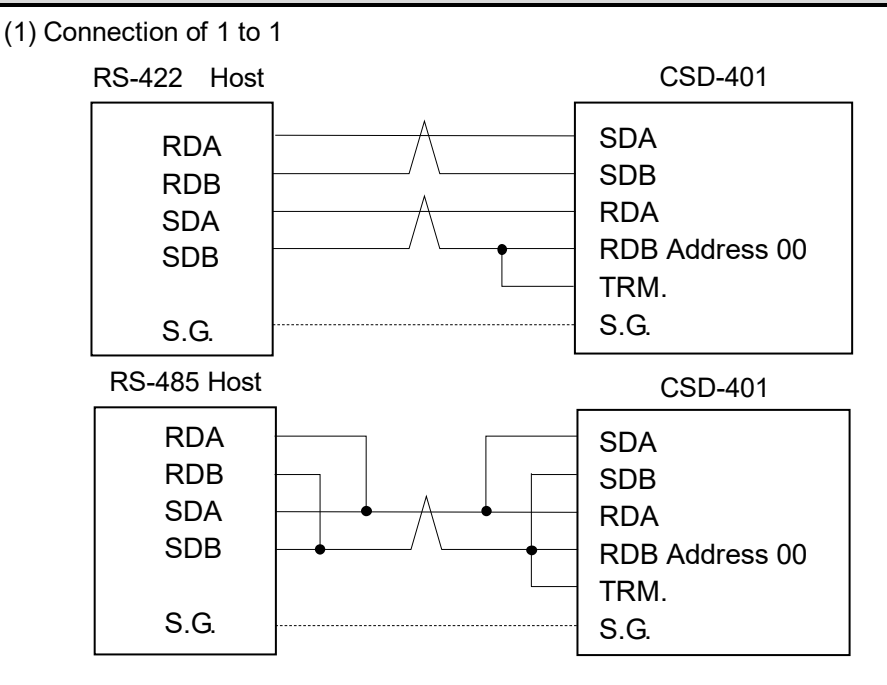

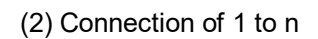

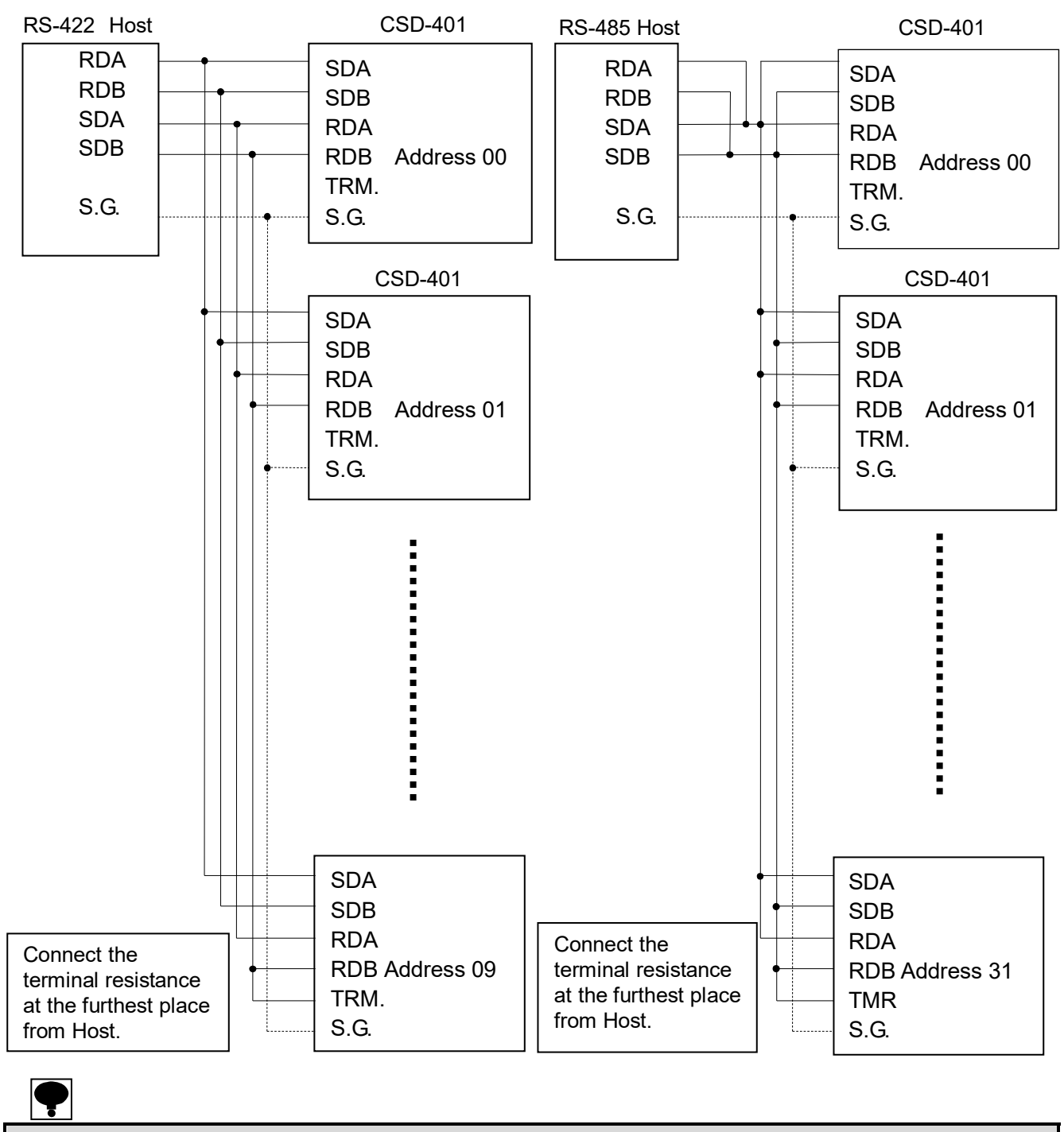

The polarity of signal for host computer might be the case of adverse on due to the kind of instrument.
Depending to the kinds of instrument at Host side, there may be the case of no S.G terminal.

#### 13-3-5. Data format of command mode

As for the command/data format, please refer to [12. RS-232C interface].

### 13-4. Serial interface (S-I/F)

### 13-4-1. Specifications for interface(P/N:CSD401-P77)

| Specifications  | Contents         |  |  |  |
|-----------------|------------------|--|--|--|
| Baud rate       | 600 bps          |  |  |  |
| Data bit length | 8 bit            |  |  |  |
| Parity bit      | ODD              |  |  |  |
| Stop bit        | 1 bit            |  |  |  |
| Start bit       | 1 bit            |  |  |  |
| Sending data    | Binary code, BCD |  |  |  |

#### 13-4-2. Data format

| 1 2 3 4 5 6 7 8 9 10 11 12                                      | 13     | 14    | 15     | 16              | 17      | 18     | 19 | 20  |
|-----------------------------------------------------------------|--------|-------|--------|-----------------|---------|--------|----|-----|
| INTERVAL F1 F2 F3 LEN FUN1 FUN2 ST1 ST2 OVR ERR G1 G2           | G3     | N1    | N2     | N3              | T1      | T2     | Т3 | BCC |
| (1) INTERVAL 15 bit(25 ms)spaces or more (MARK SIGNAL           | .)     |       |        |                 |         |        |    |     |
| (2) F1 ~ F3 0FFH code                                           |        |       |        |                 |         |        |    |     |
| (3) LEN 11H code                                                |        |       |        |                 |         |        |    |     |
| (4) FUN1 Print command                                          |        |       |        |                 |         |        |    |     |
| (5) FUN2 00H code                                               |        |       |        |                 |         |        |    |     |
| (6) ST1 State                                                   |        |       |        |                 |         |        |    |     |
| (7) ST2 State                                                   |        |       |        |                 |         |        |    |     |
| (8) OVR 00H code                                                |        |       |        |                 |         |        |    |     |
| (9) ERR State                                                   |        |       |        |                 |         |        |    |     |
| (10) G1 ~ G3 GROSS data                                         |        |       |        |                 |         |        |    |     |
| (11) N1 ~ N3   NET data                                         |        |       |        |                 |         |        |    |     |
| (12) T1 ~ T3 TARE data                                          |        |       |        |                 |         |        |    |     |
| (13) BCC Result of calculation from LEN to T3.                  |        |       |        |                 |         |        |    |     |
| 1) FUN1                                                         |        |       |        |                 |         |        |    |     |
| 7 6 5 4 3 2 1 0                                                 |        |       |        |                 |         |        |    |     |
| 2) ST1                                                          | Print  |       |        |                 |         |        |    |     |
| 7 6 5 4 3 2 1 0                                                 |        |       |        |                 |         |        |    |     |
|                                                                 |        | r NET | displ  | lay.<br>Jisplay |         |        |    |     |
| 3) \$12                                                         |        |       | 500 0  | lispia          | y.      |        |    |     |
| 7 6 5 4 3 2 1 0                                                 |        |       |        |                 |         |        |    |     |
| () CROSS data / NET data / TARE data                            | SET wł | hen F | ixed - | Tare is         | s effec | tive.  |    |     |
| 4) $G(1/N1/T1 - G2/N2/T2 - G3/N3/T3)$                           |        | 7     | 6      | De              | ecima   | l poir | ıt |     |
| $\begin{array}{c ccccccccccccccccccccccccccccccccccc$           |        | C     | 0      | No              | on      |        |    |     |
|                                                                 |        | C     | )1     | 10              | 1       |        |    |     |
| Load data BCD data                                              |        | 1     | 0      | 10              | 2       |        |    |     |
|                                                                 |        |       |        |                 |         |        |    |     |
| Sign (SET when minus)                                           | )      |       |        |                 |         |        |    |     |
| Decimal point                                                   |        |       |        |                 |         |        |    |     |
|                                                                 |        |       |        |                 |         |        |    |     |
| Output of serial data can be made during Measurement mode only. |        |       |        |                 |         |        |    |     |

#### 13-4-3. Explanation of format/data

(1) Print bit (FUN1: bit 0)

This bit can be used as a trigger at the instrument of receiving side .

(2) Automatic display bit (ST1: bit 7, bit 6)

bit 7:When the display of the instrument is Gross weight, set as [1]. bit 6:When the display of the instrument is Net weight, set as [1].

#### 13-4-4. Explanation of output type

- (1) Stream mode
  - Keeps on outputting the data of gross weight and net weight and so on in constant intervals.
- (2) Automatic print mode

When the gross weight and net weight can detect stably and at the same time can satisfy the condition of [data exceeding to +5D] or [data exceeding to  $-5D \sim +5D$ ], sending can be made by setting the Automatic print bit of output format FUNC1 as [1].

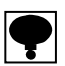

• The automatic print bit is usually 0.

(3) Manual print mode

When detecting stable and the key input(or external control input) is made, sending can be made by setting the automatic print bit of output format FUNC1, as [1].

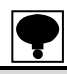

• The automatic print bit is usually 0.

#### 13-4-5. Connection with serial interface (SI/F)

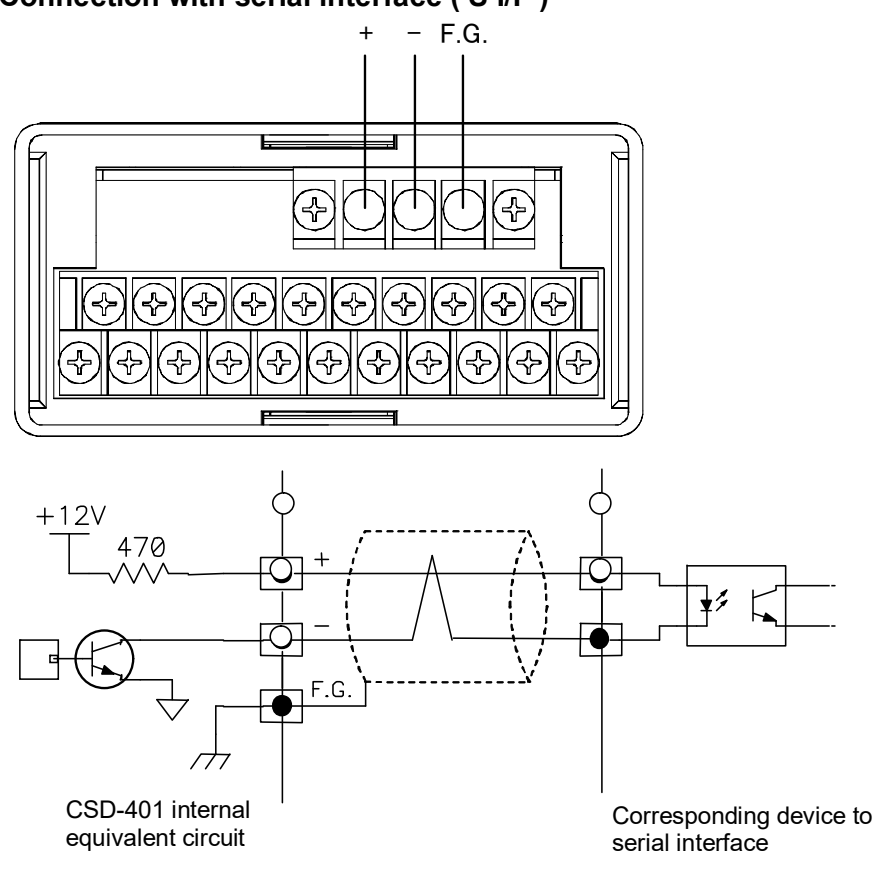

# P

- Corresponding device for serial interface, there is the M250 type of printer made by Unipulse Co.
- Be sure to use the 2 cores shield cable as possible. For the shield, connect with the FG terminals. In case of no use of shield wire, make them twisted. (The cable length is within 100 m when the shielded wire is used, and when no shielded wire is applied, the length is within 20 m.)
- The corresponding devices for serial interface can be connectable up to 3 sets in parallel. (The maximum output current : Approx. DC20 mA)
- When adopting the instrument to suitable to JIS standard, be sure to use the shielded cable and connect the cable with the FG terminals.

### 14. Trouble shooting

When abnormal point(s) is/are found during the operation of the instrument, check by the following procedures. Moreover, when you cannot find applicable item(s) or solve the symptom of trouble even after you have taken some measures, contact with us.

#### 14-1. Executing troubleshooting

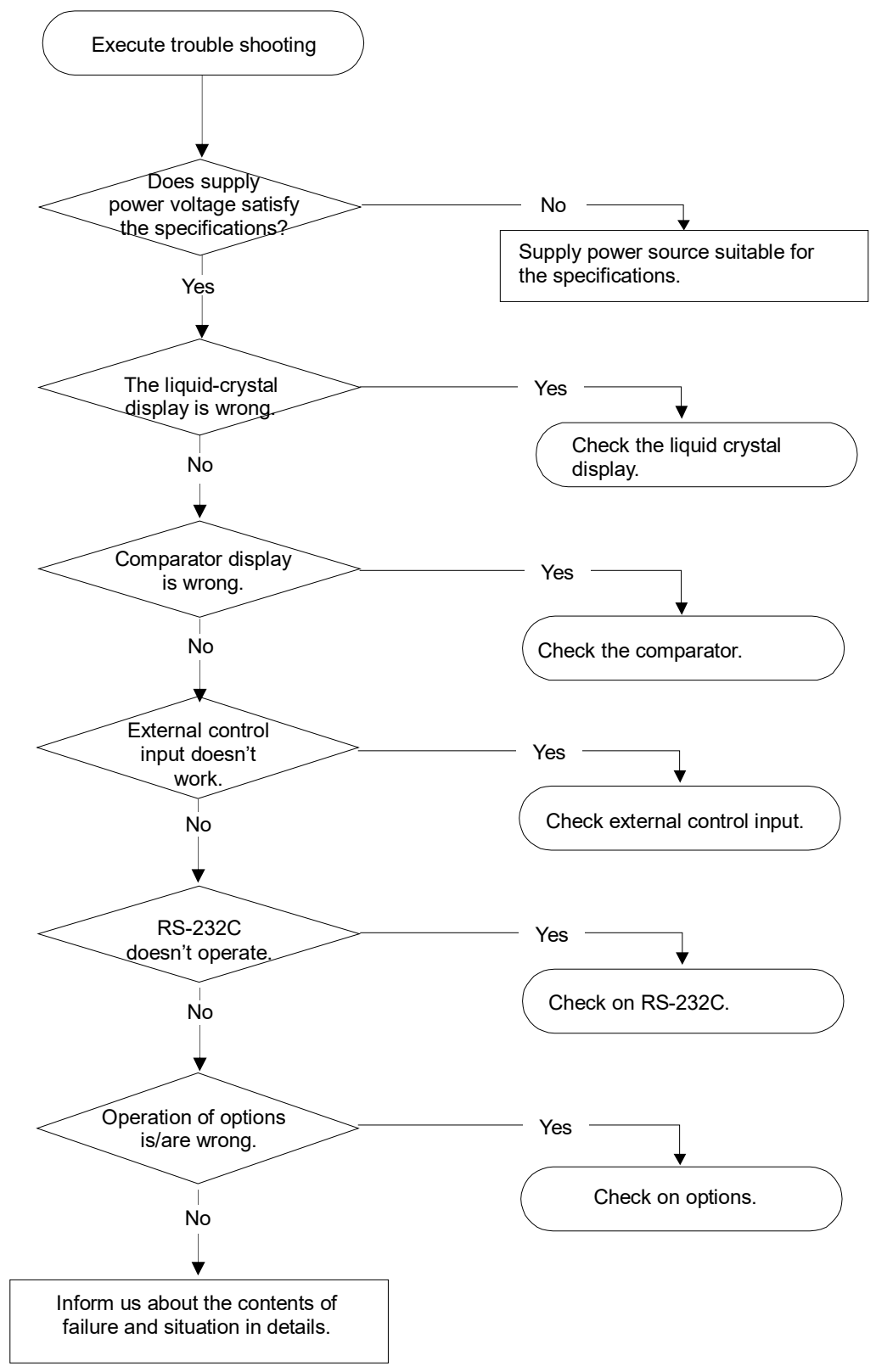

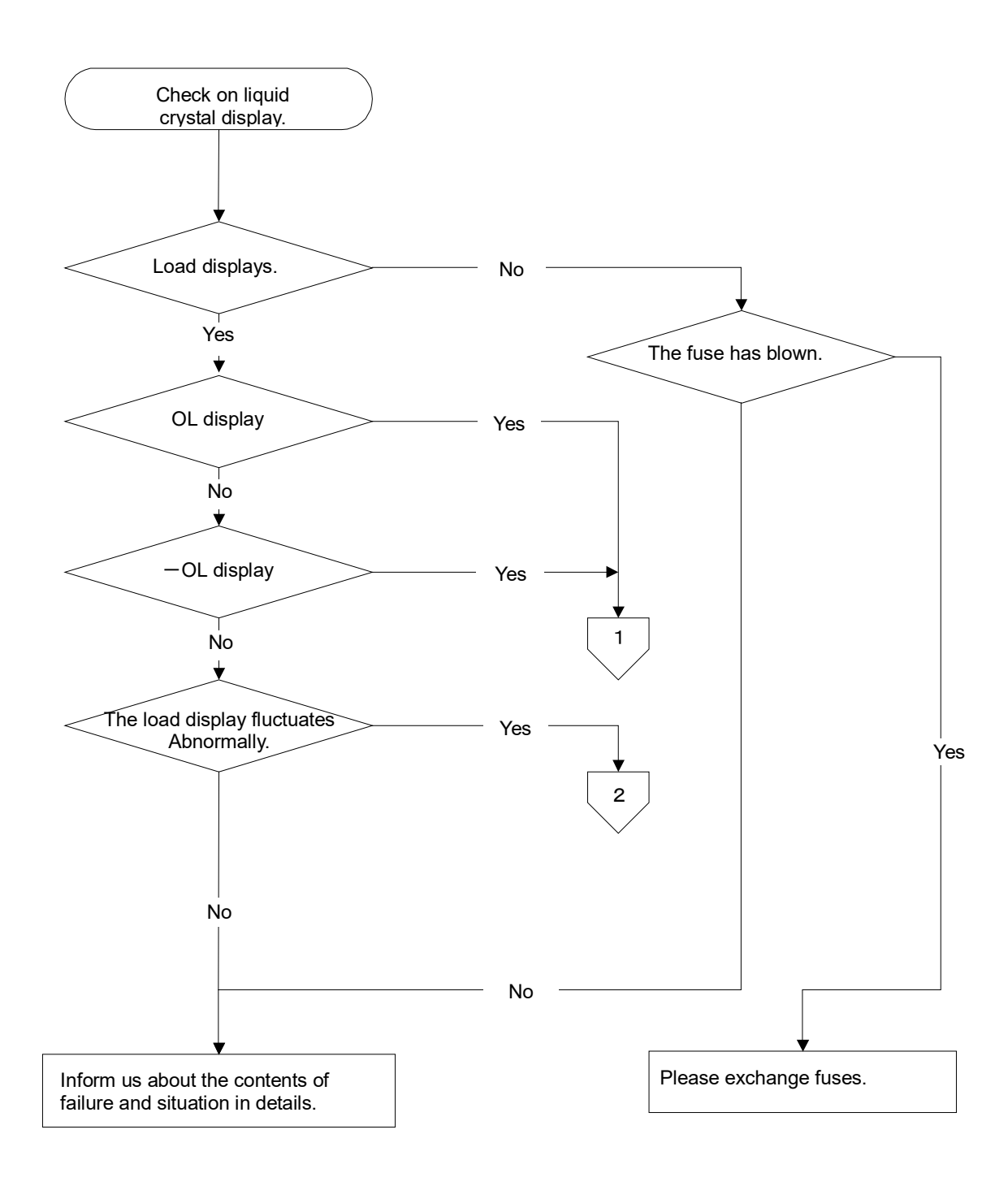

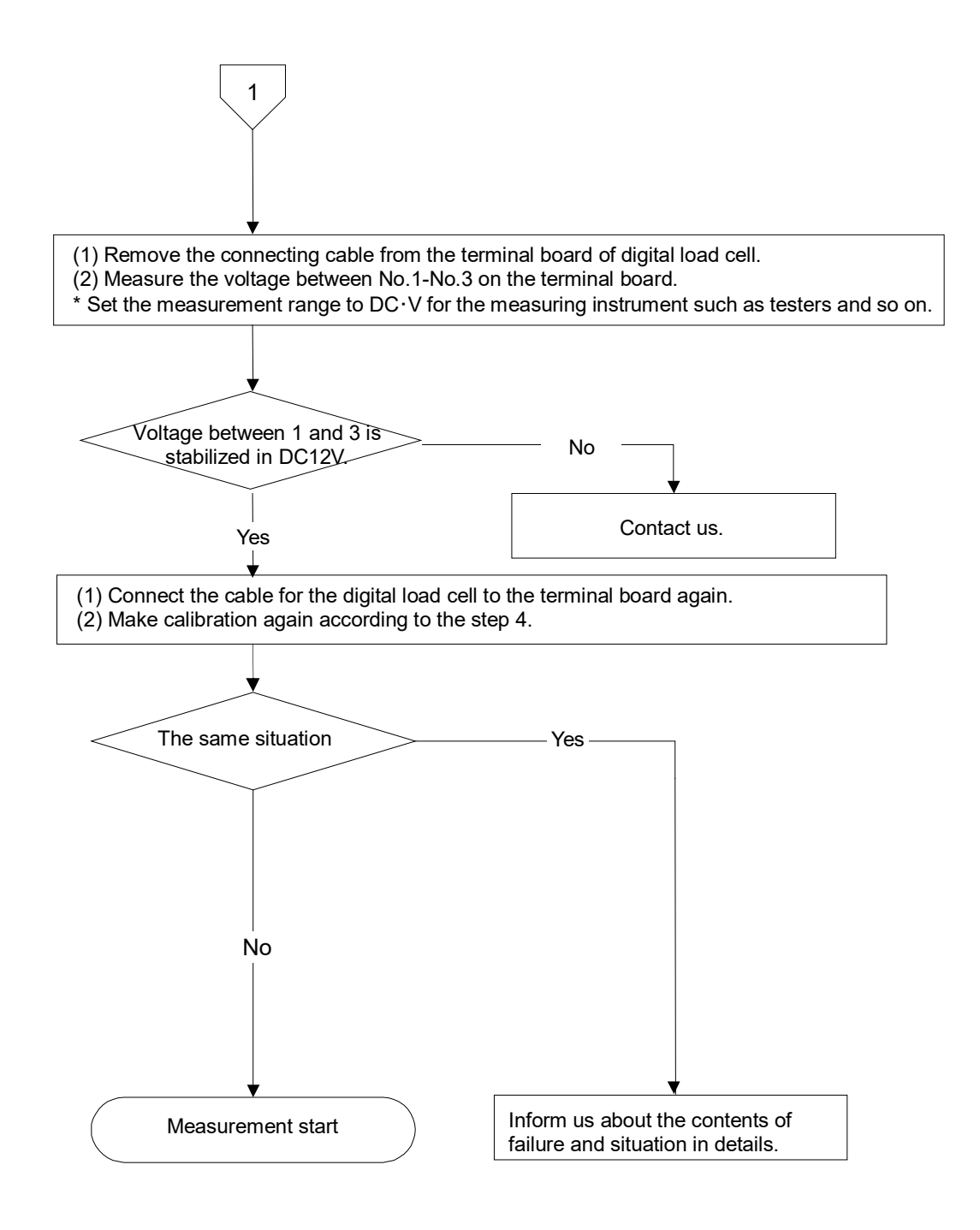

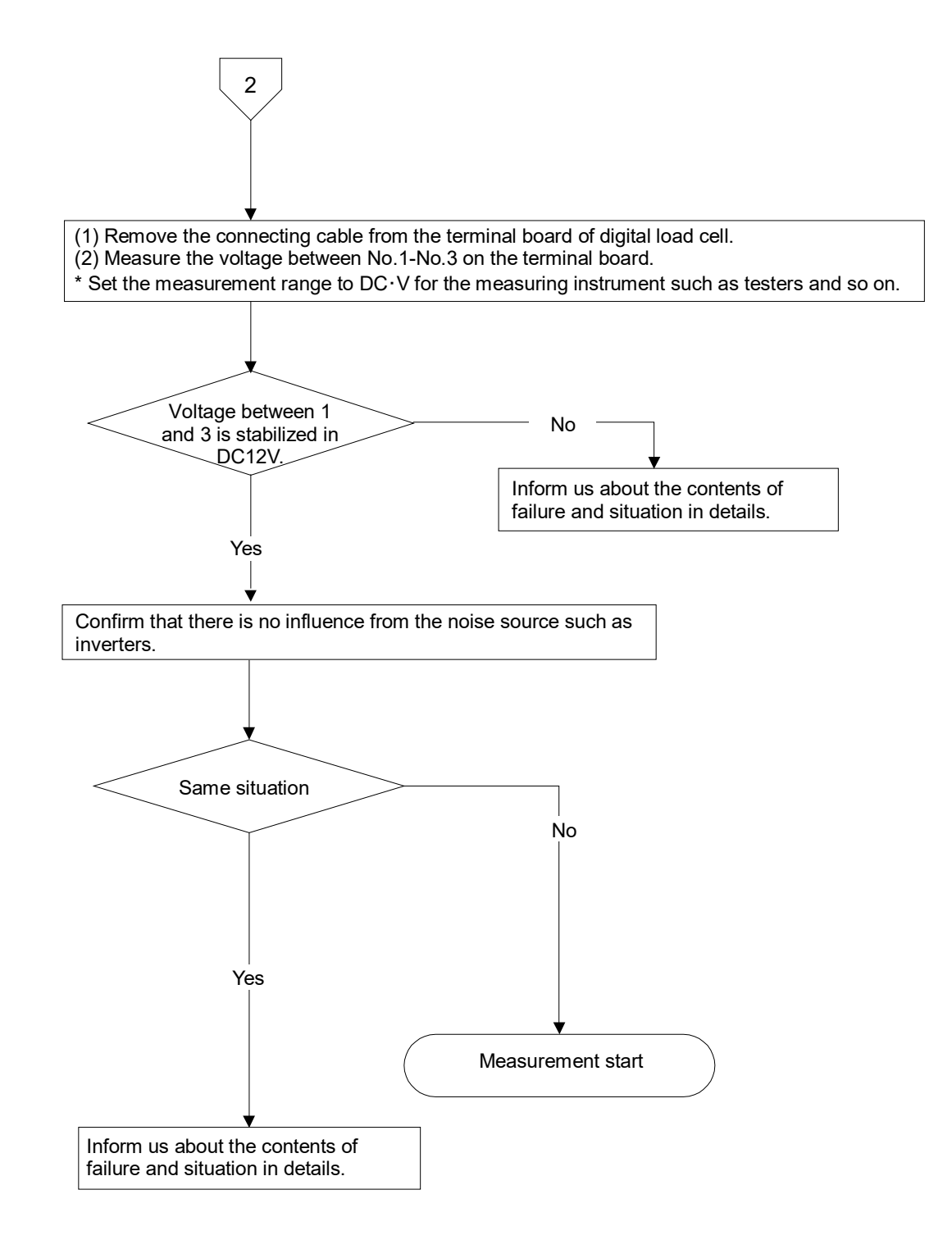

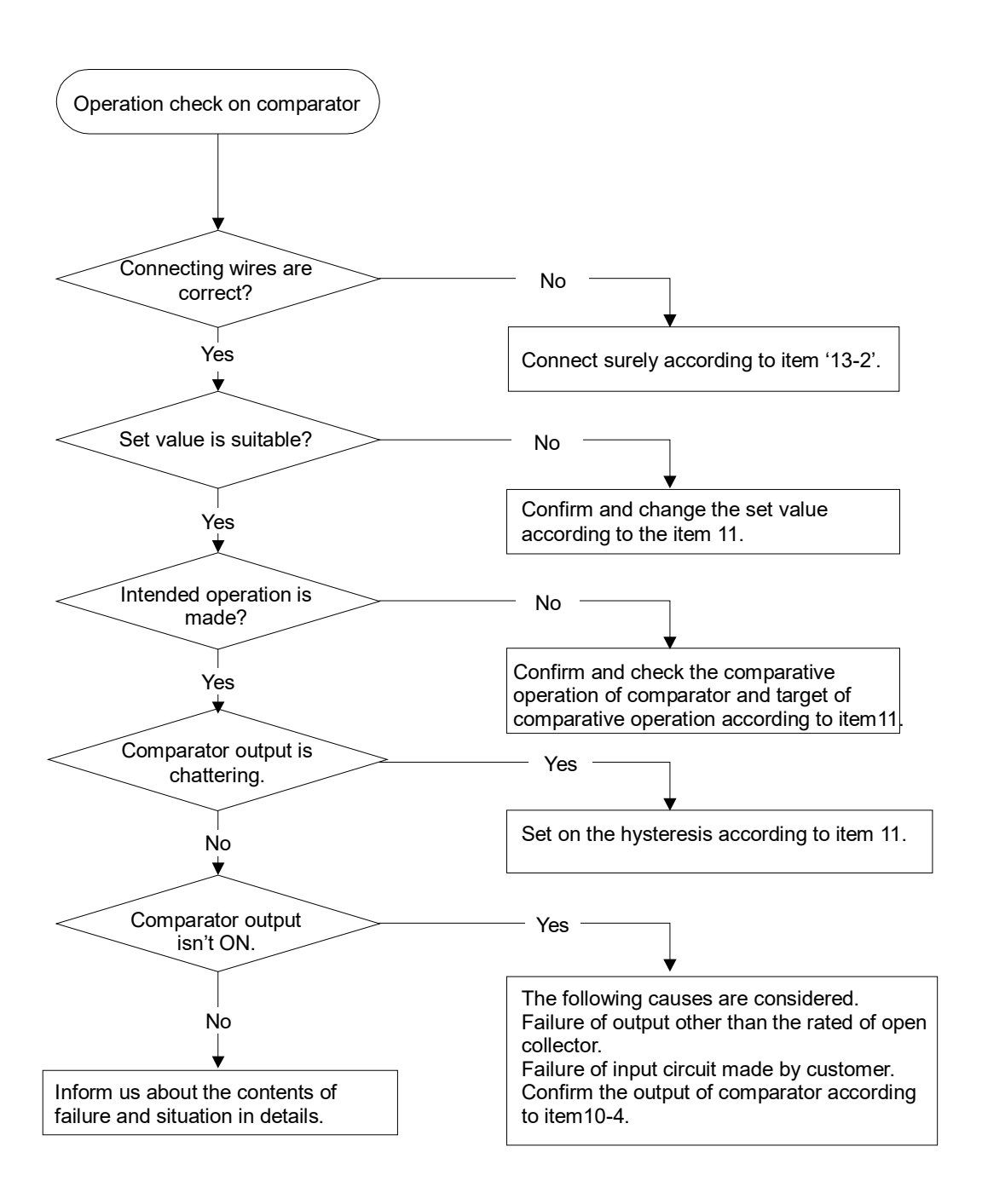

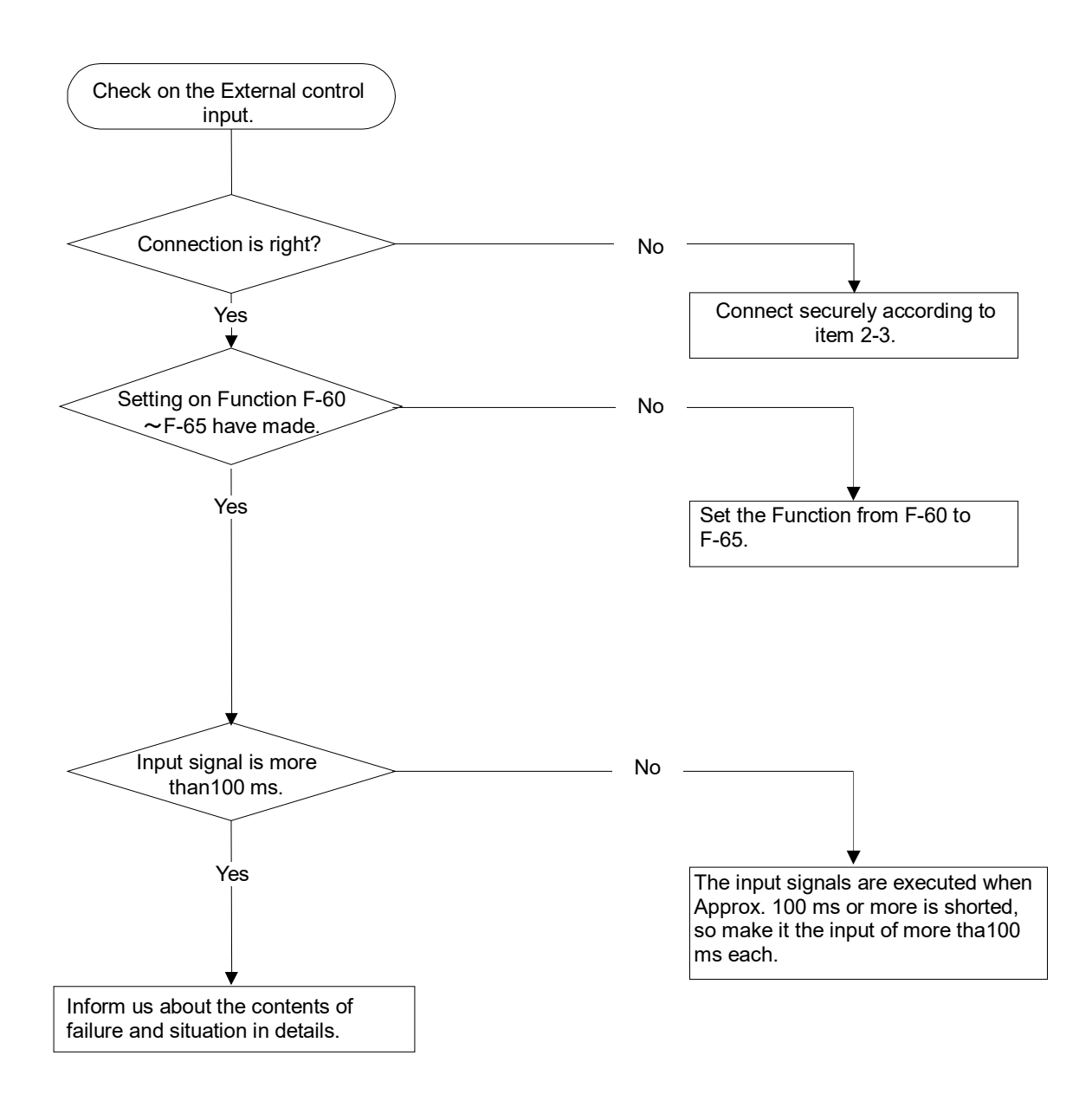

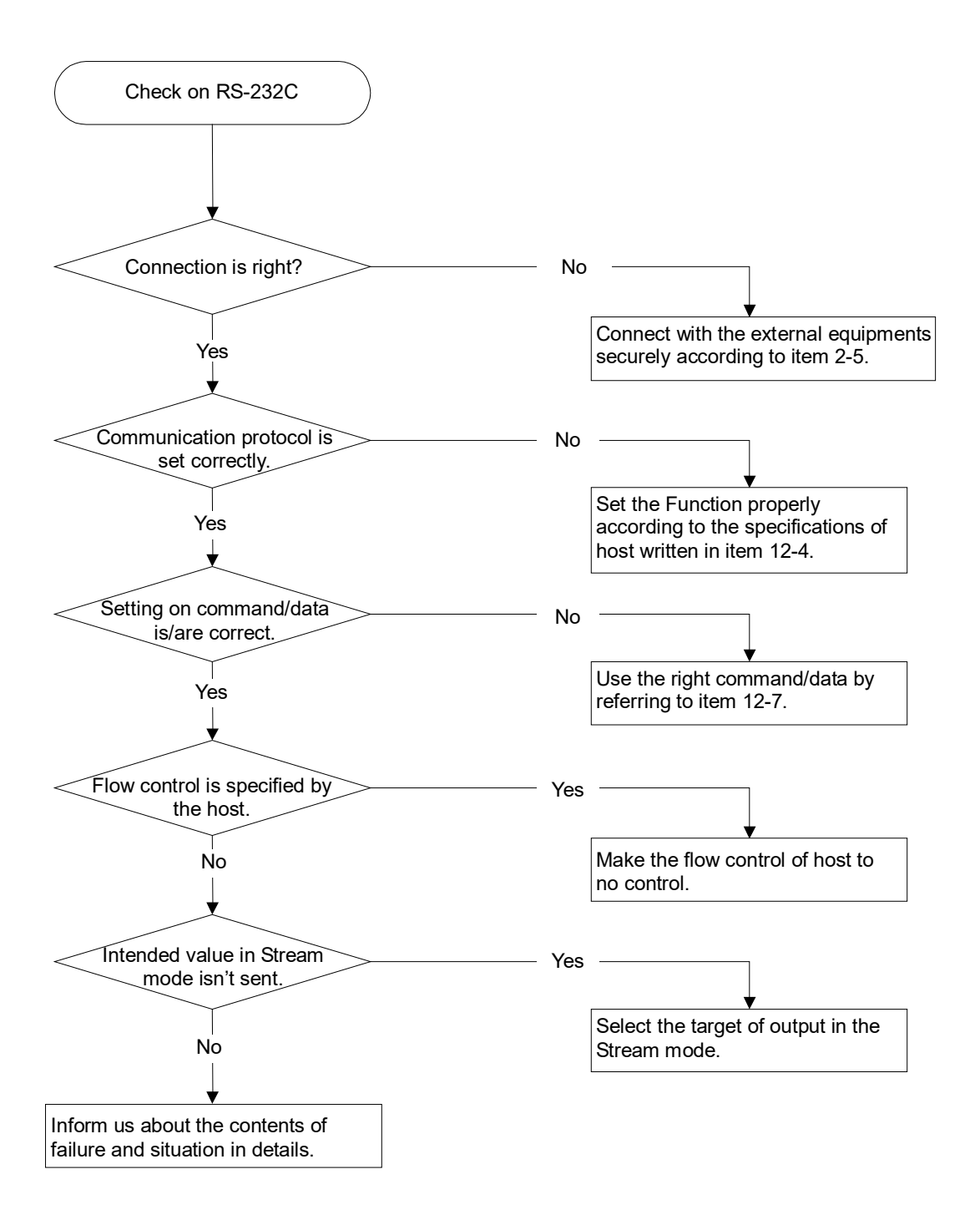

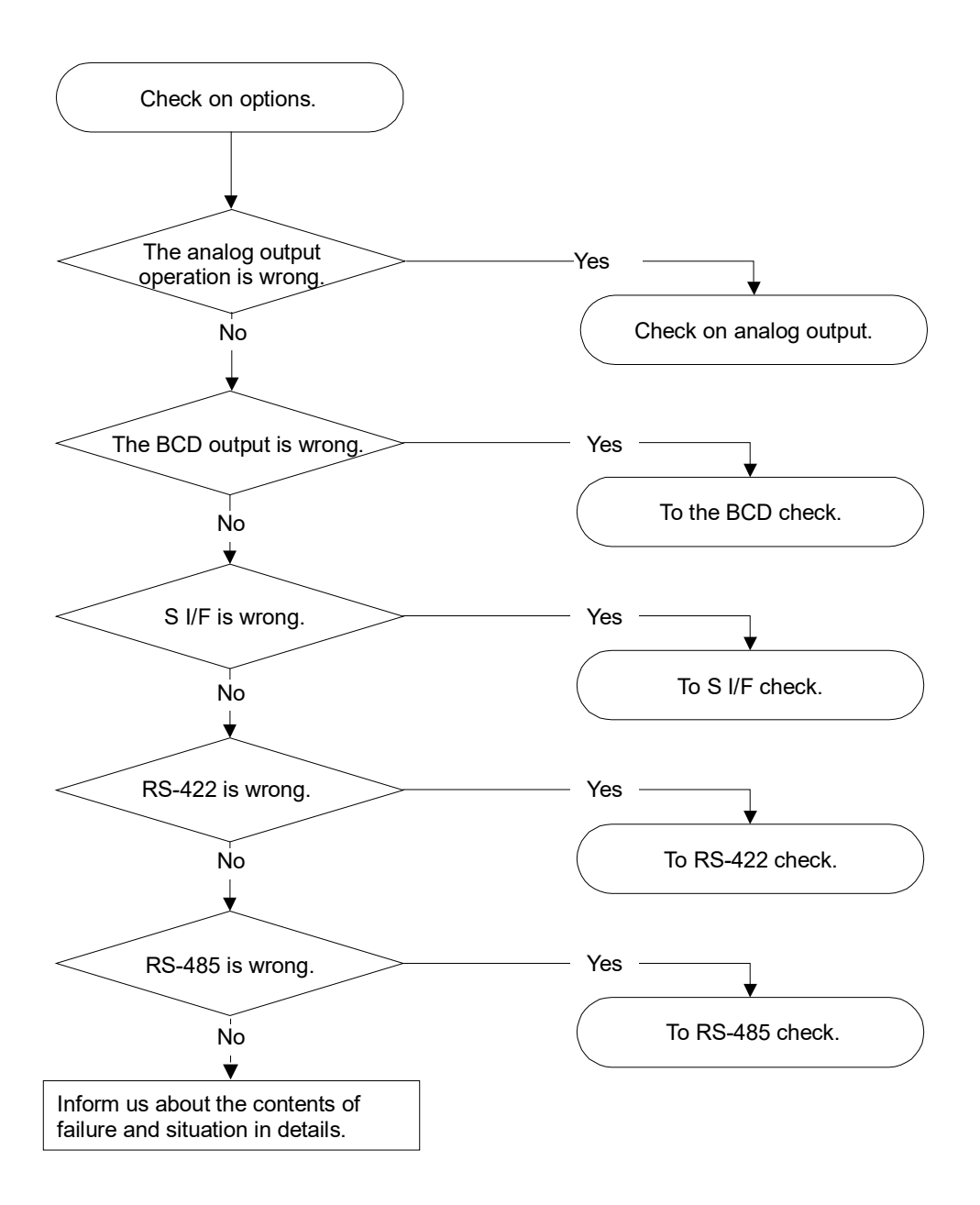

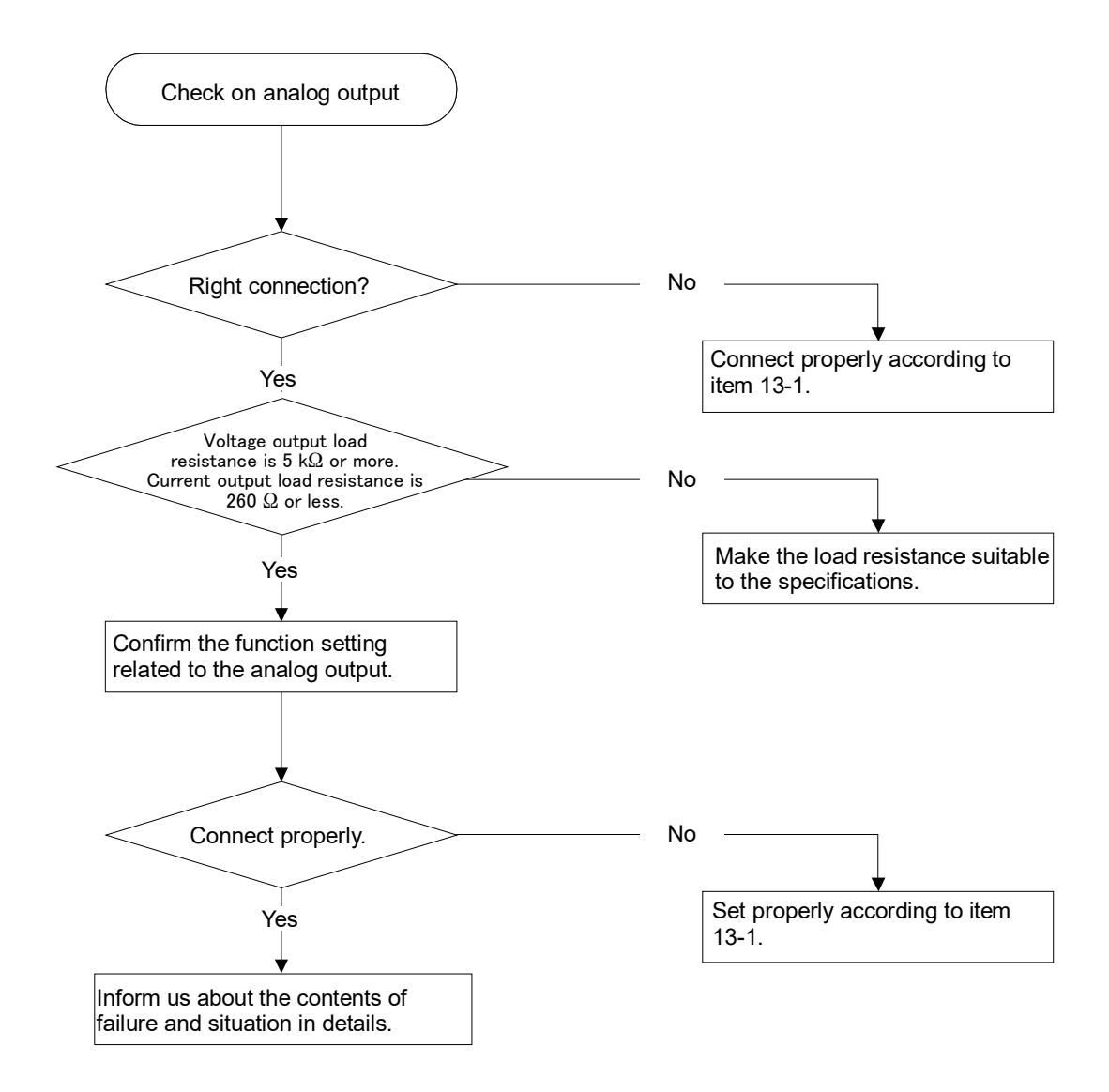

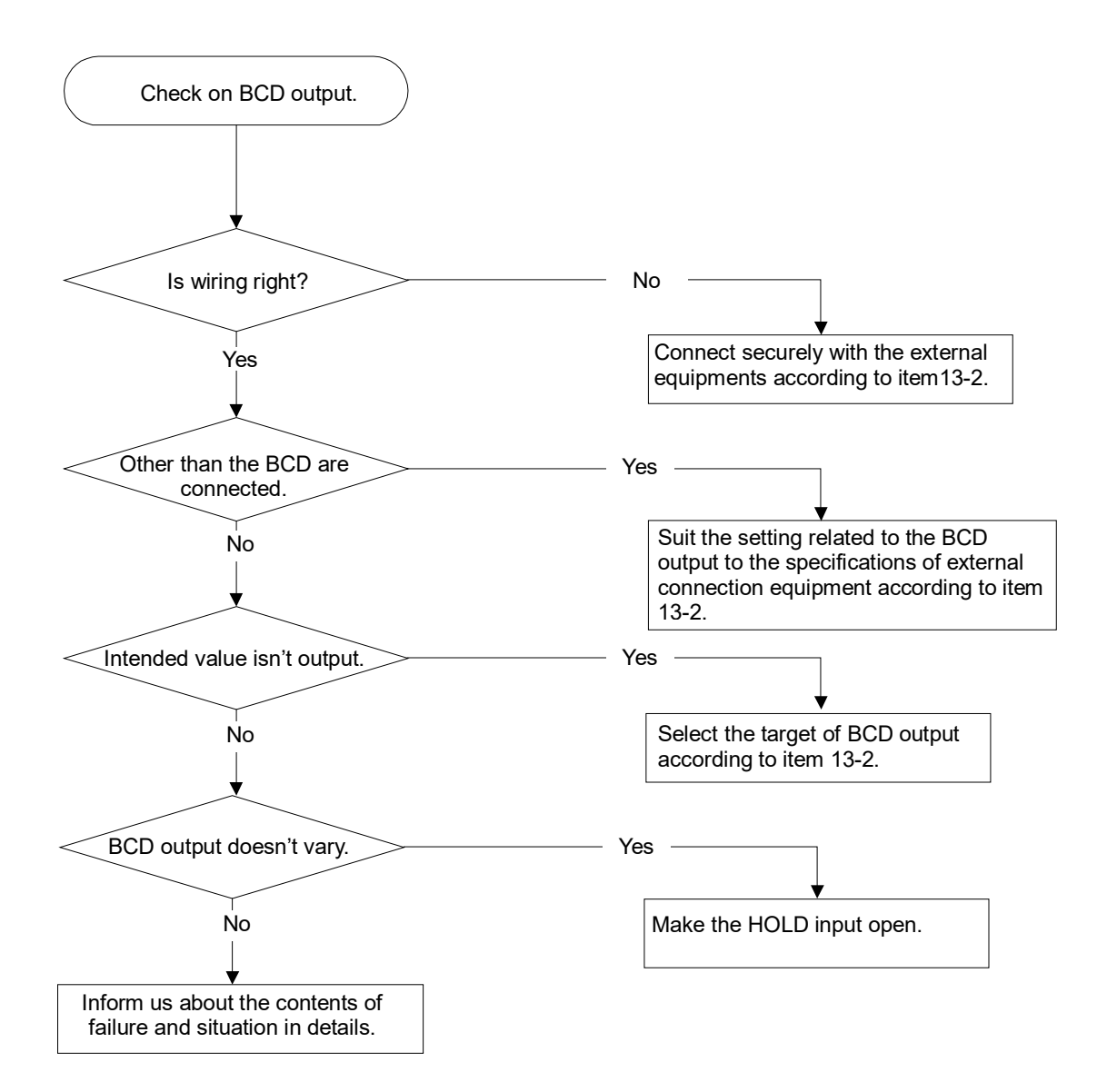

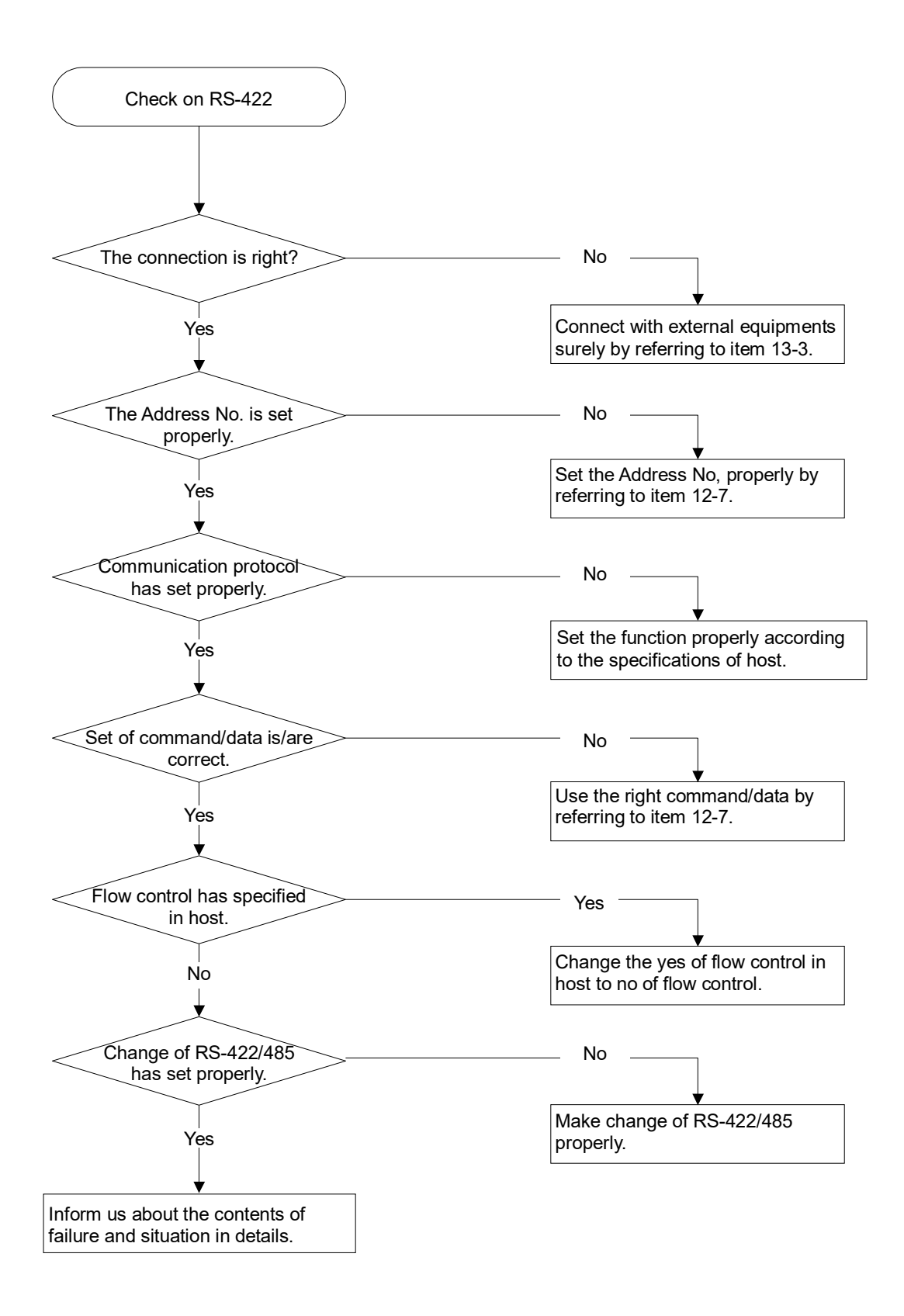

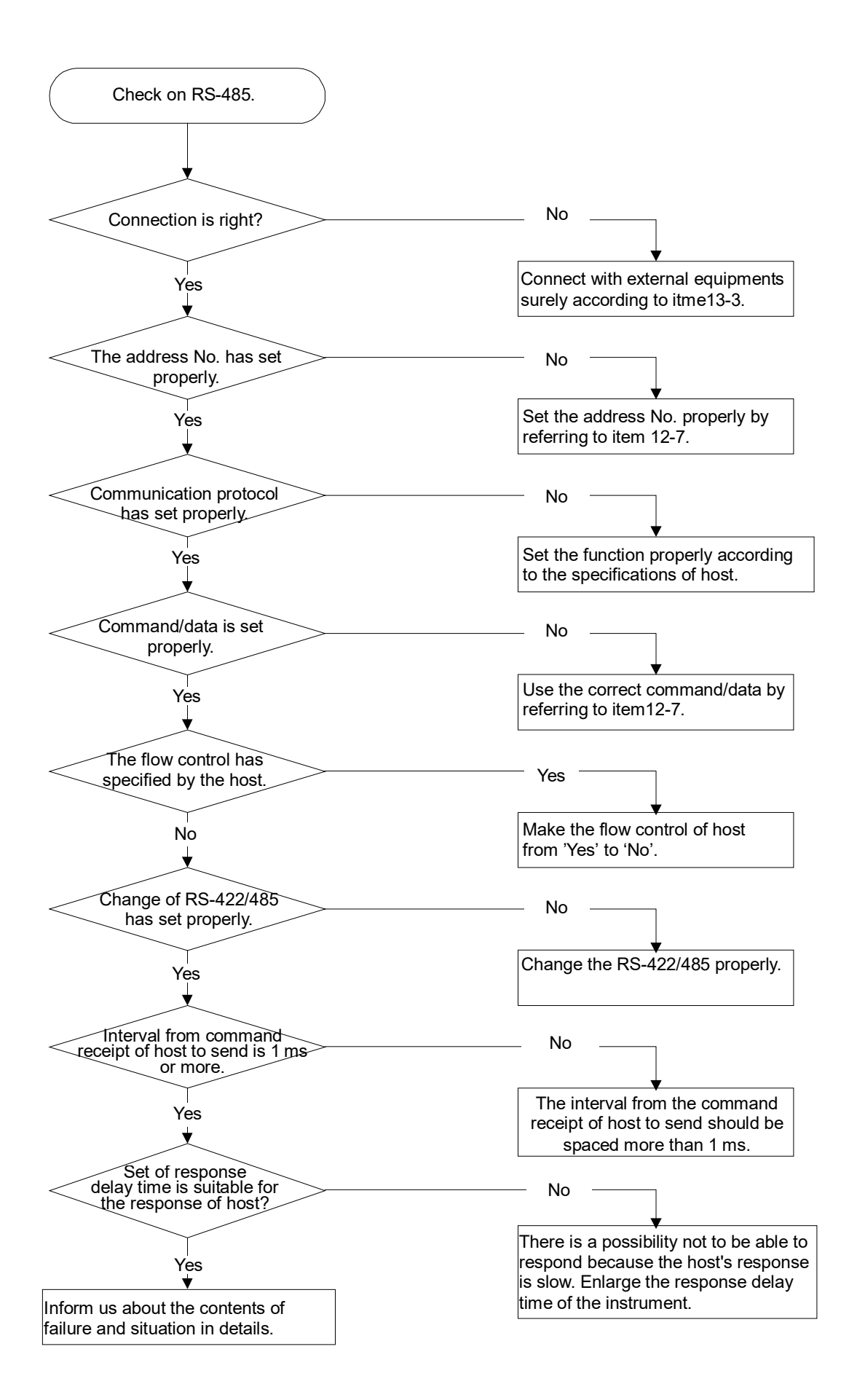

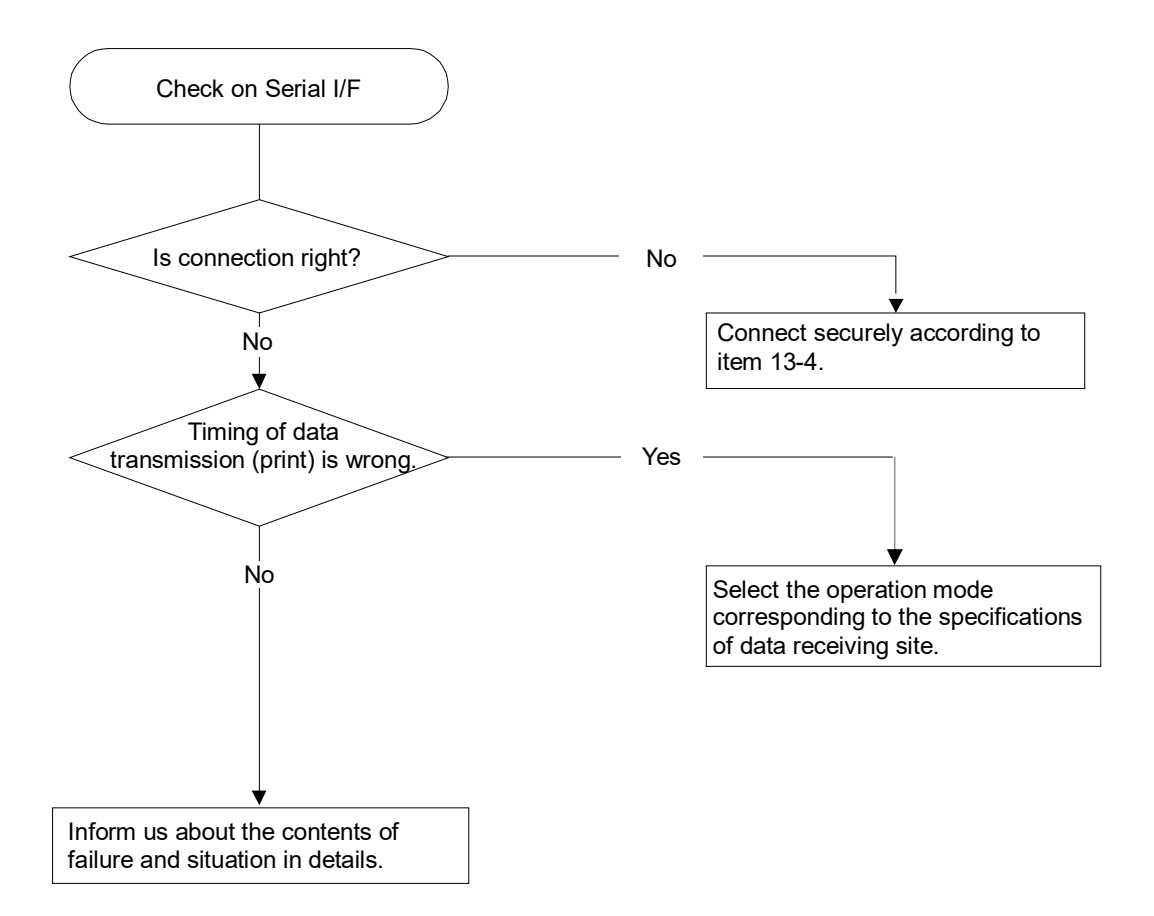

### 15. Life time of using parts

#### 15-1. Life time

The parts used in the instrument will have lifetime. It may differ depending to application method and environmental conditions, the lifetime of each shall be as follows:

| Parts name             | Application        | Rough standard of lifetime         |
|------------------------|--------------------|------------------------------------|
| EEPROM                 | Record of set data | Write to EEPROM, one million times |
| Electrolytic capacitor |                    | Approx. 10years                    |

#### (1) EEPROM

When writing is made to EEPROM more than the time of lifetime, you can't write to the data anymore, so exchange shall be required.

When using the method descibe below, you may reach the liftime of EEPROM in a short period.

- 1) The store place for Tare cancellation data and Zero set data is specified as [EEPROM] and high frequency in use of both data are seen.
- 2) High frequency in use of re-writing comparative data in RS-232C or optional RS-422/485 in interface are seen.
- (2) Electrolytic capacitor

It may be influenced largely by some applied using condition such as environmental temperature and so on, but the lifetime shall be for approx. 10 years in normal operating in air conditioned room and continuous operation.

# 16. Specifications

### 16-1. Specifications for applicable sensors

| Supply source for sensor | Within DC12 V±0.3 V 140 mA                                  |
|--------------------------|-------------------------------------------------------------|
| Applicable transducers   | Up to 4 pieces of our digital load cell can be connectable. |
| Input interface          | RS-485 (2 wires method)                                     |
| Baud rate                | 57 600 bps                                                  |
| Terminal resistance      | Attached externally.                                        |

### 16-2. Specifications for digital

| Load display          | Display range                                              | -99 999 to 99 999                                                            |  |
|-----------------------|------------------------------------------------------------|------------------------------------------------------------------------------|--|
|                       | Display increment                                          | 1 (2,5,10,20 and 50 can be changeable)                                       |  |
|                       | Display                                                    | 7 segment red LED, character's height 14.2 mm                                |  |
|                       | Over display                                               | [-OL] displays at minus over and [OL] displays at plus over.                 |  |
|                       | Digital load cell over<br>display of output count<br>value | [-OVF] displays at minus over and [OVF] displays at plus over.               |  |
| Condition display     |                                                            | STAB.,TARE,GROSS,NET,ZERO and HOLD                                           |  |
| Judgement display     |                                                            | S1, S2, S3, S4 and S5                                                        |  |
| Display times         |                                                            | 15 times/s (5 times/s changeable.)                                           |  |
| Decimal point display |                                                            | No display, 10 <sup>1</sup> ,10 <sup>2</sup> and 10 <sup>3</sup> changeable. |  |

#### 16-3. Interface

| External control input       | The following 6 pieces of operation can be controlled externally with the<br>Input signals on terminal board.<br>ON/OFF, SET, TARE, NET/GROSS, ZERO, PRINT, NET display,<br>display HOLD                                                                                                    |
|------------------------------|----------------------------------------------------------------------------------------------------|
| RS-232C                      | RS-232C interface output                                                                                                    |
| BCD output (option)          | Output: BCD 5 digits parallel output, polarity applied, PC (print command), ERROR, OVER, STAB.(Stable), GROSS, Comparator output: S1, S2, S3, S4 and S5 (so far 5 points) *So far open collector output $V_{CE}$ =DC30 V, I <sub>C</sub> =DC20 mA MAX Input: BCD-ENABLE (Compulsory OFF of the BCD related output: high impedance) *Above are level input, and input is effective during input of shortening more than 100 ms. |
| Serial interface<br>(Option) | 2 wires methods of interface output for connection with printer, external display and so on.                                                                                                    |
| RS-422/485 (Option)          | RS-422/485 Interface output<br>*Change of RS-422 and RS-485 can be made by function.                                                                                                    |
| Current output (Option)      | DC4 mA to 20 mA, load resistance 260 ohm or less Non linearity 0.05 %F.S.                                                                                                    |
| Voltage output (Option)      | DC0 V to 10 V, load resistance is 5 k-ohm or more.<br>Non-linearity : 0.05 %F.S.                                                                                                    |

### 16-4. General specifications

| Operating                  | Temperature            | -10 degree-C to 50 degree-C                                                                        |  |  |
|----------------------------|------------------------|----------------------------------------------------------------------------------------------------|--|--|
| temp. range                | Humidity               | 85 %RH or less (Non-condensing.)                                                                   |  |  |
|                            | Power supply voltage   | AC100 V to AC240 V (Allowable variable range AC85 V to AC264 V)                                    |  |  |
| Power supply               | Power supply frequency | 50/60 Hz                                                                                           |  |  |
|                            | Power consumption      | Approx. 13 VA (No options at AC100 V)<br>Approx. 15 VA at max. (With options attached at AC100 V.) |  |  |
| Outline dimensions (W×H×D) |                        | 96 mm × 48 mm × 120 mm (Excludes protruding parts.)                                                |  |  |
| Weight                     |                        | Approx. 0.4 kg (Excludes options.)                                                                 |  |  |

### 16-5. Standard specifications at the time of shipment

| Span adjustment | 1000000 display at 1000000 counts of output of digital load cell. |
|-----------------|-------------------------------------------------------------------|
| Minimum scale   | 1                                                                 |

#### 16-6. Accessories

| Instruction manual  | 1 piece                                                        |
|---------------------|----------------------------------------------------------------|
| Midget fuse         | 1 piece (2 A)                                                  |
| Unit seal           | 1 sheet                                                        |
| Panel mount metal   | 2 pieces                                                       |
| Panel mount packing | 1 piece                                                        |
| Plug for BCD output | 1 piece (Attached only when optional BCD output is installed.) |

# 17. Error display

| EH- 1          | Flashing displays about 2 seconds when selecting No. whose No. is not existed on the list at the time of setting C function and function is set.                                                                                                    |  |
|----------------|----------------------------------------------------------------------------------------------------|--|
| []             | During calibration is made, flashing displays about 2 seconds, at the time of setting [Weighing capacity (DISP) < setting weight value (LOAD)].                                                                                                    |  |
| EH-E           | EEPROM writing error. Contact with us.                                                                                                    |  |
| <u> </u>       | EEPROM reading error. Contact with us.                                                                                                    |  |
| ΓΕ-Γ           | During calibration, flashing displays in about 2 seconds when the output count of digital load cell is less than '- 1 100 000× connecting number of digital load cell' and at the same time more than the Zero adjustment range at minus side.                     |  |
| ГЕ-Н           | During calibration, flashing displays in about 2 seconds when the output count of digital load cell is more than [1] 100 000× connecting number of digital load cells' and at the same time more than the Zero adjustment range at pulse side.                     |  |
| 59-1           | During calibration, flashing displays in about 2 seconds when [Output count of digital load cell of Span] – [Output count of digital load cell at zero point] <0 and also before reaching the span adjustment range.                                               |  |
| 5P-H           | During calibration, flashing displays in about 2 seconds when 'output count of digital load cell of span' - 'output count of digital load cell of zero point' > 1 100 000×number of connection of digital load cell, and also exceeding the span adjustment range. |  |
| Ln-L           | At the time of digital liberalized compensation is made, flashing displays in about 2 seconds when the output of digital load cell is low.                                                                                                    |  |
| L-H            | At the time of digital liberalized compensation is made, flashing displays in about 2<br>Seconds when the output of digital load cell is high.                                                                                                    |  |
|                | (Effective for the C function CF-15 'Power on zero operation')                                                                                                    |  |
|                | $\pm 10$ % of weighing capacity, or when the display is ON.                                                                                                    |  |
|                | Pressing the key with the condition of $\_$ $\_$ $\_$ $\_$ , the load value display shall be appeared compulsively.                                                                                                    |  |
| āL             | Lights on when the load display exceeds '(+ weighing capacity) + 9D', or exceeds '+110 % of weighing capacity'. (Due to the setting of C function CF-03.)                                                                                                    |  |
| -āL            | Lights on when the load display exceeds '(- weighing capacity ) - 9D' or exceeds '- 20D'. (Due to the setting of C function CF-03.)                                                                                                    |  |
| ōďF            | Output of pulse over of digital load cell<br>(Even the output count of digital load cell of one set is 1 100 000 or more.)                                                                                                    |  |
| -āur           | Output of minus over of digital load cell<br>(Even the output count of digital load cell of one set is less then -1 100 000.)                                                                                                    |  |
| All lights on. | At the time of feeding power, or display ON, you can't detect the stability.<br>When you make the stability detection OFF with whichever Function F-10 and<br>Function F-11, then all lights on.                                                                   |  |
| EF-50          | When S/N (serial No.) of digital load cell isn't registered for the C Function from CF-60 to CF-67, displays soon after power supply is on.                                                                                                    |  |
| <u>E+-5 /</u>  | When the S/N (serial no.) of digital load cell of ID=1 and the S/N set for the C Function CF-60 is different, displays soon after power supply is on.                                                                                                    |  |
| <u> </u>       | When the S/N (serial no.) of digital load cell of ID=2 and the S/N set for the C Function CF-61 is different, displays soon after power supply is on.                                                                                                    |  |
| <u> </u>       | When the S/N (serial no.) of digital load cell of ID=3 and the S/N set for the C Function CF-62 is different, displays soon after power supply is on.                                                                                                    |  |

| EH-54                  | When the S/N (serial no.) of digital load cell of ID=4 and the S/N set for the C Function CF-63 is different, displays soon after power supply is on. |
|------------------------|----------------------------------------------------------------------------------------------------|
| 64-55                  | When the S/N (serial no.) of digital load cell of ID=5 and the S/N set for the C Function CF-64 is different, displays soon after power supply is on. |
| 64-56                  | When the S/N (serial no.) of digital load cell of ID=6 and the S/N set for the C Function CF-65 is different, displays soon after power supply is on. |
| 64-57                  | When the S/N (serial no.) of digital load cell of ID=7 and the S/N set for the C Function CF-66 is different, displays soon after power supply is on. |
| EH-28                  | When the S/N (serial no.) of digital load cell of ID=8 and the S/N set for the C Function CF-67 is different, displays soon after power supply is on. |
| EH-E 1                 | Displays when the digital load cell of ID=1 gives no response, or there is abnormality on the response.                                               |
| 64-62                  | Displays when the digital load cell of ID=2 gives no response, or there is abnormality on the response.                                               |
| [4]                    | Displays when the digital load cell of ID=3 gives no response, or there is abnormality on the response.                                               |
| 67-64                  | Displays when the digital load cell of ID=4 gives no response, or there is abnormality on the response.                                               |
| EH-65                  | Displays when the digital load cell of ID=5 gives no response, or there is abnormality on the response.                                               |
| EH-86                  | Displays when the digital load cell of ID=6 gives no response, or there is abnormality on the response.                                               |
| <u>E</u> F- <u>6</u> 7 | Displays when the digital load cell of ID=7 gives no response, or there is abnormality on the response.                                               |
| <u>E68</u>             | Displays when the digital load cell of ID=8 gives no response, or there is abnormality on the response.                                               |
| EH-9                   | Displays when the error on 4 corners adjustment has occurred.<br>(Such the case, in making 4 corners adjustment without no weights, and so on.)       |

### 18. Warranty

#### 18-1. Warranty

The instrument is covered by a warranty for a period of one year from the date of delivery. As for repairs and/or after service is required during the period of warranty, contact with our sales office or sales agent from which you have purchased.

#### 18-2. Repair

Before asking repairs, check once again that the connection, setting and adjustment for the instrument have finished properly.

Especially, check whether the connections of strain gage applied transducers are disconnected or cut off.

As a result of checking, still there may have some defects in the instrument, contact with our sales office or sales agency from which you have purchased.

# 19. Pattern of character display

The patterns of 7-segment character display are as follows.

| 0     |          | D |        | Q |          |
|-------|----------|---|--------|---|----------|
| 1     |          | E | E      | R | <i>\</i> |
| 2     |          | F | F      | S | ן<br>[   |
| 3     | [<br>[   | G |        | Т | <i>[</i> |
| 4     | Ч        | Н | Н      | U |          |
| 5     | Ĵ        | I | Ĺ      | V | Н        |
| 6     | Б        | J | Ľ      | W |          |
| 7     |          | K | Ľ      | Х |          |
| 8     | 8        | L | Ľ      | Y | Ц<br>Ј   |
| 9     |          | М | -<br>ר | Z | l   j    |
| Α     | Ŗ        | Ν | רי     | ? | ר,       |
| В     | 6        | 0 |        | ! | 1        |
| С     |          | Р | Ρ      | - | -        |
| space | <b>_</b> |   |        |   |          |
## 20. List of function setting

Make use of then when changing function setting is made by customer side. Setting table of C Functions

| Function Nos. | Initial value | Set value by<br>customer | Function Nos. | Initial value | Set value by<br>customer |
|---------------|---------------|--------------------------|---------------|---------------|--------------------------|
| CF-01         | 0             |                          | CF-64         |               |                          |
| CF-03         | 2             |                          | CF-65         |               |                          |
| CF-05         | 0             |                          | CF-66         |               |                          |
| CF-10         | 0             |                          | CF-67         |               |                          |
| CF-11         | 0             |                          | CF-70         | 0             |                          |
| CF-12         | 1             |                          | CF-71         | 00000         |                          |
| CF-13         | 01            |                          | CF-72         | 10000         |                          |
| CF-14         | 2             |                          | CF-80         | 1.000000      |                          |
| CF-15         | 0             |                          | CF-81         | 1.000000      |                          |
| CF-16         | 0             |                          | CF-82         | 1.000000      |                          |
| CF-17         | 00            |                          | CF-83         | 1.000000      |                          |
| CF-25         | 0             |                          | CF-84         | 1.000000      |                          |
| CF-26         | 10            |                          | CF-85         | 1.000000      |                          |
| CF-27         | 10            |                          | CF-86         | 1.000000      |                          |
| CF-28         | 9.797         |                          | CF-87         | 1.000000      |                          |
| CF-29         | 9.797         |                          | CF-90         | 1             |                          |
| CF-40         | 0             |                          | CF-91         | 10000         |                          |
| CF-41         | 2             |                          | CF-92         | 10000         |                          |
| CF-42         | 03000         |                          | CF-93         | L 0, H 0      |                          |
| CF-43         | 3             |                          | CF-94         | L 0000, H 100 |                          |
| CF-44         | 06000         |                          | CF-95         | 1             |                          |
| CF-60         |               |                          | CF-97         | 05            |                          |
| CF-61         |               |                          | CF-98         | -             |                          |
| CF-62         |               |                          | CF-99         | -             |                          |
| CF-63         |               |                          |               |               |                          |

Setting Function table

| Function Nos. | Initial value | Set value by<br>customer | Function Nos. | Initial value | Set value by<br>customer |
|---------------|---------------|--------------------------|---------------|---------------|--------------------------|
| F-01          | 2             |                          | F-39          | 0             |                          |
| F-03          | 00000         |                          | F-40          | 0             |                          |
| F-04          | 1             |                          | F-41          | 0             |                          |
| F-05          | 4             |                          | F-42          | 13020         |                          |
| F-06          | 005           |                          | F-43          | 00            |                          |
| F-07          | 01            |                          | F-44          | 0             |                          |
| F-10          | 4             |                          | F-45          | 0             |                          |
| F-11          | 2             |                          | F-46          | 0             |                          |
| F-16          | 0             |                          | F-47          | 0             |                          |
| F-20          | 4             |                          | F-48          | 0             |                          |
| F-21          | 00000         |                          | F-49          | 0             |                          |
| F-22          | 00000         |                          | F-60          | 0             |                          |
| F-23          | 0             |                          | F-61          | 0             |                          |
| F-24          | 0             |                          | F-62          | 0             |                          |
| F-25          | 00            |                          | F-63          | 0             |                          |
| F-30          | 0             |                          | F-64          | 0             |                          |
| F-31          | 0             |                          | F-65          | 0             |                          |
| F-32          | 0000          |                          | F-70          | 0             |                          |
| F-33          | 0             |                          | F-99          |               |                          |

MEMO

### 21. Appendix

#### 21-1. Fuse exchanging method

• When installation method for the fuse is wrong and/or capacity of installed fuse is inadequate, it causes an unexpected faulty of the instrument.

- (1) Turn OFF the power supply for the instrument.
- (2) Open a hook A section of the case, and remove a rear panel to the arrow direction.

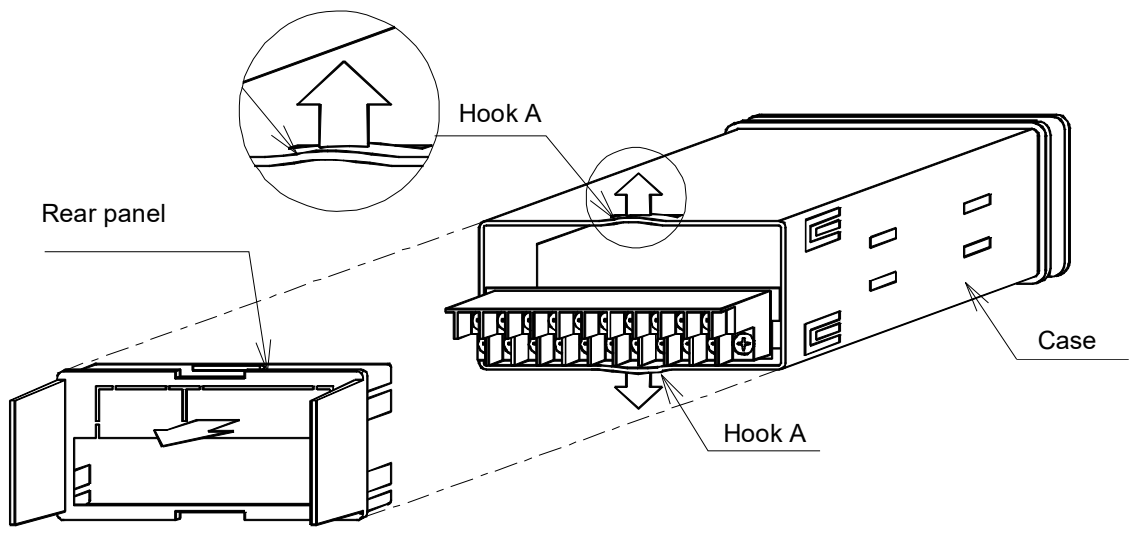

(3) Open the hook B of the case to the arrow direction, then draw out the assembly PC board to the arrow direction.

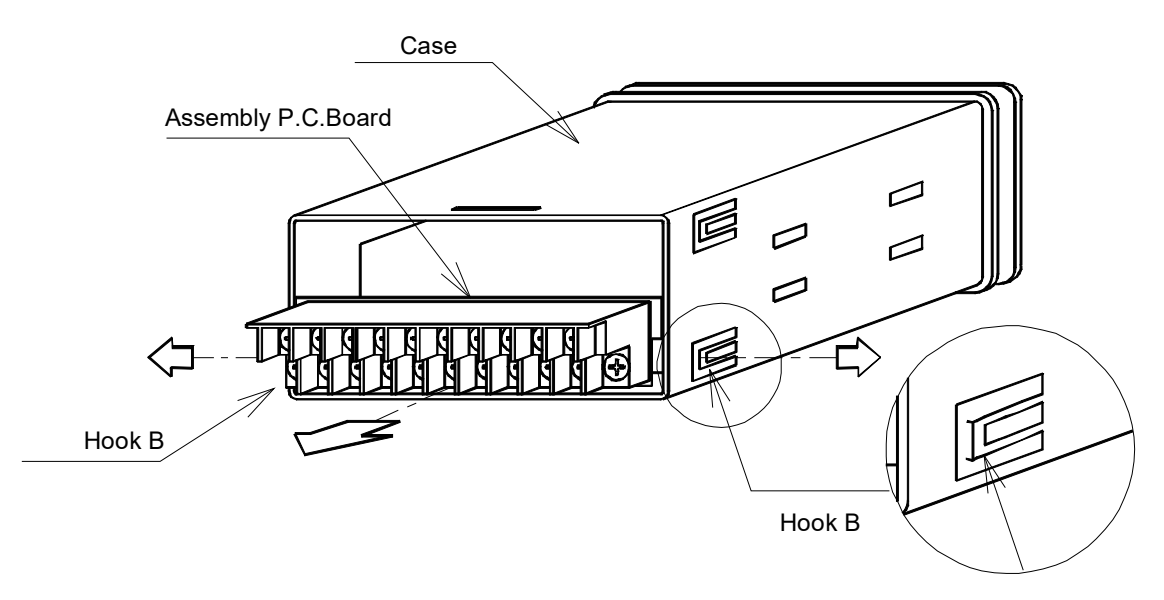

(4) Exchange the fuse attached on the POWER CARD.

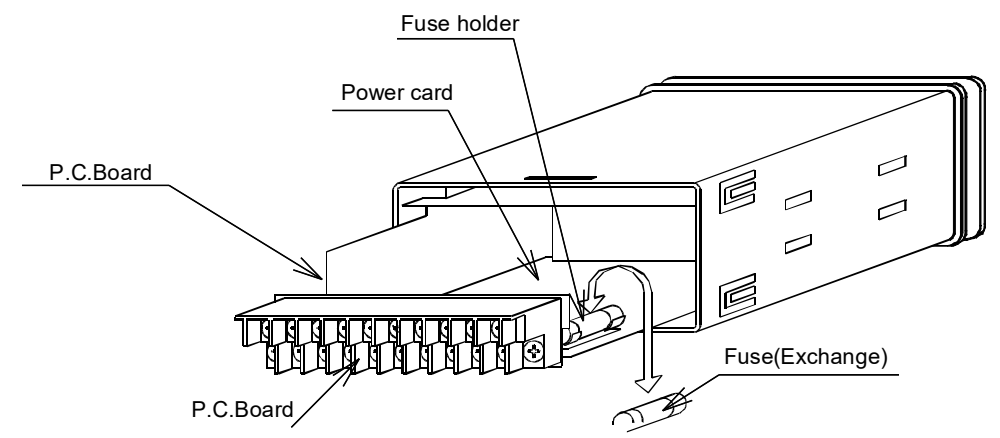

(5) After exchanging the fuse, insert the assembly P.C. board to the position where it stuck with the hook B.

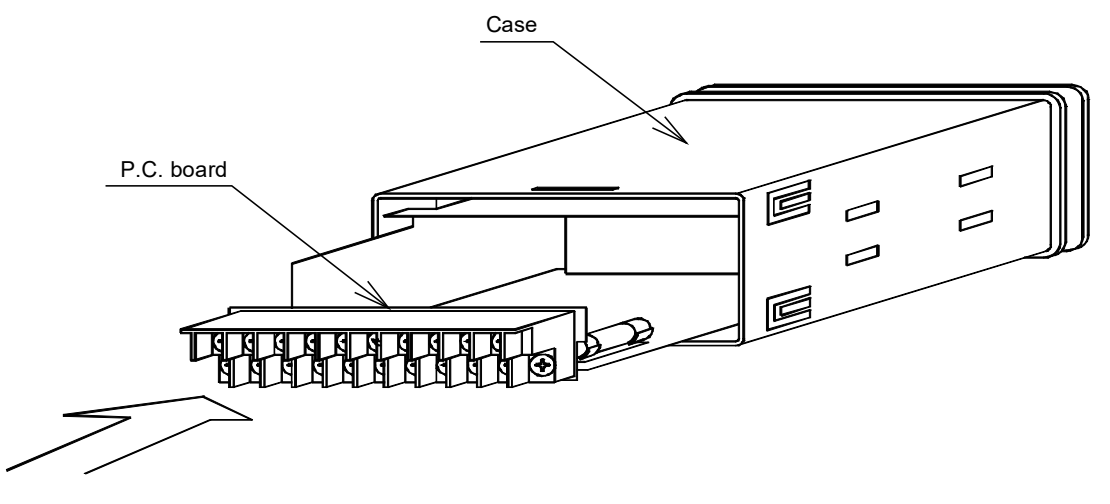

(6) Insert the rear panel to the position stuck with the hook A on the case.

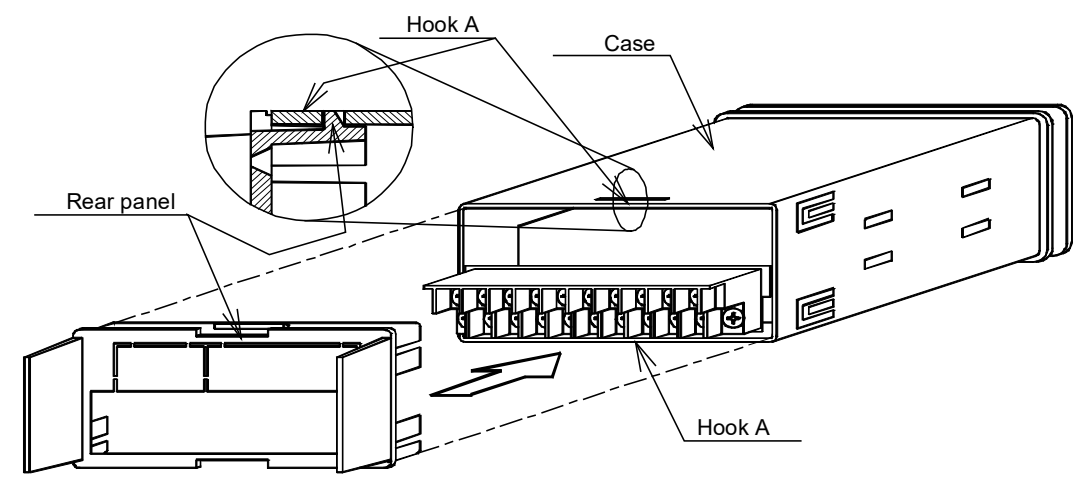

P

• There may have the possibilities that you cannot get key click feeling or you cannot make key operation if the rear panel is not attached to the case tightly.

•The contents of this manual may subject to change without notice.

# HEAD QUARTER: MinebeaMitsumi Inc.

4106-73 Miyota, Miyota-machi, Kitasaku gun, Nagano-ken 389-0293 Japan Tel: +81-267-32-2200 Fax: +81-267-31-1350

Sensing Device Product Sales Management:

1-1-1, Katase, Fujisawa-shi, Kanagawa-ken, 251-8531 Japan Tel: +81-466-23-2681 Fax: +81-466-22-7191

## Sensing Device Business Unit

FUJISAWA PLANT 1-1-1, Katase, Fujisawa-shi, Kanagawa-ken, 251-8531 Japan Tel: +81-466-22-7151 Fax: +81-466-22-1701

KARUIZAWA PLANT 4106-73 Miyota, Miyota-machi, Kitasaku gun, Nagano-ken 389-0293 Japan Tel: +81-267-31-1309 Fax: +81-267-31-1353

HOMEPAGE ADDRESS http://www.minebea-mcd.com